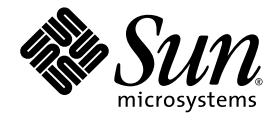

# Sun Fire™ X4100 サーバーおよび Sun Fire X4200 サーバー セットアップおよび保守ガイド

Sun Microsystems, Inc. www.sun.com

部品番号 819-5450-10 2005 年 11 月、改訂 B

本書に関するコメントは、次の宛先にお送りください。http://www.sun.com/hwdocs/feedback

Copyright 2005 Sun Microsystems, Inc., 4150 Network Circle, Santa Clara, California 95054, U.S.A. All rights reserved.

Sun Microsystems, Inc. は、本書に記載されている技術に関連する知的所有権を所有しています。特に、これに限定されず、これらの知的所 有権には、http://www.sun.com/patents に掲載されている1つまたは複数の米国特許、米国ならびに他の国における1つまたは複数の特許ま たは申請中の特許が含まれます。

本書および製品は、その使用、複製、再頒布および逆コンパイルを制限するライセンスに基づいて頒布されます。Sun Microsystems, Inc. ま たはそのライセンス許諾者の書面による事前の許可なくして、本書または製品のいかなる部分もいかなる手段および形式によっても複製す ることを禁じます。

本製品に含まれるサードパーティーソフトウェア(フォントに関するテクノロジーを含む)は、著作権を有する当該各社より Sun 社へライ センス供与されているものです。

本製品の一部は、Berkeley BSD systems に由来し、University of California からライセンスを受けています。UNIX は、X/Open Company, Ltd. の米国ならびに他の国における登録商標で、X/Open Company, Ltd. が所有する独占的ライセンス供与権に基づいて、Sun 社にライセン ス供与されています。

Sun, Sun Microsystems, Sun のロゴマーク、Java、AnswerBook2、docs.sun.com、Solaris、Sun Fire は、Sun Microsystems, Inc. の米国お よびその他の国における商標または登録商標です。

SPARC の商標はすべて、ライセンス契約に基づいて使用されており、SPARC International, Inc. の米国およびその他の国における商標また は登録商標です。SPARC 商標の付いた製品には、Sun Microsystems, Inc. が開発したアーキテクチャが採用されています。

OPEN LOOK および Sun™ グラフィカルユーザーインターフェイスは、Sun Microsystems, Inc. がユーザーおよびライセンス被許諾者のため に開発したものです。Sun 社は、ビジュアルまたはグラフィカルユーザーインターフェイスの概念を先駆的に研究、開発し、コンピュータ 業界に貢献した Xerox 社の努力を高く評価いたします。Sun 社は、Xerox グラフィカルユーザーインターフェイスに対する非独占的ライセ ンスを Xerox 社から受けています。このライセンスは、OPEN LOOK GUI を採用する Sun 社のライセンス被許諾者に対しても適用されま す。また適用されない場合でも、それらライセンス被許諾者は Sun 社のライセンス契約文書に遵守することとなります。

米国政府の権利一商用。政府関連のユーザーは、Sun Microsystems, Inc. の標準ライセンス契約、および FAR とその補足条項に従う必要が あります。

本書は、「現状のまま」の形で提供され、法律により免責が認められない場合を除き、商品性、特定目的への適合性、第三者の権利の非侵害 に関する暗黙の保証を含む、いかなる明示的および暗示的な保証も伴わないものとします。

Copyright 2005 Sun Microsystems, Inc., 4150 Network Circle, Santa Clara, California 95054, U.S.A. All rights reserved.

Sun Microsystems, Inc. has intellectual property rights relating to technology that is described in this document. In particular, and without limitation, these intellectual property rights may include one or more of the U.S. patents listed at http://www.sun.com/patents and one or more additional patents or pending patent applications in the U.S. and in other countries.

This document and the product to which it pertains are distributed under licenses restricting their use, copying, distribution, and decompilation. No part of the product or of this document may be reproduced in any form by any means without prior written authorization of Sun and its licensors, if any.

Third-party software, including font technology, is copyrighted and licensed from Sun suppliers.

Parts of the product may be derived from Berkeley BSD systems, licensed from the University of California. UNIX is a registered trademark in the U.S. and in other countries, exclusively licensed through X/Open Company, Ltd.

Sun, Sun Microsystems, the Sun logo, Java, AnswerBook2, docs.sun.com, Solaris, and Sun Fire are trademarks or registered trademarks of Sun Microsystems, Inc. in the U.S. and in other countries.

All SPARC trademarks are used under license and are trademarks or registered trademarks of SPARC International, Inc. in the U.S. and in other countries. Products bearing SPARC trademarks are based upon an architecture developed by Sun Microsystems, Inc.

The OPEN LOOK and Sun<sup>™</sup> Graphical User Interface was developed by Sun Microsystems, Inc. for its users and licensees. Sun acknowledges the pioneering efforts of Xerox in researching and developing the concept of visual or graphical user interfaces for the computer industry. Sun holds a non-exclusive license from Xerox to the Xerox Graphical User Interface, which license also covers Sun's licensees who implement OPEN LOOK GUIs and otherwise comply with Sun's written license agreements.

U.S. Government Rights-Commercial use. Government users are subject to the Sun Microsystems, Inc. standard license agreement and applicable provisions of the FAR and its supplements.

DOCUMENTATION IS PROVIDED "AS IS" AND ALL EXPRESS OR IMPLIED CONDITIONS, REPRESENTATIONS AND WARRANTIES, INCLUDING ANY IMPLIED WARRANTY OF MERCHANTABILITY, FITNESS FOR A PARTICULAR PURPOSE OR NON-INFRINGEMENT, ARE DISCLAIMED, EXCEPT TO THE EXTENT THAT SUCH DISCLAIMERS ARE HELD TO BE LEGALLY INVALID.

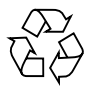

リサイクル してください

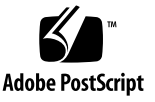

# 目次

#### 序章 xi

### 1. Sun Fire X4100 サーバーおよび Sun Fire X4200 サーバーの概要 1-1 サーバーの機能 1-1 Sun Fire X4100 サーバーの構造 1-3 Sun Fire X4100 サーバーの前面パネル機能 1-3 Sun Fire X4100 サーバーの後面パネル機能 1-3 Sun Fire X4100 サーバーコンポーネント 1-4 Sun Fire X4200 サーバーの構造 1-5 Sun Fire X4200 サーバーの前面パネル機能 1-5 Sun Fire X4200 サーバーの後面パネル機能 1-6 Sun Fire X4200 サーバーコンポーネント 1-7 アクセサリキット 1-8 追加オプションと交換可能コンポーネント 1-8 2. BIOS 設定の電源投入と設定 2-1 サーバーの電源投入 2-1 サーバーの電源切断 2-3 自動電源切断イベント 2-4 BIOSの設定 2-5 BIOS メニュー項目の構成変更 2-5 BIOS の考慮点 2-6

PCI-X カードスロットの優先度 2-6

- BIOS オプション ROM サイズ限度 2-6
- AMD PowerNow! 機能はデフォルトでは無効 2-6
- BIOS セットアップ画面の説明 2-7
- BIOS セットアップメニュー画面 2-9
  - BIOS メインメニュー画面 2-9
  - BIOS [Advanced (詳細)] メニューメイン画面 2-9
  - BIOS [Advanced (詳細)] メニューの [CPU Configuration (CPU 構成)] 画面 2-10
  - BIOS [Advanced (詳細)] メニューの [IDE Configuration (IDE 構成)] 画面 2-10
  - BIOS [Advanced (詳細)] メニューの [Configure Super IO Chipset (SuperIO チップセット構成)] 画面 2-11
  - BIOS [Advanced (詳細)] メニューの [ACPI Settings (ACPI 設定)] 画面 2–11
  - BIOS [Advanced (詳細)] メニューの [ACPI Configuration (ACPI 構成)] 画面 2-12
  - BIOS [Advanced (詳細)] メニューの [Event Logging Details (イベントログ 詳細)] 画面 2-12
  - BIOS [Advanced (詳細)] メニューの [HyperTransport Configuration (HyperTransport 構成)] 画面 2–13
  - BIOS [Advanced (詳細)] メニューの [IPMI Configuration (IPMI 構成)] 画面 2–13
  - BIOS [Advanced (詳細)] メニューの IPMI、View BMC イベントログ画面 2-14
  - BIOS [Advanced (詳細)] メニューの [LAN Configuration (LAN 構成)] 画面 2-14
  - BIOS [Advanced (詳細)] メニューの IPMI、PEF 構成画面 2-15
  - BIOS [Advanced (詳細)] メニューの [MPS Configuration (MPS 構成)] 画面 2–15
  - BIOS [Advanced (詳細)] メニューの [AMD PowerNow Configuration (AMD PowerNow 構成)] 画面 2–16

- BIOS [Advanced (詳細)] メニューの [Configure Remote Access (リモート アクセス構成)] 画面 2-16
- BIOS [Advanced (詳細)] メニューの [USB Configuration (USB 構成)] 画面 2-17
- BIOS [PCI/PnP] メニュー 2-18
- BIOS [Boot (ブート)] メニューメイン画面 2-19
- BIOS [Boot (ブート)] メニューの [Boot Settings Configuration (ブート設 定構成)] 画面 2-19
- BIOS [Boot (ブート)] メニューの [Boot Device Priority (起動デバイス優先 度)] 画面 2-20
- BIOS [Boot (ブート)] メニューの [Hard Disk Drives (ハードディスクドラ イブ)] 画面 2-20
- BIOS [Boot (ブート)] メニューの [Removable Drives (取り外し可能デバイス)] 画面 2-21
- BIOS [Boot (ブート)] メニューの [ATAPI CDROM Drives (ATAPI CDROM ドライブ)] 画面 2-21
- BIOS [Security Settings (セキュリティ設定)] メニュー 2-22
- BIOS [Chipset (チップセット)] メニューメイン画面 2-22
- BIOS [Chipset (チップセット)] メニューの [NorthBridge Configuration (NorthBridge 構成)] 画面 2-23
- BIOS [Chipset (チップセット)] メニューの NorthBridge [Memory Configuration (メモリ構成)] 画面 2-23
- BIOS [Chipset (チップセット)] メニューの NorthBridge [ECC Configuration (ECC 構成)] 画面 2-24
- BIOS [Chipset (チップセット)] メニューの NorthBridge [IOMMU Mode (IOMMU モード)] 画面 2-24
- BIOS [Chipset (チップセット)] メニューの [SouthBridge Configuration (SouthBridge 構成)] 画面 2-25
- BIOS [Chipset (チップセット)] メニューの [PCI-X Configuration (PCI-X 構成)] 画面 2-25

BIOS [Exit (終了)] オプションメニュー画面 2-26

ジャンパ P4 を使用した SP および BIOS パスワードのリセット 2-27

強制回復ジャンパ P5 の使用 2-30
クリア CMOS ジャンパ TP51/TP52 の使用 2-31
BIOS のアップデート 2-32
電源投入時の自己診断テスト (POST) 2-32

3. Sun Fire X4100 サーバーの保守 3-1

必要なツールとサプライ 3-1 サーバーの電源切断とカバーの取り外し 3-2 サーバーの電源切断 3-2 メインカバーの取り外し 3-3 前面ベゼルの取り外し 3-4 前面カバーの取り外し 3-5 Sun Fire X4100 コンポーネントの位置 3-6 交換可能なコンポーネントの交換手順 3-7 バッテリの交換 3-8 CPUとヒートシンクの交換 3-10 DVD-ROM ドライブの交換 3-16 ファンモジュールの交換 3-19 ファンコネクタ基板の交換 3-21 前面パネルインジケータ基板の交換 3-24 前面 I/O ボードの交換 3-26 GRASP (Graphics Redirect and Service Processor) 基板の交換 3-31 ハードディスクドライブの交換 3-33

ハードディスクドライブバックプレーンの交換 3-35

メモリモジュール (DIMM) の交換 3-40

マザーボードの交換 3-43

PCIカードの交換 3-52

電源の交換 3-55

配電盤の交換 3-58

#### 4. Sun Fire X4200 サーバーの保守 4-1

必要なツールとサプライ 4-1

電源切断とカバーの取り外し 4-2

サーバーの電源切断 4-2

メインカバーの取り外し 4-3

前面ベゼルの取り外し 4-4

前面カバーの取り外し 4-5

Sun Fire X4200 コンポーネントの位置 4-6

交換可能なコンポーネントの交換手順 4-7

バッテリの交換 4-8

CPU とヒートシンクの交換 4-10

DVD-ROM ドライブの交換 4-16

ファンモジュールの交換 4-19

ファンコネクタ基板の交換 4-21

前面パネルインジケータ基板の交換 4-24

前面 I/O ボードの交換 4-26

GRASP (Graphics Redirect and Service Processor) 基板の交換 4-31

ハードディスクドライブの交換 4-33

ハードディスクドライブバックプレーンの交換 4-35

メモリモジュール (DIMM) の交換 4-40

マザーボードの交換 4-43

PCIカードの交換 4-52

電源の交換 4-56

配電盤の交換 4-58

後面ファントレイの交換 4-63

A. システム仕様 A-1

Sun Fire X4100 の仕様 A-1

Sun Fire X4200 の仕様 A-3

#### **B.** BIOS POST ⊐ード B-1

電源投入時の自己診断テスト(POST) B-1
 BIOS POST によるメモリテストの実行手順 B-1
 コンソール出力をリダイレクトする B-2
 POST のオプションの変更 B-3
 POST コード B-4
 POST コードのチェックポイント B-6

- **C. ステータスインジケータ LED C-1** 外部ステータスインジケータ LED C-1
  - 内部ステータスインジケータ LED C-5

#### D. コネクタのピンアウト D-1

USB コネクタ D-1 シリアルコネクタ D-2 10/100BASE-T コネクタ D-3 10/100/1000BASE-T コネクタ D-4 VGA ビデオコネクタ D-5 固定シリアル SCSI コネクタ D-6 フレックスケーブルのマザーボードコネクタ D-8 フレックスケーブル配電盤コネクタ D-12 フレックスケーブル DVD-ROM ドライブコネクタ D-14 マザーボードバスバー電源コネクタ D-17 前面 I/O 相互接続ケーブルコネクタ D-18 電源コネクタ D-20 ファンモジュールコネクタ D-22

# E. 電源リセットと初期化シーケンス E-1 電源オンリセットシーケンス E-1 電源オフシーケンス E-4

F. シリアル接続 SCSI BIOS 設定ユーティリティ F-1 Fusion-MPT SAS BIOS の概要 F-1

BIOS ブート仕様 (BBS) による起動初期化 F-2 SAS BIOS 設定ユーティリティの起動 F-3 Configuration Utility (設定ユーティリティ) 画面 F-4 ユーザー入力キー F-5 Adapter List (アダプタリスト) 画面 F-6 Global Properties (グローバルプロパティ) 画面 F-8 Adapter Properties (アダプタのプロパティ) 画面 F-10SAS Topology (SAS トポロジー) 画面 F-12 Device Properties (デバイスのプロパティ) 画面 F-17 Device Verify (デバイス確認) 画面 F-19 Advanced Adapter Properties (詳細アダプタのプロパティ) 画面 F-21 Advanced Device Properties (詳細デバイスのプロパティ) 画面 F-24 PHY Properties (PHY のプロパティ) 画面 F-28 Integrated RAID Configuration and Management (統合 RAID の設定および管理) 画面 F-31 Select New Array Type (新規アレイの種類を選択) 画面 F-31 Create New Array (新規アレイの作成) 画面 F-32 View Array (アレイの表示) 画面 F-35 Manage Array (アレイの管理) 画面 F-38 Exit (終了) 画面 F-40 RAID 設定タスクの実行 F-41 RAID の実装とサポート F-41 データの自動再同期とホットスペア F-42 RAID レベルのサポート F-42 RAID ボリュームのサポート F-43 RAID の組み合わせサポート F-43 **RAID**0ボリュームの作成 F-44 RAID1ボリュームの作成 F-45

ホットスペアの管理 F-46 2番目の RAID ボリュームの作成 F-46 RAID ボリュームプロパティの表示 F-47 アレイの同期 F-47 アレイの有効化 F-47 アレイの削除 F-48 ディスクドライブの位置特定 F-48

索引 索引-1

序章

『Sun Fire X4100 サーバーおよびSun Fire X4200 サーバーセットアップおよび保守ガイド』では、サーバーの保守およびアップグレードについての情報と手順を説明します。

### 本書を読む前に

『Sun Fire X4100 and Sun Fire X4200 Servers Safety and Compliance Guide (Sun Fire X4100 サーバーおよび Sun Fire X4200 サーバー安全の手引き)』(819-1161)の安全ガイドラインを確認してください。

### UNIX コマンドの使い方

本書には、基本的な UNIX<sup>®</sup> コマンドや、システムのシャットダウンや起動、デバイスの設 定などの手順に関する情報は含まれていないことがあります。詳細については、次のマニュ アルを参照してください。

- システムに付属のソフトウェアマニュアル
- 『Solaris<sup>TM</sup> Operating System documentation (Solaris<sup>TM</sup> オペレーティングシステムマニュ アル)』

http://docs.sun.com

# 関連ドキュメント

Sun Fire X4100 サーバーの最新情報は、次のウェブサイトを参照してください。

http://www.sun.com/products-n-solutions/hardware/docs/Servers/ Workgroup\_Servers/x4100/index.html

Sun Fire X4200 サーバーの最新情報は、次のウェブサイトを参照してください。

http://www.sun.com/products-n-solutions/hardware/docs/Servers/ Workgroup Servers/x4200/index.html

| 内容                                      | タイトルと形式                                                                                | 部品番号        |
|-----------------------------------------|----------------------------------------------------------------------------------------|-------------|
| 安全上の注意                                  | 『Important Safety Information About Sun Hardware<br>(Sun ハードウェア安全上の注意)』<br>(システムボックス内) | 816-7190    |
| 安全上の注意と海外適合認証<br>ステートメント                | 『Safety and Compliance Guide (安全の手引き)』<br>(HTML)                                       | 819-1161    |
| ラックへの取り付けを含む<br>サーバーセットアップ              | 『 <i>セットアップガイド</i> 』<br>(システムボックス内、PDF、HTML)                                           | 819-4993-01 |
| サーバーおよびソフトウェア<br>のセットアップ                | 『 <i>セットアップおよび保守ガイド</i> 』(PDF、HTML)<br>(本書)                                            | 819-5450-10 |
| オペレーティングシステムの<br>インストール                 | 『Operating System Installation(オペレーティング<br>システムのインストール)』(PDF、HTML)                     | 819-1158    |
| システム管理                                  | 『System Management (システム管理)』<br>(PDF、HTML)                                             | 819-1160    |
| トラブルシューティング<br>および診断                    | 『Troubleshooting Guide(トラブルシューティング<br>ガイド)』(PDF、HTML)                                  | 819-3284    |
| プリインストールされた<br>Solaris 10 ソフトウェアの<br>設定 | 『Solaris 10 OS プリインストールガイド』<br>(PDF、HTML)                                              | 819-5373-01 |
| 最新情報および既知の問題                            | 『リリースノート』 (PDF、HTML)                                                                   | 819-5190-01 |
| 診断ソフトウェア<br>                            | 『SunVTS 6.0 User's Guide (SunVTS 6.0 ユーザーガ<br>イド)』                                     | 817-7664    |

これらのドキュメントの一部については、上記に記載されたウェブサイトでフランス語、簡 体字中国語、繁体字中国語、韓国語、日本語、ドイツ語の翻訳版が入手可能です。

英語版は頻繁に改訂されており、翻訳版よりも最新の情報が掲載されています。

表記

| フォント*     | 意味                                                     | 例                                                                                                    |
|-----------|--------------------------------------------------------|----------------------------------------------------------------------------------------------------|
| AaBbCc123 | コマンド名、ファイル名、ディレク<br>トリ名、画面上のコンピュータ出力                   | .loginファイルを変更します。<br>すべてのファイルをリストするには、<br>ls -a を使います。<br>% You have mail.                                                                                |
| AaBbCc123 | 画面上のコンピュータ出力に対して<br>ユーザーが入力する内容                        | % <b>su</b><br>Password:                                                                                                    |
| AaBbCc123 | マニュアルのタイトル、新しい用語、<br>強調する用語。実際の名称や値に置<br>き換えるコマンド行の変数。 | 『 <i>ユーザーガイド</i> 』の第6章をお読みくだ<br>さい。<br>これらは <i>class</i> オプションと呼ばれます。<br>これを行うには、スーパーユーザーである<br><i>必要があります。</i><br>ファイルを削除するには、rm <i>ファイル名</i><br>を入力します。 |

\*ご使用のブラウザの設定によっては、表示内容が多少異なる場合もあります。

# サードパーティーのウェブサイト

Sun 社は、本書で挙げているサードパーティーのウェブサイトの利用について責任を負いま せん。また、当該サイトまたはリソースから入手可能なコンテンツや広告、製品またはその 他の素材を推奨したり、責任あるいは法的義務を負うものではありません。さらに、他社の ウェブサイトやリソースに掲載されているコンテンツ、製品、サービスなどの使用や依存に より生じた実際のまたは嫌疑的な損害や損失についても責任を負いません。

# コメントをお寄せください

Sun 社は、ドキュメントの改善を常に心掛けており、皆様のコメントや提案を歓迎いたしま す。コメントは次のサイトを通してお送りください。

http://www.sun.com/hwdocs/feedback

フィードバックには、本書のタイトルと部品番号の記載をお願いいたします。

*Sun Fire X4100 および Sun Fire X4200 サーバーセットアップおよび保守ガイド、*部品番 号 819-5450-10

CHAPTER 1

# Sun Fire X4100 サーバーおよび Sun Fire X4200 サーバーの概要

本章では、Sun Fire<sup>TM</sup> X4100 サーバーおよび Sun Fire X4200 サーバーの機能と注文可能な コンポーネントを含む、サーバーの概要を説明します。

# 1.1 サーバーの機能

Sun Fire X4100 サーバーおよび Sun Fire X4200 サーバーは、AMD Opteron<sup>™</sup> プロセッサの強力なパワーとパフォーマンスを最大限活用できるように設計されています。

サーバーには、信頼性、可用性、および保守性(RAS)の機能を含むセットがあります。 サーバーには、リモート起動やリモートでのソフトウェアアップグレードなど、リモート ILOM (integrated lights-out management) サービスプロセッサ機能もあります。

表 1-1 は、Sun Fire X4100 サーバーおよび Sun Fire X4200 サーバー機能の概要を示します。

#### **表 1-1** 機能の比較概要

| 機能または<br>コンポーネント     | Sun Fire X4100 サーバー                                                                                                    | Sun Fire X4200 サーバー                                                                                                    |
|----------------------|----------------------------------------------------------------------------------------------------|----------------------------------------------------------------------------------------------------|
| CPU                  | AMD64 Opteron デュアルコアプロセッサ 2 基<br>(CPUチップ当たり1メガバイトL2キャッシュ)                                                                                                    | AMD64 Opteron デュアルコアプロセッサ 2 基<br>(CPUチップ当たり1メガバイトL2キャッシュ)                                                                                           |
| メモリ                  | <ul> <li>DIMM 8 個(32GB 容量)まで搭載可能<br/>適格 DIMM:</li> <li>PC3200 400-MHz 登録済み ECC DIMM</li> <li>PC2700 333-MHz 登録済み ECC DIMM<br/>(DIMM ごとに 256MB、512MB、1GB、<br/>または 2GB)</li> </ul> | DIMM 8 個(32GB 容量)まで搭載可能<br>適格 DIMM:<br>• PC3200 400-MHz 登録済み ECC DIMM<br>• PC2700 333-MHz 登録済み ECC DIMM<br>(DIMM ごとに 256MB、512MB、1GB、<br>または 2GB)   |
| ハードディスク<br>ドライブ(HDD) | 固定シリアル SCSI(SAS)HDD 2 台<br>(2.5 インチまたは 63.5mm)出荷時の設定オプ<br>ションでは HDD 4 台まで搭載可能                                                                                                    | 固定シリアル SCSI(SAS)HDD 4 台<br>(2.5 インチまたは 63.5mm)                                                                                                    |
| ボード管理コント<br>ローラ(BMC) | Motorola MPC8248 @ 266MHz                                                                                                    | Motorola MPC8248 @ 266MHz                                                                                                    |
| RAID オプション           | 4 チャンネル SAS RAID ディスクコントローラ                                                                                                    | 4 チャンネル SAS RAID ディスクコントローラ                                                                                                    |
| ネットワーク I/O           | <ul> <li>10/100/1000BASE-T ギガビットイーサネットポート4個(RJ-45コネクタ)</li> <li>10/100BASE-Tイーサネット管理ポート1個(RJ-45コネクタ)</li> <li>RJ-232シリアルポート1個(RJ-45コネクタ)</li> </ul>                              | <ul> <li>10/100/1000BASE-T ギガビットイーサネットポート4個(RJ-45コネクタ)</li> <li>10/100BASE-Tイーサネット管理ポート1個(RJ-45コネクタ)</li> <li>RJ-232シリアルポート1個(RJ-45コネクタ)</li> </ul> |
| PCI I/O              | ロープロファイル PCI-X カード2枚まで搭載可<br>能<br>• 133-MHz スロット1個<br>• 100-MHz スロット1個                                                                                                    | ロープロファイル PCI-X カード5 枚まで搭載可<br>能<br>• 133-MHz スロット1 個<br>• 100-MHz スロット1 個<br>• 66-MHz スロット3 個                                                       |
| その他の I/O             | <ul> <li>USB 1.1 ポート 3 個</li> <li>VGA ビデオポート 1 個</li> </ul>                                                                                                    | <ul> <li>USB 1.1 ポート 4 個</li> <li>VGA ビデオポート 1 個</li> </ul>                                                                                         |
| 取り外し可能<br>メディアデバイス   | 内蔵スリム DVD-ROM ドライブ(HDD 4 台の<br>オプションを注文の際は、利用不可)                                                                                                    | 内蔵スリム DVD-ROM ドライブ                                                                                                    |
| 電源                   | 550W 電源 2 個                                                                                                    | 550W 電源 2 個                                                                                                    |
| ファン                  | 前面ファンモジュール6個(12個の40-mmファ<br>ンと各電源に対してファン1個を含む)                                                                                                    | 前面ファンモジュール 6 個 (6 個の 80-mm ファ<br>ンと 1 個の後面ファントレイ、各電源に対して<br>ファン 1 個を含む)                                                                             |

#### 1.2 Sun Fire X4100 サーバーの構造

このセクションでは、Sun Fire X4100 サーバーのコンポーネントを理解するための図が描 かれています。

#### 1.2.1 Sun Fire X4100 サーバーの前面パネル機能

図1-1では、前面パネルの機能を示します。

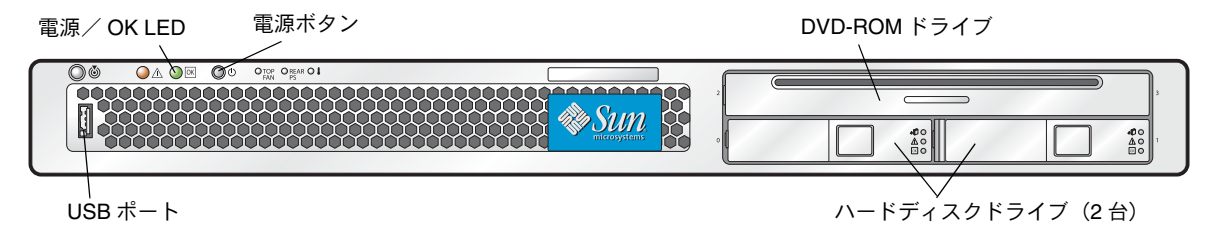

図 1-1 Sun Fire X4100 サーバーの前面パネル

#### 1.2.2 Sun Fire X4100 サーバーの後面パネル機能

図1-2では、後面パネルの機能を示します。

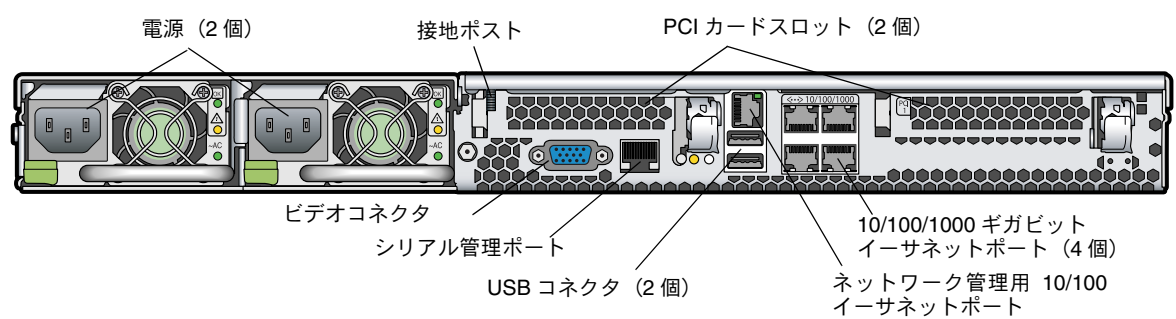

図 1-2 Sun Fire X4100 サーバーの後面パネル

### 1.2.3 Sun Fire X4100 サーバーコンポーネント

図 1-3 では、上部カバーを取り外した状態で、Sun Fire X4100 サーバーの交換可能コンポー ネントの位置を示します。

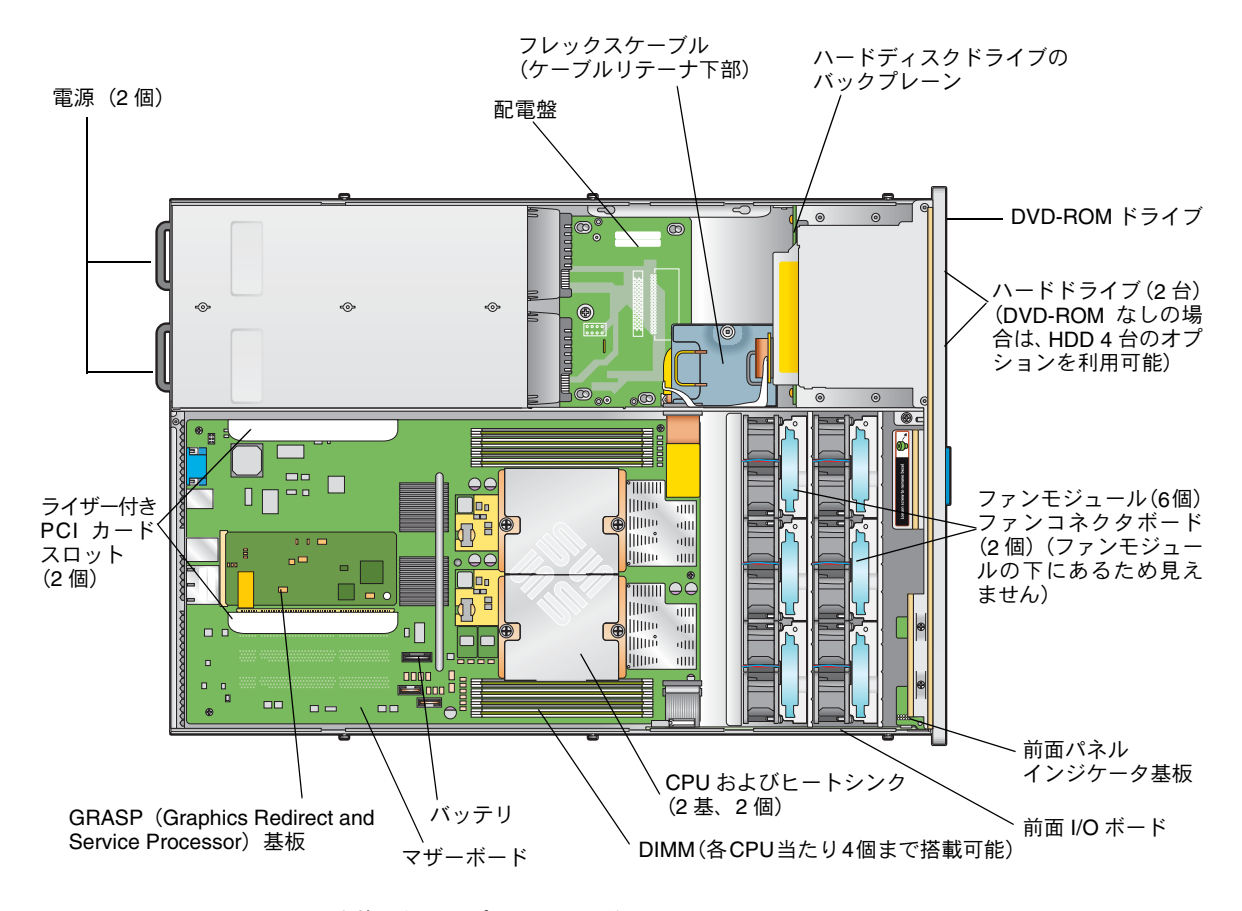

図 1-3 Sun Fire X4100 交換可能コンポーネントの位置

# 1.3 Sun Fire X4200 サーバーの構造

このセクションでは、Sun Fire X4200 サーバーのコンポーネントを理解するための図が含まれています。

#### 1.3.1 Sun Fire X4200 サーバーの前面パネル機能

図1-4では、前面パネルの機能を示します。

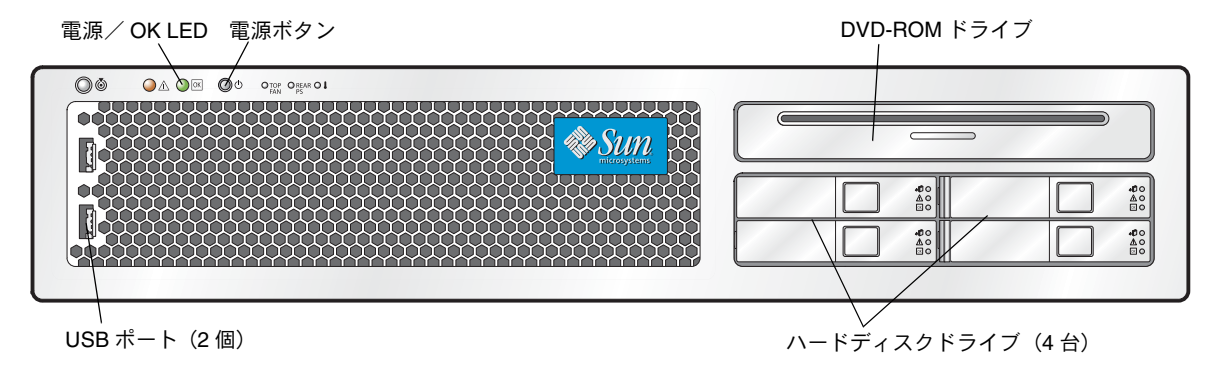

図 1-4 Sun Fire X4200 サーバーの前面パネル

#### 1.3.2 Sun Fire X4200 サーバーの後面パネル機能

図1-5では、後面パネルの機能を示します。

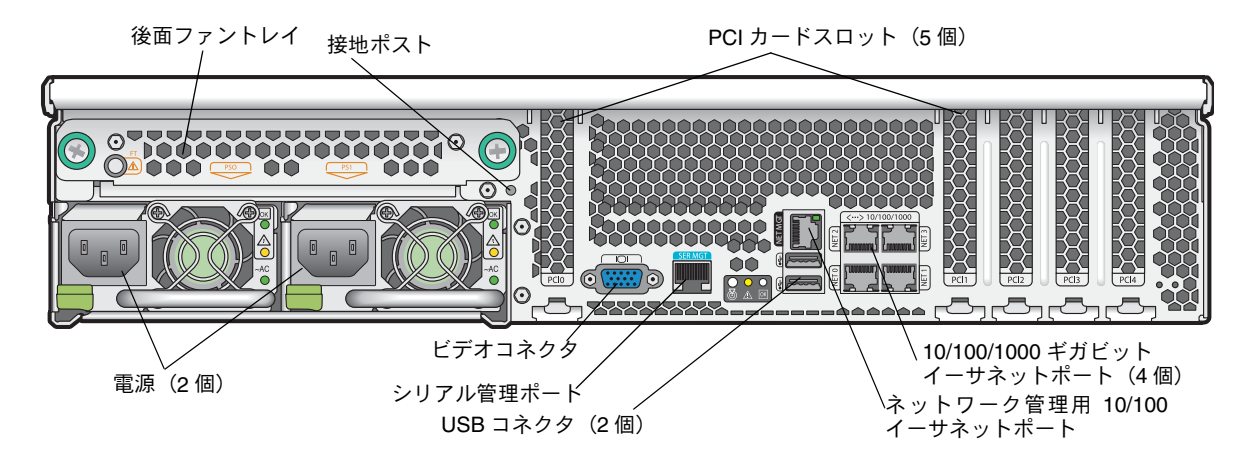

図 1-5 Sun Fire X4200 サーバーの後面パネル

1.3.3

#### Sun Fire X4200 サーバーコンポーネント

図 1-6 では、上部カバーを取り外した状態で、Sun Fire X4200 サーバーの交換可能コンポー ネントの位置を示します。

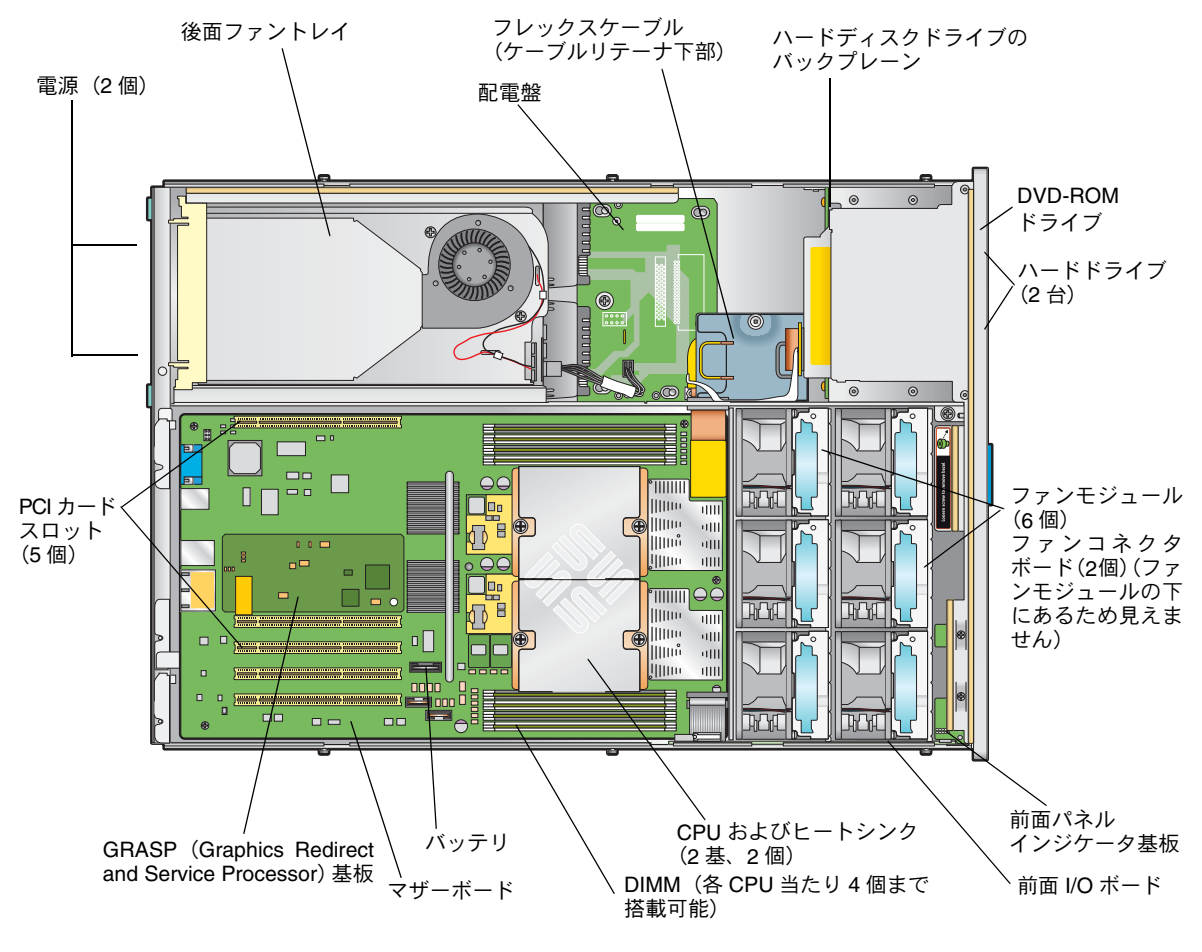

図 1-6 Sun Fire X4200 交換可能コンポーネントの位置

# 1.4 アクセサリキット

表 1-2 では、Sun Fire X4100 サーバーおよび Sun Fire X4200 サーバー付属のアクセサリキットの内容を示します。

| 表 1-2 | Sun Fire | X4100 | または Sun | Fire | X4200 | 7 | クセサ | ٠IJ | キッ | F |
|-------|----------|-------|---------|------|-------|---|-----|-----|----|---|
|-------|----------|-------|---------|------|-------|---|-----|-----|----|---|

| 品目                                                                                                    | 部品番号        |
|----------------------------------------------------------------------------------------------------|-------------|
| Sun Fire X4100 and Sun Fire X4200 Servers Resource CD<br>(Sun Fire X4100 サーバーおよび Sun Fire X4200 サーバーリソース CD)                                      | 705-1438    |
| Sun Fire X4100 and Sun Fire X4200 Servers Bootable Diagnostics CD<br>(Sun Fire X4100 サーバーおよび Sun Fire X4200 サーバーブート可能診断CD)                        | 705-1439    |
| Sun Fire X4100 and Sun Fire X4200 Servers Sun Installation Assistant CD (Sun Fire X4100 サーバーおよび Sun Fire X4200 サーバーSun Installation Assistant CD) | 705-1440    |
| 『Sun Fire X4100サーバーおよびSun Fire X4200サーバーセットアップガイド』<br>(印刷マニュアル)                                                                                   | 819-4993-01 |
| シリアル/ RJ45 ケーブルアダプタ(DB9S / RJ-45F)                                                                                                    | 530-3100    |
| Sun N1 System Manager DVD(Sun N1 システムマネージャ DVD)<br>(在庫がある場合のみ)                                                                                    | 825-6459    |

### 1.5

# 追加オプションと交換可能コンポーネント

表1-3 では、Sun Fire X4100 サーバーおよび Sun Fire X4200 サーバーの出荷後のオプショ ンと交換可能なコンポーネントを示します。一方のサーバーにのみ固有な品目は、表の最初 の2 つの欄に明記されています。品目が、ユーザーが交換可能なユニット(CRU)または フィールド交換可能なユニット(FRU)であるかどうかは、表の最後の欄に記載されてい ます。

**ご参考:** サポートされるコンポーネントや部品番号は、時間の経過により変更されること があります。交換可能なコンポーネント、製品アップデート、およびダウンロードの最新情 報については、次の URL を参照してください。 http://www.sun.com/servers/entry/x4100/index.html http://www.sun.com/servers/entry/x4200/index.html

| Sun Fire<br>X4100 | Sun Fire<br>X4200 | コンポーネント                                      | 部品番号     | CRU<br>または FRU |
|-------------------|-------------------|----------------------------------------------|----------|----------------|
|                   |                   | СРИ                                          |          |                |
| Х                 | Х                 | AMD 248 (2.2 GHz) Opteron シングルコア CPU         | 370-7711 | FRU            |
| Х                 | Х                 | AMD 252 (2.6GHz) Opteron シングルコア CPU          | 370-7272 | FRU            |
| Х                 | Х                 | AMD 254 (2.8GHz) Opteron シングルコア CPU          | 370-7962 | FRU            |
| Х                 | Х                 | AMD 270 (2.0GHz) Opteron デュアルコア CPU          | 370-7799 | FRU            |
| Х                 | Х                 | AMD 275 (2.2GHz) Opteron デュアルコア CPU          | 370-7800 | FRU            |
| Х                 | Х                 | AMD 280 (2.4GHz) Opteron デュアルコア CPU          | 370-7938 | FRU            |
|                   |                   | メモリ                                          |          |                |
| Х                 | Х                 | 1GB (2×512MB DDR1/400 DIMM ペア)               | 540-6454 | CRU            |
| Х                 | Х                 | 2GB (2×1GB DDR1/400 DIMM ペア)                 | 540-6453 | CRU            |
|                   |                   | ハードディスクドライブおよび光ドライブ                          |          |                |
| Х                 | Х                 | 36GB 10K RPM 2.5 インチ SAS ドライブ                | 540-6358 | CRU            |
| Х                 | Х                 | 73GB 10K RPM 2.5 インチ SAS ドライブ                | 541-0323 | CRU            |
| Х                 | Х                 | スリムスロット DVD-ROM ドライブ                         | 540-6368 | FRU            |
|                   |                   | PCI カード                                      |          |                |
| Х                 | Х                 | Qlogic デュアルポート Fibre チャンネル 2.0 カード           | 375-3108 |                |
| Х                 | Х                 | Sanmina-MX シングルポート Fibre チャンネル 2.0 カード       | 370-6697 |                |
| Х                 | Х                 | QLogic 2GB シングルポート x86 HBA                   | 594-0622 | CRU            |
| Х                 | Х                 | Emulex 2GB シングルポート Fibre チャンネル PCI-X カード     | 594-1456 | CRU            |
| Х                 | Х                 | Emulex 2GB デュアルポート Fibre チャンネル PCI-X カード     | 594-1457 |                |
| Х                 | Х                 | LSI シングルポート U320 SCSI HBA                    | 594-0623 |                |
| Х                 | Х                 | Intel シングルポート PCI-X カード                      | 370-6685 |                |
| Х                 | Х                 | Intel デュアルポート PCI-X カード                      | 370-6687 |                |
| Х                 | Х                 | Solectron 10GB イーサネット PCI-X カード              | 594-1118 |                |
| Х                 | Х                 | Solectron デュアルギガビットイーサネットトランシーバ<br>PCI-X カード | 375-3301 | CRU            |

**表 1-3** Sun Fire X4100 サーバーおよび Sun Fire X4200 サーバーの交換可能コンポーネント

| Sun Fire<br>X4100 | Sun Fire<br>X4200 | コンポーネント                                          | 部品番号                               | CRU<br>または FRU |
|-------------------|-------------------|--------------------------------------------------|------------------------------------|----------------|
| Х                 | Х                 | Topspin InfiniBand PCI-X カード                     | 370-6943                           | CRU            |
|                   |                   |                                                  |                                    |                |
|                   |                   | 基板および他のコンポーネント                                   |                                    |                |
| Х                 | Х                 | 電源(550W)                                         | 300-1757                           | CRU            |
| Х                 |                   | ファントレイアセンブリ (Sun Fire X4100 ファンモジュール)            | 541-0266                           | CRU            |
|                   | Х                 | ファントレイアセンブリ (Sun Fire X4200 ファンモジュール)            | 541-0269                           | CRU            |
|                   | Х                 | ブロアトレイアセンブリ(Sun Fire X4200 後面ファントレイ)             | 541-0645                           | CRU            |
| Х                 | Х                 | フレックスケーブルアセンブリ                                   | 541-0648                           | FRU            |
| Х                 | Х                 | リボンケーブル(前面 I/O 相互接続ケーブル)                         | 530-3338                           | CRU            |
| Х                 |                   | マザーボード、Sun Fire X4100                            | 501-7261                           | FRU            |
|                   | Х                 | マザーボード、Sun Fire X4200                            | 501-6974                           | FRU            |
| Х                 | Х                 | 配電板                                              | 501-6920                           | FRU            |
| Х                 |                   | 前面 I/O ボード(Sun Fire X4100 用)                     | 501-6918                           | FRU            |
|                   | Х                 | 前面 I/O ボード(Sun Fire X4200 用)                     | 501-6978                           | FRU            |
| Х                 | Х                 | ファンコネクタボード                                       | 501-6917                           | CRU            |
| Х                 | Х                 | インジケータ基板(前面パネル)                                  | 501-6916                           | CRU            |
| Х                 |                   | ハードディスクドライブバックプレーン(Sun Fire X4100 用)             | 501-6919                           | FRU            |
|                   | Х                 | ハードディスクドライブバックプレーン(Sun Fire X4200 用)             | 501-6976                           | FRU            |
| Х                 | Х                 | PCI-X ライザー基板                                     | 501-6914                           | CRU            |
| Х                 | Х                 | GRASP(Graphics Redirect and Service Processor)基板 | 501-6979                           | CRU            |
| Х                 | Х                 | ラック取り付け用レールキット                                   | 370-7669                           | CRU            |
| Х                 | Х                 | ラック取り付け用ケーブル管理アーム (CMA)                          | 370-7668                           | CRU            |
| Х                 | Х                 | バッテリ、システム                                        | Panasonic 3V BR 2032<br>(または同等のもの) | CRU            |

**表 1-3** Sun Fire X4100 サーバーおよび Sun Fire X4200 サーバーの交換可能コンポーネント (続き)

# BIOS 設定の電源投入と設定

この章には次の手順と情報が含まれています。

- セクション 2.1、「サーバーの電源投入」(2-1ページ)
- セクション 2.2、「サーバーの電源切断」(2-3 ページ)
- セクション 2.3、「自動電源切断イベント」(2-4 ページ)
- セクション 2.4、「BIOS の設定」(2-5 ページ)
- セクション 2.5、「ジャンパ P4 を使用した SP および BIOS パスワードのリセット」(2-27 ページ)
- セクション 2.6、「強制回復ジャンパ P5 の使用」(2-30 ページ)
- セクション 2.7、「クリア CMOS ジャンパ TP51/TP52 の使用」(2-31 ページ)
- セクション 2.8、「BIOS のアップデート」(2-32 ページ)

### 2.1 サーバーの電源投入

**ご参考:** 初めてサーバーに電源投入する際は、電源をオンにする前に『Sun Fire X4100 サーバーおよび Sun Fire X4200 サーバーセットアップガイド』を参照してください。この セットアップガイドはシステムに付属しているほか、「関連ドキュメント」(xii ページ)に 記載されている URL からオンラインでもご利用いただけます。

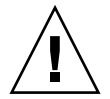

**ご注意:** すべてのファン、コンポーネントヒートシンク、エアバッフル、カバーが取り付けられていない場合は、本サーバーを操作しないでください。適切な冷却メカニズムがない状態で操作すると、サーバーのコンポーネントに深刻な損傷が生じます。

#### 1. AC 電源コードがサーバーの電源に接続され、スタンバイ電源が供給されていることを確認 します。

スタンバイ電源モードのときは、前面パネルの電源/OK LED が点滅し、サービスプロセッ サが動作中であること、システムが主電源モードに切り替わる準備ができたことを示しま す。LED の位置については図 2-1 または図 2-2 を参照してください。

2. 前面パネルにある、へこんだ電源ボタンをボールペンなどの先の尖ったもので押します。電 源ボタンの位置については図 2-1 または図 2-2 を参照してください。

主電源がサーバー全体に供給されると、電源ボタンのとなりにある電源/OK LED が点灯し続けます。

電源/ OK LED 電源ボタン

図 2-1 Sun Fire X4100 サーバーの前面パネル

| 電源/ OK LED   電源ボタン                                                                                                    |  |
|----------------------------------------------------------------------------------------------------|--|
|                                                                                                    |  |
|                                                                                                    |  |
|                                                                                                    |  |
| Reconcentration and the second second s |  |
|                                                                                                    |  |
|                                                                                                    |  |
|                                                                                                    |  |
|                                                                                                    |  |
|                                                                                                    |  |

**図 2-2** Sun Fire X4200 サーバーの前面パネル

### 2.2 サーバーの電源切断

- 1. サーバーを主電源モードからスタンバイ電源モードにシャットダウンする方法を選択し ます。
  - 適切な順序でのシャットダウン:前面パネルにある電源ボタンを、ボールペンなどの先の尖ったもので押します。ACPI (Advanced Configuration and Power Interface) によって有効になったオペレーティングシステムでは、適切な順序でシャットダウンが実行されます。オペレーティングシステムの有効設定に ACPI を用いていないサーバーの場合は、直ちにスタンバイ電源モードに切り替わります。
  - **緊急シャットダウン:**電源ボタンを4秒間押し続けて主電源を強制的に切断し、スタンバ イ電源モードに切り替えます。

主電源が切断されると前面パネルの電源/OK LED が点滅を開始し、サーバーがスタンバイ電源モードに入ったことを示します。

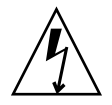

ご注意: 電源ボタンを使ってスタンバイ電源モードに入った場合は、GRASP (Graphics Redirect and Service Processor) 基板および電源ファンへの電源供給は続けられ、電源/OK LED が点滅してそのことを知らせます。サーバーの電源を完全に切断するには、サーバーの後面パネルから AC 電源コードを抜く必要があります。

### 2.3 自動電源切断イベント

電源切断シーケンスは、ボード管理コントローラ(BMC)からのリクエストまたは障害 状態によって開始されます。サーバーがシャットダウンしてスタンバイ電源モードになり ます。

BMC がシャットダウンリクエストを発信する原因となる状態は以下の通りです。

- 2秒以上の過熱状態
- 複数のファンの故障

シャットダウンを開始する故障は以下の通りです。

- すべての電源が故障するか取り外された場合
- 電源が仕様から逸脱した状態が100ミリ秒以上続いた場合
- ホットスワップ回路が故障した場合
- 過熱状態が発生した場合

ご参考: 電源が仕様から逸脱するとリセットが実行されますが、シャットダウンが実行されるのは電源の仕様逸脱状態が100ミリ秒を越えて継続する場合だけです。

ご参考: メインカバーまたは前面カバーを取り外した場合、前面 I/O ボードにある侵入ス イッチによってシステムは自動的にシャットダウンされスタンバイ電源モードに切り替わ ります。

電源切断シーケンスおよびそのタイミングパラメータの図については、セクション E.2、「電源オフシーケンス」(E-4 ページ)を参照してください。

### 2.4 BIOS の設定

このセクションでは、BIOS 設定の表示/修正方法について説明します。

BIOS (Basic Input/Output System) 用のセットアップユーティリティが BIOS フラッシュ メモリに保存されています。セットアップユーティリティはシステム情報をレポートするほ か、BIOS の設定にも使用できます。設定済みデータには説明や注意を記載したヘルプが添 付され、バッテリバックアップの付いた CMOS RAM に保存されます。CMOS RAM に保 存された設定内容が無効な場合、BIOS 設定は工場出荷時のデフォルト設定に戻ります。

最初の BIOS セットアップメニュー画面が表示されます。BIOS セットアップユーティリ ティには 7 種類のメニュー画面があり、以下の順序で表示されます。メインメニュー、 [Advanced (詳細)] メニュー、[PCI/PnP] メニュー、[Boot (ブート)] メニュー、[Security (セキュリティ)] メニュー、[Chipset (チップセット)] メニュー、[Exit (終了)] メニュー。

左右の矢印キーを使用して、この7種類の画面を順次表示します。再設定が可能なフィール ドはカラーで表示されます。それ以外のフィールドは設定不可能です。キーボード上の上下 の矢印を使用して画面のメニューをスクロールします。タブキーを使用して、欄から欄へ移 動します。

#### 2.4.1 BIOS メニュー項目の構成変更

BIOS 設定は複数のインターフェイスで変更できます。

- USB キーボードやマウスのほか、サーバーに直接接続された VGA モニタを使用できます。
- ILOMサービスプロセッサのリモートビデオコンソールを使用し、サーバーのコンソール 出力をリダイレクトします。セクション B.1.2、「コンソール出力をリダイレクトする」 (B-2ページ)を参照してください。
- サーバーの後面パネルにあるシリアルポートに接続したターミナル(またはコンピュータに接続したターミナルエミュレータ)を使用します。
- 1. システムのパラメータを変更するには、電源投入時の自己診断テスト (POST) 実行中に F2 キーを押して、BIOS セットアップユーティリティを起動します。

POST テストが実行中であることは、前面と後面パネルにある電源/OK LED が低速点滅 モードに入ることで知らせます。

- 2. 矢印キーとタブキーを使用して、修正するフィールドをハイライトします。
- 3. Enter を押してフィールドを選択します。

ダイアログボックスが表示されます。ダイアログボックスには、選択したセットアップ フィールドで使用できるオプションが表示されます

4. セットアップフィールドを修正し、画面を閉じます。

- 5. 他のセットアップパラメータを修正する場合は、矢印キーとタブキーを使用して希望の画面 およびメニュー項目を表示し、上記ステップ1から3を実行します。他のセットアップパラ メータを修正しない場合は、ステップ5へ進んでください。
- 6. [Exit (終了)] メニュー画面が表示されるまで、右矢印キーを押す動作を繰り返します。
- 7. [Exit(終了)] メニュー画面の説明に従って変更内容を保存し、セットアップユーティリ ティを終了します。

#### 2.4.2 BIOS の考慮点

このセクションではシステム BIOS に関する特別な考慮点について説明します。

#### 2.4.2.1 PCI-X カードスロットの優先度

PCI-X カードのスロットは、セットアップの間に、BIOS によって以下の順序で検出されます。

- Sun Fire X4100:スロット 0、スロット 1
- Sun Fire X4200:スロット0、スロット2、スロット3、スロット4、スロット1

PCI スロットの位置について Sun Fire X4100 サーバーの場合はセクション 3.4.13、「PCI カードの交換」(3-52 ページ)を、Sun Fire X4200 サーバーの場合はセクション 4.4.13、「PCI カードの交換」(4-52 ページ)を参照してください。

#### 2.4.2.2 BIOS オプション ROM サイズ限度

BIOS オプション ROM は 128KB です。128KB 中、約 80KB は VGA コントローラ、LSI コントローラ、ネットワークインターフェイスカードに使用されます。約 48KB がオプショ ン ROM 用です。

#### 2.4.2.3 AMD PowerNow! 機能はデフォルトでは無効

BIOS セットアップユーティリティ [Advanced (詳細)] メニューからアクセスする AMD PowerNow! 機能は、Sun Fire X4100 サーバーおよび Sun Fire X4200 サーバーのデフォル ト設定では無効になっています。特定のオペレーティングシステムでこの機能を使用した場 合、問題が発生することが確認されています。この機能を有効にする場合は、最初に、お使 いのオペレーティングシステムに関する未解決の既知の問題について、『Sun Fire X4100 サーバーおよび Sun Fire X4200 サーバーリリースノート』(819-5190-01) を確認してくだ さい。

### 2.4.3 BIOS セットアップ画面の説明

表 2-1 は、7 種類の重要な BIOS セットアップ画面の説明をまとめたものです。

表 2-1 BIOS セットアップ画面のサマリー

| 画面                  | 説明                                                                                                    |
|---------------------|----------------------------------------------------------------------------------------------------|
| [Main (メイン)]        | 一般的システム情報                                                                                                    |
| [Advanced (詳細)]     | CPU、IDE、SuperIO、ACPI、イベントログ、HyperTransport、IPMI、MPS、<br>リモートアクセス、USBの設定情報。[Advanced (詳細)] メニューから、<br>さらに 12 種類の追加画面にアクセスできます。 |
| [PCI/PnP]           | プラグ & プレイ(PnP)デバイスは、BIOS(デフォルト)、またはオペ<br>レーティングシステム(該当する場合)によって設定できます。                                                        |
| [Boot (ブート)]        | ブートデバイス(ハードディスクドライブおよび ATAPI DVD-ROM ドラ<br>イブ)の優先度を設定します。                                                                     |
| [Security (セキュリティ)] | ユーザーパスワード、スーパーバイザパスワードのインストールと変更を<br>実行します。                                                                                   |
| [Chipset (チップセット)]  | NorthBridge、SouthBridge、PCI-X の各デバイスの設定オプション。<br>[Chipset (チップセット)] メニューから、さらに 6 種類の画面にアクセ<br>スできます。                          |
|                     | 「メモリチップキル」オプションはデフォルトで有効になっている点に注<br>意してください。チップキルを有効にすることでシステムの信頼性は高ま<br>りますが、特定のアプリケーションに関してはシステムパフォーマンスが<br>下がります。         |
| [Exit (終了)]         | 変更の保存または削除。                                                                                                    |

図 2-3 は BIOS メニューツリーの内容をまとめたものです。これらの画面の例については、 セクション 2.4.4、「BIOS セットアップメニュー画面」(2-9 ページ)を参照してください。

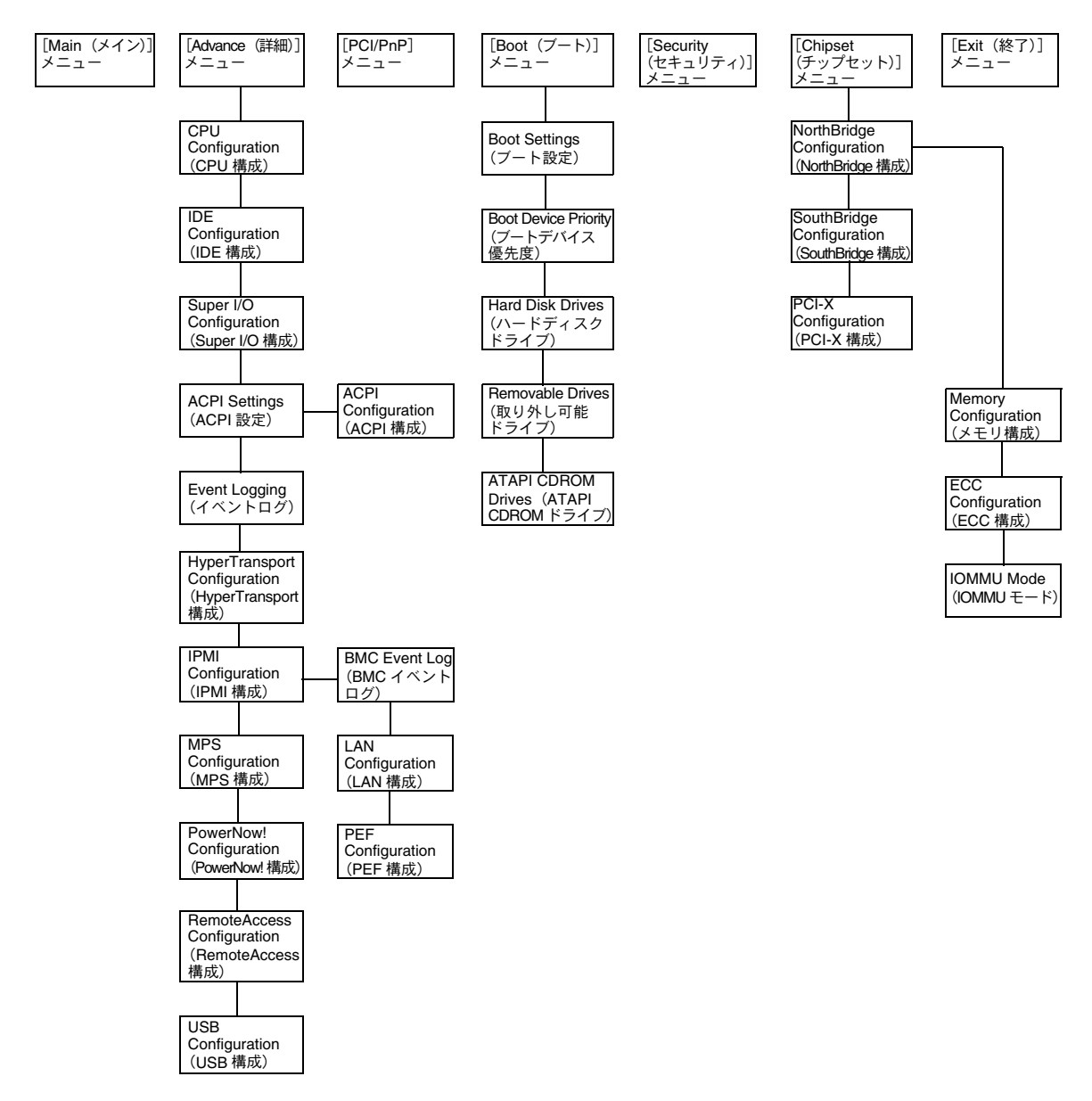

図 2-3 BIOS メニューツリー

### 2.4.4 BIOS セットアップメニュー画面

次の図は BIOS セットアップメニュー画面の例です。

**ご参考:** 図に示された画面は参考例です。図に示されたバージョン番号および画面項目、 選択は製品の使用中に変更される場合があります。

#### 2.4.4.1 BIOS メインメニュー画面

| Ма  | in A    | dvanc | ed     | PCIPnP      | Boot     | Security | Chi    | pse   | et I   | Exit     |           |     |
|-----|---------|-------|--------|-------------|----------|----------|--------|-------|--------|----------|-----------|-----|
| * * | ******  | ****  | *****  | ********    | *******  | *******  | ****** | * * * | *****  | *******  | *******   | * * |
| *   | System  | Overv | iew    |             |          |          |        | **    | Use [H | ENTER],  | [TAB]     | *   |
| *   | ******  | ****  | *****  | ********    | *******  | *******  | ****** | **    | or [SH | HIFT-TAB | ] to      | *   |
| *   | AMIBIOS |       |        |             |          |          |        | * *   | select | : a fiel | d.        | *   |
| *   | Version | :     | 08.00. | 10          |          |          |        | * *   |        |          |           | *   |
| *   | Build D | ate:  | 06/22/ | 05          |          |          |        | **    | Use [+ | +] or [- | ] to      | *   |
| *   | ID      | :     | OABGAC | 18          |          |          |        | * *   | config | gure sys | tem Time. | *   |
| *   |         |       |        |             |          |          |        | * *   | -      |          |           | *   |
| *   | Product | Name  |        | : Sun       | Fire X42 | 200      | **     |       |        |          | *         |     |
| *   | System  | Seria | 1 Numb | oer : 052   | 5AMF002  |          | * *    |       |        |          | *         |     |
| *   | BMC Fir | mware | Revis  | sion : 1.00 | )        |          |        | * *   |        |          |           | *   |
| *   |         |       |        |             |          |          |        | * *   |        |          |           | *   |
| *   | Process | or    |        |             |          |          |        | * *   |        |          |           | *   |
| *   | Туре    | :     | AMD Op | oteron(tm)  | Processo | or 254   |        | * *   | * *    | Select   | Screen    | *   |
| *   | Speed   | :     | 2.8 GH | Iz          |          |          |        | **    | * *    | Select   | Item      | *   |
| *   | Count   | :     | 2      |             |          |          |        | * *   | + -    | Change   | Field     | *   |
| *   |         |       |        |             |          |          |        | * *   | Tab    | Select   | Field     | *   |
| *   | System  | Memor | У      |             |          |          |        | * *   | F1     | General  | Help      | *   |
| *   | Size    | :     | 3.0 GE | 3           |          |          |        | * *   | F10    | Save an  | d Exit    | *   |
| *   |         |       |        |             |          |          |        | * *   | ESC    | Exit     |           | *   |
| *   | System  | Time  |        |             | [14:2    | 23:56]   |        | * *   | ESC    | Exit     |           | *   |
| *   | System  | Date  |        |             | [Wed     | 07/20/20 | 05]    | * *   |        |          |           | *   |
| * * | ******  | ****  | *****  | ********    | *******  | *******  | ****** | ***   | *****  | *******  | *******   | **S |

#### 2.4.4.2 BIOS [Advanced (詳細)] メニューメイン画面

| Ма  | in Advanced PCIPnP Boot Security Chipset Exit            |   |
|-----|----------------------------------------------------------|---|
| * * | ***************************************                  |   |
| *   | Advanced Settings * Options for CPU *                    |   |
| *   | ***************************************                  |   |
| *   | VARNING: Setting wrong values in below sections * *      |   |
| *   | may cause system to malfunction. * *                     |   |
| *   | * CPU Configuration * *                                  |   |
| *   | * IDE Configuration * *                                  |   |
| *   | * SuperIO Configuration * *                              |   |
| *   | * ACPI Configuration * *                                 |   |
| *   | * Event Log Configuration * *                            |   |
| *   | * Hyper Transport Configuration * *                      |   |
| *   | * IPMI 2.0 Configuration * *                             |   |
| *   | * MPS Configuration * ** Select Screen *                 |   |
| *   | * AMD PowerNow Configuration * ** Select Item *          |   |
| *   | * Remote Access Configuration * Enter Go to Sub Screen * |   |
| *   | * USB Configuration * F1 General Help *                  |   |
| *   | * F10 Save and Exit *                                    |   |
| *   | * ESC Exit *                                             |   |
| *   | ***************************************                  | s |

#### 2.4.4.3 BIOS [Advanced (詳細)] メニューの [CPU Configuration (CPU 構成)] 画面

| Advanced                                |       |                    |                  |     |  |  |
|-----------------------------------------|-------|--------------------|------------------|-----|--|--|
| *************************************** | * * : | *****              | ******           | * * |  |  |
| * CPU Configuration                     | *     | This               | option should    | *   |  |  |
| * Module Version: 14.05                 | *     | remai              | n disabled for   | *   |  |  |
| * Physical Count: 2                     | *     | the n              | ormal operation. | *   |  |  |
| * Logical Count : 2                     | *     | The d              | river developer  | *   |  |  |
| * ************************************* | *     | mav e              | nable it for     | *   |  |  |
| * AMD Opteron(tm) Processor 254         | *     | testing purpose. * |                  |     |  |  |
| * Revision: E4                          | *     |                    | 511              | *   |  |  |
| * Cache L1: 64KB                        | *     |                    |                  | *   |  |  |
| * Cache L2: 1024KB                      | *     |                    |                  | *   |  |  |
| * Speed : 2800MHz                       | *     |                    |                  | *   |  |  |
| * Current FSB Multiplier: 14x           | *     |                    |                  | *   |  |  |
| * Maximum FSB Multiplier: 14x           | *     |                    |                  | *   |  |  |
| * Able to Change Freq. : Yes            | *     | * *                | Select Screen    | *   |  |  |
| * uCode Patch Level : None Required     | *     | * *                | Select Item      | *   |  |  |
| *                                       | *     | + -                | Change Option    | *   |  |  |
| * GART Error Reporting [Disabled]       | *     | F1                 | General Help     | *   |  |  |
| * MTRR Mapping [Continuous]             | *     | F10                | Save and Exit    | *   |  |  |
| * Speculative TLB Reload [Enabled]      | *     | ESC                | Exit             | *   |  |  |
| *                                       | *     |                    |                  | *   |  |  |
| *                                       | *     |                    |                  | *   |  |  |
| *****                                   | **:   | *****              | *****            | **S |  |  |

2.4.4.4 BIOS [Advanced (詳細)] メニューの [IDE Configuration (IDE 構成)] 画面

| Adv                                    | anced                                   |       |                |       |        |                                     |     |  |  |
|----------------------------------------|-----------------------------------------|-------|----------------|-------|--------|-------------------------------------|-----|--|--|
| *****                                  | *****                                   | ****  | *****          | * * : | *****  | * * * * * * * * * * * * * * * * * * | * * |  |  |
| * IDE Configuration                    |                                         |       |                | *     | DISABI | LED: disables the                   | *   |  |  |
| * ********                             | * ************************************* |       |                |       |        | rated IDE                           | *   |  |  |
| * OnBoard PCI                          | IDE Controller                          | [Prim | ary]           | *     | Contro | oller.                              | *   |  |  |
| *                                      |                                         |       |                | *     | PRIMA  | RY: enables only                    | *   |  |  |
| * * Primary I                          | DE Master                               | :     | [ATAPI CDROM]  | *     | the Pr | rimary IDE                          | *   |  |  |
| * * Primary I                          | DE Slave                                | :     | [Not Detected] | *     | Contro | oller.                              | *   |  |  |
| *                                      |                                         |       |                | *     | SECONI | DARY: enables                       | *   |  |  |
| * Hard Disk W                          | rite Protect                            | [Disa | bled]          | *     | only t | the Secondary IDE                   | *   |  |  |
| * IDE Detect '                         | Time Out (Sec)                          | [5]   |                | *     | Contro | oller.                              | *   |  |  |
| *                                      |                                         |       |                | *     | BOTH:  | enables both IDE                    | *   |  |  |
| *                                      |                                         |       |                | *     | Contro | ollers.                             | *   |  |  |
| *                                      |                                         |       |                | *     |        |                                     | *   |  |  |
| *                                      |                                         |       |                | *     | * *    | Select Screen                       | *   |  |  |
| *                                      |                                         |       |                | *     | * *    | Select Item                         | *   |  |  |
| *                                      |                                         |       |                | *     | + -    | Change Option                       | *   |  |  |
| *                                      |                                         |       |                | *     | F1     | General Help                        | *   |  |  |
| *                                      |                                         |       |                | *     | F10    | Save and Exit                       | *   |  |  |
| *                                      |                                         |       |                | *     | ESC    | Exit                                | *   |  |  |
| *                                      |                                         |       |                | *     |        |                                     | *   |  |  |
| *                                      |                                         |       |                | *     |        |                                     | *   |  |  |
| ************************************** |                                         |       |                |       |        |                                     |     |  |  |

2.4.4.5 BIOS [Advanced (詳細)] メニューの [Configure Super IO Chipset (SuperIO チップセット構成)] 画面

|                                     |        | Adva  | nced |                 |        |                   |         |       |               |             |       |        |    |
|-------------------------------------|--------|-------|------|-----------------|--------|-------------------|---------|-------|---------------|-------------|-------|--------|----|
| ***                                 | *****  | ***** | **** | * * * * * * * * | ****** | *******           | ******* | * * : | * * * * * * * | * * * * * * | * * * | ****** | ** |
| * Configure Smc27X Super IO Chipset |        |       |      |                 |        | *                 | Allows  | BIOS  | to            | Select      | *     |        |    |
| * *                                 | *****  | ***** | **** | * * * * * * * * | ****** | * * * * * * * * * | ******* | *     | Serial        | Port1       | Ba    | se     | *  |
| * 5                                 | Serial | Port1 | Add  | ress            |        | [3F8/IRQ4         | ]       | *     | Addres        | ses.        |       |        | *  |
| *                                   |        |       |      |                 |        |                   |         | *     |               |             |       |        | *  |
| *                                   |        |       |      |                 |        |                   |         | *     |               |             |       |        | *  |
| *                                   |        |       |      |                 |        |                   |         | *     |               |             |       |        | *  |
| *                                   |        |       |      |                 |        |                   |         | *     |               |             |       |        | *  |
| *                                   |        |       |      |                 |        |                   |         | *     |               |             |       |        | *  |
| *                                   |        |       |      |                 |        |                   |         | *     |               |             |       |        | *  |
| *                                   |        |       |      |                 |        |                   |         | *     |               |             |       |        | *  |
| *                                   |        |       |      |                 |        |                   |         | *     |               |             |       |        | *  |
| *                                   |        |       |      |                 |        |                   |         | *     |               |             |       |        | *  |
| *                                   |        |       |      |                 |        |                   |         | *     | **            | Select      | Sc    | reen   | *  |
| *                                   |        |       |      |                 |        |                   |         | *     | **            | Select      | It    | em     | *  |
| *                                   |        |       |      |                 |        |                   |         | *     | +-            | Change      | Op    | tion   | *  |
| *                                   |        |       |      |                 |        |                   |         | *     | F1 (          | Genera      | 1 H   | lelp   | *  |
| *                                   |        |       |      |                 |        |                   |         | *     | F10           | Save a      | nd    | Exit   | *  |
| *                                   |        |       |      |                 |        |                   |         | *     | ESC           | Exit        |       |        | *  |
| *                                   |        |       |      |                 |        |                   |         | *     |               |             |       |        | *  |
| *                                   |        |       |      |                 |        |                   |         | *     |               |             |       |        | *  |
| *****                               |        |       |      |                 |        |                   |         |       |               |             |       |        |    |

2.4.4.6 BIOS [Advanced (詳細)] メニューの [ACPI Settings (ACPI 設定)] 画面

| Advanced                                |                                         |    |        |               |       |
|-----------------------------------------|-----------------------------------------|----|--------|---------------|-------|
| * * * * * * * * * * * * * * * * * * * * | * * * * * * * * * * * * * * * * * * * * | ** | *****  | *****         | * * * |
| * ACPI Settings                         |                                         | *  | Yes /  | No            | *     |
| * ******                                | *****                                   | *  | ACPI s | support for   | *     |
| * ACPI Aware O/S                        | [Yes]                                   | *  | Operat | ting System.  | *     |
| *                                       |                                         | *  | -      |               | *     |
| * * Advanced ACPI Configuration         |                                         | *  | Yes: 1 | If OS         | *     |
| *                                       |                                         | *  | suppor | rts ACPI.     | *     |
| *                                       |                                         | *  |        |               | *     |
| *                                       |                                         | *  | No: If | E OS          | *     |
| *                                       |                                         | *  | does r | not support   | *     |
| *                                       |                                         | *  | ACPI.  |               | *     |
| *                                       |                                         | *  |        |               | *     |
| *                                       |                                         | *  |        |               | *     |
| *                                       |                                         | *  | * *    | Select Screen | *     |
| *                                       |                                         | *  | * *    | Select Item   | *     |
| *                                       |                                         | *  | + -    | Change Option | *     |
| *                                       |                                         | *  | F1     | General Help  | *     |
| *                                       |                                         | *  | F10    | Save and Exit | *     |
| *                                       |                                         | *  | ESC    | Exit          | *     |
| *                                       |                                         | *  |        |               | *     |
| *                                       |                                         | *  |        |               | *     |
| *****                                   | * * * * * * * * * * * * * * * * * * * * | ** | *****  | *****         | ***S  |

# 2.4.4.7 BIOS [Advanced (詳細)] メニューの [ACPI Configuration (ACPI 構成)] 画面

| Advanced                                |                                         |       |        |                                       |        |
|-----------------------------------------|-----------------------------------------|-------|--------|---------------------------------------|--------|
| *************************************** | *****                                   | ***   | *****  | ******                                | * *    |
| * Advanced ACPI Configuration           |                                         | *     | Enable | e RSDP pointers                       | *      |
| * ************************************* | ******                                  | *     | to 64  | -bit Fixed System                     | *      |
| * ACPI 2.0 Features                     | [Yes]                                   | *     | Descr  | iption Tables.                        | *      |
| * ACPI APIC support                     | [Enabled]                               | *     |        |                                       | *      |
| * ACPI SRAT Table                       | [Enabled]                               | *     |        |                                       | *      |
| * AMI OEMB table                        | [Enabled]                               | *     |        |                                       | *      |
| * Headless mode                         | [Enabled]                               | *     |        |                                       | *      |
| *                                       |                                         | *     |        |                                       | *      |
| *                                       |                                         | *     |        |                                       | *      |
| *                                       |                                         | *     |        |                                       | *      |
| *                                       |                                         | *     |        |                                       | *      |
| *                                       |                                         | *     |        |                                       | *      |
| *                                       |                                         | *     | * *    | Select Screen                         | *      |
| *                                       |                                         | *     | **     | Sologt Itom                           | *      |
| +                                       |                                         | +     |        | Change Ontion                         | *      |
| т<br>2                                  |                                         | Ĵ     | +-     |                                       | т<br>~ |
| <b>^</b>                                |                                         | î.    | F L    | General Help                          | î.     |
| *                                       |                                         | *     | F.T.O  | Save and Exit                         | *      |
| *                                       |                                         | *     | ESC    | Exit                                  | *      |
| *                                       |                                         | *     |        |                                       | *      |
| *                                       |                                         | *     |        |                                       | *      |
| *******                                 | * * * * * * * * * * * * * * * * * * * * | * * 1 | *****  | * * * * * * * * * * * * * * * * * * * | **S    |

# 2.4.4.8 BIOS [Advanced (詳細)] メニューの [Event Logging Details (イベントログ詳細)] 画面

| Advanced |
|----------|
|----------|

| *************************************** |    |               |          |            |     |  |  |  |
|-----------------------------------------|----|---------------|----------|------------|-----|--|--|--|
| * Event Logging details                 | *  | View a        | all unre | ead events | *   |  |  |  |
| * ************************************* | *  | on the        | e Event  | Log.       | *   |  |  |  |
| * View Event Log                        | *  |               |          |            | *   |  |  |  |
| * Mark all events as read               | *  |               |          |            | *   |  |  |  |
| * Clear Event Log                       | *  |               |          |            | *   |  |  |  |
| *                                       | *  |               |          |            | *   |  |  |  |
| *                                       | *  |               |          |            | *   |  |  |  |
| *                                       | *  |               |          |            | *   |  |  |  |
| *                                       | *  |               |          |            | *   |  |  |  |
| *                                       | *  |               |          |            | *   |  |  |  |
| *                                       | *  |               |          |            | *   |  |  |  |
| *                                       | *  |               |          |            | *   |  |  |  |
| *                                       | *  | * *           | Select   | Screen     | *   |  |  |  |
| *                                       | *  | * *           | Select   | Item       | *   |  |  |  |
| *                                       | *  | Enter         | Go to S  | Sub Screen | *   |  |  |  |
| *                                       | *  | F1            | General  | l Help     | *   |  |  |  |
| *                                       | *  | F10           | Save an  | nd Exit    | *   |  |  |  |
| *                                       | *  | ESC           | Exit     |            | *   |  |  |  |
| *                                       | *  |               |          |            | *   |  |  |  |
| *                                       | *  |               |          |            | *   |  |  |  |
| *************************************** | ** | * * * * * * * | ******   | *******    | **S |  |  |  |
|                                         |    |               |          |            |     |  |  |  |
2.4.4.9 BIOS [Advanced (詳細)] メニューの [HyperTransport Configuration (HyperTransport 構成)] 画面

| Advanced                                |                                         |     |        |                                       |     |
|-----------------------------------------|-----------------------------------------|-----|--------|---------------------------------------|-----|
| *************************************** | *******                                 | *** | *****  | * * * * * * * * * * * * * * * * * * * | * * |
| * Hyper Transport Configuration         |                                         | *   | The H  | yperTransport                         | *   |
| * ************************************* | * * * * * * * * * * * * * * * * * * * * | *   | link v | will run at this                      | *   |
| *                                       |                                         | *   | speed  | if it is slower                       | *   |
| * CPU0:CPU1 HT Link Speed               | [Auto]                                  | *   | than ( | or equal to the                       | *   |
| * CPU0:CPU1 HT Link Width               | [Auto]                                  | *   | syste  | m clock and the                       | *   |
| *                                       |                                         | *   | board  | is capable.                           | *   |
| * CPU0:PCI-X0 HT Link Speed             | [Auto]                                  | *   |        |                                       | *   |
| * CPU0:PCI-X0 HT Link Width             | [Auto]                                  | *   |        |                                       | *   |
| *                                       |                                         | *   |        |                                       | *   |
| * CPU0:PCI-X1 HT Link Speed             | [Auto]                                  | *   |        |                                       | *   |
| * CPU0:PCI-X1 HT Link Width             | [Auto]                                  | *   |        |                                       | *   |
| *                                       |                                         | *   |        |                                       | *   |
| *                                       |                                         | *   | **     | Select Screen                         | *   |
| *                                       |                                         | *   | **     | Select Item                           | *   |
| *                                       |                                         | *   | + -    | Change Option                         | *   |
| *                                       |                                         | *   | F1     | General Help                          | *   |
| *                                       |                                         | *   | F10    | Save and Exit                         | *   |
| *                                       |                                         | *   | ESC    | Exit                                  | *   |
| *                                       |                                         | *   |        |                                       | *   |
| *                                       |                                         | *   |        |                                       | *   |
| *********                               | *******                                 | *** | *****  | ******                                | **5 |

2.4.4.10 BIOS [Advanced (詳細)] メニューの [IPMI Configuration (IPMI 構成)] 画面

#### Advanced

| * * | *************************************** |                                         |     |        |                   |     |  |  |  |  |  |
|-----|-----------------------------------------|-----------------------------------------|-----|--------|-------------------|-----|--|--|--|--|--|
| *   | IPMI 2.0 Configuration                  |                                         | *   | View a | all events in the | *   |  |  |  |  |  |
| *   | *************************************** |                                         |     | BMC Ev | vent Log.         | *   |  |  |  |  |  |
| *   | Status Of BMC                           | Working                                 | *   |        |                   | *   |  |  |  |  |  |
| *   | * View BMC System Event Log             |                                         | *   | It wi  | ll take up to     | *   |  |  |  |  |  |
| *   | Reload BMC System Event Log             |                                         | *   | 60 Sec | conds approx.     | *   |  |  |  |  |  |
| *   | Clear BMC System Event Log              |                                         | *   | to rea | ad all            | *   |  |  |  |  |  |
| *   | * LAN Configuration                     |                                         | *   | BMC SI | EL records.       | *   |  |  |  |  |  |
| *   | * PEF Configuration                     |                                         | *   |        |                   | *   |  |  |  |  |  |
| *   | BMC Watch Dog Timer Action              | [Disabled]                              | *   |        |                   | *   |  |  |  |  |  |
| *   |                                         |                                         | *   |        |                   | *   |  |  |  |  |  |
| *   |                                         |                                         | *   |        |                   | *   |  |  |  |  |  |
| *   |                                         |                                         | *   |        |                   | *   |  |  |  |  |  |
| *   |                                         |                                         | *   | * *    | Select Screen     | *   |  |  |  |  |  |
| *   |                                         |                                         | *   | * *    | Select Item       | *   |  |  |  |  |  |
| *   |                                         |                                         | *   | Enter  | Go to Sub Screen  | *   |  |  |  |  |  |
| *   |                                         |                                         | *   | F1     | General Help      | *   |  |  |  |  |  |
| *   |                                         |                                         | *   | F10    | Save and Exit     | *   |  |  |  |  |  |
| *   |                                         |                                         | *   | ESC    | Exit              | *   |  |  |  |  |  |
| *   |                                         |                                         | *   |        |                   | *   |  |  |  |  |  |
| *   |                                         |                                         | *   |        |                   | *   |  |  |  |  |  |
| * * | * * * * * * * * * * * * * * * * * * * * | * * * * * * * * * * * * * * * * * * * * | *** | *****  | *****             | **S |  |  |  |  |  |

#### 2.4.4.11 BIOS [Advanced (詳細)] メニューの IPMI、View BMC イベン トログ画面

| Advanced                    |                      |                 |                |      |
|-----------------------------|----------------------|-----------------|----------------|------|
| ******                      | ******               | * * * * * * * * | ******         | ***  |
| * Total Number Of Entries:  | 36                   | * Use +         | /- to traverse | *    |
| * *****                     | *****                | * the e         | event log.     | *    |
| * SEL Entry Number:         | [ 1]                 | *               | 5              | *    |
| * SEL Record ID:            | 0100                 | *               |                | *    |
| * SEL Record Type:          | 02 (System Event)    | *               |                | *    |
| * Event Timestamp:          | 1166s from SEL init  | *               |                | *    |
| * Generator ID:             | 0020                 | *               |                | *    |
| * Event Message Format Ver: | 04 (IPMI ver 1.5)    | *               |                | *    |
| * Event Sensor Type:        | 25 (Entity Presence) | *               |                | *    |
| * Event Sensor Number:      | 1F                   | *               |                | *    |
| * Event Dir Type:           | 08                   | *               |                | *    |
| * Event Data:               | 00 FF FF             | *               |                | *    |
| *                           |                      | * **            | Select Screen  | *    |
| *                           |                      | * **            | Select Item    | *    |
| *                           |                      | * +-            | Change Option  | *    |
| *                           |                      | * F1            | General Help   | *    |
| *                           |                      | * F10           | Save and Exit  | *    |
| *                           |                      | * ESC           | Exit           | *    |
| *                           |                      | *               |                | *    |
| *                           |                      | *               |                | *    |
| *****                       | *****                | ******          | *****          | ***5 |
|                             |                      |                 |                |      |

## 2.4.4.12 BIOS [Advanced (詳細)] メニューの [LAN Configuration (LAN 構成)] 画面

| Advanced                                                 | ****                 | **    | *****           | * * * * * * * * * * * * * * * * * * * * | * * |
|----------------------------------------------------------|----------------------|-------|-----------------|-----------------------------------------|-----|
| * LAN Configuration.<br>* ****************************** | ****                 | *     | Enter<br>Config | for IP Address<br>guration.             | * * |
| * Channel Number                                         | [01]                 | *     |                 | -                                       | *   |
| * Channel Number Status:                                 | Channel number is OK | *     |                 |                                         | *   |
| * * MAC Address                                          |                      | *     |                 |                                         | *   |
| * * Subnet Mask                                          |                      | *     |                 |                                         | *   |
| *                                                        |                      | *     |                 |                                         | *   |
| *                                                        |                      | *     |                 |                                         | *   |
| *                                                        |                      | *     |                 |                                         | *   |
| *                                                        |                      | *     |                 |                                         | *   |
| *                                                        |                      | *     | * *             | Select Screen                           | *   |
| *                                                        |                      | *     | * *             | Select Item                             | *   |
| *                                                        |                      | *     | Enter           | Go to Sub Screen                        | *   |
| *                                                        |                      | *     | F1              | General Help                            | *   |
| *                                                        |                      | *     | F10<br>FCC      | Save and Exit                           | *   |
| *                                                        |                      | *     | LOC             | DAIL                                    | *   |
| *                                                        |                      | *     |                 |                                         | *   |
| *****                                                    | *****                | * * : | * * * * * * *   | *****                                   | **S |

#### 2.4.4.13 BIOS [Advanced (詳細)] メニューの IPMI、PEF 構成画面

| Advanced                                |             |     |       |                   |     |  |  |  |  |  |
|-----------------------------------------|-------------|-----|-------|-------------------|-----|--|--|--|--|--|
| *************************************** |             |     |       |                   |     |  |  |  |  |  |
| * Set PEF Configuration Parameter       | rs Command. | *   | Enabl | e or Disable PEF  | *   |  |  |  |  |  |
| * ******                                | *****       | *   | Suppo | rt.               | *   |  |  |  |  |  |
| * PEF SUPPORT                           | [Enabled]   | *   | Refer | Table 24.6 of     | *   |  |  |  |  |  |
| * * PEF Action Global Control           |             | *   | IPMI  | Specification 1.5 | *   |  |  |  |  |  |
| * Alert Startup Delay                   | [Disabled]  | *   |       |                   | *   |  |  |  |  |  |
| * Startup Delay                         | [Disabled]  | *   |       |                   | *   |  |  |  |  |  |
| * Event Message For PEF Action          | [Disabled]  | *   |       |                   | *   |  |  |  |  |  |
| *                                       |             | *   |       |                   | *   |  |  |  |  |  |
| *                                       |             | *   |       |                   | *   |  |  |  |  |  |
| *                                       |             | *   |       |                   | *   |  |  |  |  |  |
| *                                       |             | *   |       |                   | *   |  |  |  |  |  |
| *                                       |             | *   |       |                   | *   |  |  |  |  |  |
| *                                       |             | *   | * *   | Select Screen     | *   |  |  |  |  |  |
| *                                       |             | *   | * *   | Select Item       | *   |  |  |  |  |  |
| *                                       |             | *   | + -   | Change Option     | *   |  |  |  |  |  |
| *                                       |             | *   | F1    | General Help      | *   |  |  |  |  |  |
| *                                       |             | *   | F10   | Save and Exit     | *   |  |  |  |  |  |
| *                                       |             | *   | ESC   | Exit              | *   |  |  |  |  |  |
| *                                       |             | *   |       |                   | *   |  |  |  |  |  |
| *                                       |             | *   |       |                   | *   |  |  |  |  |  |
| *****                                   | *****       | **: | ***** | ******            | **5 |  |  |  |  |  |

2.4.4.14 BIOS [Advanced (詳細)] メニューの [MPS Configuration (MPS 構成)] 画面

| Advanced            |                                         |       |      |                                     |                                         |  |  |  |  |  |  |  |  |  |
|---------------------|-----------------------------------------|-------|------|-------------------------------------|-----------------------------------------|--|--|--|--|--|--|--|--|--|
| *****               | * * * * * * * * * * * * * * * * * * * * | * * : | **** | ******                              | * * *                                   |  |  |  |  |  |  |  |  |  |
| * MPS Configuration |                                         | *     | MPS  | Revision                            | *                                       |  |  |  |  |  |  |  |  |  |
| * ********          | *******                                 | *     |      |                                     | *                                       |  |  |  |  |  |  |  |  |  |
| * MPS Revision      | [1.4]                                   | *     |      |                                     | *                                       |  |  |  |  |  |  |  |  |  |
| *                   |                                         | *     |      |                                     | *                                       |  |  |  |  |  |  |  |  |  |
| *                   |                                         | *     |      |                                     | *                                       |  |  |  |  |  |  |  |  |  |
| *                   |                                         | *     |      |                                     | *                                       |  |  |  |  |  |  |  |  |  |
| *                   |                                         | *     |      |                                     | *                                       |  |  |  |  |  |  |  |  |  |
| *                   |                                         | *     |      |                                     | *                                       |  |  |  |  |  |  |  |  |  |
| *                   |                                         | *     |      |                                     | *                                       |  |  |  |  |  |  |  |  |  |
| *                   |                                         | *     |      |                                     | *                                       |  |  |  |  |  |  |  |  |  |
| *                   |                                         | *     |      |                                     | *                                       |  |  |  |  |  |  |  |  |  |
| *                   |                                         | *     |      |                                     | *                                       |  |  |  |  |  |  |  |  |  |
| *                   |                                         | *     | * *  | Select Screen                       | *                                       |  |  |  |  |  |  |  |  |  |
| *                   |                                         | *     | **   | Select Item                         | *                                       |  |  |  |  |  |  |  |  |  |
| *                   |                                         | *     | + -  | Change Option                       | *                                       |  |  |  |  |  |  |  |  |  |
| *                   |                                         | *     | F1   | General Help                        | *                                       |  |  |  |  |  |  |  |  |  |
| *                   |                                         | *     | F10  | Save and Exit                       | *                                       |  |  |  |  |  |  |  |  |  |
| *                   |                                         | *     | ESC  | Exit                                | *                                       |  |  |  |  |  |  |  |  |  |
| *                   |                                         | *     |      |                                     | *                                       |  |  |  |  |  |  |  |  |  |
| *                   |                                         | *     |      |                                     | *                                       |  |  |  |  |  |  |  |  |  |
| ********            | *****                                   | **:   | **** | * * * * * * * * * * * * * * * * * * | *************************************** |  |  |  |  |  |  |  |  |  |

## 2.4.4.15 BIOS [Advanced (詳細)] メニューの [AMD PowerNow Configuration (AMD PowerNow 構成)] 画面

**ご参考:** AMD PowerNow! 機能は、Sun Fire X4100 サーバーおよび Sun Fire X4200 サーバー のデフォルト設定では無効になっています。特定のオペレーティングシステムでこの機能を使 用した場合、問題が発生することが確認されています。この機能を有効にする場合は、最初に、 お使いのオペレーティングシステムに関する現時点で既知の問題について、『Sun Fire X4100 サーバーおよび Sun Fire X4200 サーバーリリースノート』(819-5190-01)を参照してください。

| Advanced                                |                                         |     |        |               |       |
|-----------------------------------------|-----------------------------------------|-----|--------|---------------|-------|
| *************************************** | * * * * * * * * * * * * * * * * * * * * | *** | *****  | ******        | * * * |
| * AMD PowerNow Configuration            |                                         | *   | Enable | ed/Disabled   | *     |
| * *********                             | *****                                   | *   | Powerl | Now           | *     |
| * PowerNow                              | [Disabled]                              | *   |        |               | *     |
| *                                       |                                         | *   |        |               | *     |
| *                                       |                                         | *   |        |               | *     |
| *                                       |                                         | *   |        |               | *     |
| *                                       |                                         | *   |        |               | *     |
| *                                       |                                         | *   |        |               | *     |
| *                                       |                                         | *   |        |               | *     |
| *                                       |                                         | *   |        |               | *     |
| *                                       |                                         | *   |        |               | *     |
| *                                       |                                         | *   |        |               | *     |
| *                                       |                                         | *   | **     | Select Screen | *     |
| *                                       |                                         | *   | * *    | Select Item   | *     |
| *                                       |                                         | *   | + -    | Change Option | *     |
| *                                       |                                         | *   | F1     | General Help  | *     |
| *                                       |                                         | *   | F10    | Save and Exit | *     |
| *                                       |                                         | *   | ESC    | Exit          | *     |
| *                                       |                                         | *   |        |               | *     |
| *                                       |                                         | *   |        |               | *     |
| *****                                   | ****                                    | *** | *****  | *****         | ***S  |

#### 2.4.4.16

## BIOS [Advanced (詳細)] メニューの [Configure Remote Access (リモートアクセス構成)] 画面

|    | Advanced                                |                                         |        |               |          |        |     |
|----|-----------------------------------------|-----------------------------------------|--------|---------------|----------|--------|-----|
| *: | * * * * * * * * * * * * * * * * * * * * | * * * * * * * * * * * * * * * * * * * * | * * :  | * * * * * * * | ******   | ****** | * * |
| *  | Configure Remote Access type a          | *                                       | Select | Remote        | Access   | *      |     |
| *  | *****                                   | *****                                   | *      | type.         |          |        | *   |
| *  | Remote Access                           | [Enabled]                               | *      |               |          |        | *   |
| *  |                                         |                                         | *      |               |          |        | *   |
| *  | Serial port number                      | [COM1]                                  | *      |               |          |        | *   |
| *  | Base Address, IRQ                       | [3F8h, 4]                               | *      |               |          |        | *   |
| *  | Serial Port Mode                        | [09600 8,n,1]                           | *      |               |          |        | *   |
| *  | Flow Control                            | [None]                                  | *      |               |          |        | *   |
| *  | Redirection After BIOS POST             | [Always]                                | *      |               |          |        | *   |
| *  | Terminal Type                           | [ANSI]                                  | *      |               |          |        | *   |
| *  | VT-UTF8 Combo Key Support               | [Enabled]                               | *      |               |          |        | *   |
| *  | Sredir Memory Display Delay             | [No Delay]                              | *      |               |          |        | *   |
| *  |                                         |                                         | *      | * *           | Select S | creen  | *   |
| *  |                                         |                                         | *      | * *           | Select I | tem    | *   |
| *  |                                         |                                         | *      | + -           | Change C | ption  | *   |
| *  |                                         |                                         | *      | F1            | General  | Help   | *   |
| *  |                                         |                                         | *      | F10           | Save and | l Exit | *   |
| *  |                                         |                                         | *      | ESC           | Exit     |        | *   |
| *  |                                         |                                         | *      |               |          |        | *   |
| *  |                                         |                                         | *      |               |          |        | *   |
| *: | * * * * * * * * * * * * * * * * * * * * | * * * * * * * * * * * * * * * * * * * * | * * :  | * * * * * * * | ******   | ****** | **S |
|    |                                         |                                         |        |               |          |        |     |

2-16 Sun Fire X4100 および Sun Fire X4200 サーバーセットアップおよび保守ガイド • 2005 年 11 月

#### 2.4.4.17 BIOS [Advanced (詳細)] メニューの [USB Configuration (USB 構成)] 画面

Advanced \* 1 Keyboard, 1 Mouse, 1 Hub, 2 Drives \* connected. \* Legacy USB Support [Enabled] \* Hotplug USB FDD Support [Auto] \* Hotplug USB CDROM Support [Auto] \* \* \* \* \* \* USB Mass Storage Device Configuration \* \* \*\* Select Screen \* \* \*\* Select Item \* \* +- Change Option \* \* F1 General Help \* \* F10 Save and Exit \* \* ESC Exit \* \* \* 

\*

\*

\*

\*

\*

\*

\*

\*

### 2.4.4.18 BIOS [PCI/PnP] メニュー

|    | Main       | Advanced   | PCIPnP     | В    | oot           | Security                  | Chi   | pset      | Exit              |          |
|----|------------|------------|------------|------|---------------|---------------------------|-------|-----------|-------------------|----------|
| *: | *******    | ********   | *******    | **** | *****         | *******                   | ***** | * * * * * | *****             | * * *    |
| *  | Advanced   | PCI/PnP S  | ettings    |      |               |                           | * *   | NO:       | lets the BIOS     | *        |
| *  | *******    | ********   | ********   | **** | *****         | *******                   | ***** | conf      | igure all the     | *        |
| *  | WARNING:   | Setting w  | rong value | es i | n belo        | w sections                | **    | devi      | ces in the system | • *      |
| *  |            | may cause  | system to  | o ma | lfunct        | lon.                      | **    | YES:      | lets the          | *        |
| *  | <b>D</b> ] | 1 0 /0     |            |      | [37.]         |                           | **    | oper      | ating system      | *        |
| *  | Plug & P   | lay 0/S    |            |      | [NO]          |                           | **    | CONI      | (DED) deviate no  |          |
| Ĵ  | PCI Late   | TRO to DO  | T MOD      |      | [64]<br>[Vee] |                           |       | Play      | (PNP) devices no  | L^       |
| Ĵ  | Allocate   | IRQ LO PC  | I VGA      |      | [res]         | lodl                      | **    | requ      | ired for boot if  | ~ +      |
| *  | PAIELLE    | BugMagtor  |            |      | [Digab]       | lodi                      | **    | your      | Diaw operating    | ۲ ک<br>۲ |
| *  | OffBoard   | DCT/TGA T  | DF Card    |      |               | icuj                      | **    | and       | am                | *        |
| *  | Onhoard    | LGT SAS/SA | TA CAIG    |      | [Enable       | -dl                       | * *   | Sysc      | Ciii.             | *        |
| *  | Onboard    | PCT NTC    |            |      | [Enable       | -dl                       | * *   | **        | Select Screen     | *        |
| *  | PCTX SLO   | T1         |            |      | [Enable       | -dl                       | * *   | **        | Select Item       | *        |
| *  | PCIX SLO   | T2         |            |      | [Enable       | edl                       | * *   | + -       | Change Option     | *        |
| *  | PCIX SLO   | Т3         |            |      | [Enable       | edl                       | * *   | F1        | General Help      | *        |
| *  | PCIX SLO   | Τ4         |            |      | [Enable       | edl                       | * *   | F10       | Save and Exit     | *        |
| *  | PCIX SLO   | Т5         |            |      | [Enable       | ed]                       | * *   | ESC       | Exit              | *        |
| *  | Onboard    | PCI NIC MA | C Address  |      |               |                           | * *   |           |                   | *        |
| *  | GE NIC     | 1 : 00 03  | BA CD 51   | 39   |               |                           | * *   |           |                   | *        |
| *  | GE NIC     | 2 : 00 03  | BA CD 51   | 38   |               |                           | * *   | Avai      | lable: Specified  | *        |
| *  | GE NIC     | 3 : 00 03  | BA CD 51   | 3B   |               |                           | * *   | DMA       | is available to b | e *      |
| *  | GE NIC     | 3 : 00 03  | BA CD 51   | 3B   |               |                           | * *   | used      | by PCI/PnP        | *        |
| *  |            |            |            |      |               |                           | * *   | devi      | ces.              | *        |
| *  | IRQ3       |            |            |      | [Availa       | able]                     | **    | Rese      | rved: Specified   | *        |
| *  | IRQ4       |            |            |      | [Reser        | ved]                      | **    | DMA       | is reserved for   | *        |
| *  | IRQ5       |            |            |      | [Availa       | able]                     | * *   | use l     | by legacy ISA     | *        |
| *  | IRQ7       |            |            |      | [Availa       | able]                     | * *   | devi      | ces.              | *        |
| *  | IRQ9       |            |            |      | [Availa       | able]                     | * *   |           |                   | *        |
| *  | IRQ10      |            |            |      | [Availa       | able]                     | **    |           |                   | *        |
| *  | IRQ11      |            |            |      | [Availa       | able]                     | * *   |           |                   | *        |
| *  | IRQ14      |            |            |      | [Availa       | able]                     | **    |           |                   | *        |
| *  | IRQ15      |            |            |      | [Availa       | able]                     | **    | **        | Select Screen     | *        |
| *  | 51/2 G1    | 1 0        |            |      |               |                           | **    | **        | Select Item       | *        |
| *  | DMA Chan   | nel 0      |            |      | [Availa       | ablej                     | **    | +-        | Change Option     | *        |
| *  | DMA Chan   | nel l      |            |      | [Availa       | ablej                     | **    | FI<br>FI  | General Help      | *        |
| *  | DMA Chan   | nel 3      |            |      | [Availa       | ablel                     | **    | F.T.O     | Save and Exit     | *        |
| *  | DMA Chan   | nel 5      |            |      | [Availa       | abiol                     | **    | LSC       | DAIL              | *        |
| *  | DMA Chan   | nol 7      |            |      | [Avail:       | abiol                     | **    |           |                   | *        |
| *  | DMA CHAIL  | 11CT \     |            |      | LAVAILO       | antel                     | **    |           |                   | *        |
| *  | Reserved   | Memory Si  | ze         |      | [Disab]       | ledl                      | **    |           |                   | *        |
| *: | *********  | *******    | ********   | **** | *****         | * * * * * * * * * * * * * | ***** | *****     | ****              | * * *    |

### 2.4.4.19 BIOS [Boot (ブート)] メニューメイン画面

|     | Main     | Advanced      | PCIPnP     | Boot    | Security | Chip | oset   | Exit             |     |
|-----|----------|---------------|------------|---------|----------|------|--------|------------------|-----|
| * * | ******   | *****         | *******    | ******* | *******  | ***  | ****** | ******           | * * |
| *   | Boot Set | ttings        |            |         |          | *    | Config | gure Settings    | *   |
| *   | ******   | *****         | *******    | ******* | *******  | * *  | during | g System Boot.   | *   |
| *   | * Boot & | Settings Con: | figuration |         |          | *    |        |                  | *   |
| *   |          |               |            |         |          | *    |        |                  | *   |
| *   | * Boot I | Device Prior: | ity        |         |          | *    |        |                  | *   |
| *   | * Hard I | Disk Drives   | -          |         |          | *    |        |                  | *   |
| *   | * Remova | able Drives   |            |         |          | *    |        |                  | *   |
| *   | * ATAPI  | CDROM Drives  | 5          |         |          | *    |        |                  | *   |
| *   |          |               |            |         |          | *    |        |                  | *   |
| *   |          |               |            |         |          | *    |        |                  | *   |
| *   |          |               |            |         |          | *    |        |                  | *   |
| *   |          |               |            |         |          | *    |        |                  | *   |
| *   |          |               |            |         |          | *    | * *    | Select Screen    | *   |
| *   |          |               |            |         |          | *    | * *    | Select Item      | *   |
| *   |          |               |            |         |          | *    | Enter  | Go to Sub Screen | *   |
| *   |          |               |            |         |          | *    | F1     | General Help     | *   |
| *   |          |               |            |         |          | *    | F10    | Save and Exit    | *   |
| *   |          |               |            |         |          | *    | ESC    | Exit             | *   |
| *   |          |               |            |         |          | *    |        |                  | *   |
| *   |          |               |            |         |          | *    |        |                  | *   |
| * * | ******   | *******       | ********   | ******* | *****    | ***  | ****** | ******           | **S |

2.4.4.20 BIOS [Boot (ブート)] メニューの [Boot Settings Configuration (ブート設定構成)] 画面

|                                         | Boot         |       |             |                |      |  |  |  |  |
|-----------------------------------------|--------------|-------|-------------|----------------|------|--|--|--|--|
| *************************************** |              |       |             |                |      |  |  |  |  |
| * Boot Settings Configuration           |              | *     | Allow       | s BIOS to skip | *    |  |  |  |  |
| * *********                             | ******       | *     | certa       | in tests while | *    |  |  |  |  |
| * Quick Boot                            | [Disabled]   | *     | booti       | ng. This will  | *    |  |  |  |  |
| * System Configuration Display          | [Disabled]   | *     | decre       | ase the time   | *    |  |  |  |  |
| * Quiet Boot                            | [Disabled]   | *     | neede       | d to boot the  | *    |  |  |  |  |
| * Language                              | [English]    | *     | syste       | m.             | *    |  |  |  |  |
| * AddOn ROM Display Mode                | [Force BIOS] | *     | -           |                | *    |  |  |  |  |
| * Bootup Num-Lock                       | [On]         | *     |             |                | *    |  |  |  |  |
| * Wait For 'F1' If Error                | [Disabled]   | *     |             |                | *    |  |  |  |  |
| * Interrupt 19 Capture                  | [Disabled]   | *     |             |                | *    |  |  |  |  |
| *                                       |              | *     |             |                | *    |  |  |  |  |
| *                                       |              | *     |             |                | *    |  |  |  |  |
| *                                       |              | *     | * *         | Select Screen  | *    |  |  |  |  |
| *                                       |              | *     | * *         | Select Item    | *    |  |  |  |  |
| *                                       |              | *     | + -         | Change Option  | *    |  |  |  |  |
| *                                       |              | *     | F1          | General Help   | *    |  |  |  |  |
| *                                       |              | *     | F10         | Save and Exit  | *    |  |  |  |  |
| *                                       |              | *     | ESC         | Exit           | *    |  |  |  |  |
| *                                       |              | *     |             |                | *    |  |  |  |  |
| *                                       |              | *     |             |                | *    |  |  |  |  |
| *****                                   | ******       | * * : | * * * * * * | *****          | ***S |  |  |  |  |
|                                         |              |       |             |                |      |  |  |  |  |

2.4.4.21 BIOS [Boot (ブート)] メニューの [Boot Device Priority (起動 デバイス優先度)] 画面

|     | E                                       | Boot                                      |    |  |  |  |  |  |  |  |
|-----|-----------------------------------------|-------------------------------------------|----|--|--|--|--|--|--|--|
| * * | *****                                   | * * * * * * * * * * * * * * * * * * * *   | ** |  |  |  |  |  |  |  |
| *   | Boot Device Priority                    | * Specifies the boot                      | *  |  |  |  |  |  |  |  |
| *   | *******                                 | ********************* * sequence from the | *  |  |  |  |  |  |  |  |
| *   |                                         | * available devices.                      | *  |  |  |  |  |  |  |  |
| *   | 1st Boot Device                         | [ATAPI CDROM] *                           | *  |  |  |  |  |  |  |  |
| *   | 2nd Boot Device                         | [Removable Dev.] * A device enclosed in   | *  |  |  |  |  |  |  |  |
| *   | 3rd Boot Device                         | [Hard Drive] * parenthesis has been       | *  |  |  |  |  |  |  |  |
| *   | 4th Boot Device                         | [IBA GE Slot 0108 v] * disabled in the    | *  |  |  |  |  |  |  |  |
| *   | 5th Boot Device                         | [IBA GE Slot 0109 v] * corresponding type | *  |  |  |  |  |  |  |  |
| *   | 6th Boot Device                         | [IBA GE Slot 0110 v] * menu.              | *  |  |  |  |  |  |  |  |
| *   | 7th Boot Device                         | [IBA GE Slot 0111 v] *                    | *  |  |  |  |  |  |  |  |
| *   |                                         | *                                         | *  |  |  |  |  |  |  |  |
| *   |                                         | *                                         | *  |  |  |  |  |  |  |  |
| *   |                                         | * ** Select Screen                        | *  |  |  |  |  |  |  |  |
| *   |                                         | * ** Select Item                          | *  |  |  |  |  |  |  |  |
| *   |                                         | * +- Change Option                        | *  |  |  |  |  |  |  |  |
| *   |                                         | * F1 General Help                         | *  |  |  |  |  |  |  |  |
| *   |                                         | * F10 Save and Exit                       | *  |  |  |  |  |  |  |  |
| *   |                                         | * ESC Exit                                | *  |  |  |  |  |  |  |  |
| *   |                                         | *                                         | *  |  |  |  |  |  |  |  |
| *   |                                         | *                                         | *  |  |  |  |  |  |  |  |
| * * | *************************************** |                                           |    |  |  |  |  |  |  |  |

2.4.4.22 BIOS [Boot (ブート)] メニューの [Hard Disk Drives (ハード ディスクドライブ)] 画面

|                                         | Boot  |       |       |             |     |       |               |      |  |  |
|-----------------------------------------|-------|-------|-------|-------------|-----|-------|---------------|------|--|--|
| *************************************** |       |       |       |             |     |       |               |      |  |  |
| * Hard Disk Drives * Specifies the boot |       |       |       |             |     |       |               |      |  |  |
| * **********************                | ***** | ***** | ***** | * * * * *   | *   | seque | nce from the  | *    |  |  |
| * 1st Drive                             | [#218 | ID00  | LUN0  | FUJ]        | *   | avail | able devices. | *    |  |  |
| *                                       |       |       |       |             | *   |       |               | *    |  |  |
| *                                       |       |       |       |             | *   |       |               | *    |  |  |
| *                                       |       |       |       |             | *   |       |               | *    |  |  |
| *                                       |       |       |       |             | *   |       |               | *    |  |  |
| *                                       |       |       |       |             | *   |       |               | *    |  |  |
| *                                       |       |       |       |             | *   |       |               | *    |  |  |
| *                                       |       |       |       |             | *   |       |               | *    |  |  |
| *                                       |       |       |       |             | *   |       |               | *    |  |  |
| *                                       |       |       |       |             | *   |       |               | *    |  |  |
| *                                       |       |       |       |             | *   | * *   | Select Screen | *    |  |  |
| *                                       |       |       |       |             | *   | * *   | Select Item   | *    |  |  |
| *                                       |       |       |       |             | *   | + -   | Change Option | *    |  |  |
| *                                       |       |       |       |             | *   | F1    | General Help  | *    |  |  |
| *                                       |       |       |       |             | *   | F10   | Save and Exit | *    |  |  |
| *                                       |       |       |       |             | *   | ESC   | Exit          | *    |  |  |
| *                                       |       |       |       |             | *   |       |               | *    |  |  |
| *                                       |       |       |       |             | *   |       |               | *    |  |  |
| *****                                   | ***** | ***** | ***** | * * * * * * | *** | ***** | *****         | ***S |  |  |

2.4.4.23 BIOS [Boot (ブート)] メニューの [Removable Drives (取り外 し可能デバイス)] 画面

| I                                       | Boot      |         |         |     |       |               |      |  |  |  |  |
|-----------------------------------------|-----------|---------|---------|-----|-------|---------------|------|--|--|--|--|
| *************************************** |           |         |         |     |       |               |      |  |  |  |  |
| * Removable Drives                      |           |         |         | *   | Speci | fies the boot | *    |  |  |  |  |
| * ************************************* | * * * * * | ******* | ******  | *   | seque | nce from the  | *    |  |  |  |  |
| * 1st Drive                             | [AMI      | Virtual | Floppy] | *   | avail | able devices. | *    |  |  |  |  |
| *                                       |           |         |         | *   |       |               | *    |  |  |  |  |
| *                                       |           |         |         | *   |       |               | *    |  |  |  |  |
| *                                       |           |         |         | *   |       |               | *    |  |  |  |  |
| *                                       |           |         |         | *   |       |               | *    |  |  |  |  |
| *                                       |           |         |         | *   |       |               | *    |  |  |  |  |
| *                                       |           |         |         | *   |       |               | *    |  |  |  |  |
| *                                       |           |         |         | *   |       |               | *    |  |  |  |  |
| *                                       |           |         |         | *   |       |               | *    |  |  |  |  |
| *                                       |           |         |         | *   |       |               | *    |  |  |  |  |
| *                                       |           |         |         | *   | * *   | Select Screen | *    |  |  |  |  |
| *                                       |           |         |         | *   | * *   | Select Item   | *    |  |  |  |  |
| *                                       |           |         |         | *   | + -   | Change Option | *    |  |  |  |  |
| *                                       |           |         |         | *   | F1    | General Help  | *    |  |  |  |  |
| *                                       |           |         |         | *   | F10   | Save and Exit | *    |  |  |  |  |
| *                                       |           |         |         | *   | ESC   | Exit          | *    |  |  |  |  |
| *                                       |           |         |         | *   |       |               | *    |  |  |  |  |
| *                                       |           |         |         | *   |       |               | *    |  |  |  |  |
| *****                                   | ****      | ******* | ******  | *** | ***** | *****         | ***S |  |  |  |  |

2.4.4.24 BIOS [Boot (ブート)] メニューの [ATAPI CDROM Drives (ATAPI CDROM ドライブ)] 画面

| Boot                                    |                      |       |        |               |      |  |  |  |  |  |
|-----------------------------------------|----------------------|-------|--------|---------------|------|--|--|--|--|--|
| * * * * * * * * * * * * * * * * * * * * |                      |       |        |               |      |  |  |  |  |  |
| * ATAPI CDROM Drives                    |                      | *     | Speci  | fies the boot | *    |  |  |  |  |  |
| * **********************                | *****                | *     | seque  | nce from the  | *    |  |  |  |  |  |
| * 1st Drive                             | [PM-QSI DVD-ROM TDR] | *     | availa | able devices. | *    |  |  |  |  |  |
| * 2nd Drive                             | [AMI Virtual CDROM]  | *     |        |               | *    |  |  |  |  |  |
| *                                       |                      | *     |        |               | *    |  |  |  |  |  |
| *                                       |                      | *     |        |               | *    |  |  |  |  |  |
| *                                       |                      | *     |        |               | *    |  |  |  |  |  |
| *                                       |                      | *     |        |               | *    |  |  |  |  |  |
| *                                       |                      | *     |        |               | *    |  |  |  |  |  |
| *                                       |                      | *     |        |               | *    |  |  |  |  |  |
| *                                       |                      | *     |        |               | *    |  |  |  |  |  |
| *                                       |                      | *     |        |               | *    |  |  |  |  |  |
| *                                       |                      | *     | * *    | Select Screen | *    |  |  |  |  |  |
| *                                       |                      | *     | * *    | Select Item   | *    |  |  |  |  |  |
| *                                       |                      | *     | + -    | Change Option | *    |  |  |  |  |  |
| *                                       |                      | *     | F1     | General Help  | *    |  |  |  |  |  |
| *                                       |                      | *     | F10    | Save and Exit | *    |  |  |  |  |  |
| *                                       |                      | *     | ESC    | Exit          | *    |  |  |  |  |  |
| *                                       |                      | *     |        |               | *    |  |  |  |  |  |
| *                                       |                      | *     |        |               | *    |  |  |  |  |  |
| *****                                   | *****                | * * : | *****  | *****         | ***s |  |  |  |  |  |
|                                         |                      |       |        |               |      |  |  |  |  |  |

### 2.4.4.25 BIOS [Security Settings (セキュリティ設定)] メニュー

|     | Main      | Advanced              | PCIPnP       | Boot    | Security | Ch  | ipset         | Exit    |        |      |     |
|-----|-----------|-----------------------|--------------|---------|----------|-----|---------------|---------|--------|------|-----|
| **  | *******   | * * * * * * * * * * * | *******      | ******* | *****    | *** | * * * * * * * | ******  | *****  | **** | * * |
| *   | Security  | Settings              |              |         |          | *   | Instal        | l or Ch | nange  | the  | *   |
| *   | *******   | *********             | ********     | ******* | ******** | * * | passwo        | ord.    |        |      | *   |
| *   | Supervis  | or Password           | d :Not Insta | lled    |          | *   | -             |         |        |      | *   |
| *   | User Pas  | sword                 | :Not Insta   | lled    |          | *   |               |         |        |      | *   |
| *   |           |                       |              |         |          | *   |               |         |        |      | *   |
| *   | Change St | upervisor H           | Password     |         |          | *   |               |         |        |      | *   |
| *   | Change U  | ser Passwoi           | rd           |         |          | *   |               |         |        |      | *   |
| *   | Clear Us  | er Password           | 1            |         |          | *   |               |         |        |      | *   |
| *   |           |                       |              |         |          | *   |               |         |        |      | *   |
| *   | Boot Sec  | tor Virus H           | Protection   | [Disabl | ed]      | *   |               |         |        |      | *   |
| *   |           |                       |              |         |          | *   |               |         |        |      | *   |
| *   |           |                       |              |         |          | *   |               |         |        |      | *   |
| *   |           |                       |              |         |          | *   | * *           | Select  | Scree  | en   | *   |
| *   |           |                       |              |         |          | *   | * *           | Select  | Item   |      | *   |
| *   |           |                       |              |         |          | *   | Enter         | Change  |        |      | *   |
| *   |           |                       |              |         |          | *   | F1            | General | Help   | C    | *   |
| *   |           |                       |              |         |          | *   | F10           | Save ar | ıd Exi | it   | *   |
| *   |           |                       |              |         |          | *   | ESC           | Exit    |        |      | *   |
| *   |           |                       |              |         |          | *   |               |         |        |      | *   |
| *   |           |                       |              |         |          | *   |               |         |        |      | *   |
| * * | *******   | *********             | *******      | ******* | ******** | *** | * * * * * * * | ******  | *****  | **** | **S |

### 2.4.4.26 BIOS [Chipset (チップセット)] メニューメイン画面

|     | Main  | Advanced                  | PCIPnP    | Boot   | Security   | Chip  | pset   | Exit     |           |     |
|-----|-------|---------------------------|-----------|--------|------------|-------|--------|----------|-----------|-----|
| * * | ****  | * * * * * * * * * * * * * | *******   | ****** | ********** | ***** | ****** | ******   | ******    | **  |
| *   |       |                           |           |        |            | *     | Option | ns for N | IB        | *   |
| *   | * Nor | thBridge Conf             | iguration |        |            | *     |        |          |           | *   |
| *   | * Sou | thBridge Conf             | iguration |        |            | *     |        |          |           | *   |
| *   | * PCI | -X Configurat             | ion       |        |            | *     |        |          |           | *   |
| *   |       | -                         |           |        |            | *     |        |          |           | *   |
| *   |       |                           |           |        |            | *     |        |          |           | *   |
| *   |       |                           |           |        |            | *     |        |          |           | *   |
| *   |       |                           |           |        |            | *     |        |          |           | *   |
| *   |       |                           |           |        |            | *     |        |          |           | *   |
| *   |       |                           |           |        |            | *     |        |          |           | *   |
| *   |       |                           |           |        |            | *     |        |          |           | *   |
| *   |       |                           |           |        |            | *     |        |          |           | *   |
| *   |       |                           |           |        |            | *     | * *    | Select   | Screen    | *   |
| *   |       |                           |           |        |            | *     | **     | Select   | Item      | *   |
| *   |       |                           |           |        |            | *     | Enter  | Go to S  | ub Screen | *   |
| *   |       |                           |           |        |            | *     | F1     | General  | Help      | *   |
| *   |       |                           |           |        |            | *     | F10    | Save an  | d Exit    | *   |
| *   |       |                           |           |        |            | *     | ESC    | Exit     |           | *   |
| *   |       |                           |           |        |            | *     |        |          |           | *   |
| *   |       |                           |           |        |            | *     |        |          |           | *   |
| **  | ****  | ******                    | *****     | ****** | *******    | ***** | ****** | ******   | ******    | **5 |

## 2.4.4.27 BIOS [Chipset (チップセット)] メニューの [NorthBridge Configuration (NorthBridge 構成)] 画面

|     |                           | C                                       | hip | pset  |                                       |     |
|-----|---------------------------|-----------------------------------------|-----|-------|---------------------------------------|-----|
| * * | ******                    | *****                                   | **: | ***** | * * * * * * * * * * * * * * * * * * * | * * |
| *   | NorthBridge Chipset Confi | guration                                | *   |       |                                       | *   |
| *   | ******                    | * * * * * * * * * * * * * * * * * * * * | *   |       |                                       | *   |
| *   | * Memory Configuration    |                                         | *   |       |                                       | *   |
| *   | * ECC Configuration       |                                         | *   |       |                                       | *   |
| *   | * IOMMU Option Menu       |                                         | *   |       |                                       | *   |
| *   | Power Down Control        | [Auto]                                  | *   |       |                                       | *   |
| *   | ******                    | * * * * * * * * * * * * * * * * * * * * | *   |       |                                       | *   |
| *   | Memory Timing Parameters  | [CPU Node 0]                            | *   |       |                                       | *   |
| *   | Memory CLK                | :200 MHz                                | *   |       |                                       | *   |
| *   | CAS Latency(Tcl)          | :3.0                                    | *   |       |                                       | *   |
| *   | RAS/CAS Delay(Trcd)       | :3 CLK                                  | *   |       |                                       | *   |
| *   | Min Active RAS(Tras)      | :8 CLK                                  | *   |       |                                       | *   |
| *   | Row Precharge Time(Trp)   | :3 CLK                                  | *   | * *   | Select Screen                         | *   |
| *   | RAS/RAS Delay(Trrd)       | :2 CLK                                  | *   | **    | Select Item                           | *   |
| *   | Row Cycle (Trc)           | :11 CLK                                 | *   | Enter | Go to Sub Screen                      | *   |
| *   | Row Refresh Cycle(Trfc)   | :14 CLK                                 | *   | F1    | General Help                          | *   |
| *   | Read Write Delay(Trwt)    | :4 CLK                                  | *   | F10   | Save and Exit                         | *   |
| *   | Read Preamble             | :7.0 ns                                 | *   | ESC   | Exit                                  | *   |
| *   | Asynchronous Latency      | :8 ns                                   | *   |       |                                       | *   |
| *   |                           |                                         | *   |       |                                       | *   |
| * * | ******                    | ******                                  | *** | ***** | *****                                 | **S |

# 2.4.4.28 BIOS [Chipset (チップセット)] メニューの NorthBridge [Memory Configuration (メモリ構成)] 画面

|                                         | pset       |       |               |                |       |
|-----------------------------------------|------------|-------|---------------|----------------|-------|
| ********                                | *****      | * * 1 | * * * * * * * | *******        | * * * |
| * Memory Configuration                  |            | *     | MEMCLH        | ( can be set   | *     |
| * **********************                | ******     | *     | by the        | e code using   | *     |
| * Memclock Mode                         | [Auto]     | *     | AUTO,         | or if you use  | *     |
| * MCT Timing Mode                       | [Auto]     | *     | LIMIT,        | , you can set  | *     |
| * User Config Mode                      | [Auto]     | *     | one of        | E the standard | *     |
| * Bank Interleaving                     | [Auto]     | *     | values        | 3.             | *     |
| * Burst Length                          | [4 Beats]  | *     |               |                | *     |
| * Enable Clock to All DIMMs             | [Disabled] | *     |               |                | *     |
| * SoftWare Memory Hole                  | [Disabled] | *     |               |                | *     |
| * HardWare Memory Hole                  | [Disabled] | *     |               |                | *     |
| * Node Interleaving                     | [Disabled] | *     |               |                | *     |
| *                                       |            | *     |               |                | *     |
| *                                       |            | *     | **            | Select Screen  | *     |
| *                                       |            | *     | * *           | Select Item    | *     |
| *                                       |            | *     | + -           | Change Option  | *     |
| *                                       |            | *     | F1            | General Help   | *     |
| *                                       |            | *     | F10           | Save and Exit  | *     |
| *                                       |            | *     | ESC           | Exit           | *     |
| *                                       |            | *     |               |                | *     |
| *                                       |            | *     |               |                | *     |
| * * * * * * * * * * * * * * * * * * * * | *****      | * * * | * * * * * * * | ******         | ***S  |

2.4.4.29 BIOS [Chipset (チップセット)] メニューの NorthBridge [ECC Configuration (ECC 構成)] 画面

|     | Chipset                                 |                                         |     |       |                 |     |  |  |  |  |
|-----|-----------------------------------------|-----------------------------------------|-----|-------|-----------------|-----|--|--|--|--|
| * * | *************************************** |                                         |     |       |                 |     |  |  |  |  |
| *   | ECC Configuration                       |                                         | *   | DRAM  | ECC allows      | *   |  |  |  |  |
| *   | *****                                   | * * * * * * * * * * * * * * * * * * * * | *   | hardw | are to report   | *   |  |  |  |  |
| *   | DRAM ECC Enable                         | [Enabled]                               | *   | and c | orrect memory   | *   |  |  |  |  |
| *   | MCA DRAM ECC Logging                    | [Enabled]                               | *   | error | s automatically | *   |  |  |  |  |
| *   | ECC Chip Kill                           | [Enabled]                               | *   | maint | aining system   | *   |  |  |  |  |
| *   | DRAM SCRUB REDIRECT                     | [Disabled]                              | *   | integ | rity.           | *   |  |  |  |  |
| *   | DRAM BG Scrub                           | [Disabled]                              | *   |       | •               | *   |  |  |  |  |
| *   | L2 Cache BG Scrub                       | [Disabled]                              | *   |       |                 | *   |  |  |  |  |
| *   | Data Cache BG Scrub                     | [Disabled]                              | *   |       |                 | *   |  |  |  |  |
| *   |                                         |                                         | *   |       |                 | *   |  |  |  |  |
| *   |                                         |                                         | *   |       |                 | *   |  |  |  |  |
| *   |                                         |                                         | *   |       |                 | *   |  |  |  |  |
| *   |                                         |                                         | *   | * *   | Select Screen   | *   |  |  |  |  |
| *   |                                         |                                         | *   | * *   | Select Item     | *   |  |  |  |  |
| *   |                                         |                                         | *   | + -   | Change Option   | *   |  |  |  |  |
| *   |                                         |                                         | *   | F1    | General Help    | *   |  |  |  |  |
| *   |                                         |                                         | *   | F10   | Save and Exit   | *   |  |  |  |  |
| *   |                                         |                                         | *   | ESC   | Exit            | *   |  |  |  |  |
| *   |                                         |                                         | *   |       |                 | *   |  |  |  |  |
| *   |                                         |                                         | *   |       |                 | *   |  |  |  |  |
| **  | ******                                  | *****                                   | **: | ***** | *****           | **S |  |  |  |  |

## 2.4.4.30 BIOS [Chipset (チップセット)] メニューの NorthBridge [IOMMU Mode (IOMMU モード)] 画面

| Chipset      |      |          |           |        |                                       |     |  |
|--------------|------|----------|-----------|--------|---------------------------------------|-----|--|
| *********    | **** | ******   | * * * * * | *****  | * * * * * * * * * * * * * * * * * * * | * * |  |
| * IOMMU Mode | [AGP | Present] | *         | Set GA | ART size in                           | *   |  |
| *            |      |          | *         | system | ns without AGP,                       | *   |  |
| *            |      |          | *         | or dis | sable altogether.                     | *   |  |
| *            |      |          | *         | Some ( | OSes require                          | *   |  |
| *            |      |          | *         | valid  | GART for proper                       | *   |  |
| *            |      |          | *         | operat | tion. If AGP is                       | *   |  |
| *            |      |          | *         | preser | nt, select                            | *   |  |
| *            |      |          | *         | approp | oriate option to                      | *   |  |
| *            |      |          | *         | ensure | e proper AGP                          | *   |  |
| *            |      |          | *         | operat | tion.                                 | *   |  |
| *            |      |          | *         | -      |                                       | *   |  |
| *            |      |          | *         |        |                                       | *   |  |
| *            |      |          | *         | * *    | Select Screen                         | *   |  |
| *            |      |          | *         | **     | Select Item                           | *   |  |
| *            |      |          | *         | + -    | Change Option                         | *   |  |
| *            |      |          | *         | F1     | General Help                          | *   |  |
| *            |      |          | *         | F10    | Save and Exit                         | *   |  |
| *            |      |          | *         | ESC    | Exit                                  | *   |  |
| *            |      |          | *         |        |                                       | *   |  |
| *            |      |          | *         |        |                                       | *   |  |
| *******      | **** | ******   | * * * * * | *****  | *****                                 | **5 |  |

# 2.4.4.31 BIOS [Chipset (チップセット)] メニューの [SouthBridge Configuration (SouthBridge 構成)] 画面

|    |                                         | Chi                                     | Ĺ₽    | set            |                                   |     |
|----|-----------------------------------------|-----------------------------------------|-------|----------------|-----------------------------------|-----|
| *: | * * * * * * * * * * * * * * * * * * * * | * * * * * * * * * * * * * * * * * * * * | **:   | *****          | * * * * * * * * * * * * * * * * * | **  |
| *  | South Bridge Chipset Configurat         | ion                                     | *     | Enabl          | e/disable                         | *   |
| *  | ******                                  | *                                       | SMBUS | 2.0 Controller | *                                 |     |
| *  | 2.0 SM Bus Controller [Enabled]         |                                         |       |                | uth Bridge                        | *   |
| *  | Restore on AC/Power Loss                | [Power Off]                             | *     |                |                                   | *   |
| *  | Power Button Behavior                   | [Instant Off]                           | *     |                |                                   | *   |
| *  |                                         |                                         | *     |                |                                   | *   |
| *  | HT Link 0 P-Comp Mode                   | [Auto]                                  | *     |                |                                   | *   |
| *  | HT Link 0 N-Comp Mode                   | [Auto]                                  | *     |                |                                   | *   |
| *  | HT Link 0 RZ-Comp Mode                  | [Auto]                                  | *     |                |                                   | *   |
| *  |                                         |                                         | *     |                |                                   | *   |
| *  |                                         |                                         | *     |                |                                   | *   |
| *  |                                         |                                         | *     |                |                                   | *   |
| *  |                                         |                                         | *     | * *            | Select Screen                     | *   |
| *  |                                         |                                         | *     | * *            | Select Item                       | *   |
| *  |                                         |                                         | *     | + -            | Change Option                     | *   |
| *  |                                         |                                         | *     | F1             | General Help                      | *   |
| *  |                                         |                                         | *     | F10            | Save and Exit                     | *   |
| *  |                                         |                                         | *     | ESC            | Exit                              | *   |
| *  |                                         |                                         | *     |                |                                   | *   |
| *  |                                         |                                         | *     |                |                                   | *   |
| *: | * * * * * * * * * * * * * * * * * * * * | *****                                   | **:   | *****          | *************                     | **S |

## 2.4.4.32 BIOS [Chipset (チップセット)] メニューの [PCI-X Configuration (PCI-X 構成)] 画面

| Chipset                                 |                                         |     |                                         |     |  |  |  |  |
|-----------------------------------------|-----------------------------------------|-----|-----------------------------------------|-----|--|--|--|--|
| * * * * * * * * * * * * * * * * * * * * | ********                                | **: | * * * * * * * * * * * * * * * * * * * * | * * |  |  |  |  |
| * PCI-X Chipset Configuration           |                                         | *   | PCI clock is disabled/                  | *   |  |  |  |  |
| * *****                                 | * * * * * * * * * * * * * * * * * * * * | *   | enabled for 8131                        | *   |  |  |  |  |
| * Errata 56 PCLK                        | [Enabled]                               | *   | Errata 56 if a PCI                      | *   |  |  |  |  |
| * HT Link 0 P-Comp Mode                 | [Auto]                                  | *   | card behind 8131                        | *   |  |  |  |  |
| * HT Link 0 N-Comp Mode                 | [Auto]                                  | *   | bridge has more than                    | *   |  |  |  |  |
| * HT Link 0 RZ-Comp Mode                | [Auto]                                  | *   | 4 functions and bus                     | *   |  |  |  |  |
| * HT Link 1 P-Comp Mode                 | [Auto]                                  | *   | speed is 133 MHz.                       | *   |  |  |  |  |
| * HT Link 1 N-Comp Mode                 | [Auto]                                  | *   |                                         | *   |  |  |  |  |
| * HT Link 1 RZ-Comp Mode                | [Auto]                                  | *   |                                         | *   |  |  |  |  |
| *                                       |                                         | *   |                                         | *   |  |  |  |  |
| *                                       |                                         | *   |                                         | *   |  |  |  |  |
| *                                       |                                         | *   |                                         | *   |  |  |  |  |
| *                                       |                                         | *   | ** Select Screen                        | *   |  |  |  |  |
| *                                       |                                         | *   | ** Select Item                          | *   |  |  |  |  |
| *                                       |                                         | *   | +- Change Option                        | *   |  |  |  |  |
| *                                       |                                         | *   | F1 General Help                         | *   |  |  |  |  |
| *                                       |                                         | *   | F10 Save and Exit                       | *   |  |  |  |  |
| *                                       |                                         | *   | ESC Exit                                | *   |  |  |  |  |
| *                                       |                                         | *   |                                         | *   |  |  |  |  |
| *                                       |                                         | *   |                                         | *   |  |  |  |  |
| *****                                   | * * * * * * * * * * * * * * * * * * * * | **: | * * * * * * * * * * * * * * * * * * * * | **S |  |  |  |  |

### 2.4.4.33 BIOS [Exit (終了)] オプションメニュー画面

|     | Main     | Advanced                  | PCIPnP   | Boot              | Security    | Chip | pset   | Exit                                |     |
|-----|----------|---------------------------|----------|-------------------|-------------|------|--------|-------------------------------------|-----|
| * * | ******   | * * * * * * * * * * * *   | *******  | * * * * * * * * * | *********** | **** | ****** | * * * * * * * * * * * * * * * * * * | **  |
| *   | Exit Opt | tions                     |          |                   |             | *    | Exit s | system setup                        | *   |
| *   | ******   | * * * * * * * * * * * * * | *******  | *******           | **********  | * *  | after  | saving the                          | *   |
| *   | Save Cha | anges and Ex:             | it       |                   |             | *    | change | es.                                 | *   |
| *   | Discard  | Changes and               | Exit     |                   |             | *    |        |                                     | *   |
| *   | Discard  | Changes                   |          |                   |             | *    | F10 ke | ey can be used                      | *   |
| *   |          |                           |          |                   |             | *    | for th | nis operation.                      | *   |
| *   | Load Opt | timal Default             | ts       |                   |             | *    |        | -                                   | *   |
| *   | -        |                           |          |                   |             | *    |        |                                     | *   |
| *   |          |                           |          |                   |             | *    |        |                                     | *   |
| *   |          |                           |          |                   |             | *    |        |                                     | *   |
| *   |          |                           |          |                   |             | *    |        |                                     | *   |
| *   |          |                           |          |                   |             | *    |        |                                     | *   |
| *   |          |                           |          |                   |             | *    | * *    | Select Screen                       | *   |
| *   |          |                           |          |                   |             | *    | * *    | Select Item                         | *   |
| *   |          |                           |          |                   |             | *    | Enter  | Go to Sub Screen                    | *   |
| *   |          |                           |          |                   |             | *    | F1     | General Help                        | *   |
| *   |          |                           |          |                   |             | *    | F10    | Save and Exit                       | *   |
| *   |          |                           |          |                   |             | *    | ESC    | Exit                                | *   |
| *   |          |                           |          |                   |             | *    |        |                                     | *   |
| *   |          |                           |          |                   |             | *    |        |                                     | *   |
| **  | ******   | * * * * * * * * * * * *   | ******** | * * * * * * * * * | **********  | **** | ****** | * * * * * * * * * * * * * * * * * * | **S |

### 2.5

## ジャンパ P4 を使用した SP および BIOS パスワードのリセット

この手順は、ILOM サービスプロセッサの管理パスワード(ルートパスワード)を、初期 セットアップで設定した後に再びデフォルトにリセットする方法を説明したものです。

**ご参考:** この手順を実行すると、設定されているすべての BIOS パスワードが同時に削除 されます。

前面パネルにある、へこんだ電源ボタンをボールペンなどの先の尖ったもので押して、サーバーをシャットダウンしてスタンバイ電源モードにします。

セクション 2.2、「サーバーの電源切断」(2-3 ページ)を参照してください。

2. サーバーの AC 電源コードを抜きます。

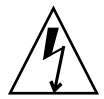

ご注意: コンポーネントに触れる前に、シャーシ後部に組み込まれている接地ポストに ESD リストストラップを取り付けます(接地ポストの位置については図1-2 または図1-5 を 参照してください)。本システムのプリント基板とハードディスクドライブには、静電気の 影響を受けやすいコンポーネントが含まれています。

- サーバーをラックに設置してある場合は、メインカバーを取り外せる位置までラックから引き出します。安全な状態でマザーボードを視認し、アクセスすることができない場合は、サーバーをラックから取り出します。
- 4. サーバからメインカバーを取り外します。

セクション 3.2.2、「メインカバーの取り外し」(3-3 ページ)またはセクション 4.2.2、「メインカバーの取り外し」(4-3 ページ)を参照してください。

5. 短絡用ジャンパを P4 ヘッダピン同士をつなぐように取り付けます。

P4 ジャンパの位置については図 2-4 を参照してください。P4 ジャンパは、ILOM SP パス ワードをクリアする機能を果たします。

- 6. サーバーにメインカバーを取り付けます。
- 7. サーバーに AC 電源コードを再接続します。

サーバーの電源が入り、スタンバイ電源モードになると、前面パネルの電源/OK LED が 点灯して知らせます。 8. 前面パネルにある、へこんだ電源ボタンをボールペンなどの先の尖ったもので押して、サー バーを主電源モードに戻します。

リセットを実行する場合は、サーバーを主電源モードにする必要があります。これは、ホ スト CPU が動作している状態でないと、P4 ジャンパの状態を判定することができないた めです。ILOM SP パスワードがデフォルトの changeme にリセットされます。

ご参考: BIOS パスワードも、P4 ジャンパの存在を検出したときに BIOS が実行する別 の動作によってリセットされます。BIOS パスワードは changeme にはリセットされませ ん。このパスワードはすでに削除されており、設定済みの BIOS パスワードが存在しないた めです。設定済みの BIOS パスワードがある場合、登録を促すメッセージは表示されません。

9. ユーザー名に root を、パスワードに changeme を使用して、ILOM Web GUI にログイ ンします。

『Sun Fire X4100 and Sun Fire X4200 Servers System Management Guide (Sun Fire X4100 サーバーおよび Sun Fire X4200 サーバーシステム管理ガイド)』、または同じ URL にある「Sun Fire X4100 サーバーおよび Sun Fire X4200 サーバーヘルプの「システム管理」の項目を参照してください。

- 10. デフォルトパスワードを希望するパスワードに変更します。
- 11. ステップ 1 から 8 を実行して、P4 ジャンパを取り外します。(ステップ 5 では挿入ではな く、取り外し作業を行います。)

ご参考: P4 ジャンパを取り外さなかった場合、サーバーの電源切断再投入を実行するたびに ILOM SP パスワードと BIOS パスワードがリセットされます。

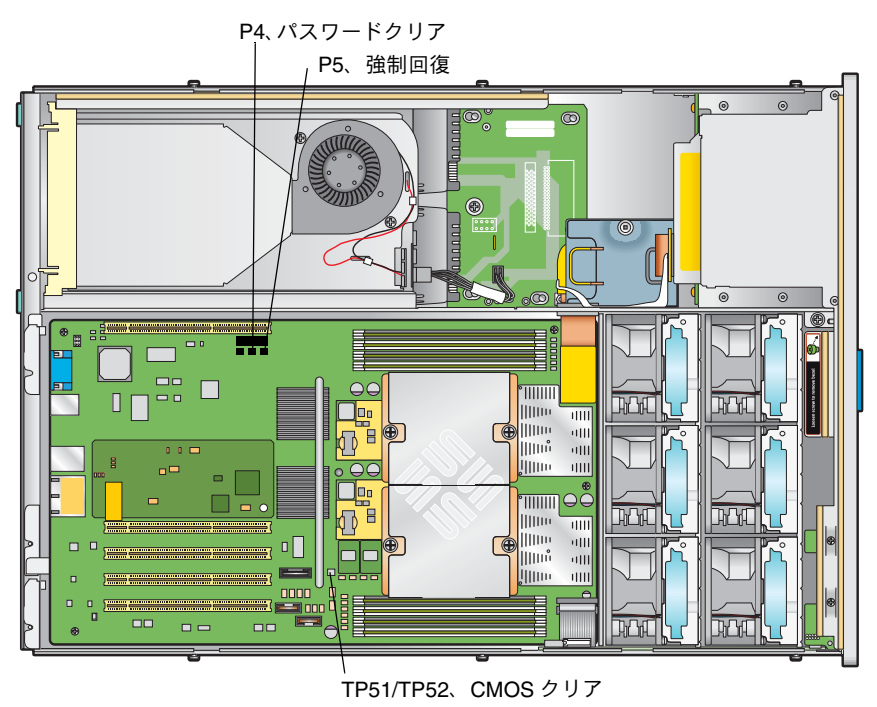

図 2-4 マザーボード上のジャンパの位置

## 2.6 強制回復ジャンパ P5 の使用

システム停止時に、このジャンパを使用してサーバーに新しい BIOS をフラッシュさせるこ とができます。例えば、ILOM SP ファームウェア/ BIOS アップデート後にシステムが停 止した場合、この手順を使ってサーバーに新しい BIOS の検索を実行させます。

- 前面パネルにある、へこんだ電源ボタンをボールペンなどの先の尖ったもので押して、サーバーをシャットダウンしてスタンバイ電源モードにします。セクション 2.2、「サーバーの電源切断」(2-3 ページ)を参照してください。
- 2. サーバーの AC 電源コードを抜きます。

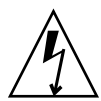

ご注意: コンポーネントに触れる前に、シャーシ後部に組み込まれている接地ポストに ESD リストストラップを取り付けます(接地ポストの位置については図1-2 または図1-5 を 参照してください)。本システムのプリント基板とハードディスクドライブには、静電気の 影響を受けやすいコンポーネントが含まれています。

- サーバーをラックに設置してある場合は、メインカバーを取り外せる位置までラックから引き出します。安全な状態でマザーボードを視認し、アクセスすることができない場合は、サーバーをラックから取り出します。
- 4. サーバからメインカバーを取り外します。

セクション 3.2.2、「メインカバーの取り外し」(3-3 ページ)またはセクション 4.2.2、「メインカバーの取り外し」(4-3 ページ)を参照してください。

5. P5 ヘッダピン同士をつなぐように短絡用ジャンパを取り付けます。

P5 ジャンパの位置については図 2-4 を参照してください。P5 ジャンパは、システムに対して、最新のBIOSをシステムリブート時に強制的に回復するよう指示する機能を果たします。

- 6. サーバーにメインカバーを取り付けます。
- 7. サーバーに AC 電源コードを再接続します。

サーバーの電源が入り、スタンバイ電源モードになると、前面パネルの電源/OK LED が 点灯して知らせます。

8. 前面パネルにある、へこんだ電源ボタンをボールペンなどの先の尖ったもので押して、サー バーを主電源モードに戻します。

リセットを実行する場合は、サーバーを主電源モードにする必要があります。これは、ホスト CPU が動作している状態でないと、P5 ジャンパの状態を判定することができないためです。

9. ステップ1から8を実行して、P5ジャンパを取り外します。(ステップ5では挿入ではな く、取り外し作業を行います。) ご参考: P5 ジャンパを取り外さなかった場合、サーバーの電源切断再投入を実行するたびに新しい BIOS の強制回復が実行されます。

2.7 クリア CMOS ジャンパ TP51/TP52 の使用

システム停止時に、このジャンパを使用してサーバーの CMOS をクリアすることができま す。例えば、設定が不正であったためにサーバーが停止し、ブートしなくなった場合、ジャ ンパを使って設定を無効にし、デフォルト設定でリブートします。

1. 前面パネルにある、へこんだ電源ボタンをボールペンなどの先の尖ったもので押して、サー バーをシャットダウンしてスタンバイ電源モードにします。

セクション 2.2、「サーバーの電源切断」(2-3 ページ)を参照してください。

2. サーバーの AC 電源コードを抜きます。

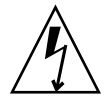

ご注意: コンポーネントに触れる前に、シャーシ後部に組み込まれている接地ポストに ESD リストストラップを取り付けます(接地ポストの位置については図1-2 または図1-5 を 参照してください)。本システムのプリント基板とハードディスクドライブには、静電気の 影響を受けやすいコンポーネントが含まれています。

- サーバーをラックに設置してある場合は、メインカバーを取り外せる位置までラックから引き出します。安全な状態でマザーボードを視認し、アクセスすることができない場合は、サーバーをラックから取り出します。
- 4. サーバーからメインカバーを取り外します。

セクション 3.2.2、「メインカバーの取り外し」(3-3 ページ)またはセクション 4.2.2、「メインカバーの取り外し」(4-3 ページ)を参照してください。

5. TP51/TP52 ヘッダピン同士をつなぐように短絡用ジャンパを取り付けます。

TP51/TP52 ジャンパの位置については図 2-4 を参照してください。TP51/TP52 ジャンパは、 システムに対して、現在の CMOS 設定をシステムリブート時にクリアするよう指示する機 能を果たします。

- 6. サーバーにメインカバーを取り付けます。
- 7. サーバーに AC 電源コードを再接続します。

サーバーの電源が入り、スタンバイ電源モードになると、前面パネルの電源/OK LED が 点灯して知らせます。 8. 前面パネルにある、へこんだ電源ボタンをボールペンなどの先の尖ったもので押して、サー バーを主電源モードに戻します。

システムがリブートされると、CMOS 設定がクリアされます。

**ご参考:** TP51/TP52 ジャンパを取り外さなかった場合、CMOS 設定は、将来システムが リブート時に保持され*ません*。このジャンパを取り外すと、ユーザーが行った CMOS 設定 が将来のリブート時にも保持されることになります。

9. (オプション) ステップ1から8を実行して、TP51/TP52 ジャンパを取り外します。(ステップ5 では挿入ではなく、取り外し作業を行います。)

## 2.8 BIOS のアップデート

ILOM サービスプロセッサファームウェアがアップデートされると、BIOS も自動的にアッ プデートされます。本ファームウェアのアップデートに関しては、『Sun Fire X4100 and Sun Fire X4200 Servers System Management Guide (Sun Fire X4100 サーバーおよび Sun Fire X4200 サーバーシステム管理ガイド)』(819-1160) または同じ URL にある「Sun Fire X4100 サーバーおよび Sun Fire X4200 サーバーヘルプ」の「システム管理」の項目を参照してく ださい。

この項目は次のパスにあります。[システム管理] > [サービスプロセッサ初期セットアップ] > [ILOM ファームウェアをアップデートする方法]

## 2.9 電源投入時の自己診断テスト (POST)

BIOS POST テスト、POST コード、POST コードチェックポイント、コンソールリダイレ クションについては、付録 B, 「BIOS POST コード」(B-1 ページ)を参照してください。

## Sun Fire X4100 サーバーの保守

本章では、Sun Fire X4100 サーバーハードウェアの保守について内容と手順を説明します。 コンポーネントの取り外しや取り付け手順についても扱います。

## 3.1 必要なツールとサプライ

Sun Fire X4100 サーバーは、次の道具を使用して保守できます。

- No.2 のプラスドライバー
- 帯電防止用リストストラップ
- ボールペンなど先の尖ったもの(電源ボタンを押すため)
- 8mm のナットドライバー (マザーボードの交換で使用)
- シンノーズプライヤー (オプションで、GRASP (Graphics Redirect and Service Processor) 基板の取り外しに使用)

## 3.2 サーバーの電源切断とカバーの取り外し

取り外しおよび取り付け手順の中で準備手続きが必要な場合、このセクションで説明する手順で行います。

#### 3.2.1 サーバーの電源切断

- 1. サーバーを、主電源モードからスタンバイ電源モードにシャットダウンする方法を選びま す。図 3-1 を参照してください。
  - 適切な順序でシャットダウン:前面パネルにある電源ボタンを、ボールペンなどの先の 尖ったもので押します。ACPI(Advanced Configuration and Power Interface)が有効な OS では、これで適切な順序での OS シャットダウンが実行されます。ACPI が有効な OS を稼働していないサーバーでは、即座にスタンバイ電源モードにシャットダウンされます。
  - 緊急シャットダウン:電源ボタンを4秒間押し続けると、主電源がオフになりスタンバイ 電源モードになります。

主電源がオフになると前面パネルにある電源/OK LED が点滅を始め、サーバーがスタンバイ電源モードにあることを示します。

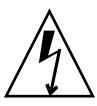

ご注意: 電源ボタンを使用してスタンバイ電源モードにした場合、GRASP 基板と電源のファンにはまだ電力が供給されており、電源/OK LED の点滅がこれを示します。サーバーの電源を完全に切るには、サーバー背面から出ているAC電源コードを抜く必要があります。

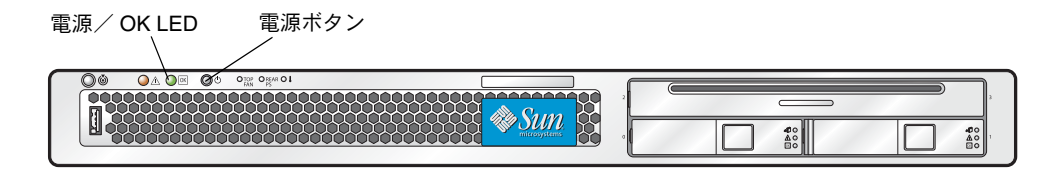

**図 3-1** 電源ボタンと電源 / OK LED の位置

- 2. サーバーの電源コードをどちらもサーバーの電源から引き抜きます。
- 3. システムに接続されている周辺機器をすべてオフにします。
- 特定のコンポーネントの取り外しまたは取り付けのため外す必要のある周辺機器や通信回線のケーブルすべてに、ラベルを付けます。

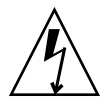

ご注意: コンポーネントを取り扱う前に、シャーシの背面に組み込まれた接地ポストに静 電放電(ESD)リストストラップを装着してください(位置については、図1-2を参照して ください)。本システムのプリント基板とハードディスクドライブには、静電気に非常に敏 感なコンポーネントが含まれています。

#### 3.2.2 メインカバーの取り外し

- 1. カバーリリースボタンを押し、できた隙間を利用して、シャーシの背面に向かって約0.5イ ンチ(12mm)メインカバーをスライドさせます。図 3-2 を参照してください。
- 2. カバーの後端をつかみ、シャーシから真上に持ち上げます。

ご参考: カバーをどれか取り外すと、前面 I/O ボードにある侵入スイッチによりシステムの電源が自動的に切断され、スタンバイ電源モードになります。

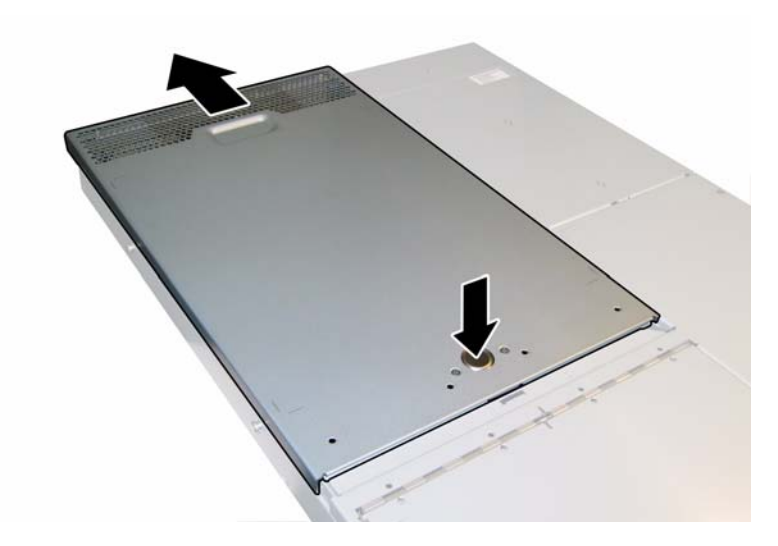

図 3-2 メインカバーの取り外し

## 3.2.3 前面ベゼルの取り外し

シャーシ前面からベゼルを取り外すには、次の手順を行います。

- 1. ファンベイのドアを開き、ベゼルを固定している固定ネジを No.2 のプラスドライバーで外 します。図 3-3 を参照してください。
- 2. ベゼルをシャーシから引き抜きます。

ご参考: ベゼルを曲げないように気をつけて、真ん中と両端のソケットを同時に緩めます。

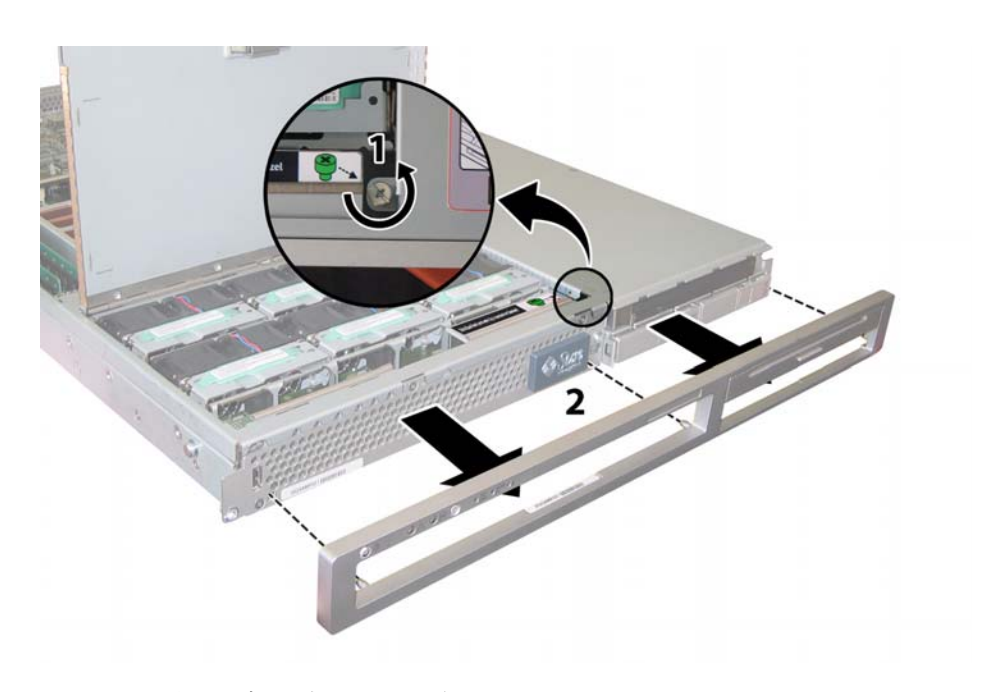

図3-3 前面ベゼル固定ネジの取り外し

### 3.2.4 前面カバーの取り外し

- 1. ファンベイのドアを開きます。図 3-4 を参照してください。
- 2. ファンベイのドアを開いた状態で、前面カバーを約 0.25 インチ(6mm)シャーシの前面に スライドさせます。
- 3. 最初にカバーの後部端を持ち上げ、次にシャーシから持ち上げて外します。

ご参考: カバーをどれか取り外すと、前面 I/O ボードにある侵入スイッチによりシステムの電源が自動的に切断され、スタンバイ電源モードになります。

**ご参考:** 前面カバーを再度取り付ける時は、前面端をまずシャーシにあて、次にシャーシ の側面にあるキースロットにはめ込んでから、後ろにスライドさせます。

ご参考: 出荷時設定オプションのハードディスクドライブ 4 台搭載の Sun Fire X4100 サーバーの場合、前面カバーをシャーシにスライドさせるクリアランスを確保するため、前 面カバーを再度取り付ける前に上の2台のハードディスクドライブを取り外す必要がありま す。前面カバーを取り付けた後、上の2台のハードディスクドライブを再度取り付けてくだ さい。

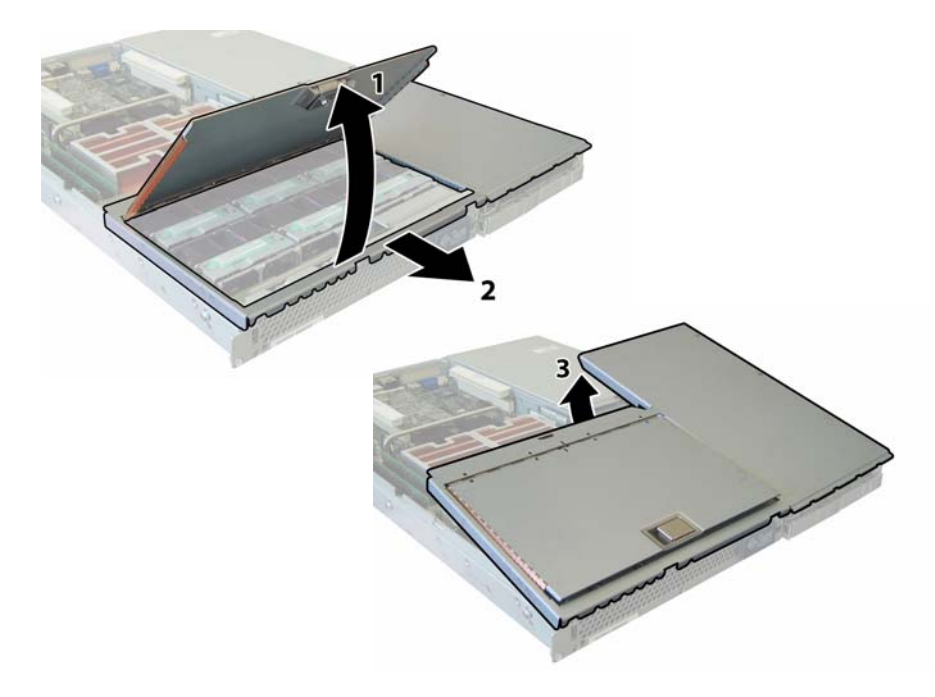

**図3-4** 前面カバーの取り外し

## 3.3 Sun Fire X4100 コンポーネントの位置

図 3-5 は、本章で扱う Sun Fire X4100 の交換可能なコンポーネントの位置を示します。

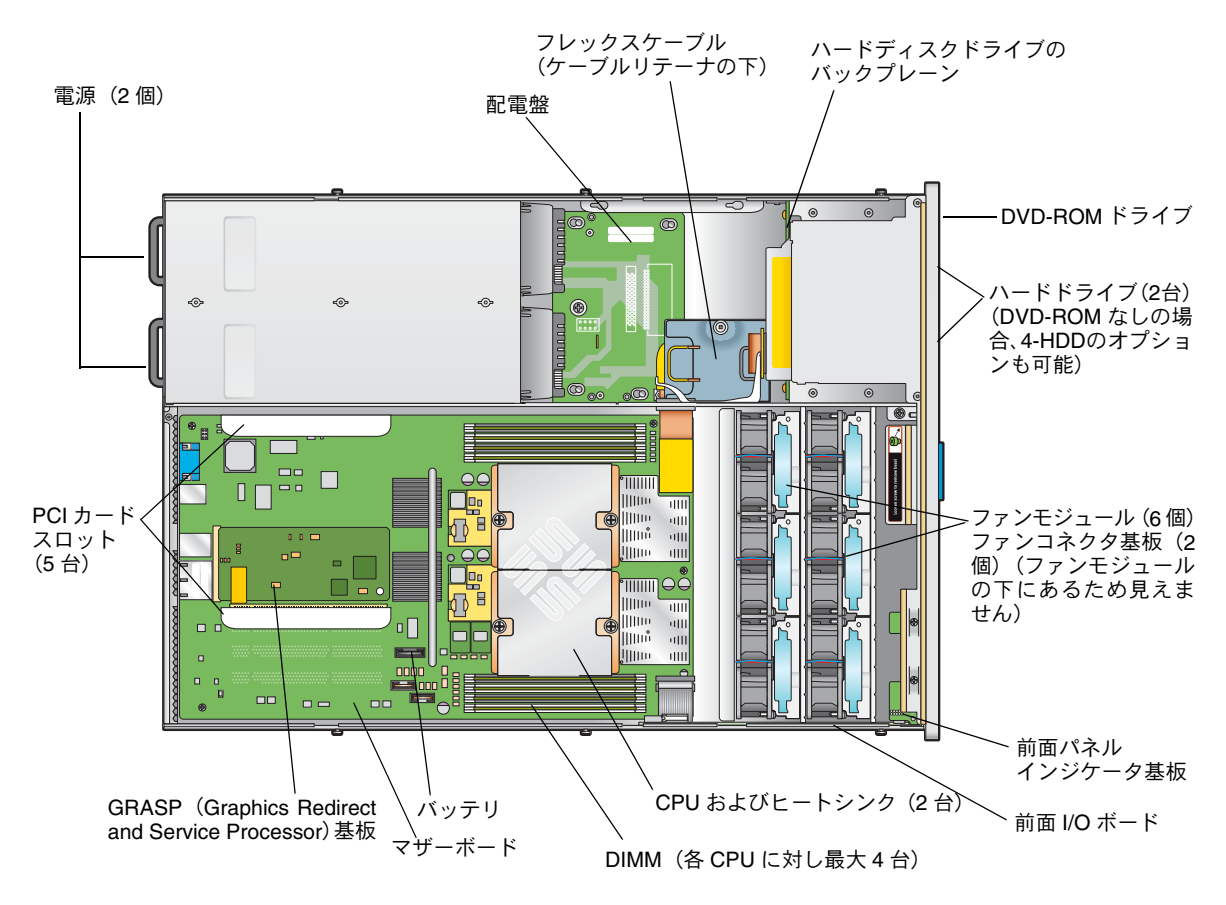

図 3-5 Sun Fire X4100 の交換可能なコンポーネントの位置

## 3.4 交換可能なコンポーネントの交換手順

ご参考: このセクションで扱う手順は、一部はユーザーが交換可能なユニット(CRU)を 対象にし、一部はフィールド交換可能なユニット(FRU)を対象にしています。その区別は 次の通りで、手順にも注記しています。FRU コンポーネントの交換は、必ず有資格のサー ビス技術者が行います。FRU の交換については、Sun サービス担当者にお問い合わせくだ さい。

このセクションでは、次のコンポーネントの交換手順を説明します。

- セクション 3.4.1、「バッテリの交換」(3-8 ページ)(CRU)
- セクション 3.4.2、「CPU とヒートシンクの交換」(3-10 ページ)(FRU)
- セクション 3.4.3、「DVD-ROM ドライブの交換」(3-16 ページ)(FRU)
- セクション 3.4.4、「ファンモジュールの交換」(3-19ページ)(CRU)
- セクション 3.4.5、「ファンコネクタ基板の交換」(3-21 ページ)(CRU)
- セクション 3.4.6、「前面パネルインジケータ基板の交換」(3-24 ページ)(CRU)
- セクション 3.4.7、「前面 I/O ボードの交換」(3-26 ページ)(CRU)
- セクション 3.4.8、「GRASP (Graphics Redirect and Service Processor) 基板の交換」(3-31 ページ) (FRU)
- セクション 3.4.9、「ハードディスクドライブの交換」(3-33 ページ)(CRU)
- セクション 3.4.10、「ハードディスクドライブバックプレーンの交換」(3-35 ページ) (FRU)
- セクション 3.4.11、「メモリモジュール (DIMM) の交換」(3-40 ページ)(CRU)
- セクション 3.4.12、「マザーボードの交換」(3-43 ページ)(FRU)
- セクション 3.4.13、「PCI カードの交換」(3-52 ページ)(CRU)
- セクション 3.4.14、「電源の交換」(3-55 ページ)(CRU)
- セクション 3.4.15、「配電盤の交換」(3-58 ページ)(FRU)

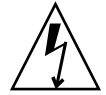

ご注意: コンポーネントを取り扱う前に、シャーシの背面に組み込まれた接地ポストに ESD(静電放電)リストストラップを装着してください(位置については、図1-2を参照し てください)。本システムのプリント基板とハードディスクドライブには、静電気に非常に 敏感なコンポーネントが含まれています。

### 3.4.1 バッテリの交換

システムバッテリを取り外し、また取り付けるには、次の手順を行います。

ご参考: このコンポーネントは CRU で、誰でも交換可能です。

表 3-1 に、このコンポーネントの正式な部品番号を示します。これらの部品番号は、時間の 経過により変更されることがあります。交換可能なコンポーネント、製品アップデート、お よびダウンロードの最新情報については、次の URL を参照してください。 http://www.sun.com/servers/entry/x4100/index.html

**表 3-1** Sun Fire X4100 がサポートするバッテリの部品番号

| コンポーネント   | 部品番号                             |
|-----------|----------------------------------|
| バッテリ、システム | Panasonic 3V BR 2032<br>(または同等品) |

- 1. セクション 3.2.1、「サーバーの電源切断」(3-2 ページ)の手順に従って、サーバーの電源を 切断します。
- サーバーがラックに設置されている場合は、メインカバーを取り外せる程度にサーバーを ラックからスライドさせます。コンポーネントを見たり、手をのばして作業する上で安全性 に問題がある場合は、サーバーをラックから取り出します。
- 3. セクション 3.2.2、「メインカバーの取り外し」(3-3 ページ)の手順に従って、メインカバー を取り外します。

ご参考: バッテリを取り外す前に、ホルダー内でのその方向(極性)に注意してください。 「+」記号で示されたプラスの極性がシャーシの中央を向いていることを確認してください。

クリップをゆっくりと引いてバッテリケースからバッテリを真上に持ち上げ、バッテリを取り外します。図 3-6 を参照してください。

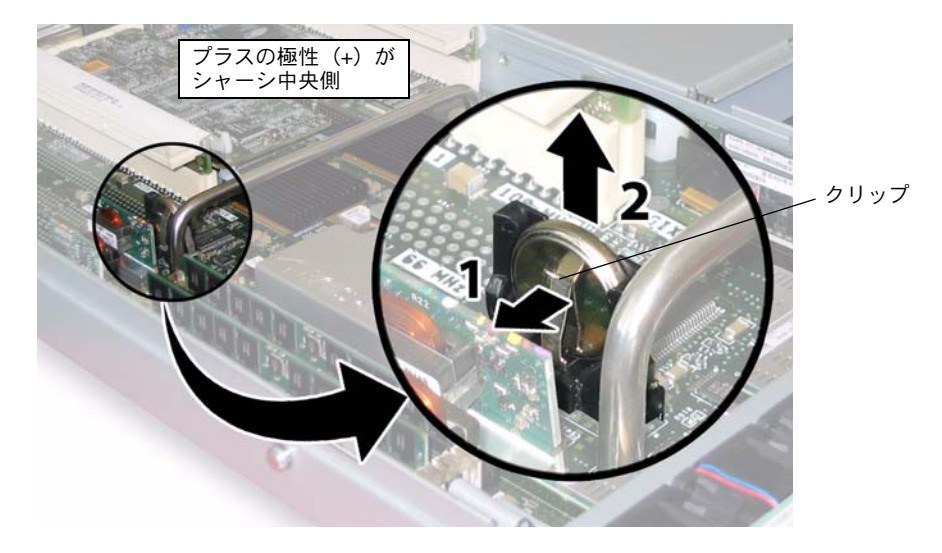

図3-6 バッテリの取り外し

取り付ける場合は、上記手順を逆に行います。

**ご参考:**新しいバッテリを、取り外したバッテリと同じ方向(極性)でホルダーに取り付けます。「+」記号で示されたプラスの極性がシャーシの中央を向いていることを確認してください。

### 3.4.2 CPU とヒートシンクの交換

CPU とそのヒートシンクを取り外し、また取り付けるには、次の手順を行います。

ご参考: このコンポーネントは FRU で、必ず有資格のサービス技術者が交換します。Sun サービス担当者にお問い合わせください。

表 3-2 に、このコンポーネントの正式な部品番号を示します。これらの部品番号は、時間の 経過により変更されることがあります。交換可能なコンポーネント、製品アップデート、お よびダウンロードの最新情報については、次の URL を参照してください。 http://www.sun.com/servers/entry/x4100/index.html

**表 3-2** Sun Fire X4100 がサポートする CPU の部品番号

| <br>コンポーネント                         | 部品番号     |  |
|-------------------------------------|----------|--|
| AMD 248 (2.2GHZ) Opteron シングルコア CPU | 370-7711 |  |
| AMD 252 (2.6GHZ) Opteron シングルコア CPU | 370-7272 |  |
| AMD 254 (2.8GHZ) Opteron シングルコア CPU | 370-7962 |  |
| AMD 270 (2.0GHZ) Opteron デュアルコア CPU | 370-7799 |  |
| AMD 275 (2.2GHZ) Opteron デュアルコア CPU | 370-7800 |  |
| AMD 280 (2.4GHz) Opteron デュアルコア CPU | 370-7938 |  |

- 1. セクション 3.2.1、「サーバーの電源切断」(3-2 ページ)の手順に従って、サーバーの電源を 切断します。
- サーバーがラックに設置されている場合は、メインカバーを取り外せる程度にサーバーを ラックからスライドさせます。コンポーネントを見たり、手をのばして作業する上で安全性 に問題がある場合は、サーバーをラックから取り出します。
- 3. セクション 3.2.2、「メインカバーの取り外し」(3-3 ページ)の手順に従って、メインカバー を取り外します。
- 4. 交換する CPU とヒートシンクを識別します。

サーバー内にある2台のCPUの内部システムソフトウェア構成は、図3-7に示されています。CPUのマザーボードにはそれぞれ障害LEDがあります(LEDの場所については、図3-8を参照してください)。

- LED がオフの場合、CPU には問題ありません。
- LED が点灯している場合(黄色)、CPU は電圧または熱によるエラー状態にあります。

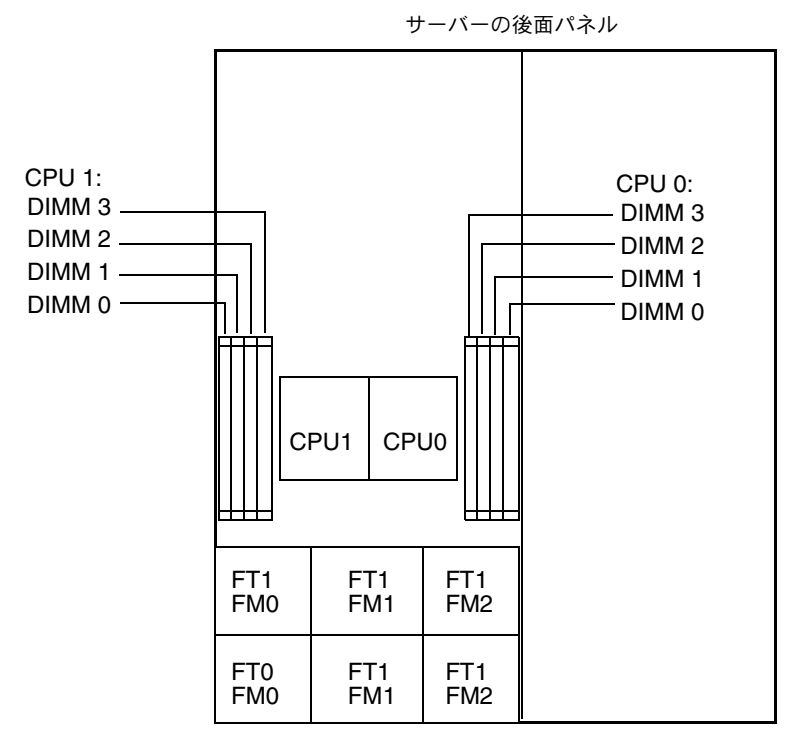

サーバーの前面パネル

図 3-7 Sun Fire X4100 の CPU 構成

- 5. 次の手順で、CPUとヒートシンクをマザーボードから取り外します。
  - a. ヒートシンクをマザーボードに固定する2つのバネ式固定ネジを交互に緩める間にヒートシンクが不均等に傾かないように、ヒートシンクの上部を押さえます。ネジは一度に 180度回転させ、外れたらネジを取り除きます。図 3-8 および図 3-9 を参照してください。

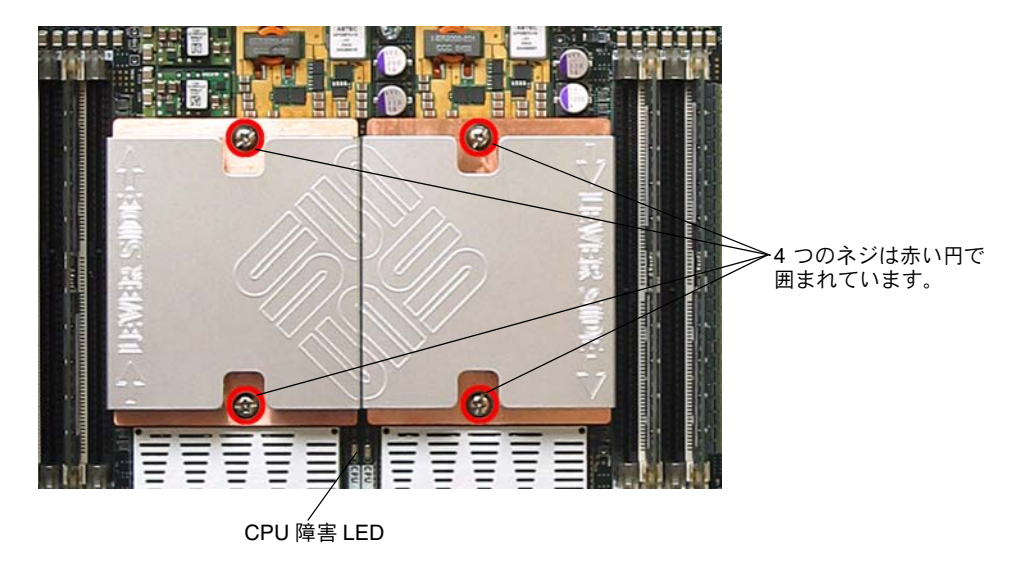

図 3-8 ヒートシンクのネジと CPU 障害 LED の位置

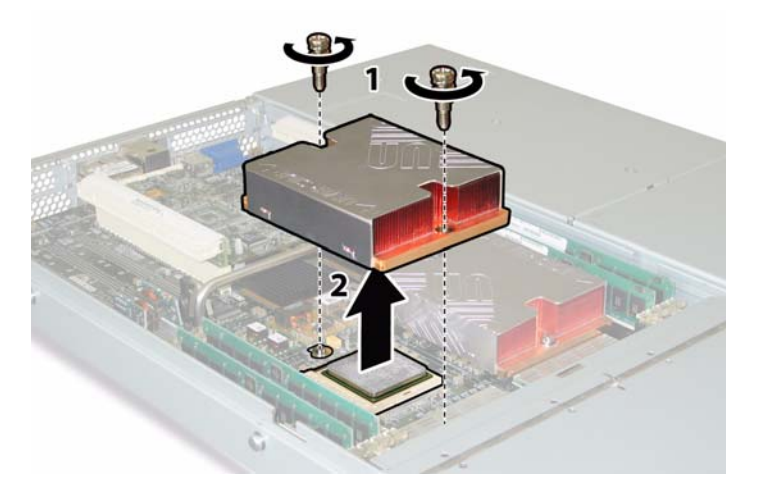

図3-9 ヒートシンクの取り外し

b. ヒートシンクを少しねじり、基板から持ち上げます。ヒートシンクを逆さまにして、2つの固定穴にあるバネが手の上に落ちるようにします。

**ご参考:** 耐熱グリスによってほかのコンポーネントが汚れないように、ヒートシンクを清潔で平らな台上に逆さまに置きます。

c. CPU ソケットレバーをソケットから少し引き抜きます。図 3-10 を参照してください。
d. レバーを上に回し、完全に開いた垂直な状態にします。

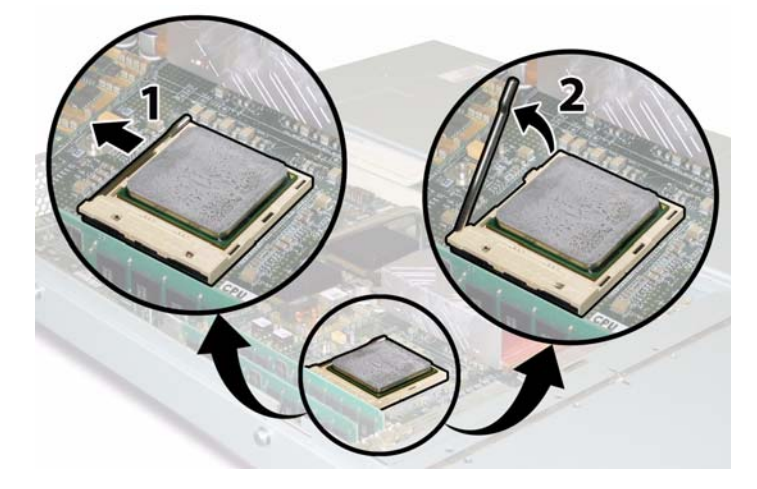

**図 3-10** CPU ソケットレバーの解除

e. レバーを垂直な開位置にしたまま、CPU をソケットから持ち上げます。 図 3-11 を参照 してください。

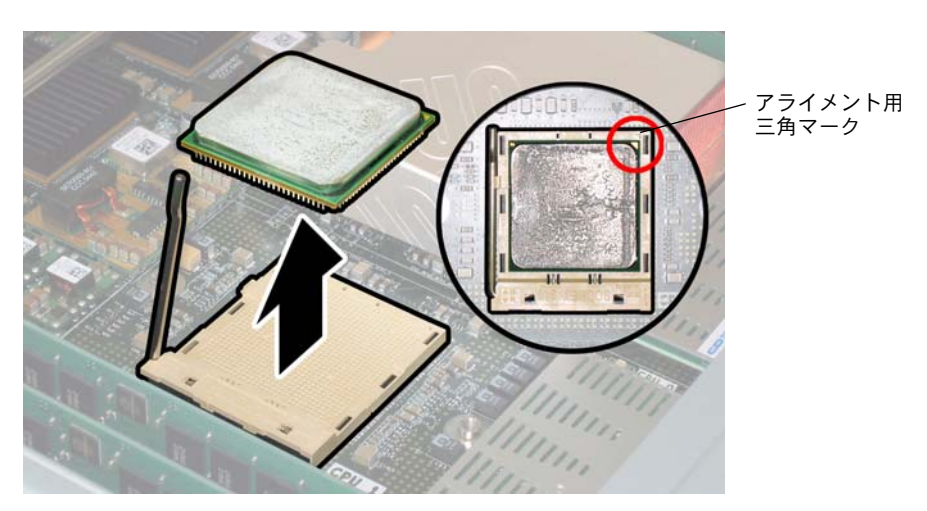

図 3-11 CPU のソケットからの取り外し

6. 新しい CPU とヒートシンクの取り付け:

**ご参考:** 速度の違う CPU の混合や、デュアルコアおよびシングルコア CPU の混合はサポートされていません。サーバーには、2 台の同じ CPU を使用してください。

a. 新しい CPU とヒートシンクを開梱します。

b. CPU ソケットリリースレバーが完全に開き、垂直になっていることを確認します。

c. 図 3-11 を参照して、CPU をソケットに合わせます。

ご参考: 図 3-11 の赤い丸に示したように、CPU の角にプリントされた三角形を、CPU ソケットに刻まれた小さな三角形に合わせます。

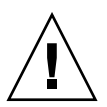

**ご注意:** CPU 上のピンは非常に壊れやすいため注意してください。CPU が正しく合わさると、CPU はほとんど抵抗なくソケットに収まります。少しでも抵抗がある場合は挿入を中止し、アライメントを再確認してください。正しくアライメントされていない CPU を無理に CPU ソケットに挿入すると、両方の装置が破損する可能性があります。

d. CPU ピンをソケットに丁寧に差し込みます。

- e. CPU がソケットに完全に収まったら、開放レバーを下に回して、ソケット側面のロッ ク位置にします。
- f. 既存の CPU またはヒートシンクを再度取り付ける場合は、アルコールパッドを使って、 コンポーネントの表面から耐熱グリスを拭き取ります。

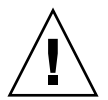

**ご注意:** CPU に付属しているシリンジにあるグリスが軟らかく、固まっていないことを 確認します。グリス用シリンジが古いと、グリスが固まって、適切に広がらず確実に熱が 伝導しない場合があります。

g. 1 シリンジ (1ml) の耐熱グリスを使って、図 3-12. に示す 3 本の線状のパターンで、CPU の上面にグリスを塗布します。

**ご参考:**新しい CPU には 2 つの耐熱グリス用シリンジが付属していますが、各 CPU に シリンジを 1 個ずつ使用してください。グリスは、図 3-12 に示すパターンで塗布します。

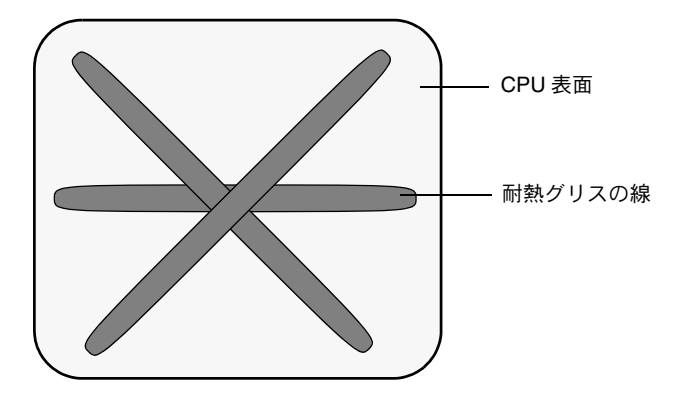

**図 3-12** 耐熱グリスを塗布する際のパターン

7. ヒートシンクを垂直にして2本のバネと固定ボルトを再度取り付けます。

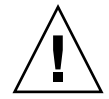

**ご注意:** ヒートシンクと CPU 上面が接触した後には、ヒートシンクは動かさないようにします。ヒートシンクをあまり動かすと耐熱グリスの層が乱れ、コンポーネントの損傷につながる場合があります。

8. ヒートシンクの位置を、CPU に慎重に合わせます。

ご参考: ヒートシンクは左右対称ではないため、CPU の上にのせる前に位置を合わせて おく必要があります。「Lever Side」ラベルとヒートシンク上面に刻まれた矢印が、CPU ソ ケットの開放レバーのある側面を指すようにヒートシンクを回転させます。また、ヒートシ ンクが横のヒートシンクに正しく合わさると、ヒートシンク上面に刻まれた半分の Sun Microsystems ロゴが完全なものになります。図 3-8 を参照してください。

- 9. ヒートシンクを CPU 上に下げ、固定ボルトをマザーボード上のボルト用穴に合わせます。
- 10. ヒートシンクの 2 つの固定ネジを、両方のバネが完全に縮むまで一度に 180 度ずつ回転さ せて交互に締めます。

### 3.4.3 DVD-ROM ドライブの交換

DVD-ROM ドライブを取り外し、また取り付けるには、次の手順を行います。

**ご参考:** このコンポーネントは FRU で、*必ず*有資格のサービス技術者が交換する必要が あります。Sun サービス担当者にお問い合わせください。

表 3-3 に、このコンポーネントの正式な部品番号を示します。これらの部品番号は、時間の 経過により変更されることがあります。交換可能なコンポーネント、製品アップデート、お よびダウンロードの最新情報については、次の URL を参照してください。 http://www.sun.com/servers/entry/x4100/index.html

**表 3-3** Sun Fire X4100 がサポートする DVD-ROM ドライブの部品番号

| コンポーネント                | 部品番号     |
|------------------------|----------|
| Slim-slot DVD-ROM ドライブ | 540-6368 |

- 1. セクション 3.2.1、「サーバーの電源切断」(3-2 ページ)の手順に従って、サーバーの電源を 切断します。
- サーバーがラックに設置されている場合は、メインカバーと前面カバーを取り外せる程度に サーバーをラックからスライドさせます。コンポーネントを見たり、手をのばして作業する 上で安全性に問題がある場合は、サーバーをラックから取り出します。
- 3. セクション 3.2.2、「メインカバーの取り外し」(3-3 ページ)の手順に従って、メインカバー を取り外します。
- 4. セクション 3.2.3、「前面ベゼルの取り外し」(3-4 ページ)の手順に従って、前面ベゼルを取 り外します。

ご参考: ベゼルを取り外す前に、必ずベゼルの固定ネジを緩めておきます。

- 5. セクション 3.2.4、「前面カバーの取り外し」(3-5 ページ)の手順に従って、前面カバーを取 り外します。
- 6. シャーシ内部から上部のケーブルリテーナを取り外します。図 3-13 を参照してください。
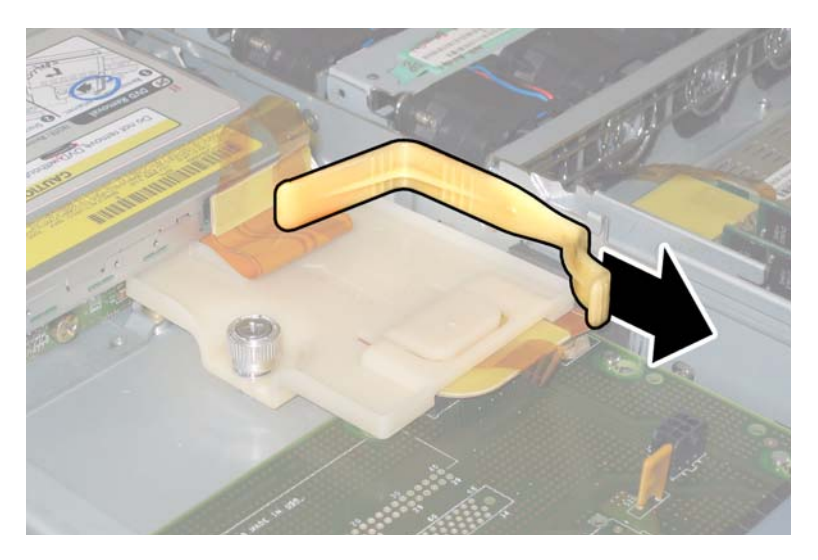

図 3-13 上部ケーブルリテーナの取り外し

7. フレックスケーブルのコネクタを、DVD-ROM ドライブの背面から引き抜きます。図 3-14 を参照してください。

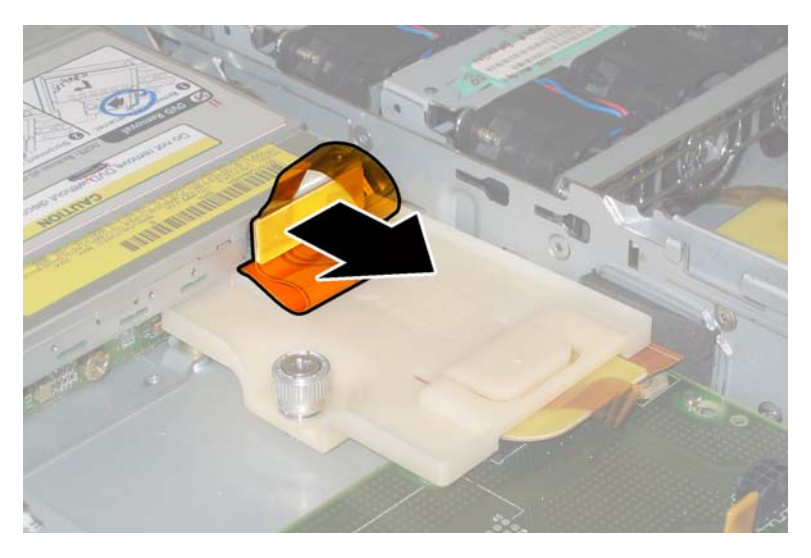

図 3-14 DVD-ROM ドライブのフレックスケーブルコネクタの取り外し

8. DVD-ROM ドライブの前面にあるスプリングラッチを左に引き、そのまま押さえます。反 対側の手をドライブの後ろにのばして、ドライブをシャーシ前面から押し出します。図 3-15 を参照してください。

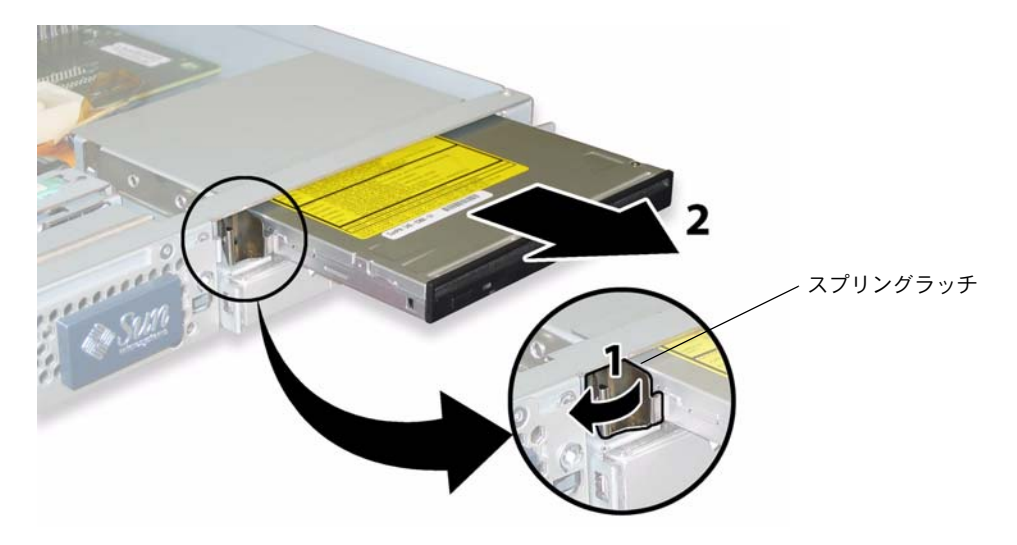

図 3-15 DVD-ROM ドライブの取り外し

取り付ける場合は、上記手順を逆に行います。

**ご参考:** DVD-ROM ドライブ、フレックスケーブル、およびそのケーブルリテーナを交換する時は、図 3-13 に示すようにフレックスケーブルを折り畳んだ状態で再配置します。フレックスケーブルを DVD-ROM ドライブの後ろにはさまないでください。フレックスケーブルを傷める場合があります。

## 3.4.4 ファンモジュールの交換

各ファンモジュールを取り外し、また取り付けるには、次の手順を行います。

### ご参考: このコンポーネントはホットスワップできる CRU で、誰でも交換可能です。

表 3-4 に、このコンポーネントの正式な部品番号を示します。これらの部品番号は、時間の 経過により変更されることがあります。交換可能なコンポーネント、製品アップデート、お よびダウンロードの最新情報については、次の URL を参照してください。 http://www.sun.com/servers/entry/x4100/index.html

**表 3-4** Sun Fire X4100 がサポートするファンモジュールの部品番号

| コンポーネント                   | 部品番号     |
|---------------------------|----------|
| ファントレイアセンブリ               | 541-0266 |
| (Sun Fire X4100 ファンモンユール) |          |

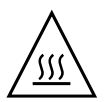

ご注意: ファンはホットスワップでき、システムの稼働中に取り外したり取り付けたり できます。ファンベイのドアは、サーバーのオーバーヒートを避けるため、一度に 60 秒以 上開いたままにしないでください。一回に取り外し、取り付けを行うのは1台のファンの みです。

ファンコネクタ基板つまりファントレイ (FT)、およびファンモジュール (FM)の内部シ ステムソフトウェア構造を、図 3-16 に示します (サーバーの前から見たところ)。

| FT1 | FT1 | FT1 |
|-----|-----|-----|
| FM0 | FM1 | FM2 |
| FT0 | FT0 | FT0 |
| FM0 | FM1 | FM2 |

サーバー前面

図 3-16 ファンコネクタ基板とファンモジュールのシステム構造

 サーバーがラックに設置されている場合は、ファンベイのドアを開けられる程度にサーバー をラックから引き出します。コンポーネントを見たり、手をのばして作業する上で安全性に 問題がある場合は、サーバーをラックから取り出します。

- 2. ファンベイへのドアを開き、故障したファンモジュールを識別します。
  - ファンモジュール LED が点灯している場合、ファンモジュールが故障しており、交換が 必要です。
  - ファンモジュール LED が消えている場合、ファンモジュールは正常に作動しています。

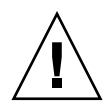

ご注意: ファンベイのドアを開ける時は、一方の手でドアを押さえて、ドアがバネの力で 閉まり指を傷めないように気を付けます。ファンベイのドアは、サーバーのオーバーヒート を避けるため、サーバーの稼働中 60 秒以上開いたままにしないでください。

 ファンベイのドアを開いた状態で、故障したファンモジュールのプラスチック製ストラップ をつかみ、ファンモジュールをファンベイから真上に持ち上げます。図 3-17 を参照してくだ さい。

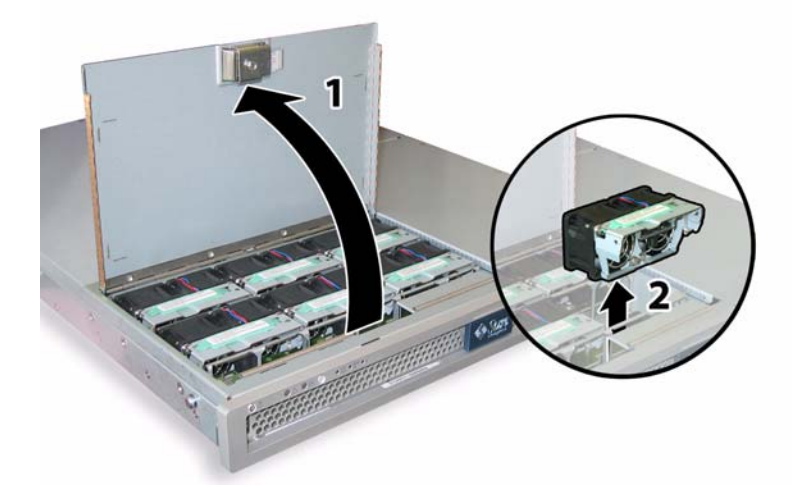

図 3-17 ファンベイのドア開放とファンモジュール取り外し

取り付ける場合は、上記手順を逆に行います。

## 3.4.5 ファンコネクタ基板の交換

ファンコネクタ基板を取り外し、また取り付けるには、次の手順を行います。

### ご参考: このコンポーネントは CRU で、誰でも交換可能です。

表 3-5 に、このコンポーネントの正式な部品番号を示します。これらの部品番号は、時間の 経過により変更されることがあります。交換可能なコンポーネント、製品アップデート、お よびダウンロードの最新情報については、次の URL を参照してください。 http://www.sun.com/servers/entry/x4100/index.html

**表 3-5** Sun Fire X4100 がサポートするファンコネクタ基板の部品番号

| コンポーネント   | 部品番号     |
|-----------|----------|
| ファンコネクタ基板 | 501-6917 |

- 1. セクション 3.2.1、「サーバーの電源切断」(3-2 ページ)の手順に従って、サーバーの電源を 切断します。
- サーバーがラックに設置されている場合は、ファンベイのドアを開ける程度にサーバーを ラックから引き出します。コンポーネントを見たり、手をのばして作業する上で安全性に問 題がある場合は、サーバーをラックから取り出します。
- 3. ファンベイのドアを開いて保持します。図 3-18 を参照してください。

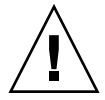

ご注意: ファンベイのドアを開ける時は、一方の手でドアを押さえて、ドアがバネの力で 閉まり指を傷めないように気を付けます。ファンベイのドアは、サーバーのオーバーヒート を避けるため、サーバーの稼働中 60 秒以上開いたままにしないでください。

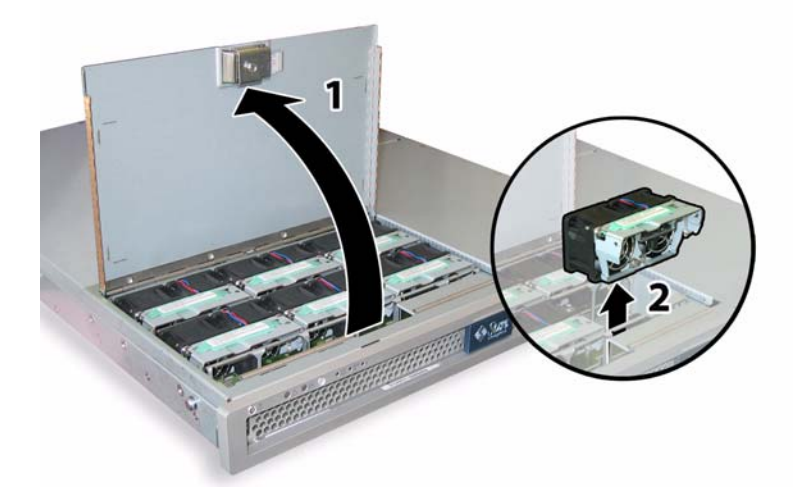

図 3-18 ファンベイのドア開放とファンモジュール取り外し

- 4. 交換するファンコネクタ基板に接続された3台のファンモジュールを取り外します。各ファンモジュールのプラスチック製ストラップをつかみ、ファンモジュールをファンベイから真上に持ち上げます。
- 5. ファンコネクタ基板をシャーシに固定している 1 本のネジを外します。図 3-19 を参照して ください。

ご参考: 次の図では、中が見えるように、前面カバーを外しすべてのファンを取り除いた 状態のサーバーを後ろから見ています。実際の手順では、カバーは取り外さないでください。

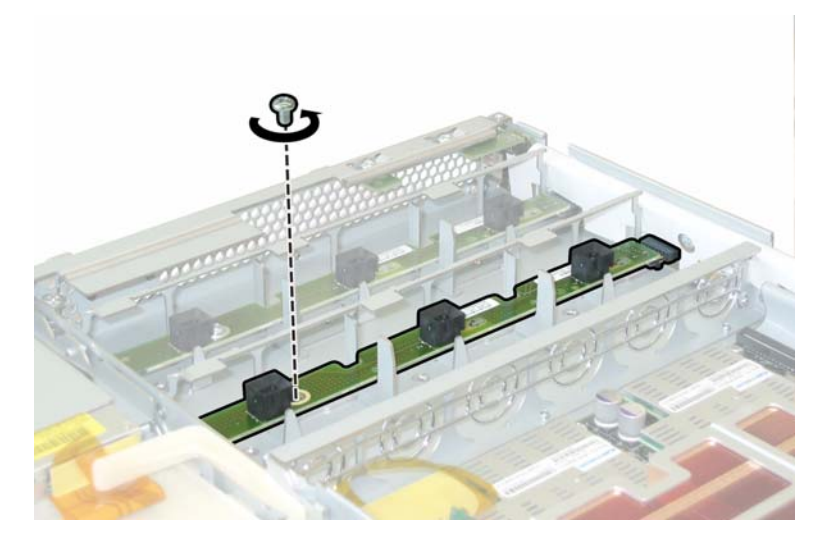

図 3-19 ファンコネクタ基板の固定ネジの取り外し

- 6. ファンコネクタ基板をシャーシの中央に向かってスライドさせ、前面 I/O ボードから外し て、シャーシ上の2つの位置決めタブからも離します。図 3-20 を参照してください。
- 7. ボードを真上に持ち上げてシステムから取り外します。

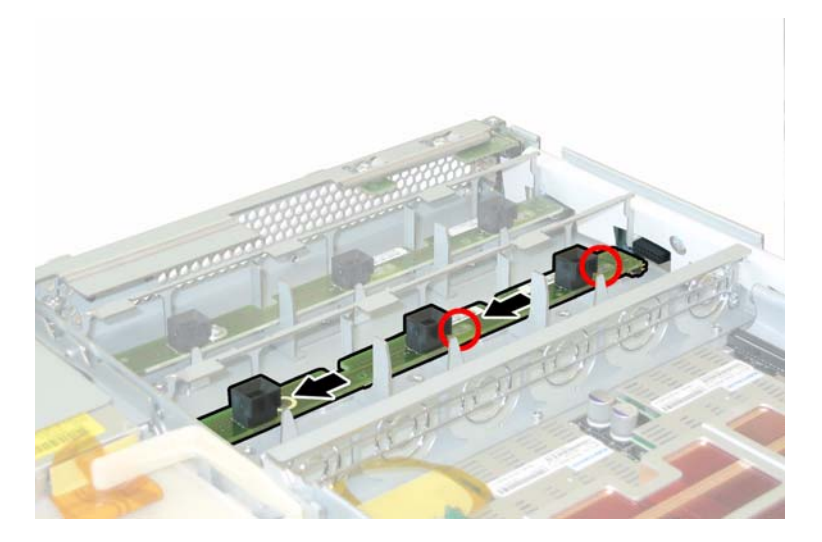

図 3-20 ファンコネクタ基板の取り外し

取り付ける場合は、上記手順を逆に行います。

## 3.4.6 前面パネルインジケータ基板の交換

前面パネルインジケータ基板を取り外し、また取り付けるには、次の手順を行います。

### ご参考: このコンポーネントは CRU で、誰でも交換可能です。

表 3-6 に、このコンポーネントの正式な部品番号を示します。これらの部品番号は、時間の 経過により変更されることがあります。交換可能なコンポーネント、製品アップデート、お よびダウンロードの最新情報については、次の URL を参照してください。 http://www.sun.com/servers/entry/x4100/index.html

**表 3-6** Sun Fire X4100 がサポートする前面パネルインジケータ基板の部品番号

| コンポーネント         | 部品番号     |
|-----------------|----------|
| インジケータ基板(前面パネル) | 501-6916 |

- 1. セクション 3.2.1、「サーバーの電源切断」(3-2 ページ)の手順に従って、サーバーの電源を 切断します。
- 2. セクション 3.2.2、「メインカバーの取り外し」(3-3 ページ)の手順に従って、メインカバー を取り外します。
- 3. セクション 3.2.3、「前面ベゼルの取り外し」(3-4 ページ)の手順に従って、前面ベゼルを取 り外します。

ご参考: ベゼルを取り外す前に、必ずベゼルの固定ネジを緩めておきます。

- 4. セクション 3.2.4、「前面カバーの取り外し」(3-5 ページ)の手順に従って、前面カバーを取 り外します。
- 5. 前面パネルインジケータ基板をシャーシに固定している2本のネジを外します。

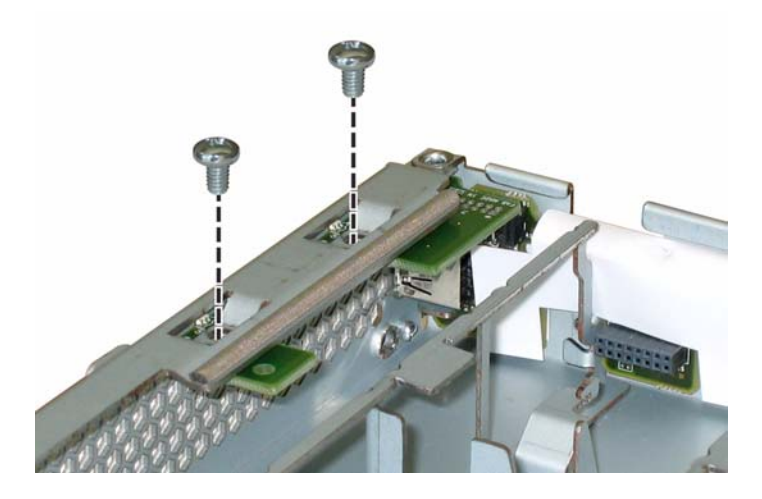

図 3-21 前面パネルインジケータ基板ネジの取り外し

6. インジケータ基板を右手で支えながら左手で静かにシャーシの中央に向けて押し、基板を前面 I/O ボードから取り外します。図 3-22 を参照してください。

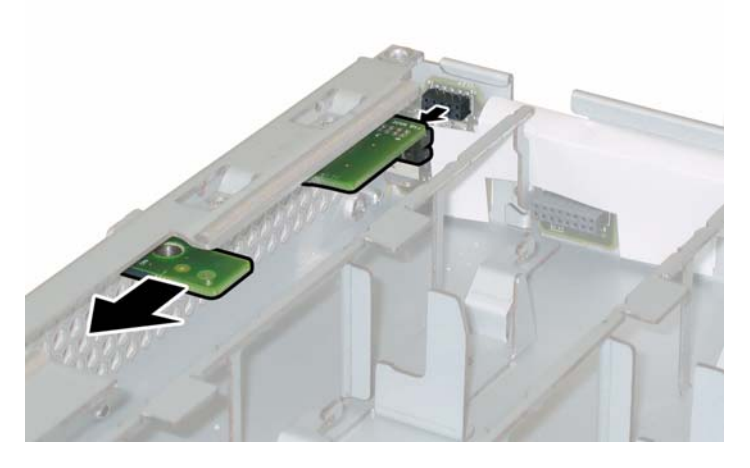

図 3-22 前面パネルインジケータ基板の取り外し

7. 前面パネルインジケータ基板をシャーシから持ち上げます。

取り付ける場合は、上記手順を逆に行います。

# 3.4.7 前面 I/O ボードの交換

前面 I/O ボードを取り外し、また取り付けるには、次の手順を行います。

ご参考: このコンポーネントは FRU で、必ず有資格のサービス技術者が交換します。Sun サービス担当者にお問い合わせください。

表 3-7 に、このコンポーネントの正式な部品番号を示します。これらの部品番号は、時間の 経過により変更されることがあります。交換可能なコンポーネント、製品アップデート、お よびダウンロードの最新情報については、次の URL を参照してください。 http://www.sun.com/servers/entry/x4100/index.html

**表 3-7** Sun Fire X4100 がサポートする前面 I/O ボードの部品番号

| コンポーネント                      | 部品番号     |
|------------------------------|----------|
| 前面 I/O ボード(Sun Fire X4100 用) | 501-6918 |

- 1. セクション 3.2.1、「サーバーの電源切断」(3-2 ページ)の手順に従って、サーバーの電源を 切断します。
- 2. 前面 I/O ボードの USB コネクタに外部ケーブルがあれば、これをすべて引き抜きます。
- サーバーがラックに設置されている場合は、メインカバーと前面カバーを取り外せる程度に サーバーをラックからスライドさせます。コンポーネントを見たり、手をのばして作業する 上で安全性に問題がある場合は、サーバーをラックから取り出します。
- 4. セクション 3.2.2、「メインカバーの取り外し」(3-3 ページ)の手順に従って、メインカバー を取り外します。
- 5. セクション 3.2.3、「前面ベゼルの取り外し」(3-4 ページ)の手順に従って、前面ベゼルを取 り外します。

**ご参考:** ベゼルを取り外す前に、必ずベゼルの固定ネジを緩めておきます。

- 6. セクション 3.2.4、「前面カバーの取り外し」(3-5 ページ)の手順に従って、前面カバーを取 り外します。
- 7.6台のファンモジュールすべてをプラスチック製ストラップで持ち上げて、そのファンコネ クタ基板から取り外します。
- 8. ファンコネクタ基板を両方とも取り外します。
  - a. 各ファンコネクタ基板をシャーシに固定している1本のネジを外します。 図 3-23 を参照 してください。

**ご参考:** 次の図では、中が見えるように、前面カバーを外しすべてのファンを取り除いた 状態のサーバーを後ろから見ています。

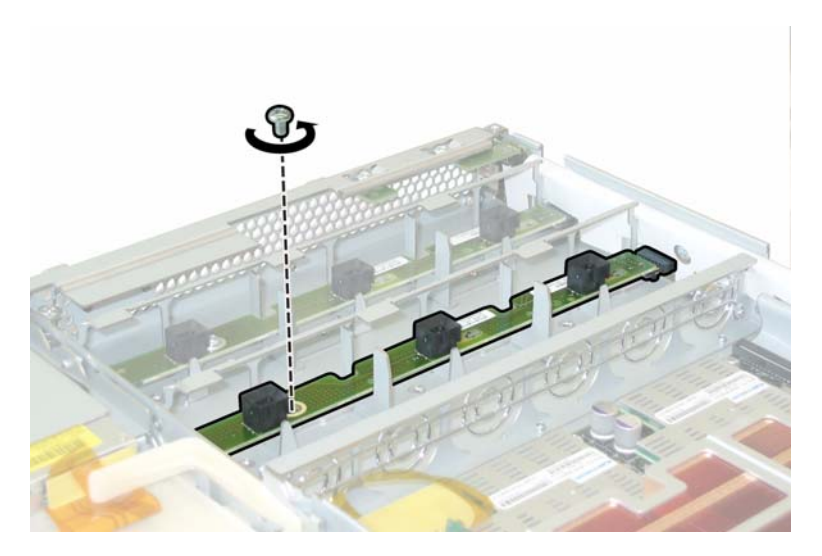

図 3-23 ファンコネクタ基板の固定ネジの取り外し

- b. 各ファンコネクタ基板をシャーシの中央に向かってスライドさせ、前面 I/O ボードから はずしてシャーシ上のそれぞれの固定タブからも離します。図3-24を参照してください。
- c. ファンコネクタ基板を真上に持ち上げてシステムから取り外します。

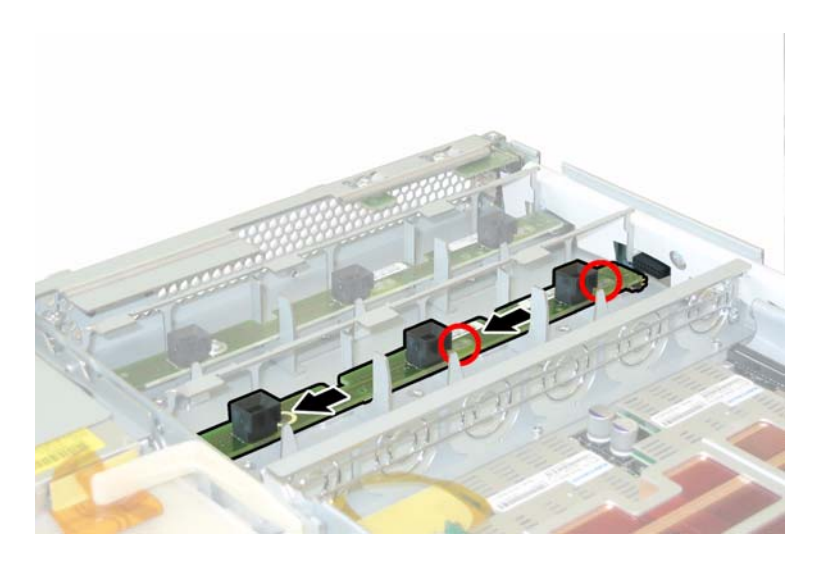

図 3-24 ファンコネクタ基板の取り外し

- 9. 前面パネルインジケータ基板を取り外します。
  - a. 前面パネルインジケータ基板をシャーシに固定している 2 本のネジを外します。図 3-25 を参照してください。

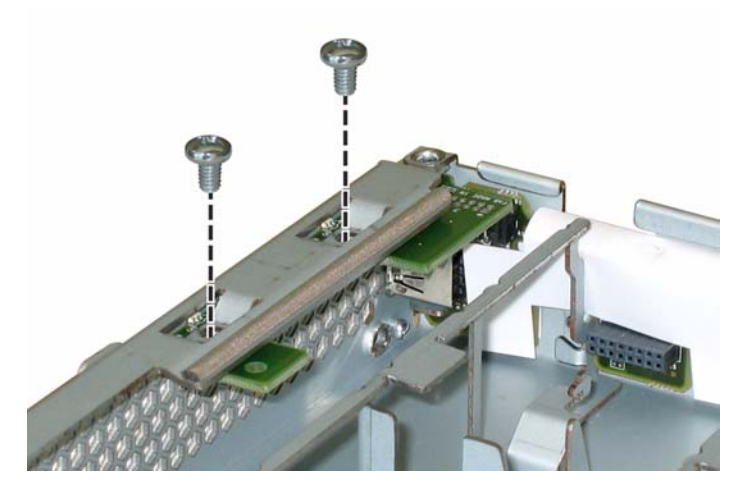

図 3-25 前面パネルインジケータ基板ネジの取り外し

b. インジケータ基板を右手で支えながら左手で静かにシャーシの中央に向けて押し、基板 を前面 I/O ボードから取り外します。図 3-26 を参照してください。

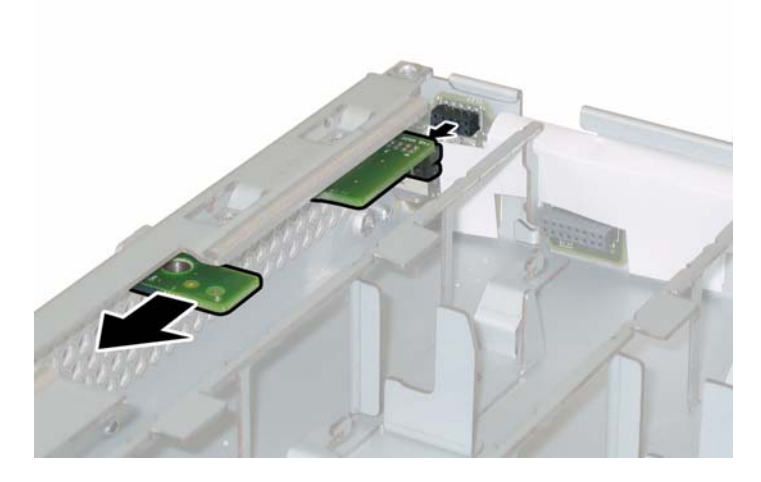

図 3-26 前面パネルインジケータ基板の取り外し

- c. インジケータ基板をシャーシから取り外します。
- 10. 前面 I/O ボードとマザーボードを接続する相互接続ケーブルを引き抜きます。 図 3-27 を参照してください。

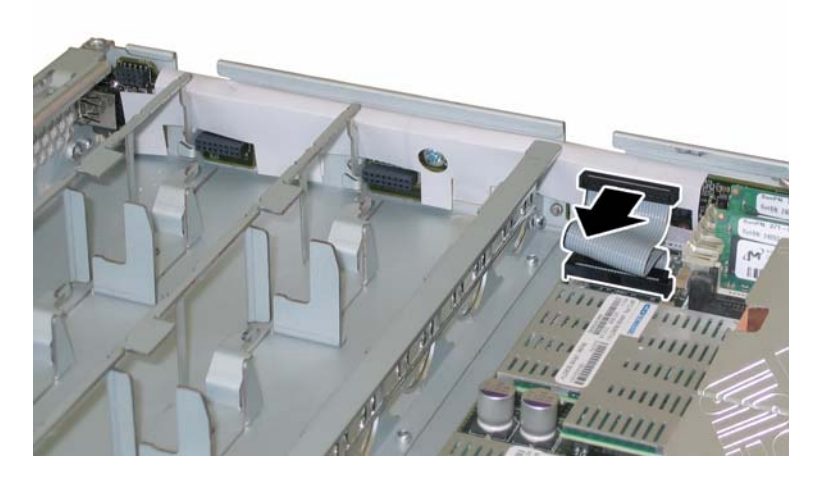

図 3-27 前面 I/O ボードからの相互接続ケーブルの取り外し

11. 前面 I/O ボードをシャーシに固定しているネジを外します。図 3-28 を参照してください。

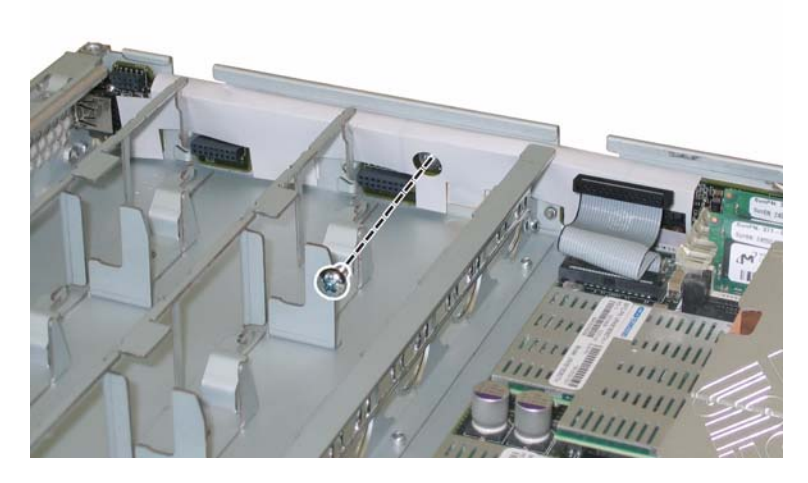

図 3-28 前面 I/O ボードのネジのシャーシからの取り外し

ご参考: 前面 I/O ボードにつけられている白いプラスチック製のシースは絶縁体で、ボードのコンポーネントを保護しています。この絶縁用シースは前面 I/O ボードから取り外さないでください。

12. 前面 I/O ボードを静かにシャーシの後ろに向けて約 0.25 インチ(6mm)押し、左右の下隅 にある固定タブからボードを離します。図 3-29 を参照してください。

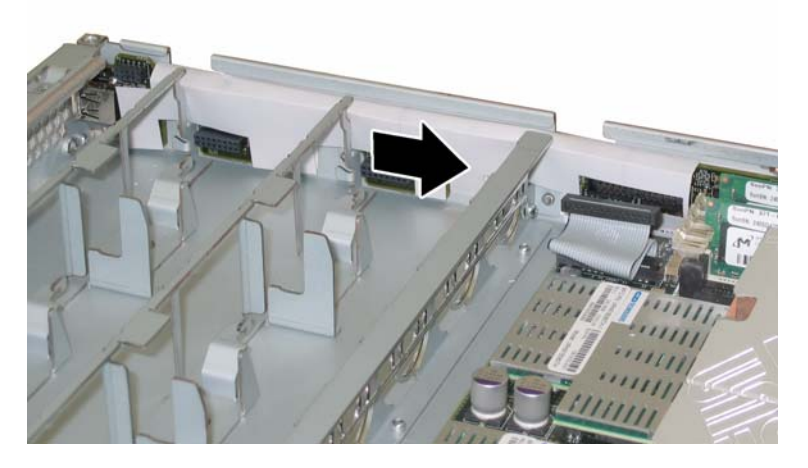

図 3-29 前面 I/O ボードのシャーシ固定タブからの取り外し

### 13. 前面 I/O ボードをシャーシから真上に持ち上げます。

取り付ける場合は、上記手順を逆に行います。

# 3.4.8 GRASP (Graphics Redirect and Service Processor) 基板の交換

GRASP (Graphics Redirect and Service Processor) 基板を取り外し、また取り付けるには、 次の手順を行います。

ご参考: このコンポーネントは FRU で、必ず有資格のサービス技術者が交換します。Sun サービス担当者にお問い合わせください。

表 3-8 に、このコンポーネントの正式な部品番号を示します。これらの部品番号は、時間の 経過により変更されることがあります。交換可能なコンポーネント、製品アップデート、お よびダウンロードの最新情報については、次の URL を参照してください。 http://www.sun.com/servers/entry/x4100/index.html

**表 3-8** Sun Fire X4100 がサポートする GRASP 基板の部品番号

| コンポーネント  | 部品番号     |
|----------|----------|
| GRASP 基板 | 501-6979 |

- 1. セクション 3.2.1、「サーバーの電源切断」(3-2 ページ)の手順に従って、サーバーの電源を 切断します。
- サーバーがラックに設置されている場合は、メインカバーを取り外せる程度にサーバーを ラックからスライドさせます。コンポーネントを見たり、手をのばして作業する上で安全性 に問題がある場合は、サーバーをラックから取り出します。
- 3. セクション 3.2.2、「メインカバーの取り外し」(3-3 ページ)の手順に従って、メインカバー を取り外します。

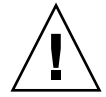

**ご注意:** GRASP 基板には、3.3V スタンバイ電力が GRASP 基板に届いているかどうか を示す電源状態 LED (CR1) があります。GRASP 基板はホットスワップできず、またこの LED が点灯している間は決して取り外さないでください。

 GRASP 基板を通って突き出ているプラスチック製のスタンドオフをつまんで、スタンドオ フのロックタブを押します。図 3-30 を参照してください。

ロックタブを指で押すのがむずかしい場合は、シンノーズプライヤーを使用します。

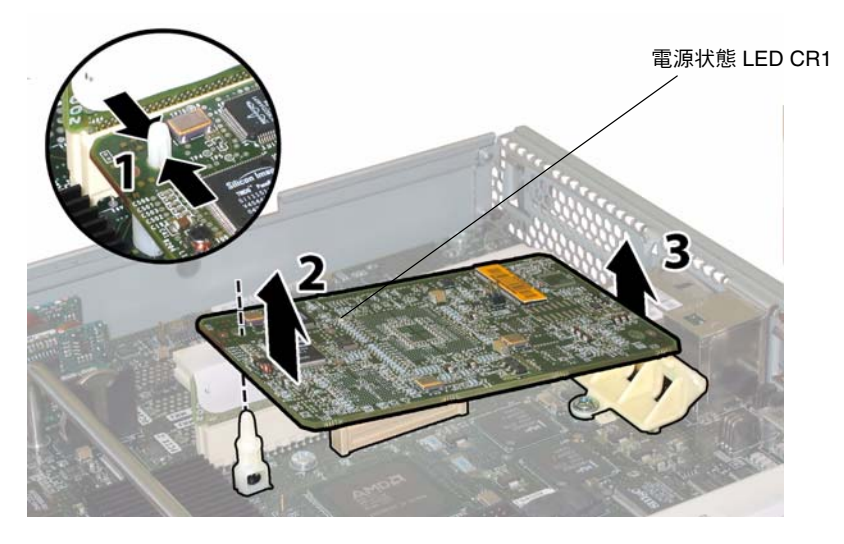

図 3-30 GRASP 基板の取り外し

- 5. GRASP 基板がロックタブを越えるまで、GRASP 基板の角を持ち上げます。
- 6. GRASP 基板の前面端を上に回し、プラスチック製の後面ブラケットから外し、またマザー ボードと接続するコネクタからも外します。

ご参考: GRASP 基板の取り外しまたは取り付け中に基板を曲げないように、注意してください。

取り付ける場合は、上記手順を逆に行います。

## 3.4.9 ハードディスクドライブの交換

ハードディスクドライブ(HDD)を取り外し、また取り付けるには、次の手順を行います。

### ご参考: このコンポーネントはホットスワップできる CRU で、誰でも交換可能です。

HDD の内部システムソフトウェア構造は、図 3-31 に示します。HDD 0 および HDD 1 は標 準のシステム構成に含まれます。HDD 2 および HDD 3 はオプションの工場出荷時構成であ るハードドライブ 4 台(DVD-ROM ドライブなし)の場合を示します。

| HDD 2 | HDD 3 |
|-------|-------|
| HDD 0 | HDD 1 |

図 3-31 Sun Fire X4100 のハードディスクドライブ構成

HDD がミラー化された RAID 1 ボリューム(オプション)として構成されていると、1 台の HDD に障害が起きても、データの障害にはつながりません。HDD はホットスワップ可能で、新しい HDD を挿入すると他のアレイから自動的にコンテンツが再構築されるため、 RAID パラメータを再設定する必要はありません。障害の起きた HDD がホットスペアとして構成されていた場合、新しい HDD は自動的に新しいホットスペアとして設定され、正常な HDD からのデータをミラー化します。

このサーバーにおける RAID 実装についての情報、および LSI Logic Fusion-MPT Serial Attached SCSI(SAS) BIOS 設定ユーティリティを使用してサーバーに RAID を設定する方 法については、セクションF.4、「RAID 設定タスクの実行」(F-41ページ)を参照してください。

表 3-9 に、このコンポーネントの正式な部品番号を示します。これらの部品番号は、時間の 経過により変更されることがあります。交換可能なコンポーネント、製品アップデート、お よびダウンロードの最新情報については、次の URL を参照してください。 http://www.sun.com/servers/entry/x4100/index.html

**表 3-9** Sun Fire X4100 がサポートする HDD の部品番号

| コンポーネント                             | 部品番号     |
|-------------------------------------|----------|
| -<br>36-GB 10K RPM 2.5 インチ SAS ドライブ | 540-6358 |
| 73-GB 10K RPM 2.5 インチ SAS ドライブ      | 541-0323 |

- 1. HDD 正面にある LED を調べて、障害のある HDD を識別します。
  - 中央 LED がオン(黄色)の場合、ドライブが故障しており、交換が必要です。
  - 底部 LED がオン(緑色)の場合、ドライブは正常に作動しています。

ご参考: HDD をベイに再度取り付ける場合は、各 HDD を取り外した同じベイに戻す必要があります。HDD を取り外す時は、シールなどを使用して HDD に一時的にラベルを付けます。

- 2. HDD 正面にあるボタンを押して、バネ式の固定ラッチを外します。図 3-32 を参照してくだ さい。
- 3. 固定ラッチをつかみ、HDD をドライブベイから取り外します。

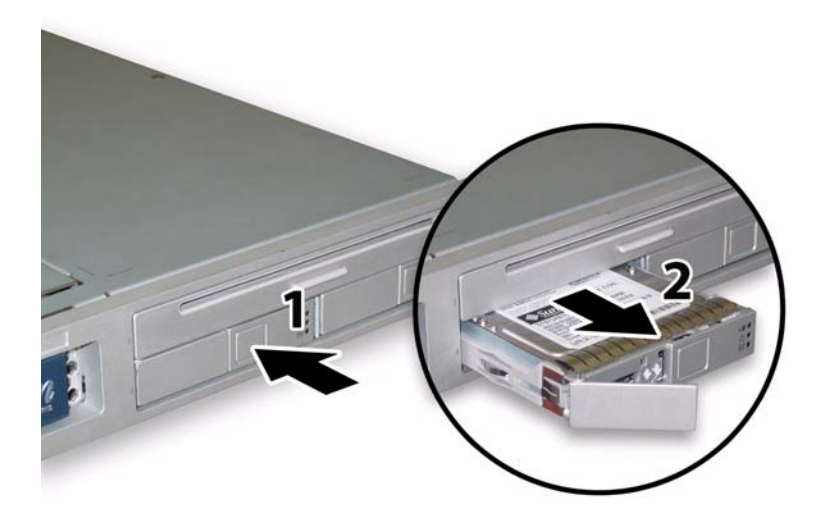

図 3-32 ハードディスクドライブラッチの開放

取り付ける場合は、上記手順を逆に行います。

ご参考: HDD が前にミラー化された RAID 1 アレイとして構成されていた場合、自動再 同期機能が働いて他のアレイから自動的にコンテンツが再構築されるため、RAID パラメー タを再設定する必要はありません。障害の起きた HDD がホットスペアとして構成されてい た場合、新しい HDD は自動的に新しいホットスペアとして設定されます。

ご参考: HDD を取り付ける時は、固定ラッチを開いてからドライブをベイに押し込んで ください。HDD が止まるまでベイに押し込み、次に固定ラッチを閉じてコネクタを HDD バックプレーンに完全にセットします。 ご参考: ハードディスクドライブ4台の出荷時設定オプションの Sun Fire X4100 サーバーの場合、前面カバーをシャーシにスライドさせるクリアランスを確保するため、前面カバーを再度取り付ける前に上の2台のハードディスクを取り外す必要があります。前面カバーを取り付けた後、上の2台のハードディスクドライブを再度取り付けてください。

## 3.4.10 ハードディスクドライブバックプレーンの交換

HDD バックプレーンを取り外し、また取り付けるには、次の手順を行います。

ご参考: このコンポーネントは FRU で、必ず有資格のサービス技術者が交換します。Sun サービス担当者にお問い合わせください。

表 3-10 に、このコンポーネントの正式な部品番号を示します。これらの部品番号は、時間 の経過により変更されることがあります。交換可能なコンポーネント、製品アップデート、 およびダウンロードの最新情報については、次の URL を参照してください。 http://www.sun.com/servers/entry/x4100/index.html

**表 3-10** Sun Fire X4100 がサポートする HDD バックプレーンの部品番号

| コンポーネント                      | 部品番号     |
|------------------------------|----------|
| ハードディスクドライブのバックプレーン(Sun Fire | 501-6919 |
| X4100 用)                     |          |

- 1. セクション 3.2.1、「サーバーの電源切断」(3-2 ページ)の手順に従って、サーバーの電源を 切断します。
- サーバーがラックに設置されている場合は、メインカバーと前面カバーを取り外せる程度に サーバーをラックからスライドさせます。コンポーネントを見たり、手をのばして作業する 上で安全性に問題がある場合は、サーバーをラックから取り出します。
- 3. セクション 3.2.2、「メインカバーの取り外し」(3-3 ページ)の手順に従って、メインカバー を取り外します。
- 4. セクション 3.2.3、「前面ベゼルの取り外し」(3-4 ページ)の手順に従って、前面ベゼルを取 り外します。

ご参考: ベゼルを取り外す前に、必ずベゼルの固定ネジを緩めておきます。

5. セクション 3.2.4、「前面カバーの取り外し」(3-5 ページ)の手順に従って、前面カバーを取り外します。

6. 手順の最後で HDD を再度取り付ける場所がわかるように、シールなどで HDD にラベルを 付けます。

ご参考: HDD をベイに再度取り付ける場合は、各 HDD を取り外した同じベイに戻す必要があります。HDD を取り外した後、シールなどを使用して HDD に一時的にラベルを付けます。

- 7. ドライブベイからすべての HDD を取り外します。
  - a. HDD 正面にあるボタンを押して、バネ式の固定ラッチを外します。 図 3-33 を参照して ください。
  - b. 固定ラッチをつかみ、HDD をドライブベイから取り外します。

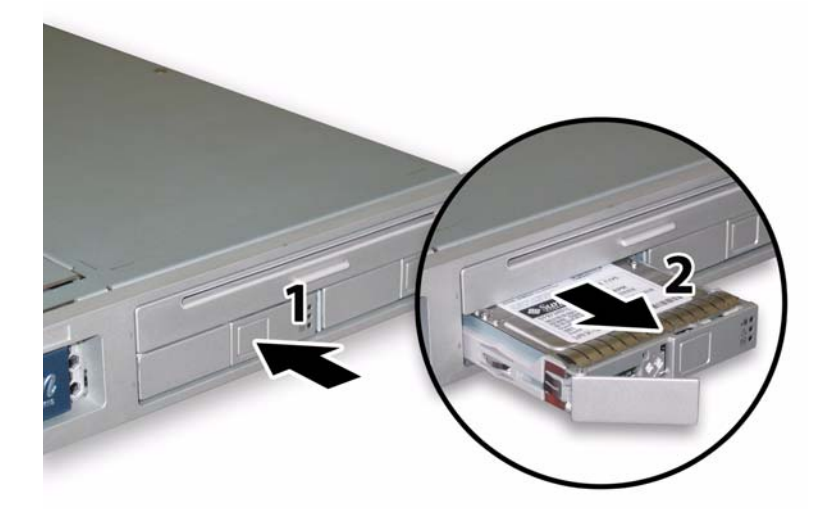

図 3-33 ハードディスクドライブラッチの開放

8. フレックスケーブルのリテーナを固定するバネ式のチョウネジを緩め、このリテーナを シャーシから取り外します。図 3-34 を参照してください。

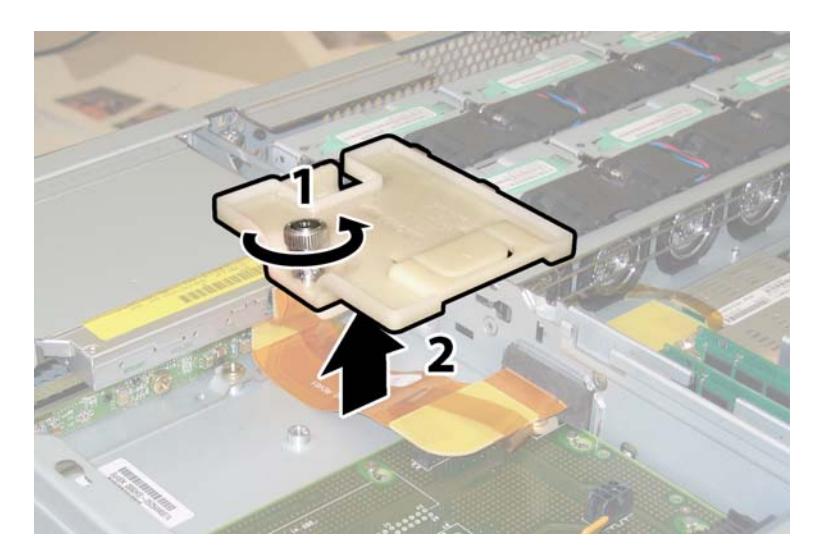

図 3-34 フレックスケーブルリテーナの取り外し

9. シャーシから上部のケーブルリテーナを取り外します。リテーナをシャーシ後方に押し込み、シャーシ中央の壁にある開口部から取り外します。図 3-35 を参照してください。

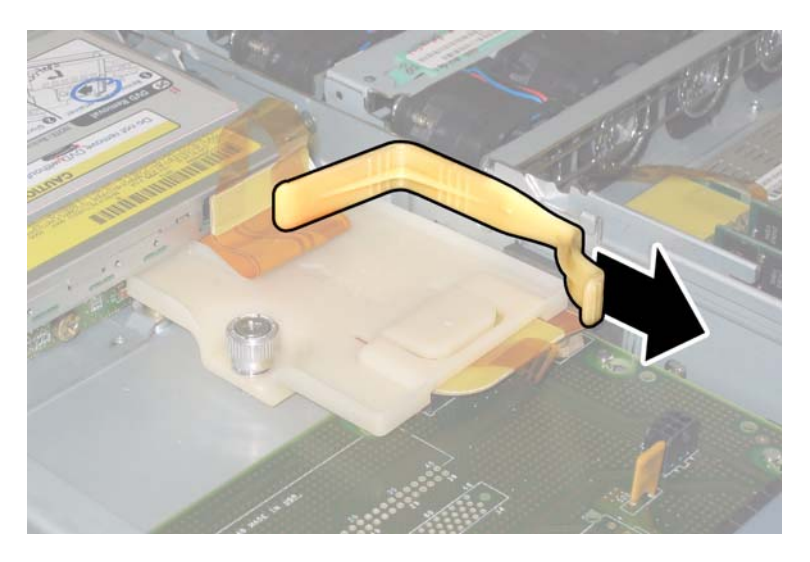

図 3-35 上部ケーブルリテーナの取り外し

10. フレックスケーブルのコネクタを、DVD-ROM ドライブと HDD バックプレーンの背面か ら引き抜きます。図 3-36 を参照してください。

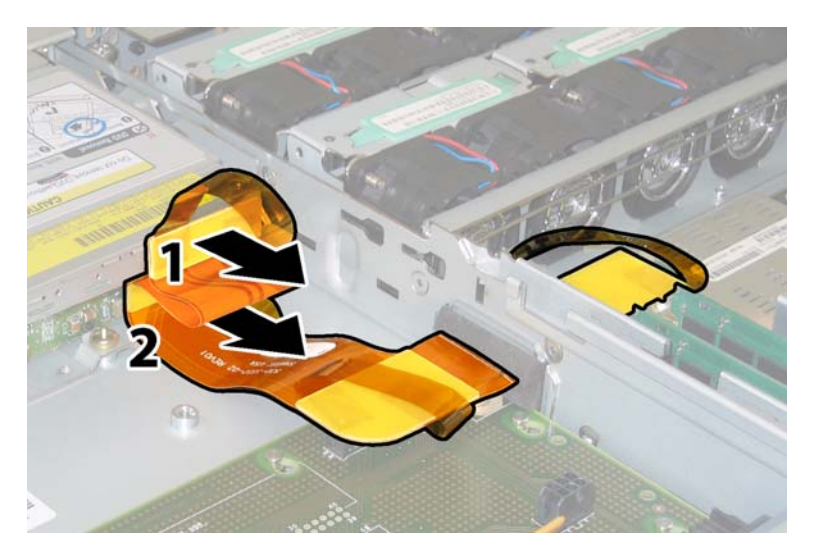

図 3-36 DVD ドライブおよび HDD バックプレーンからのフレックスケーブルの取り外し

- 11. DVD-ROM ドライブの取り外します。
  - a. DVD-ROM ドライブの前面にあるスプリングラッチを左に引き、そのまま押さえます。 図 3-37 を参照してください。
  - b. 反対側の手をドライブの後ろにのばして、ドライブをシャーシの前から押し出します。

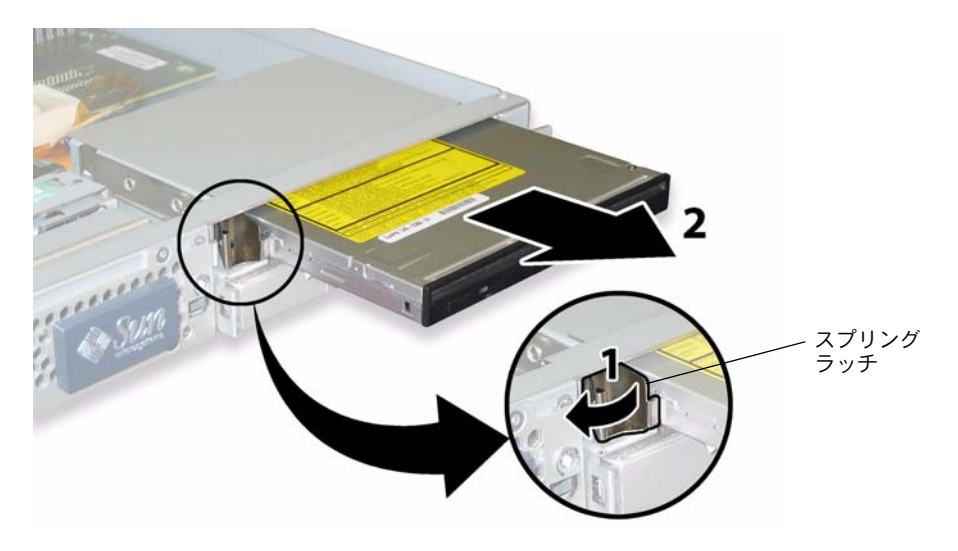

図 3-37 DVD-ROM ドライブの取り外し

- 12. HDD バックプレーンをドライブベイの背面に固定するネジを緩めます。 図 3-38 を参照して ください。
  - Sun Fire X4100サーバーに2台のHDDが搭載されている場合、HDDバックプレーンには 3本のネジがあります。
  - Sun Fire X4100サーバーに4台のHDDが搭載されている場合、HDDバックプレーンには 5本のネジがあります。
- 13. HDD バックプレーンをシャーシから取り外します。

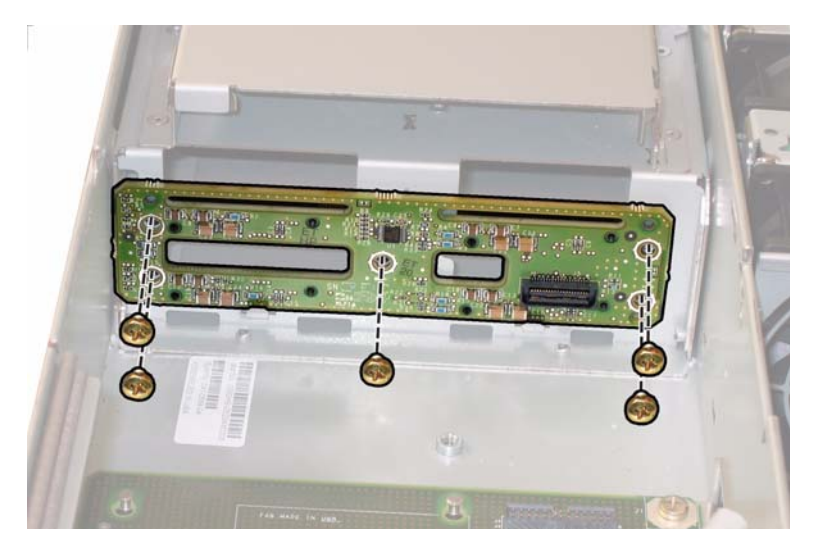

図 3-38 HDD バックプレーンの取り外し(ネジ5本の場合を表示)

取り付ける場合は、上記手順を逆に行います。

ご参考: HDD をベイに再度取り付ける場合は、各 HDD を取り外した同じベイに戻す必要があります。HDD が前にミラー化された RAID 1 アレイとして構成されていた場合、自動再同期機能が働くため、RAID パラメータを再設定する必要はありません。構成にホットスペアが含まれていれば、自動的にホットスペアとして再設定されます。

ご参考: HDD を再度取り付ける時は、固定ラッチを開いてからドライブをベイに押し込んでください。HDD が止まるまでベイに押し込み、次に固定ラッチを閉じてコネクタを HDD バックプレーンに完全にセットします。

## 3.4.11 メモリモジュール(DIMM)の交換

サーバーのデュアルインラインメモリモジュール (DIMM) を取り外し、また取り付けるに は、次の手順を行います。

ご参考: このコンポーネントは CRU で、誰でも交換可能です。

表 3-11 に、このコンポーネントの正式な部品番号を示します。これらの部品番号は、時間 の経過により変更されることがあります。交換可能なコンポーネント、製品アップデート、 およびダウンロードの最新情報については、次の URL を参照してください。 http://www.sun.com/servers/entry/x4100/index.html

**表 3-11** Sun Fire X4100 がサポートする DIMM の部品番号

| コンポーネント                           | 部品番号     |
|-----------------------------------|----------|
| 1GB (2 x 512-MB DDR1/400 DIMM ペア) | 540-6454 |
| 2GB(2 x 1-GB DDR1/400 DIMM ペア)    | 540-6453 |

- 1. セクション 3.2.1、「サーバーの電源切断」(3-2 ページ)の手順に従って、サーバーの電源を 切断します。
- サーバーがラックに設置されている場合は、メインカバーを取り外せる程度にサーバーを ラックからスライドさせます。コンポーネントを見たり、手をのばして作業する上で安全性 に問題がある場合は、サーバーをラックから取り出します。
- 3. セクション 3.2.2、「メインカバーの取り外し」(3-3 ページ)の手順に従って、メインカバー を取り外します。
- DIMM を取り付けまたは交換するマザーボード上の DIMM スロット位置を確認します。 DIMM エジェクタレバーには、障害のある DIMM を示すことのできる LED が装備されて います。
  - DIMM エジェクタ LED がオフの場合、DIMM は正常に作動しています。
  - DIMMエジェクタLEDがオン(黄色)の場合、DIMMが故障しており、交換が必要です。

ご参考: DIMM スロットにあるエジェクタレバーの障害 LED を見るには、サーバーを、 AC 電源コードが接続されたスタンバイ電源モードにする必要があります。セクション 3.2.1、「サーバーの電源切断」(3-2ページ)を参照してください。

DIMM スロットの内部システムソフトウェア構造は、図 3-39 に示します。

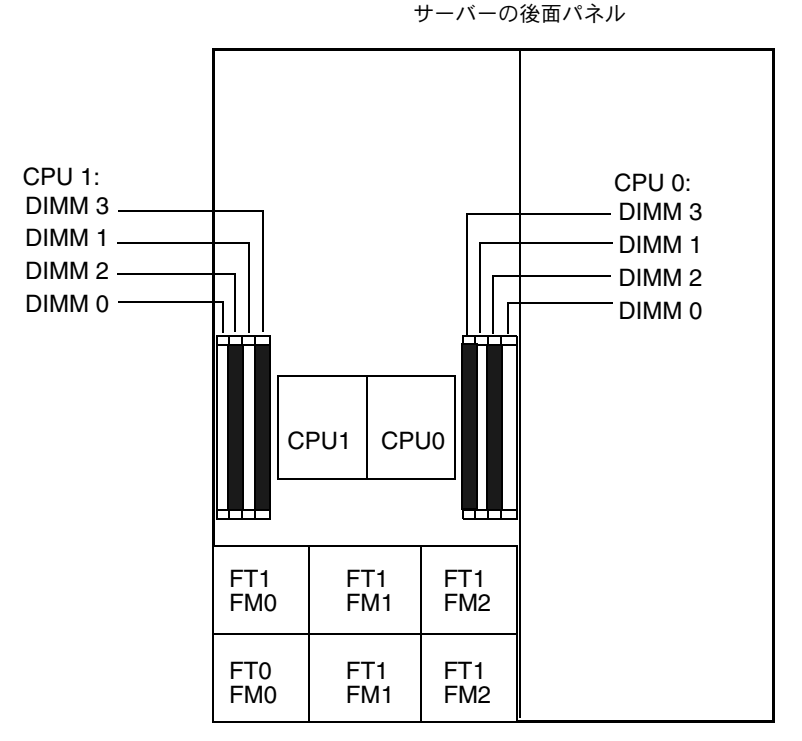

サーバーの前面パネル

図 3-39 Sun Fire X4100 の DIMM スロット構造

- 5. DIMM を取り外し、または取り付ける前には、メモリ設定ガイドラインを示す次のリスト と、表 3-12 にリストされているサポートされる DIMM 構成を確認します。
  - CPU はそれぞれ、最大4台までの DIMM をサポートできます。
  - DIMM スロットはペアになっており、DIMM は必ずペア (0 と 1、2 と 3) で取り付けます 図 3-39 および表 3-12 を参照してください。メモリソケットは白と黒に色分けされ、同じ 色のスロット同士がペアになります。
  - DIMMを1ペアしか持たないCPUの場合、DIMMはCPUの白のDIMMスロット(0と1) に取り付けます。図 3-39 を参照してください。
  - PC3200 ECC と PC2700 ECC 登録済み DIMM のみサポートされています。
  - 各ペアの DIMM は同様のもの(同じメーカー、大きさ、速さ)を使用してください。

| スロット 3 | スロット1 | スロット 2 | スロット 0 | CPU ごとのメモリ総容量 |
|--------|-------|--------|--------|---------------|
| 512MB  | 0     | 512MB  | 0      | 1GB           |
| 512MB  | 512MB | 512MB  | 512MB  | 2GB           |
| 512MB  | 1GB   | 512MB  | 1GB    | 3GB           |
| 512MB  | 2GB   | 512MB  | 2GB    | 5GB           |
| 1GB    | 0     | 1GB    | 0      | 2GB           |
| 1GB    | 512MB | 1GB    | 512MB  | 3GB           |
| 1GB    | 1GB   | 1GB    | 1GB    | 4GB           |
| 1GB    | 2GB   | 1GB    | 2GB    | 6GB           |
| 2GB    | 0     | 2GB    | 0      | 4GB           |
| 2GB    | 512MB | 2GB    | 512MB  | 5GB           |
| 2GB    | 1GB   | 2GB    | 1GB    | 6GB           |
| 2GB    | 2GB   | 2GB    | 2GB    | 8GB           |

表 3-12 サポートされている DIMM 構成

- 6. DIMM を取り外すには、次の操作を行います。
  - a. 両方の DIMM スロットエジェクタを、外側に回せるだけ回転させます。DIMM がソ ケットから一部排出されます。図 3-40 を参照してください。
  - b. DIMM を丁寧に真上に持ち上げてソケットから取り外します。

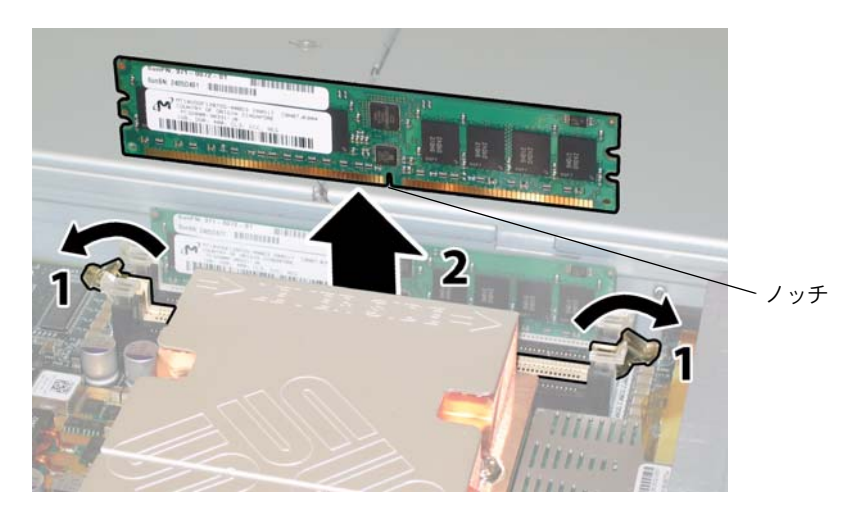

### 図 3-40 DIMM の取り外し

- 7. DIMM を取り付けるには、次の操作を行います。
  - a. メモリソケット両端の DIMM スロットエジェクタが完全に開いて (外側に回転)、新し い DIMM を入れられることを確認します。
  - b. DIMM下端のノッチをDIMMソケットのキーに合わせます。図3-40を参照してください。
  - c. エジェクタが DIMM の左右の端にある切り込みにカチッとはまるまで、DIMM の両方 の角を上から均等に押し込みます。

# 3.4.12 マザーボードの交換

マザーボードを取り外し、また取り付けるには、次の手順を行います。

ご参考: このコンポーネントは FRU で、必ず有資格のサービス技術者が交換します。Sun サービス担当者にお問い合わせください。

表 3-13 に、このコンポーネントの正式な部品番号を示します。これらの部品番号は、時間 の経過により変更されることがあります。交換可能なコンポーネント、製品アップデート、 およびダウンロードの最新情報については、次の URL を参照してください。 http://www.sun.com/servers/entry/x4100/index.html

**表 3-13** Sun Fire X4100 がサポートするマザーボードの部品番号

| コンポーネント                    | 部品番号     |
|----------------------------|----------|
| -<br>Sun Fire X4100 マザーボード | 501-7261 |

- 1. セクション 3.2.1、「サーバーの電源切断」(3-2 ページ)の手順に従って、サーバーの電源を 切断します。
- 2. サーバーがラックに設置されている場合、サーバーをラックから取り出します。
- 3. セクション 3.2.2、「メインカバーの取り外し」(3-3 ページ)の手順に従って、メインカバー を取り外します。
- 4. セクション 3.2.3、「前面ベゼルの取り外し」(3-4 ページ)の手順に従って、前面ベゼルを取 り外します。

ご参考: ベゼルを取り外す前に、必ずベゼルの固定ネジを緩めておきます。

5. セクション 3.2.4、「前面カバーの取り外し」(3-5 ページ)の手順に従って、前面カバーを取 り外します。

- 6. PCI カードをすべて取り外します。
  - a. 外部ケーブルがあればすべて PCI カードから引き抜きます。
  - b. シャーシの後方から、各カードのラッチを上に回して PCI カードの背面を外します。 ラッチの位置については図 3-41 を参照してください。

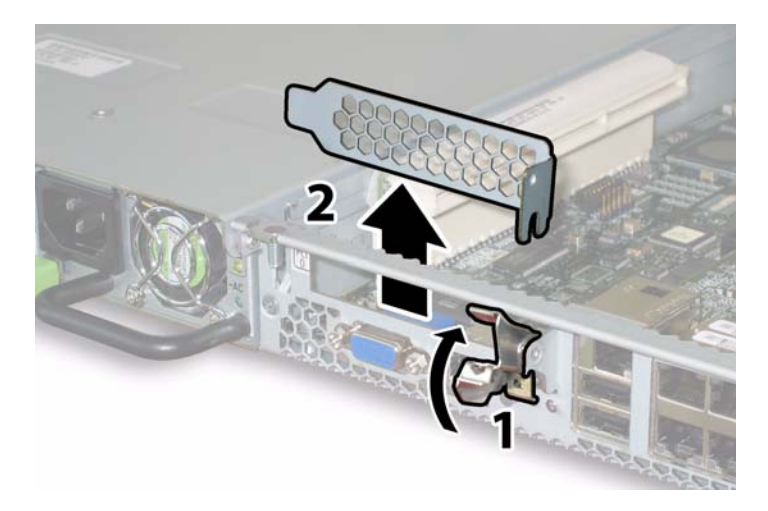

図 3-41 PCI カードラッチの開放

- c. PCI カードを PCI ライザーから引き出します。PCI カードの後面コネクタパネルが シャーシの後面パネルにあるタブから離れていることを確認します。
- 7. GRASP (Graphics Redirect and Service Processor) 基板を取り外します。
  - a. 外部ケーブルがあればすべて GRASP 基板のコネクタから取り外します。
  - b. GRASP 基板を通って突き出ているプラスチック製のスタンドオフをつまんで、スタンドオフのロックタブを押します。図 3-42 を参照してください。

ロックタブを指で押すのがむずかしい場合は、シンノーズプライヤーを使用します。

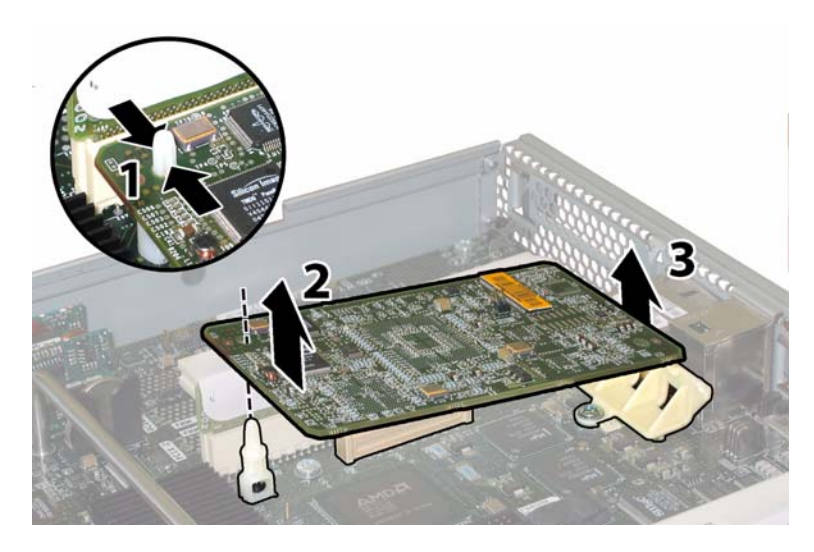

図 3-42 GRASP 基板の取り外し

- c. GRASP 基板がロックタブを越えるまで、GRASP 基板の角を持ち上げます。
- d. GRASP 基板の前面端を上に回し、プラスチック製の後面ブラケットから外し、またマ ザーボードと接続するコネクタからも外します。
- 8. マザーボードからすべての DIMM を取り外します。
  - a. 両方の DIMM スロットエジェクタを、外側に回せるだけ回転させます。DIMM がソ ケットから一部排出されます。図 3-43 を参照してください。
  - b. DIMM を丁寧に真上に持ち上げてソケットから取り外します。

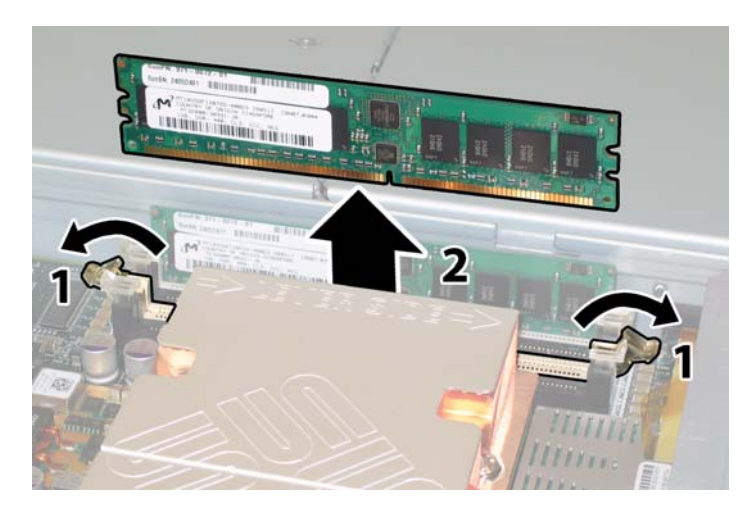

図 3-43 DIMM の取り外し

- 9. マザーボードからすべての CPU を取り外します。
  - a. ヒートシンクをマザーボードに固定する2つのバネ式固定ネジを交互に緩める間にヒートシンクが不均等に傾かないように、ヒートシンクの上部を押さえます。ネジは一度に 180度回転させ、外れたらネジを取り除きます。図3-44および図3-45を参照してください。

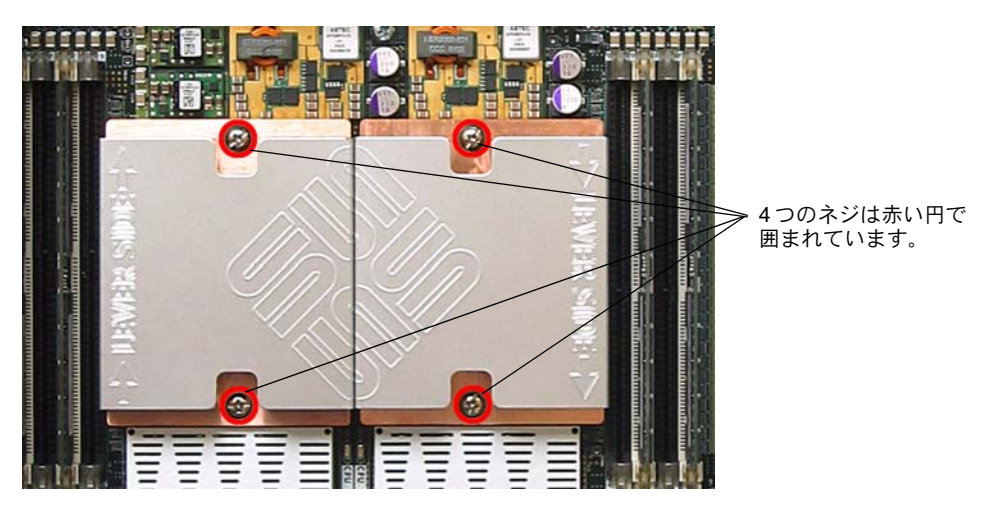

図3-44 ヒートシンクネジの位置

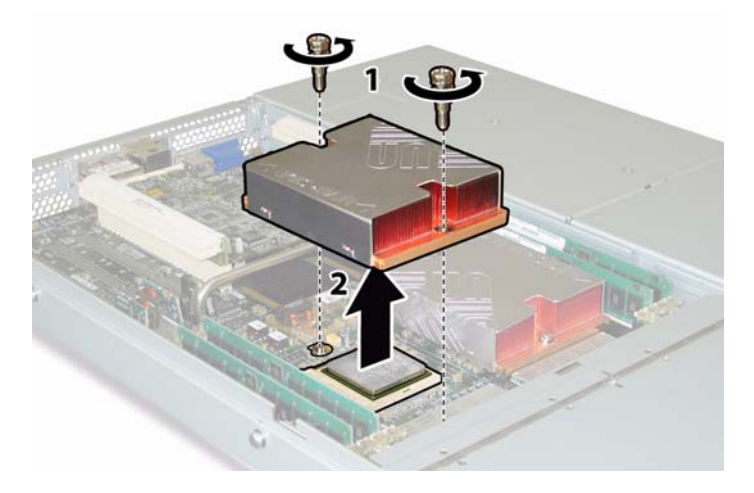

図 3-45 ヒートシンクの取り外し

b. ヒートシンクを少しねじり、CPU から持ち上げます。ヒートシンクを逆さまにして、 2つの固定穴にあるバネが手の上に落ちるようにします。

**ご参考:** 耐熱グリスによってほかのコンポーネントが汚れないように、ヒートシンクを清 潔で平らな台上に逆さまに置きます。

c. ソケットレバーをゆっくりとソケットから引き抜きます。図 3-46 を参照してください。
d. レバーを上に回し、完全に開いた垂直な状態にします。

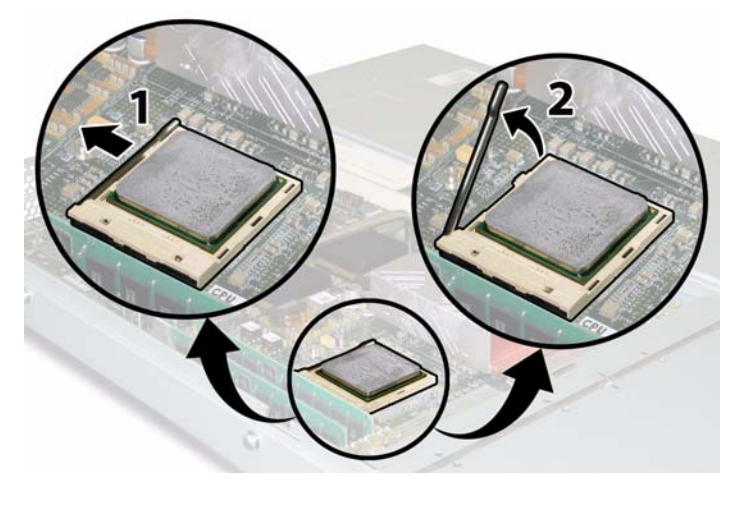

図 **3-46** CPU ソケットレバーの解除

e. レバーを垂直な開位置にしたまま、CPU をソケットから持ち上げます。 図 3-47 を参照 してください。

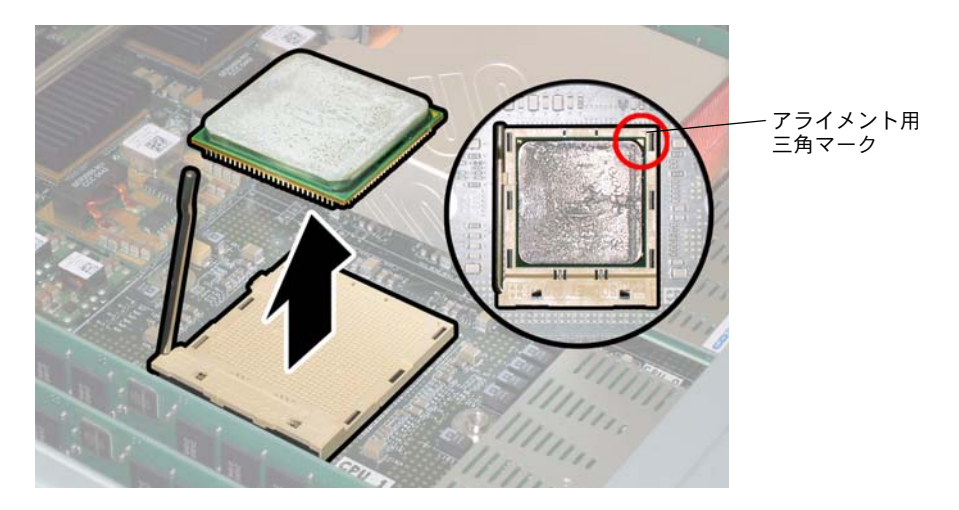

図 3-47 CPU のソケットからの取り外し

10. マザーボードと前面 I/O ボードを接続している前面 I/O 相互接続ケーブルを引き抜き、取り 外します。

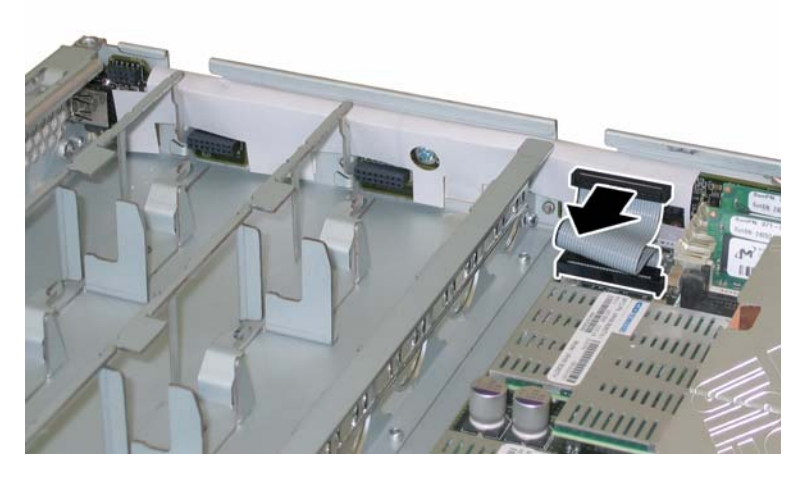

図 3-48 前面 I/O 相互接続ケーブルの取り外し

11. フレックスケーブルのリテーナを固定するバネ式のチョウネジを緩め、このリテーナを シャーシから取り外します。図 3-49 を参照してください。

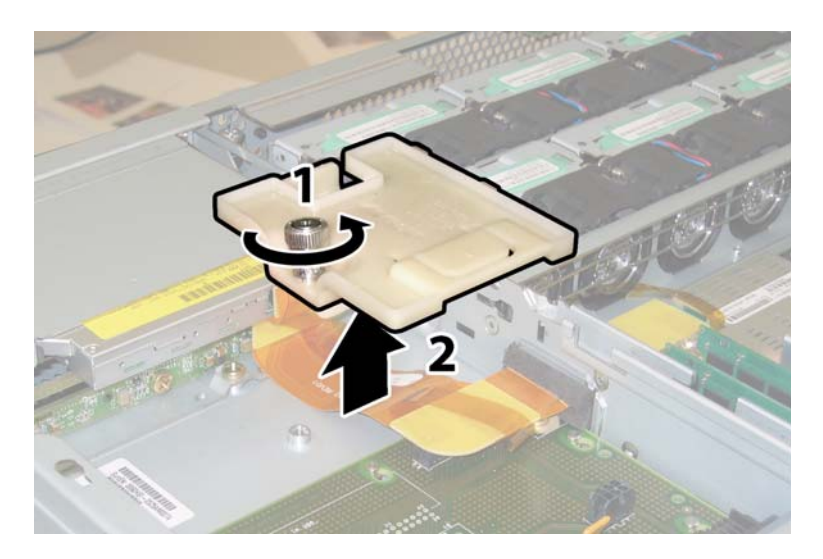

図 3-49 フレックスケーブルリテーナの取り外し

12. シャーシから上部のケーブルリテーナを取り外します。リテーナをシャーシ後方に押し込み、シャーシ中央の壁にある開口部から取り外します。図 3-50 を参照してください。

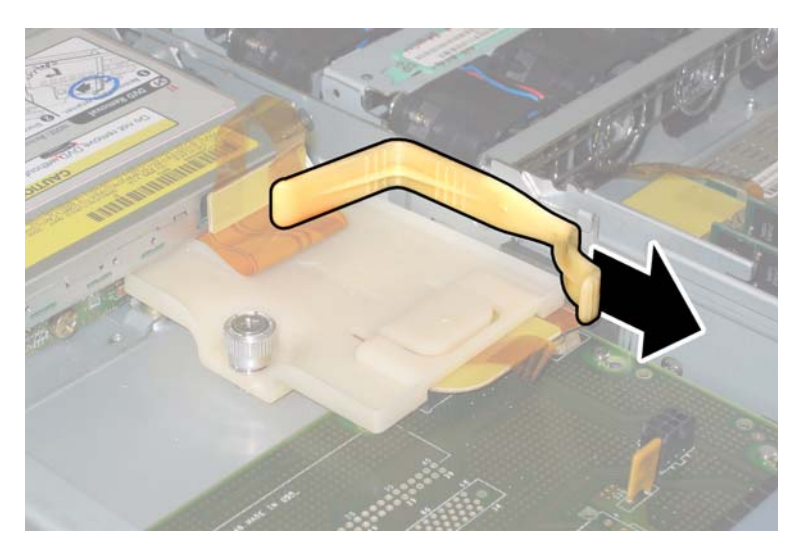

図 3-50 上部ケーブルリテーナの取り外し

- ケーブルの4つのコネクタを次の4カ所から引き抜いて、フレックスケーブルとそれにつけられたフォームラバーのガスケットをシャーシ内部から取り外します。図 3-51 を参照してください。
  - 1. DVD-ROM ドライブ
  - 2. ハードディスクドライブのバックプレーン
  - 3. 配電盤
  - 4. マザーボード

ご参考: フレックスケーブルを再度取り付ける時は、配電盤(3)へのコネクタを最初に 接続します。次に残りの3つのコネクタを、任意の順序で取り付けます。

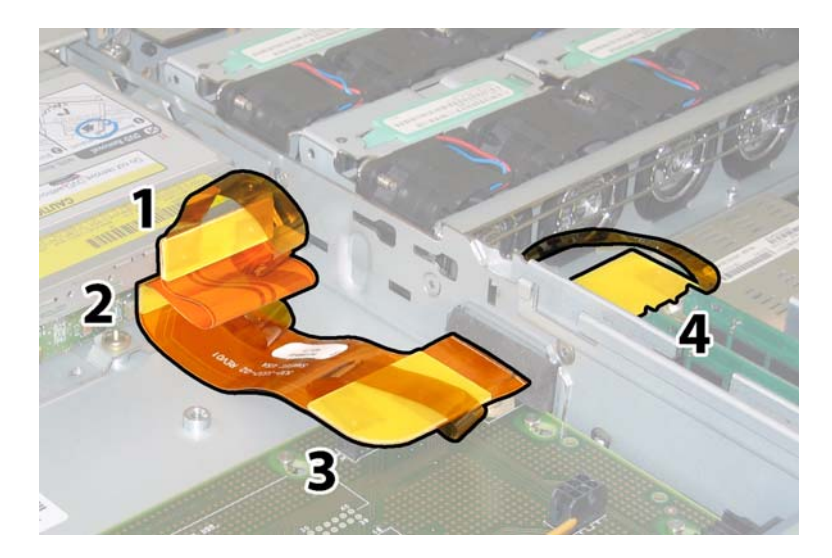

図 3-51 フレックスケーブルコネクタ4 個の取り外し

- 14. マザーボードをシャーシ底面に固定している8本のネジを緩めて取り外します。8本のネジ の位置については、図 3-52 を参照してください。
- **15. 8mm** のナットドライバーを使用して、マザーボードからバスバーのナットを取り外します。 図 3-52 を参照してください。

ご参考: この手順の中で、何らかの理由で HDD をサーバーから取り外す場合、各 HDD はもとのベイに戻さなくてはなりません。HDD を取り外した後、シールなどを使用して HDD に一時的にラベルを付けます。

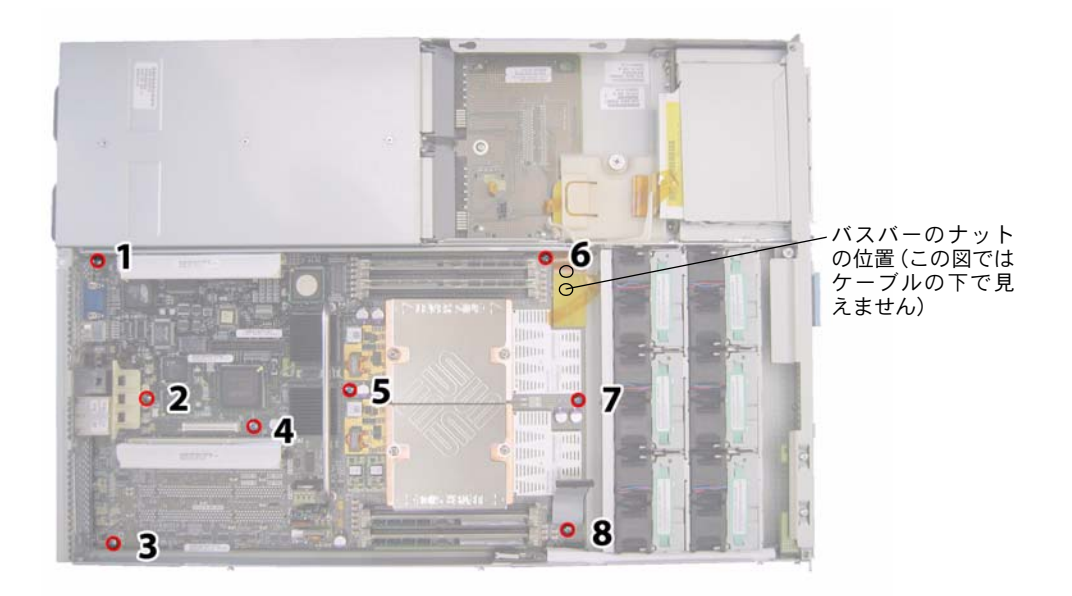

図 3-52 マザーボード固定ネジとバスバーのナットの位置

16. ボードがバスバーのスタッドを越えるまで、持ち上げ用ハンドルを使用してボードの前縁を 持ち上げます。

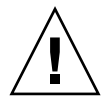

ご注意: ボードを持ち上げる時、マザーボード後端にあるライトパイプやコネクタを損傷 しないように注意してください。

17. コネクタやライトパイプがシャーシの後面パネルに引っかからなくなるまで、シャーシの前 面方向にボードをスライドさせます。次にマザーボードを持ち上げて、シャーシから取り外 します。

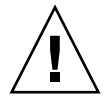

ご注意: CPU とヒートシンクをマザーボードに再度取り付ける場合は、セクション 3.4.2、「CPU とヒートシンクの交換」(3-10 ページ)の説明に従います。

取り付ける場合は、上記手順を逆に行います。

ご参考: HDD をサーバーから取り外した場合、HDD をベイに再度取り付ける時は、各 HDD を取り外した同じベイに戻す必要があります。HDD が前にミラー化された RAID 1 ア レイとして構成されていた場合、自動再同期機能が働くため、RAID パラメータを再設定す る必要はありません。構成にホットスペアが含まれていれば、自動的にホットスペアとして 再設定されます。

## 3.4.13 PCI カードの交換

PCI カードを取り外し、また取り付けるには、次の手順を行います。

### ご参考: このコンポーネントは CRU で、誰でも交換可能です。

表 3-14 に、このコンポーネントの正式な部品番号を示します。これらの部品番号は、時間 の経過により変更されることがあります。交換可能なコンポーネント、製品アップデート、 およびダウンロードの最新情報については、次の URL を参照してください。 http://www.sun.com/servers/entry/x4100/index.html

**表 3-14** Sun Fire X4100 がサポートする PCI カードの部品番号

| コンポーネント                                      | 部品番号     |
|----------------------------------------------|----------|
| QLogic デュアルポート Fibre チャンネル 2.0 カード           | 375-3108 |
| Sanmina-MXシングルポートFibreチャンネル2.0カード            | 370-6697 |
| QLogic 2-GB シングルポート x86 HBA                  | 594-0622 |
| Emulex 2-GB シングルポート Fibre チャンネル PCI-X<br>カード | 594-1456 |
| Emulex 2-GB デュアルポート Fibre チャンネル PCI-X<br>カード | 594-1457 |
| LSI シングルポート U320 SCSI HBA                    | 594-0623 |
| Intel シングルポート PCI-X カード                      | 370-6685 |
| Intel デュアルポート PCI-X カード                      | 370-6687 |
| Solectron 10-GB イーサネット PCI-X カード             | 594-1118 |
| Solectronデュアルギガビットイーサネットトランシーバ<br>PCI-X カード  | 375-3301 |

- 1. セクション 3.2.1、「サーバーの電源切断」(3-2 ページ)の手順に従って、サーバーの電源を 切断します。
- サーバーがラックに設置されている場合は、メインカバーを取り外せる程度にサーバーを ラックからスライドさせます。コンポーネントを見たり、手をのばして作業する上で安全性 に問題がある場合は、サーバーをラックから取り出します。
- 3. セクション 3.2.2、「メインカバーの取り外し」(3-3 ページ)の手順に従って、メインカバー を取り外します。
- 4. PCI カードを取り付ける PCI カードスロットの位置を確認します。

サーバーは、PCI カードソケットに2つの PCI ライザーが装着された状態で出荷されています。2台のPCIスロットの内部システムソフトウェア構成とその速度を、図3-53に示します。
PCI-X カード用スロットは、ブートアップ時に次の順番でシステム BIOS により検出されま す。スロット 0、スロット 1

ご参考: カードを取り付ける前に、使用する PCI カードのメーカーのマニュアルで、シ ステム要件およびシステム構成情報を確認してください。

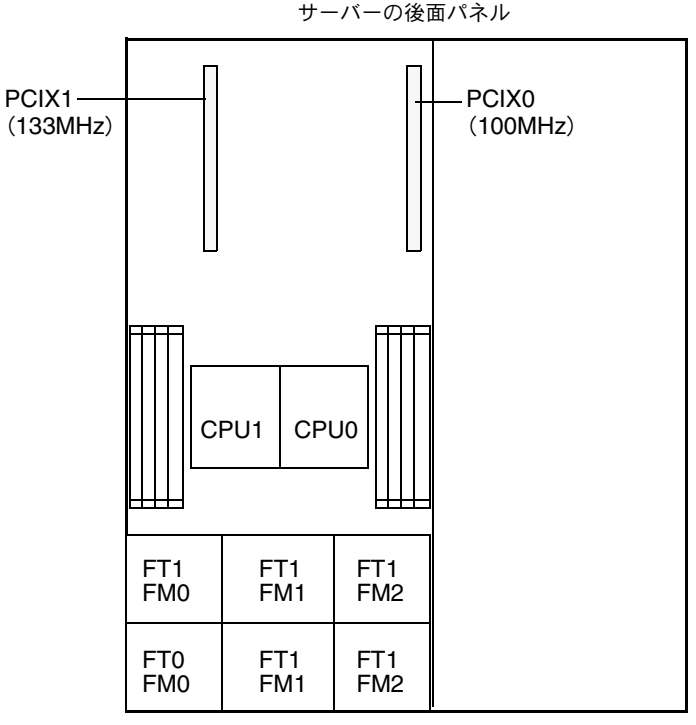

サーバーの前面パネル

図 3-53 Sun Fire X4100 PCI スロットの構成と速度

- 5. スロットに PCI カードがあればこれを取り外します。スロットが空の場合はステップ6 に 進みます。
  - a. PCI カードに接続されている外部ケーブルがあればすべて引き抜きます。
  - b. シャーシの背面側から、スロットの PCI カードラッチを上に回します。図 3-54 を参照 してください。

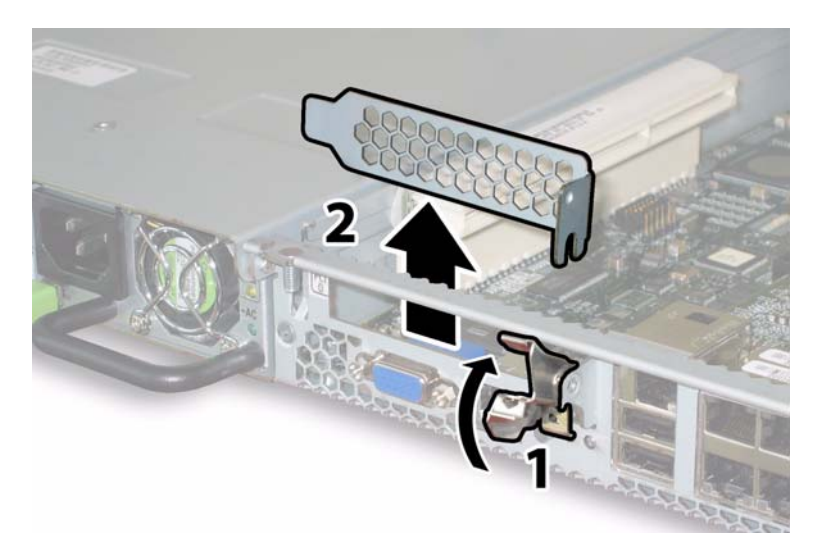

図 3-54 PCI カード固定ラッチの取り外し

- c. PCI カードを PCI ライザーから引き出します。PCI カードの後面コネクタパネルが シャーシの後面パネルにあるタブから離れていることを確認します。
- 6. PCI カードを取り付けます。
  - a. シャーシの背面側から、スロットの PCI カードラッチを上に回します。図 3-54 を参照 してください。
  - b. PCI スロットが空の場合、サーバーの後面パネル開口部からフィラーパネルを取り外します。
  - c. PCI カードライザーが PCI カードスロットに挿入されていることを確認します。 サーバーは、2 台の PCI スロットそれぞれに PCI カードライザーを搭載した状態で出荷 されます。
  - d. PCI カードをライザーに挿入します。PCI カードの後面コネクタパネルがシャーシの後 面パネルにあるタブにセットされていることを確認します。

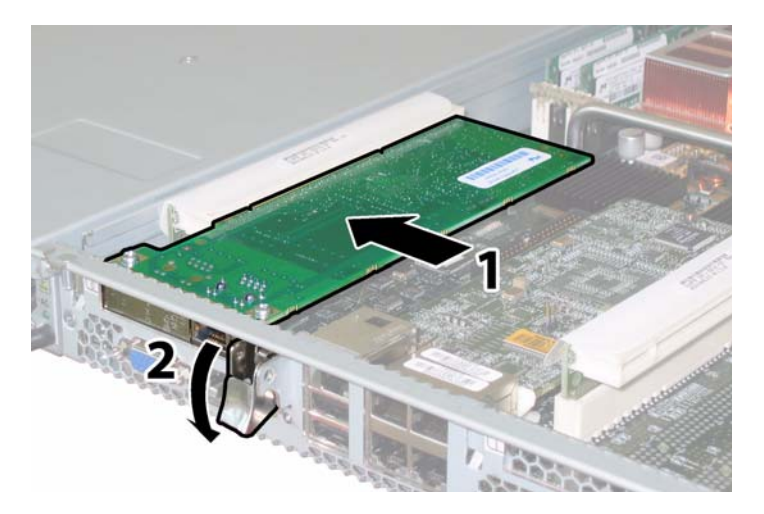

図 3-55 PCI カードの取り付け

#### e. PCI カードラッチを、ロックされるまで下に回します。図 3-55 を参照してください。

#### 3.4.14 電源の交換

電源を取り外し、また取り付けるには、次の手順を行います。

ご参考: このコンポーネントはホットスワップできる CRU で、誰でも交換可能です。

表 3-15 に、このコンポーネントの正式な部品番号を示します。これらの部品番号は、時間 の経過により変更されることがあります。交換可能なコンポーネント、製品アップデート、 およびダウンロードの最新情報については、次の URL を参照してください。 http://www.sun.com/servers/entry/x4100/index.html

**表 3-15** Sun Fire X4100 がサポートする電源の部品番号

| コンポーネント  | 部品番号     |
|----------|----------|
| 電源(550W) | 300-1757 |

サーバー内にある2台の電源の内部システムソフトウェア構造は、図3-56に示されています。

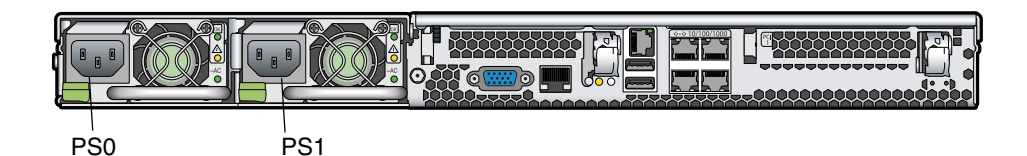

図 3-56 Sun Fire X4100 の電源構造

- 1. 交換する電源を識別します。各電源には3つのLEDがあって、サーバーの後ろから見ることができます。
  - 一番上の LED がオン(緑色)の場合、電源は正常に作動しています。
  - 中央 LED がオン(黄色)の場合、電源が故障しており、交換が必要です。
  - 底部 LED がオン(緑色)の場合、電源につながる AC 電源は正常に作動しています。
- 2. 交換する電源から、AC 電源コードを引き抜きます。

電源はホットスワップ可能なので、サーバーをシャットダウンしたり、2 台めの電源を切 断する必要はありません。

ご参考: 電源プラグが接続されていないと、前面パネルおよび後面パネルにあるメンテナンス作業要求 LED が点滅します。この LED の位置と説明については、セクション C.1、「外部ステータスインジケータ LED」(C-1ページ)を参照してください。

- 3. 電源を取り外します。
  - a. 電源のハンドルをつかみ、電源の中央に向けてサムラッチを押します。 図 3-57 を参照し てください。
  - b. ラッチを押しながら、ハンドルを使って電源をシャーシから取り外します。

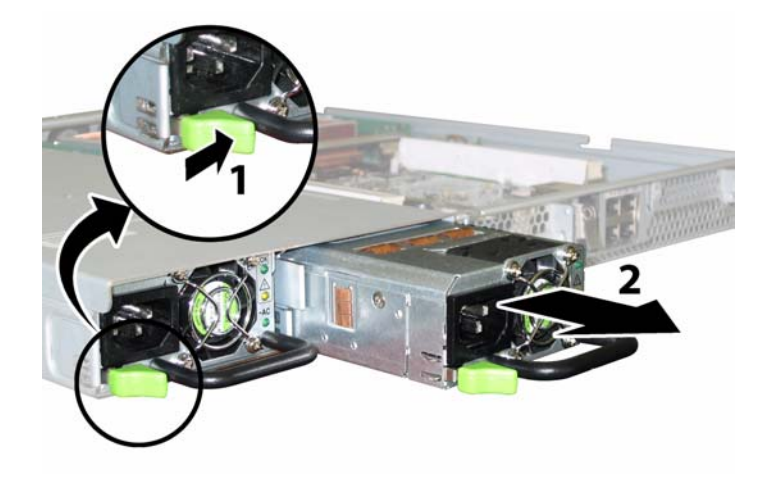

図 3-57 電源の取り外し

取り付ける場合は、上記手順を逆に行います。

**ご参考:** 新しい電源を取り付ける場合は、サムラッチがカチッといってロックされたことがわかるまで、ベイの中に押し込みます。

## 3.4.15 配電盤の交換

配電盤を取り外し、また取り付けるには、次の手順を行います。

ご参考: このコンポーネントは FRU で、必ず有資格のサービス技術者が交換します。Sun サービス担当者にお問い合わせください。

表 3-16 に、このコンポーネントの正式な部品番号を示します。これらの部品番号は、時間 の経過により変更されることがあります。交換可能なコンポーネント、製品アップデート、 およびダウンロードの最新情報については、次の URL を参照してください。 http://www.sun.com/servers/entry/x4100/index.html

**表 3-16** Sun Fire X4100 がサポートする配電盤の部品番号

| コンポーネント | 部品番号     |
|---------|----------|
| 配電盤     | 501-6920 |

- 1. セクション 3.2.1、「サーバーの電源切断」(3-2 ページ)の手順に従って、サーバーの電源を 切断します。
- サーバーがラックに設置されている場合は、メインカバーと前面カバーを取り外せる程度に サーバーをラックからスライドさせます。コンポーネントを見たり、手をのばして作業する 上で安全性に問題がある場合は、サーバーをラックから取り出します。
- 3. セクション 3.2.2、「メインカバーの取り外し」(3-3 ページ)の手順に従って、メインカバー を取り外します。
- 4. セクション 3.2.3、「前面ベゼルの取り外し」(3-4 ページ)の手順に従って、前面ベゼルを取 り外します。

ご参考: ベゼルを取り外す前に、必ずベゼルの固定ネジを緩めておきます。

- 5. セクション 3.2.4、「前面カバーの取り外し」(3-5 ページ)の手順に従って、前面カバーを取り外します。
- 6. 両方の電源を取り外します。
  - a. 電源のハンドルをつかみ、電源の中央に向けてサムラッチを押します。 図 3-58 を参照し てください。
  - b. ラッチを押しながら、ハンドルを使って電源をシャーシから取り外します。

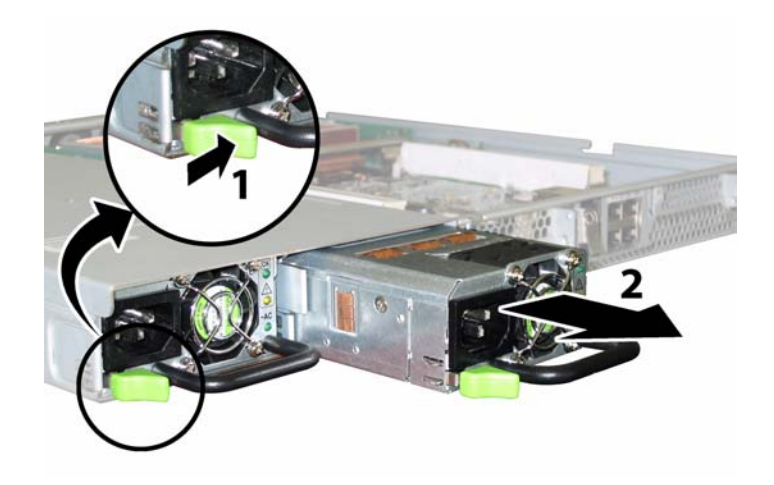

図 3-58 電源の取り外し

7. フレックスケーブルのリテーナを固定するバネ式のチョウネジを緩め、このリテーナを シャーシから取り外します。図 3-59 を参照してください。

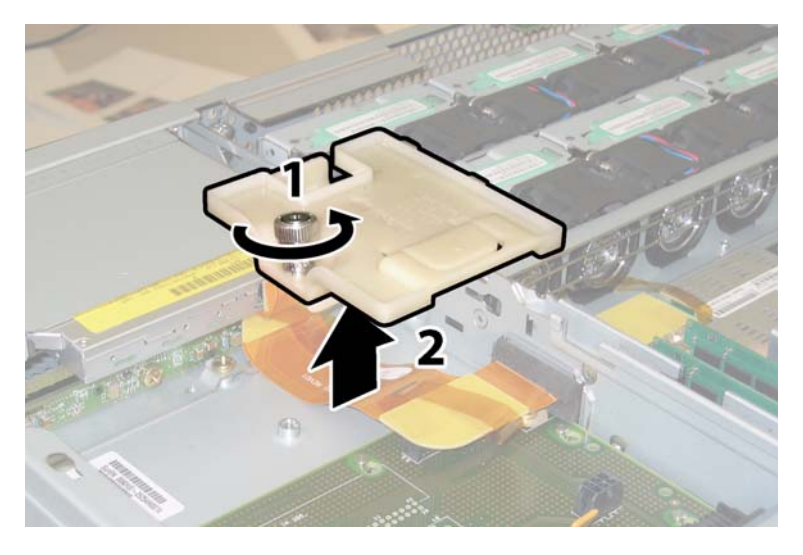

図 3-59 フレックスケーブルリテーナの取り外し

8. シャーシから上部のケーブルリテーナを取り外します。リテーナをシャーシ後方に押し込み、シャーシ中央の壁にある開口部から取り外します。図 3-60 を参照してください。

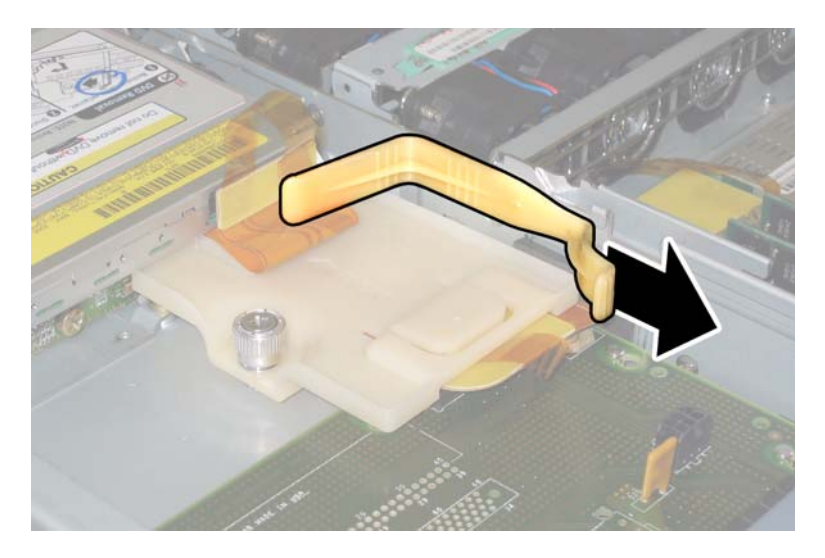

図 3-60 上部ケーブルリテーナの取り外し

- ケーブルの4つのコネクタを次の4カ所から引き抜いて、フレックスケーブルとそれにつけられたフォームラバーのガスケットをシャーシ内部から取り外します。図 3-61 を参照してください。
  - 1. DVD-ROM ドライブ
  - 2. ハードディスクドライブのバックプレーン

3. 配電盤

4. マザーボード

ご参考: フレックスケーブルを再度取り付ける時は、配電盤(3)へのコネクタを最初に 接続します。次に残りの3つのコネクタを、任意の順序で取り付けます。

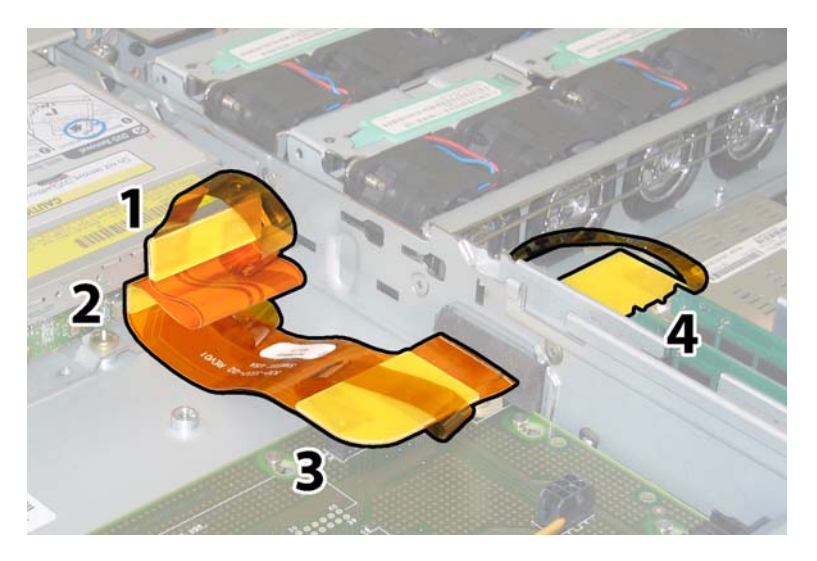

図 3-61 フレックスケーブルコネクタ4 個の取り外し

10. No.2 のプラスドライバーを使って、配電盤をシャーシとバスバーに固定している 3 本のネ ジを取り外します。図 3-62 を参照してください。

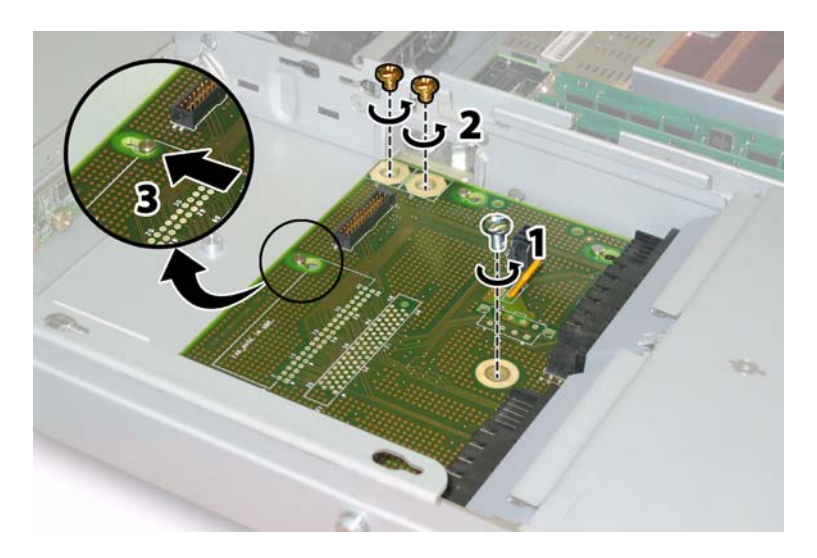

図 3-62 配電盤ネジの取り外し

- 11. 電源コネクタをカバーするプラスチック製のエアバッフルを、シャーシの上後方に持ち上げ てクリアランスを確保します。
- 12. 配電盤をシャーシの前方向にスライドさせ、5つのシャーシスタンドオフをボードの鍵穴から外します。

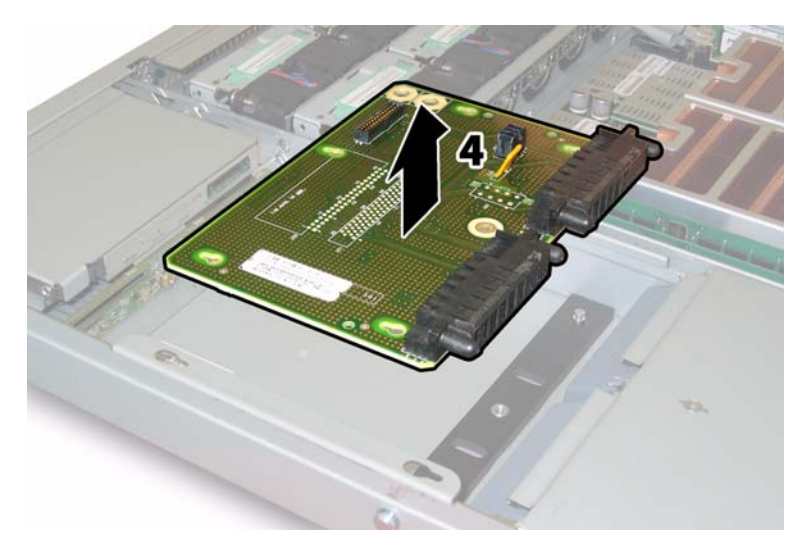

図 3-63 配電盤の取り外し

#### 13. 配電盤をシャーシスタンドオフから持ち上げ、シャーシから取り外します。

取り付ける場合は、上記手順を逆に行います。

**ご参考:** 配電盤を再度取り付ける場合は、シャーシ上のプラスチック製エアバッフルが完全に持ち上げられて配電盤の後ろにクリアランスが確保できることを確認します。

# Sun Fire X4200 サーバーの保守

本章では、Sun Fire X4200 サーバーハードウェアの保守について内容と手順を説明します。 コンポーネントの取り外しや取り付け手順についても扱います。

# 4.1 必要なツールとサプライ

Sun Fire X4200 サーバーは、次の道具を使用して保守できます。

- No.2 のプラスドライバー
- 帯電防止用リストストラップ
- ボールペンなどの先の尖ったもの(へこんだ電源ボタンを押すために使用)
- 8 mm のナットドライバー (マザーボードの交換に使用)
- シンノーズプライヤー(オプションで、GRASP (Graphics Redirect and Service Processor) 基板の取り外しに使用)

# 4.2 電源切断とカバーの取り外し

取り外しおよび取り付け手順の中で準備手続きが必要な場合、このセクションで説明する手順で行います。

#### 4.2.1 サーバーの電源切断

- 1. 主電源モードからスタンバイ電源モードへサーバーをシャットダウンする方法を選択しま す。図 4-1 を参照してください。
  - 適切な順序でシャットダウン:前面パネルにある電源ボタンを、ボールペンなどの先の 尖ったもので押します。ACPI (Advanced Configuration and Power Interface) によって 有効になったオペレーティングシステムでは、適切な手順でシャットダウンが実行され ます。オペレーティングシステムの有効設定に ACPI を用いていないサーバーの場合は、 直ちにスタンバイ電源モード切り替わります。
  - 緊急シャットダウン:電源ボタンを4秒間押し続けると、主電源がオフになりスタンバイ 電源モードになります。

主電源がオフになると前面パネルにある電源/OK LED が点滅を始め、サーバーがスタンバイ電源モードにあることを示します。

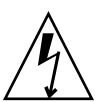

ご注意: 電源ボタンを使用してスタンバイ電源モードになっても、電源はまだ GRASP 基板と電源ファンに供給されており、電源/OK LED の点滅がこれを示します。サーバー の電源を完全に切るには、サーバーの後面パネルから AC 電源コードを取り外します。

| 電源/ OK LED 電源ボタン |  |
|------------------|--|
|                  |  |
|                  |  |

**図 4-1** 電源ボタンと電源 / OK LED の位置

- 2. サーバーの電源から電源コードを両方引き抜きます。
- 3. システムに接続されている周辺機器をすべてオフにします。
- 4. 特定のコンポーネントの取り外しまたは取り付けのため外す必要のある周辺機器のケーブ ルや電話線すべてに、ラベルを付けます。

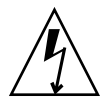

ご注意: コンポーネントを取り扱う前に、シャーシの背面に組み込まれた接地ポストに 静電放電(ESD)リストストラップを装着してください(位置については、図1-5 をご確認 ください)。本システムのプリント基板とハードディスクドライブには、静電気に非常に敏 感なコンポーネントが含まれています。

## 4.2.2 メインカバーの取り外し

- 1. カバーリリースを押し下げ、できた隙間を利用して、メインカバーをシャーシ背面に向けて 約0.5 インチ(12mm)スライドさせます。 図 4-2 を参照してください。
- 2. カバーの後端をつかみ、シャーシから真上に持ち上げます。

ご参考: カバーをどれか取り外すと、前面 I/O ボードにある侵入スイッチによりシステムの電源が自動的に切断され、スタンバイ電源モードになります。

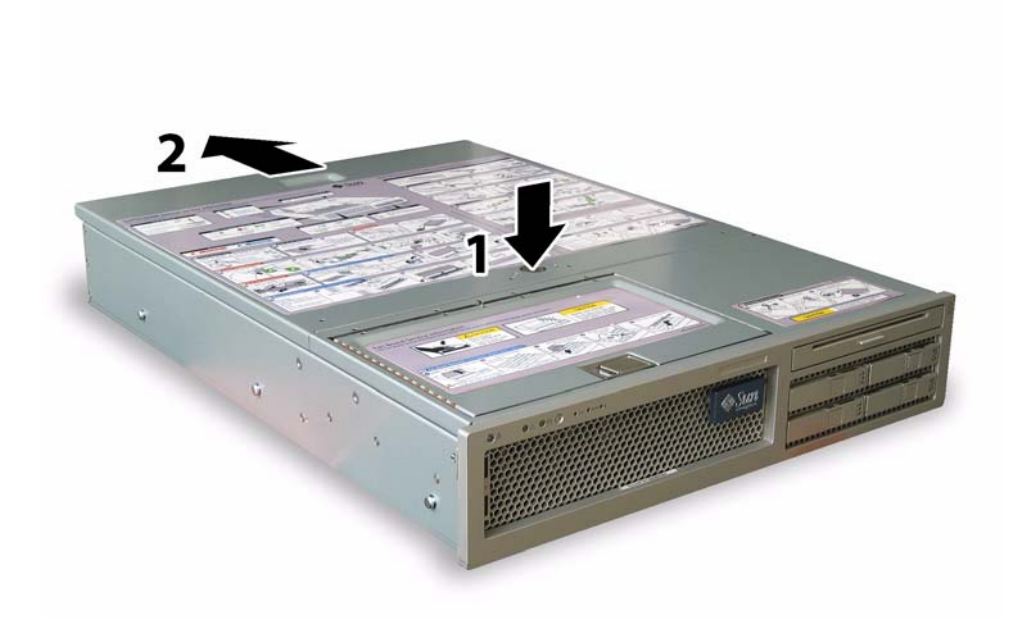

図 4-2 メインカバーの取り外し

# 4.2.3 前面ベゼルの取り外し

シャーシ前面からベゼルを取り外すには、次の手順を行います。

- 1. ファンベイのドアを開き、No.2 のプラスドライバーを使用して、ベゼルを固定している固 定ネジを外します。図 4-3 を参照してください。
- 2. ベゼルをシャーシから引き抜きます。

**ご参考:** ベゼルを曲げないように注意しながら、真ん中と両端のソケットを同時に緩めます。

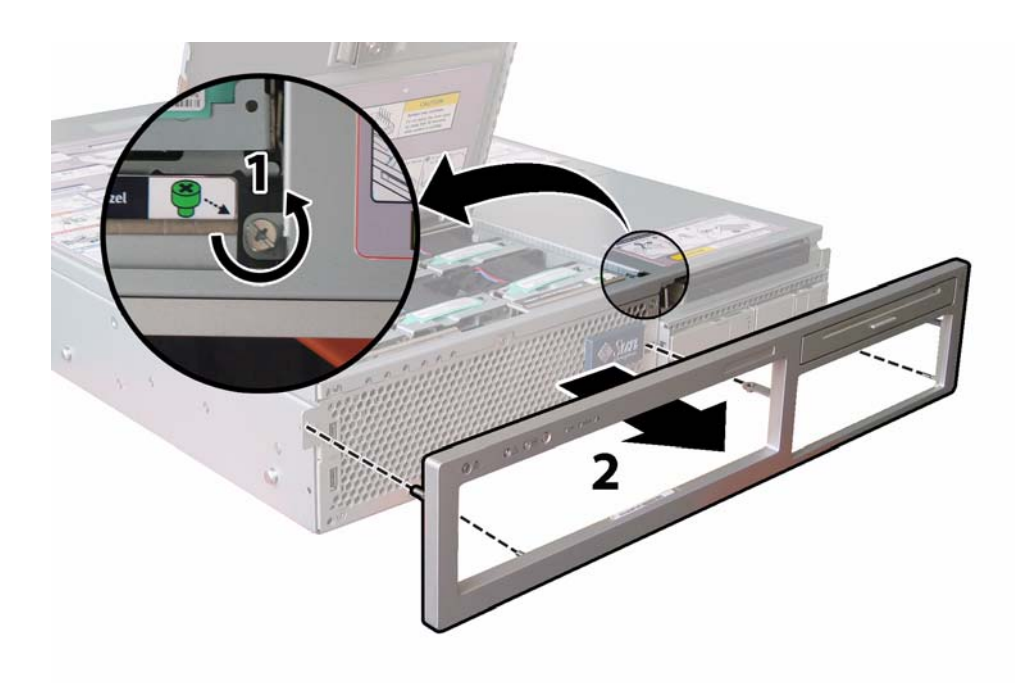

図4-3 前面ベゼル固定ネジの取り外し

# 4.2.4 前面カバーの取り外し

- 1. ファンベイのドアを開きます。図 4-4 を参照してください。
- 2. ファンベイのドアを開けたままの状態で、前面カバーをシャーシ前面に向けて約 0.25 イン チ (6mm) スライドさせます。
- 3. カバーの後方部分を持ち上げるようにしてシャーシから取り外します。

**ご参考:**前面カバーを再度取り付ける時は、前面端をまずシャーシにあて、次にシャーシの側面にあるキースロットにはめ込んでから、後ろにスライドさせます。

**ご参考:** カバーをどれか取り外すと、前面 I/O ボードにある侵入スイッチによりシステムの電源が自動的に切断され、スタンバイ電源モードになります。

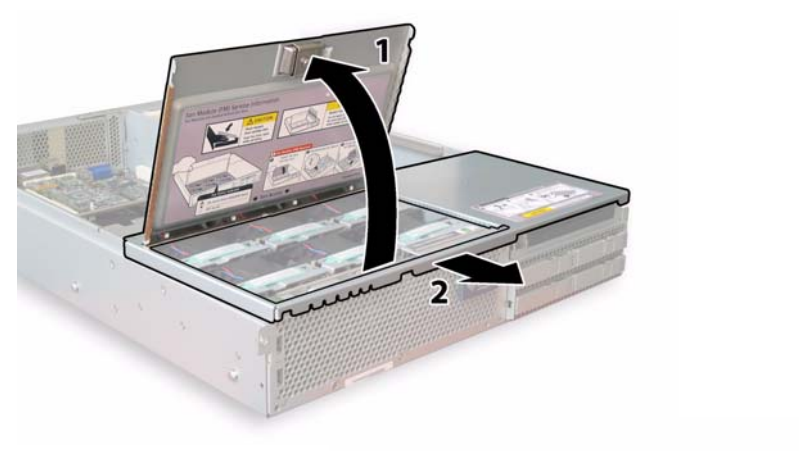

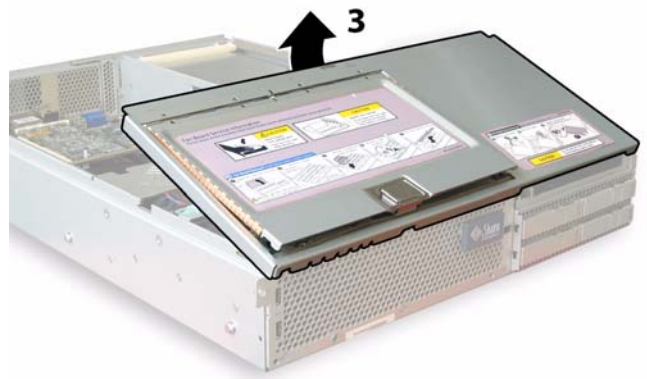

図4-4 前面カバーの取り外し

# 4.3 Sun Fire X4200 コンポーネントの位置

図 4-5 は、本章で説明されている Sun Fire X4200 の交換可能コンポーネントの位置を示します。

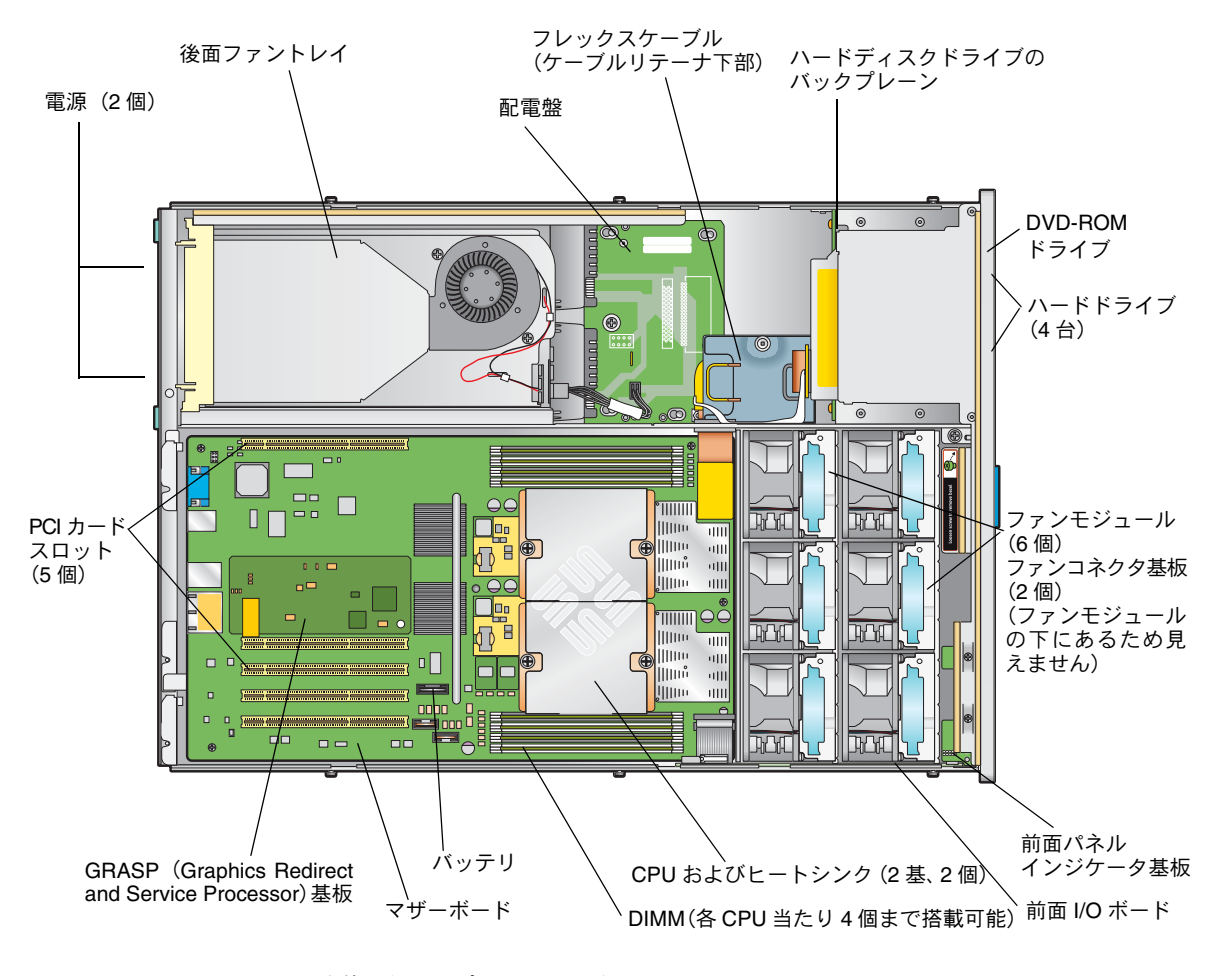

**図 4-5** Sun Fire X4200 交換可能コンポーネントの位置

# 4.4 交換可能なコンポーネントの交換手順

ご参考: このセクションの手順には、ユーザーが交換可能なユニット(CRU)とフィー ルド交換可能なユニット(FRU)があり、下記の手順リストに記載します。FRU コンポー ネントの交換は、有資格のサービス技術者が行います。FRU 交換については、Sun サービ ス担当者にお問い合わせください。

このセクションでは、次のコンポーネントの交換手順を説明します。

- セクション 4.4.1、「バッテリの交換」(4-8 ページ)(CRU)
- セクション 4.4.2、「CPU とヒートシンクの交換」(4-10 ページ)(FRU)
- セクション 4.4.3、「DVD-ROM ドライブの交換」(4-16 ページ)(FRU)
- セクション 4.4.4、「ファンモジュールの交換」(4-19 ページ)(CRU)
- セクション 4.4.5、「ファンコネクタ基板の交換」(4-21 ページ)(CRU)
- セクション 4.4.7、「前面 I/O ボードの交換」(4-26 ページ)(CRU)
- セクション 4.4.6、「前面パネルインジケータ基板の交換」(4-24 ページ)(CRU)
- セクション 4.4.8、「GRASP (Graphics Redirect and Service Processor) 基板の交換」(4-31 ページ) (FRU)
- セクション 4.4.9、「ハードディスクドライブの交換」(4-33 ページ)(CRU)
- セクション 4.4.10、「ハードディスクドライブバックプレーンの交換」(4-35 ページ) (FRU)
- セクション 4.4.11、「メモリモジュール (DIMM)の交換」(4-40 ページ)(CRU)
- セクション 4.4.12、「マザーボードの交換」(4-43 ページ)(FRU)
- セクション 4.4.13、「PCI カードの交換」(4-52 ページ)(CRU)
- セクション 4.4.14、「電源の交換」(4-56 ページ)(CRU)
- セクション 4.4.15、「配電盤の交換」(4-58 ページ)(FRU)
- セクション 4.4.16、「後面ファントレイの交換」(4-63 ページ)(CRU)

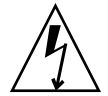

ご注意: コンポーネントを取り扱う前に、シャーシの背面に組み込まれた接地ポストに ESD(静電放電)リストストラップを装着してください(位置については、図1-5 をご確認 ください)。本システムのプリント基板とハードディスクドライブには、静電気に非常に敏 感なコンポーネントが含まれています。

### 4.4.1 バッテリの交換

システムバッテリを取り外し、また取り付けるには、次の手順を行います。

ご参考: このコンポーネントは、誰でも交換可能な CRU です。

表4-1 は、このコンポーネントの正規の部品番号を示します。これらの部品番号は、時間と ともに変更されます。最新の交換可能コンポーネント、製品アップデート、およびダウン ロード情報については、次の URL をご覧ください。 http://www.sun.com/servers/entry/x4200/index.html

**表 4-1** Sun Fire X4200 サポートバッテリ部品番号

| コンポーネント   | 部品番号                             |
|-----------|----------------------------------|
| バッテリ、システム | Panasonic 3V BR 2032<br>(または同等品) |

- 1. セクション 4.2.1、「サーバーの電源切断」(4-2 ページ)の手順に従って、システムの電源を 切断します。
- サーバーがラックに設置されている場合は、メインカバーを取り外せる程度にサーバーを ラックからスライドさせます。コンポーネントの確認やアクセスを安全に行えない場合は、 ラックからサーバーを取り外してください。
- 3. セクション 4.2.2、「メインカバーの取り外し」(4-3 ページ)の手順に従って、メインカバー を取り外します。

ご参考: バッテリを取り外す前に、ホルダー内でのその方向(極性)に注意してください。 「+」記号で示されたプラスの極性がシャーシの中央を向いていることを確認してください。

4. バッテリ面からクリップを静かに引き出し、バッテリを真上に持ち上げ、バッテリを取り外 します。図 4-6 を参照してください。

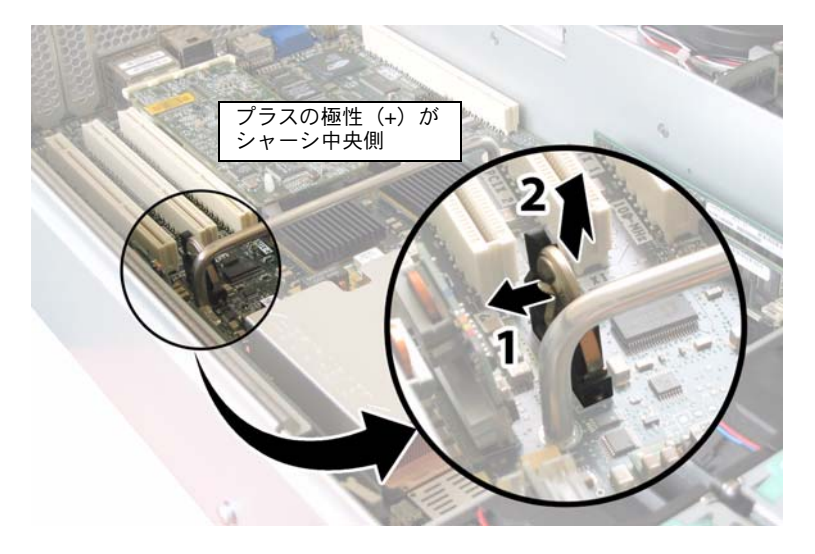

図4-6 バッテリの取り外し

取り付ける場合は、上記手順を逆に行います。

**ご参考:** 取り外したバッテリと同じ方向(極性)で、新しいバッテリをホルダー内に取り付けます。「+」記号で示されたプラスの極性がシャーシの中央を向いていることを確認してください。

## 4.4.2 CPU とヒートシンクの交換

CPU とそのヒートシンクを取り外し、また取り付けるには、次の手順を行います。

ご参考: このコンポーネントは、有資格のサービス技術者のみ交換可能な FRU です。Sun サービス担当者にお問い合わせください。

表4-2 は、このコンポーネントの正規の部品番号を示します。これらの部品番号は、時間の 経過により変更されることがあります。最新の交換可能コンポーネント、製品アップデー ト、およびダウンロード情報については、次の URL をご覧ください。 http://www.sun.com/servers/entry/x4200/index.html

**表 4-2** Sun Fire X4200 サポート CPU 部品番号

| <br>コンポーネント |          | 部品番号               |          |
|-------------|----------|--------------------|----------|
| AMD 248     | (2.2GHz) | Opteron シングルコア CPU | 370-7711 |
| AMD 252     | (2.6GHz) | Opteron シングルコア CPU | 370-7272 |
| AMD 254     | (2.8GHz) | Opteron シングルコア CPU | 370-7962 |
| AMD 270     | (2.0GHz) | Opteron デュアルコア CPU | 370-7799 |
| AMD 275     | (2.2GHz) | Opteron デュアルコア CPU | 370-7800 |
| AMD 280     | (2.4GHz) | Opteron デュアルコア CPU | 370-7938 |

- 1. セクション 4.2.1、「サーバーの電源切断」(4-2 ページ)の手順に従って、システムの電源を 切断します。
- サーバーがラックに設置されている場合は、メインカバーを取り外せる程度にサーバーを ラックからスライドさせます。コンポーネントの確認やアクセスを安全に行えない場合は、 ラックからサーバーを取り外してください。
- 3. セクション 4.2.2、「メインカバーの取り外し」(4-3 ページ)の手順に従って、メインカバー を取り外します。
- 4. 交換する CPU とヒートシンクを識別します。

図 4-7 は、サーバーにある CPU 2 基の内部システムソフトウェアの構成を示します。CPU のマザーボードにはそれぞれ障害 LED があります (LED の場所については、図 4-8 をご覧 ください)。

- LED がオフの場合、CPU は正常です。
- LEDが点灯している場合(黄色)、CPUに電圧または熱によるエラー状態が発生しました。

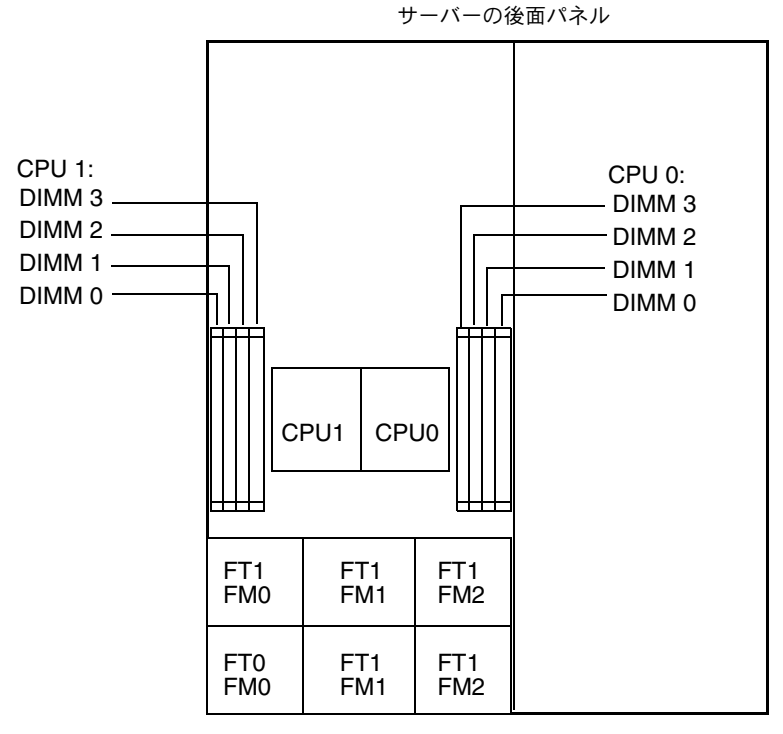

サーバーの前面パネル

図 4-7 Sun Fire X4200 の CPU 構成

- 5. CPU とヒートシンクをマザーボードから取り外します。
  - a. ヒートシンク上部を押し下げ、傾かないように平らにしたままで、マザーボードに固定 されている2つのバネ式固定ネジを交互に緩めます。ネジを1度に180度回し、外れた らネジを取り外します。図 4-8 および図 4-9 を参照してください。

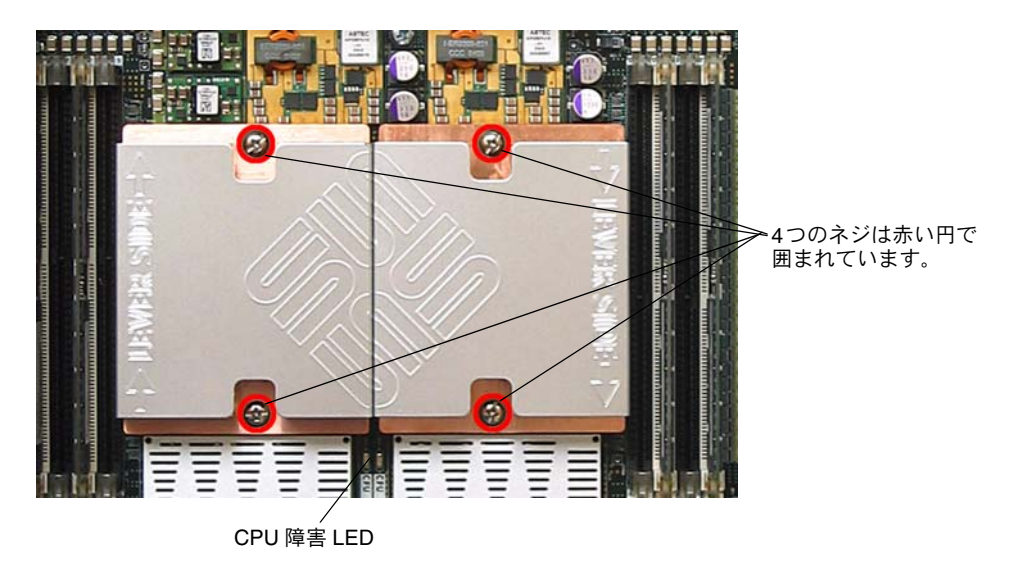

図 4-8 ヒートシンクのネジと CPU 障害 LED の位置

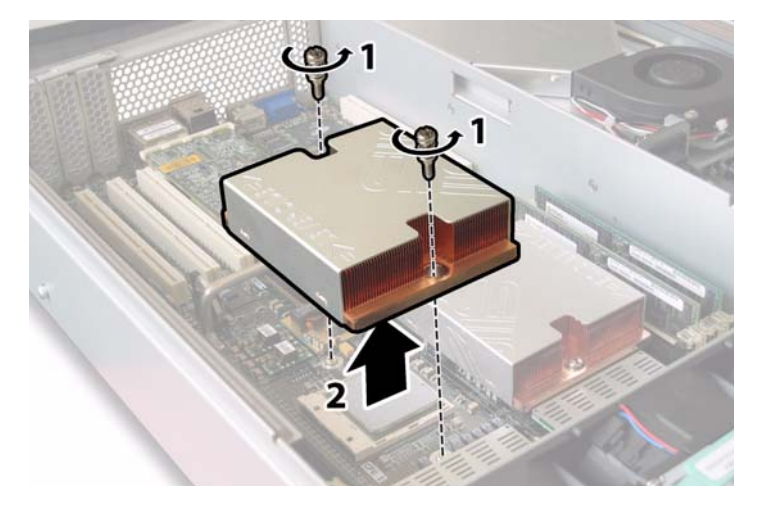

図4-9 ヒートシンクの取り外し

b. わずかにヒートシンクをねじり、基板から持ち上げます。ヒートシンクを逆さまにして、 2個の固定穴の各バネを手に落とします。

**ご参考:** ヒートシンクを逆さまにしてきれいで平らな台上に置き、耐熱グリスによってほかのコンポーネントが汚れないようにします。

c. ソケットからCPUソケットレバーをわずかに引き出します。図4-10を参照してください。

d. レバーを引き上げて、完全に開き、レバーが垂直に立つようにします。

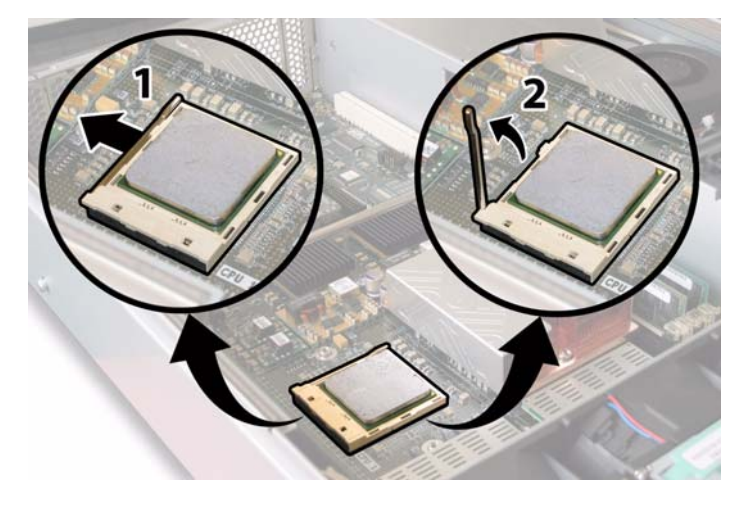

**図 4-10** CPU ソケットレバーの解除

e. レバーを垂直の開位置にしたまま、CPU をソケットから持ち上げます。 図 4-11 を参照 してください。

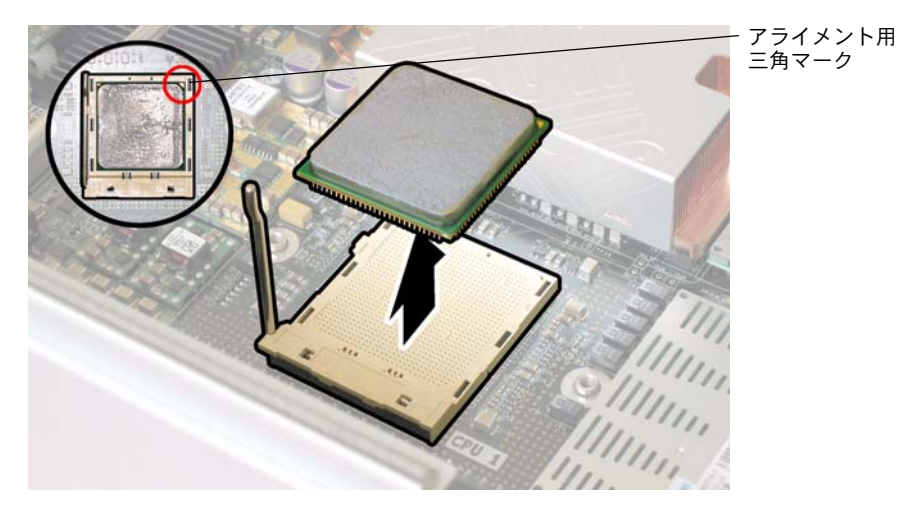

図 4-11 CPU のソケットからの取り外し

6. 新しい CPU とヒートシンクの取り付け:

**ご参考:** 異なる CPU 速度の組み合わせ、またはデュアルコア CPU とシングルコア CPU の組み合わせはサポートされていません。サーバーには同一のCPUを2基使用してください。

a. 新しい CPU とヒートシンクをパッケージから取り出します。

b. CPU ソケットリリースレバーが完全に開き、垂直になっていることを確認します。

c. 図 4-11 のように、CPU をソケットに合わせます。

ご参考: 図4-11の赤い丸に示したように、CPUの角にプリントされた三角形を、CPUソケットに刻まれた小さな三角形に合わせます。

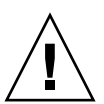

ご注意: CPU のピンは非常に壊れやすいため注意してください。CPU が正しく配置されていれば、ほとんど抵抗なく CPU ソケットに入ります。少しでも抵抗がある場合は、挿入を中止し、アライメントを再確認してください。正しく配置されていない CPU を無理にCPU ソケットに挿入すると、両方の装置が破損する可能性があります。

- d. 静かに CPU のピンをソケットに差し込みます。
- e. CPU がソケットに完全に固定されたら、リリースレバーをソケット側の固定位置まで 下方に回転させます。

f. 既存の CPU またはヒートシンクを再び取り付ける場合は、アルコールパッドを使用してコンポーネント表面の古い耐熱グリスをすべて拭き取ってください。

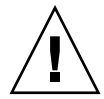

**ご注意:** CPU 付属のシリンジの耐熱グリスが柔らかい状態であり、硬くなっていないことを確認してください。シリンジのグリスが古くなると、硬くなり過ぎて十分広がらず、熱伝導を妨げることがあります。

g. 耐熱グリス (1ml) のシリンジ1 個を使用し、図 4-12 の 3 本線を描くように、注意して グリスを CPU 上部に塗布します。

ご参考: 新しい CPU には耐熱グリス用シリンジ2 個が付属していますが、各 CPU にシリンジを1 個ずつ使用してください。図4-12 のようにグリスを塗布します。

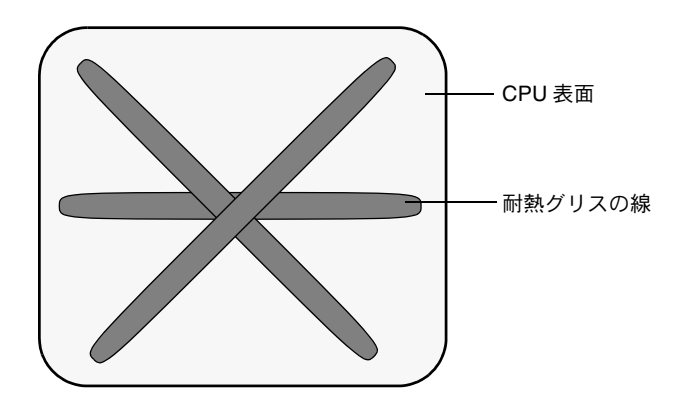

図 4-12 耐熱グリスを塗布する際のパターン

7. ヒートシンクを垂直にした状態で、2本のバネと固定ボルトを再び取り付けます。

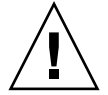

**ご注意:** ヒートシンクを CPU の上に接触させた後は、ヒートシンクを動かさないように します。動かし過ぎると、耐熱グリスの層が均一にならず、コンポーネントが破損すること があります。 8. 注意して CPU の上にヒートシンクを置いて合わせます。

ご参考: ヒートシンクは左右対称ではないため、CPU に配置する前に合わせる必要があ ります。「Lever Side」ラベルとヒートシンク上面に刻まれた矢印が、CPU ソケットの開放 レバーのある側面を指すようにヒートシンクを回転させます。また、ヒートシンクが横の ヒートシンクに正しく合わさると、ヒートシンク上面に刻まれた半分の Sun Microsystems ロゴが完全なものになります。図 4-8 を参照してください。

- 9. ヒートシンクを CPU 上に下げ、固定ボルトをマザーボード上のボルト用穴に合わせます。
- 10. ヒートシンクの 2 つの固定ネジを、両方のバネが完全に縮むまで一度に 180 度ずつ回転さ せて交互に締めます。

## 4.4.3 DVD-ROM ドライブの交換

DVD-ROM ドライブを取り外し、また取り付けるには、次の手順を行います。

**ご参考:** このコンポーネントは FRU で、必ず有資格のサービス技術者が交換する必要が あります。Sun サービス担当者にお問い合わせください。

表4-3 は、このコンポーネントの正規の部品番号を示します。これらの部品番号は、時間の 経過により変更されることがあります。最新の交換可能コンポーネント、製品アップデー ト、およびダウンロード情報については、次の URL をご覧ください。 http://www.sun.com/servers/entry/x4200/index.html

**表 4-3** Sun Fire X4200 サポート DVD-ROM ドライブ部品番号

| コンポーネント                | 部品番号     |
|------------------------|----------|
| Slim-slot DVD-ROM ドライブ | 540-6368 |

- 1. セクション 4.2.1、「サーバーの電源切断」(4-2 ページ)の手順に従って、システムの電源を 切断します。
- サーバーがラックに設置されている場合は、メインカバーと前面カバーを取り外せる程度に サーバーをラックからスライドさせます。コンポーネントの確認やアクセスを安全に行えな い場合は、ラックからサーバーを取り外してください。
- 3. セクション 4.2.2、「メインカバーの取り外し」(4-3 ページ)の手順に従って、メインカバー を取り外します。
- 4. セクション 4.2.3、「前面ベゼルの取り外し」(4-4 ページ)の手順に従って、前面ベゼルを取 り外します。

#### ご参考: 必ずベゼルの固定ネジを緩めてから、ベゼルを取り外してください。

- 5. セクション 4.2.4、「前面カバーの取り外し」(4-5 ページ)の手順に従って、前面カバーを取り外します。
- 6. 上部ケーブルリテーナをシャーシ中央の壁から取り外します。図 4-13 を参照してください。

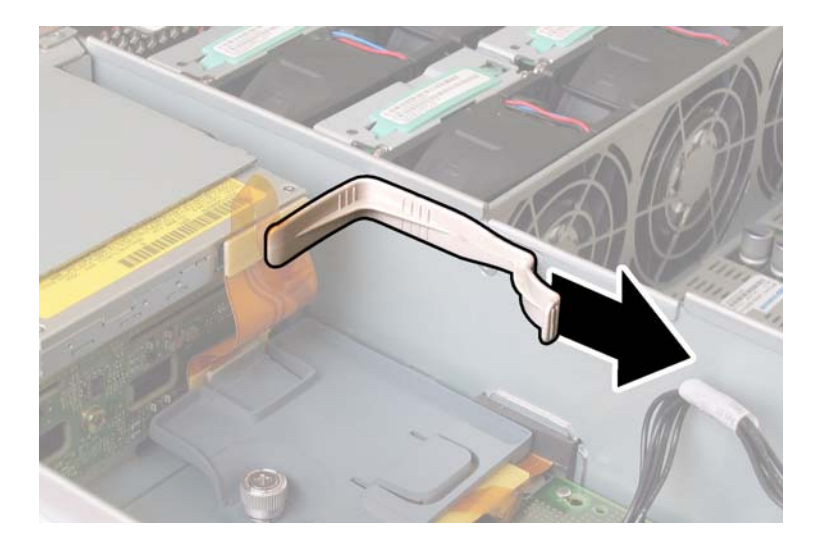

図 4-13 ケーブルリテーナの取り外し

7. DVD-ROM ドライブ背面からフレックスケーブルのリテーナを外します。 図 4-14 を参照し てください。

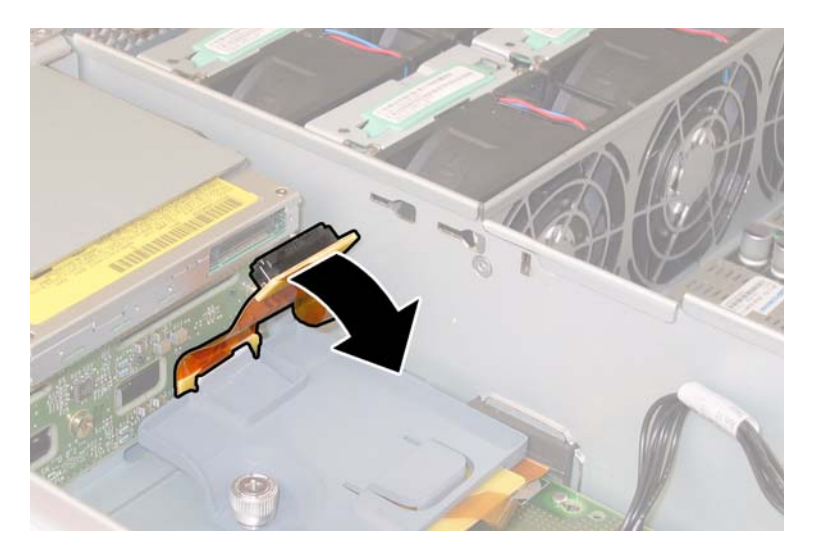

図 4-14 DVD-ROM ドライブのフレックスケーブルコネクタの取り外し

8. DVD-ROM ドライブ前面にあるスプリングラッチを左へ引いた状態にします。他方の手を ドライブの後ろに回し、シャーシ前面から押し出します。図 4-15 を参照してください。

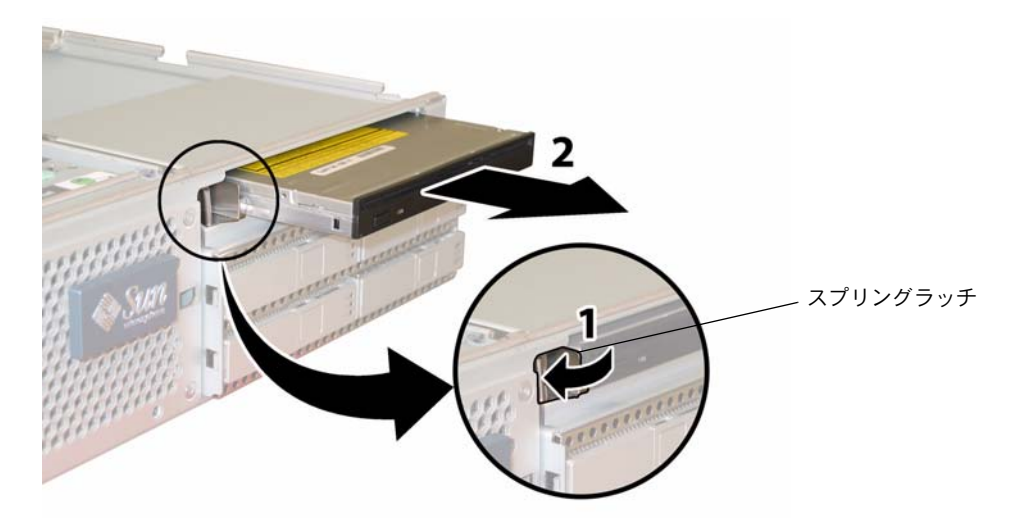

**図 4-15** DVD-ROM ドライブの取り外し

取り付ける場合は、上記手順を逆に行います。

## 4.4.4 ファンモジュールの交換

各ファンモジュールを取り外し、また取り付けるには、次の手順を行います

#### ご参考: このコンポーネントはホットスワップできる CRU で、誰でも交換可能です。

表4-4 は、このコンポーネントの正規の部品番号を示します。これらの部品番号は、時間の 経過により変更されることがあります。最新の交換可能コンポーネント、製品アップデー ト、およびダウンロード情報については、次の URL をご覧ください。 http://www.sun.com/servers/entry/x4200/index.html

**表 4-4** Sun Fire X4200 サポートファンモジュール部品番号

#### コンポーネント

部品番号

ファントレイアセンブリ (Sun Fire X4200 ファンモ 541-0269 ジュール)

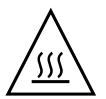

ご注意: ファンはホットスワップでき、システム稼働中でも取り外したり取り付けたり できます。サーバーの過熱を避けるため、ファンベイのドアを1回につき 60 秒以上開いた ままにしないでください。ファンは1度に1個ずつ取り外して交換してください。

ファンコネクタ基板つまりファントレイ (FT)、およびファンモジュール (FM)の内部シ ステムソフトウェア構造を、図4-16 に示します (サーバーの前から見たところ)。

| FT1 | FT1 | FT1 |
|-----|-----|-----|
| FM0 | FM1 | FM2 |
| FT0 | FT0 | FT0 |
| FM0 | FM1 | FM2 |

サーバー前面

図 4-16 ファンコネクタ基板とファンモジュールのシステム構造

 サーバーがラックに設置されている場合は、ファンベイのドアを開けられる程度にサーバー をラックから引き出します。コンポーネントの確認やアクセスを安全に行えない場合は、 ラックからサーバーを取り外してください。

- 2. ファンのドアを開き、故障しているファンモジュールを確認します。
  - ファンモジュール LED が点灯している場合、ファンモジュールに障害があり、交換が必要です。
  - ファンモジュール LED が消えている場合、ファンモジュールは正常に動作しています。

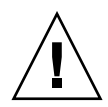

**ご注意:**ファンベイのドアを開く場合は、注意しながら一方の手で支え、バネが閉じて指 に怪我をしないようにしてください。サーバーの過熱を避けるため、サーバー起動中はファ ンベイのドアを 60 秒以上開いたままにしないでください。

3. ファンベイのドアを開いた状態にして、障害のあるファンモジュールのプラスチック製スト ラップをつかみ、ファンベイの真上に持ち上げます。図 4-17 を参照してください。

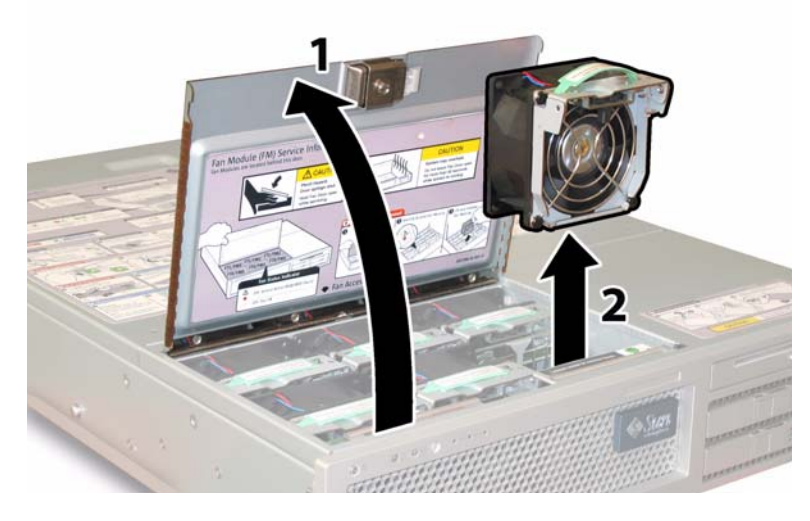

図 4-17 ファンベイのドア開放とファンモジュール取り外し

取り付ける場合は、上記手順を逆に行います。

## 4.4.5 ファンコネクタ基板の交換

ファンコネクタ基板を取り外し、また取り付けるには、次の手順を行います。

#### ご参考: このコンポーネントは、誰でも交換可能な CRU です。

表4-5 は、このコンポーネントの正規の部品番号を示します。これらの部品番号は、時間の 経過により変更されることがあります。最新の交換可能コンポーネント、製品アップデー ト、およびダウンロード情報については、次の URL をご覧ください。 http://www.sun.com/servers/entry/x4200/index.html

**表 4-5** Sun Fire X4200 サポートファンコネクタ基板の部品番号

| コンポーネント   | 部品番号     |
|-----------|----------|
| ファンコネクタ基板 | 501-6917 |

- 1. セクション 4.2.1、「サーバーの電源切断」(4-2 ページ)の手順に従って、システムの電源を 切断します。
- サーバーがラック内にある場合は、ラックからサーバーを十分遠くにスライドさせ、ファン ベイドアを開いてください。コンポーネントの確認やアクセスを安全に行えない場合は、 ラックからサーバーを取り外してください。

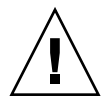

ご注意: ファンベイのドアを開く場合は、注意して一方の手で支え、バネが閉じて指に怪 我をしないようにしてください。サーバーの過熱を避けるため、サーバー起動中はファンベ イのドアを 60 秒以上開いたままにしないでください。

3. ファンベイのドアを開き、開いたままにします。図 4-18 を参照してください。

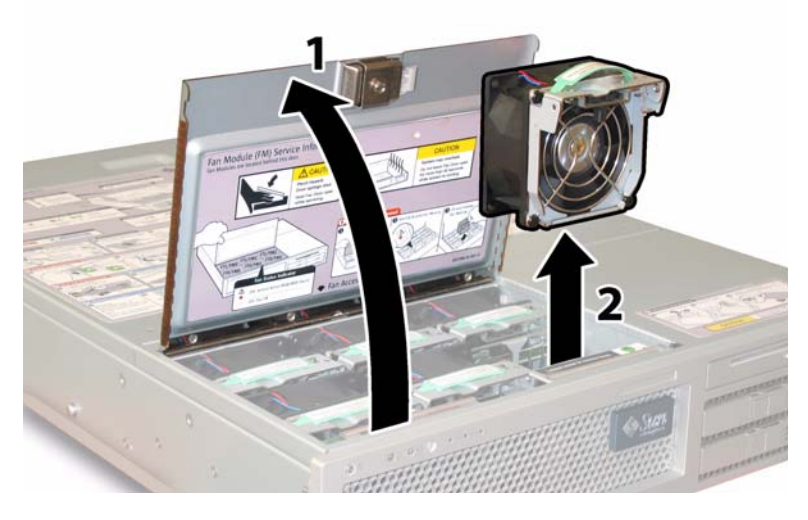

図 4-18 ファンベイドアの開放とファンモジュールの取り外し

- 交換するファンコネクタ基板に接続されている3個のファンモジュールを取り外します。
  各ファンモジュールのプラスチック製ストラップをつかみ、ファンベイの真上に持ち上げます。
- 5. ファンコネクタ基板をシャーシに固定しているネジを 1 本緩めます。 図 4-19 を参照してく ださい。

ご参考: 次の図では、中が見えるように、前面カバーを外しすべてのファンを取り除いた 状態のサーバーを後ろから見ています。実際の手順ではカバーを外さないでください。

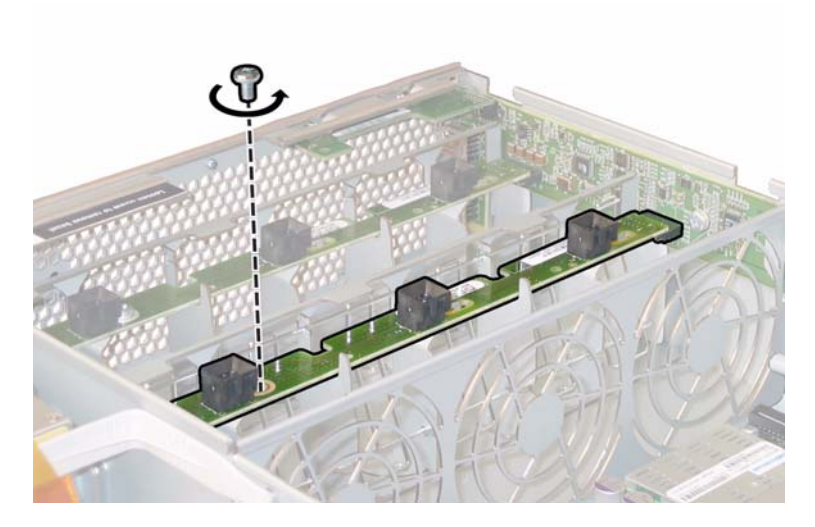

図4-19 ファンコネクタ基板の固定ネジの取り外し

- 6. ファンコネクタ基板をシャーシ中央に向かってスライドさせ、前面 I/O ボードから外し、 シャーシにある2つの固定タブから取り外します。図4-20を参照してください。
- 7. ボードを真上に持ち上げて、システムから取り外します。.

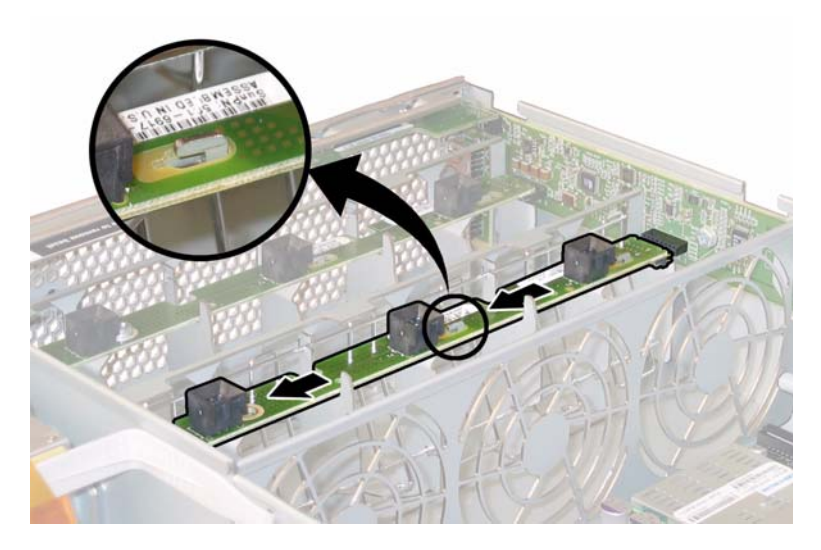

図4-20 ファンコネクタ基板の取り外し

取り付ける場合は、上記手順を逆に行います。

## 4.4.6 前面パネルインジケータ基板の交換

前面パネルインジケータ基板を取り外し、また取り付けるには、次の手順を行います。

ご参考: このコンポーネントは、誰でも交換可能な CRU です。

表4-6は、このコンポーネントの正規の部品番号を示します。これらの部品番号は、時間の 経過により変更されることがあります。最新の交換可能コンポーネント、製品アップデー ト、およびダウンロード情報については、次の URL をご覧ください。 http://www.sun.com/servers/entry/x4200/index.html

**表 4-6** Sun Fire X4200 サポート前面パネルインジケータ基板部品番号

| コンポーネント         | 部品番号     |
|-----------------|----------|
| インジケータ基板(前面パネル) | 501-6916 |

- 1. セクション 4.2.1、「サーバーの電源切断」(4-2 ページ)の手順に従って、システムの電源を 切断します。
- サーバーがラック内にある場合は、ラックからサーバーを十分にスライドさせ、メインカバーと前面カバーを取り外してください。コンポーネントの確認やアクセスを安全に行えない場合は、ラックからサーバーを取り外してください。
- 3. セクション 4.2.2、「メインカバーの取り外し」(4-3 ページ)の手順に従って、メインカバー を取り外します。
- 4. セクション 4.2.3、「前面ベゼルの取り外し」(4-4 ページ)の手順に従って、前面ベゼルを取 り外します。

**ご参考:** 必ずベゼルの固定ネジを緩めてから、ベゼルを取り外してください。

- 5. セクション 4.2.4、「前面カバーの取り外し」(4-5 ページ)の手順に従って、前面カバーを取り外します。
- 6. 前面パネルインジケータ基板をシャーシに固定している2本のネジを緩めます。

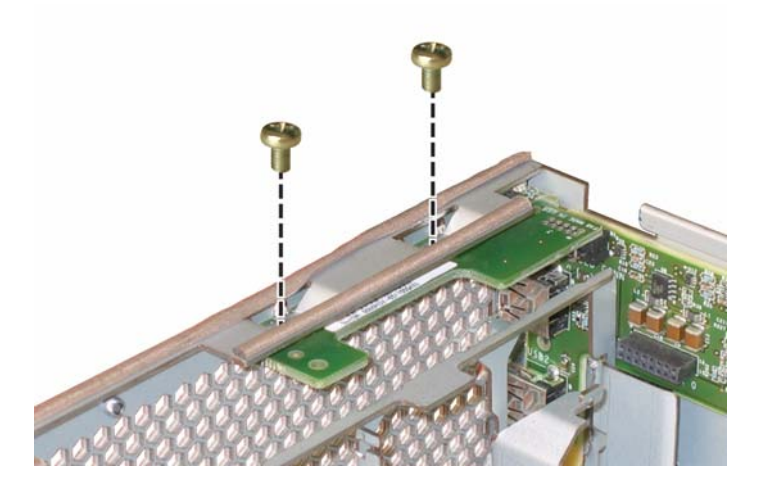

図 4-21 前面パネルインジケータ基板ネジの取り外し

7. 右手でインジケータ基板を支えながら、左手を使って静かにインジケータ基板をシャーシ中 央に向けて押し、前面 I/O ボードから取り外します。図 4-22 を参照してください。

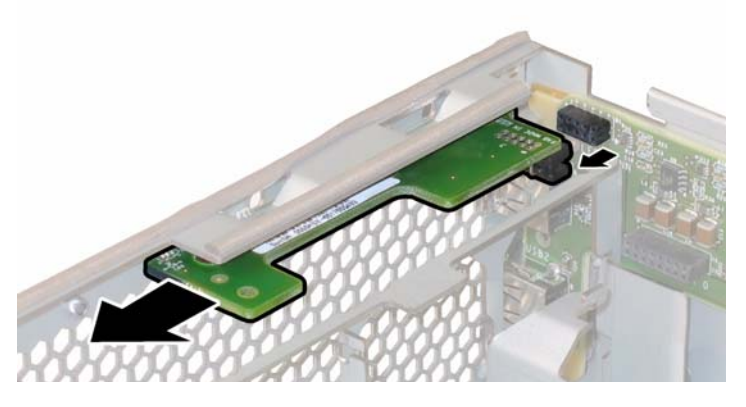

図4-22 前面パネルインジケータ基板の取り外し

8. シャーシから前面パネルインジケータ基板を取り外します。

取り付ける場合は、上記手順を逆に行います。

## 4.4.7 前面 I/O ボードの交換

前面 I/O ボードを取り外し、また取り付けるには、次の手順を行います。

ご参考: このコンポーネントは、有資格のサービス技術者のみ交換可能な FRU です。Sun サービス担当者にお問い合わせください。

表4-7 は、このコンポーネントの正規の部品番号を示します。これらの部品番号は、時間の 経過により変更されることがあります。最新の交換可能コンポーネント、製品アップデー ト、およびダウンロード情報については、次の URL をご覧ください。 http://www.sun.com/servers/entry/x4200/index.html

**表 4-7** Sun Fire X4200 サポート前面 I/O ボード部品番号

| コンポーネント                      | 部品番号     |  |
|------------------------------|----------|--|
| 前面 I/O ボード(Sun Fire X4200 用) | 501-6978 |  |

- 1. セクション 4.2.1、「サーバーの電源切断」(4-2 ページ)の手順に従って、システムの電源を 切断します。
- サーバーがラック内にある場合は、ラックからサーバーを十分にスライドさせ、メインカバーと前面カバーを取り外してください。コンポーネントの確認やアクセスを安全に行えない場合は、ラックからサーバーを取り外してください。
- 3. セクション 4.2.2、「メインカバーの取り外し」(4-3 ページ)の手順に従って、メインカバー を取り外します。
- 4. セクション 4.2.3、「前面ベゼルの取り外し」(4-4 ページ)の手順に従って、前面ベゼルを取 り外します。

ご参考: 必ずベゼルの固定ネジを緩めてから、ベゼルを取り外してください。

- 5. セクション 4.2.4、「前面カバーの取り外し」(4-5 ページ)の手順に従って、前面カバーを取り外します。
- 6. 各ファンモジュールをプラスチック製ストラップにより持ち上げ、ファンコネクタ基板から 外してファンモジュールを6個すべて取り外します。
- 7. ファンコネクタ基板を両方とも取り外します。
  - a. 各ファンコネクタ基板をシャーシに固定しているネジを1本緩めます。 図 4-23 を参照し てください。
**ご参考:** 次の図では、中が見えるように、前面カバーを外しすべてのファンを取り除いた 状態のサーバーを後ろから見ています。

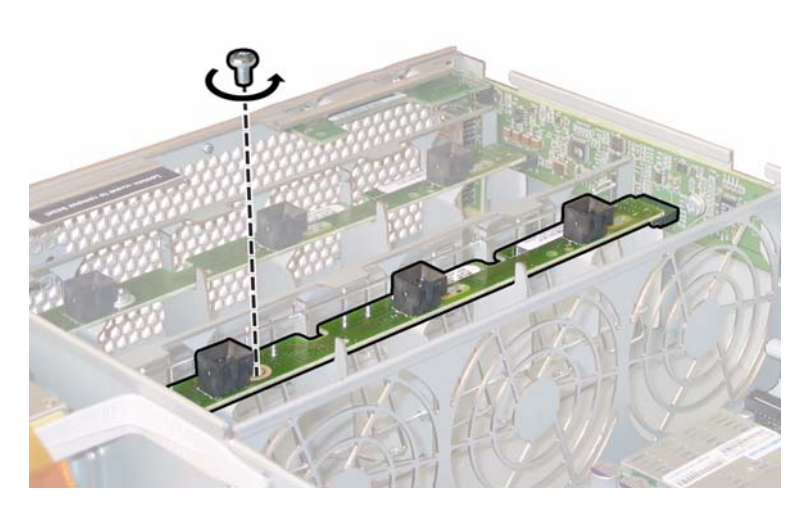

- 図4-23 ファンコネクタ基板の固定ネジの取り外し
- b. 各ファンコネクタ基板をシャーシ中央に向かってスライドさせ、前面 I/O ボードから外 し、シャーシにある 2 つの固定タブから各ボードを取り外します。 図 4-24 を参照してく ださい。
- c. コネクタ基板を真上に持ち上げて、システムから取り外します。

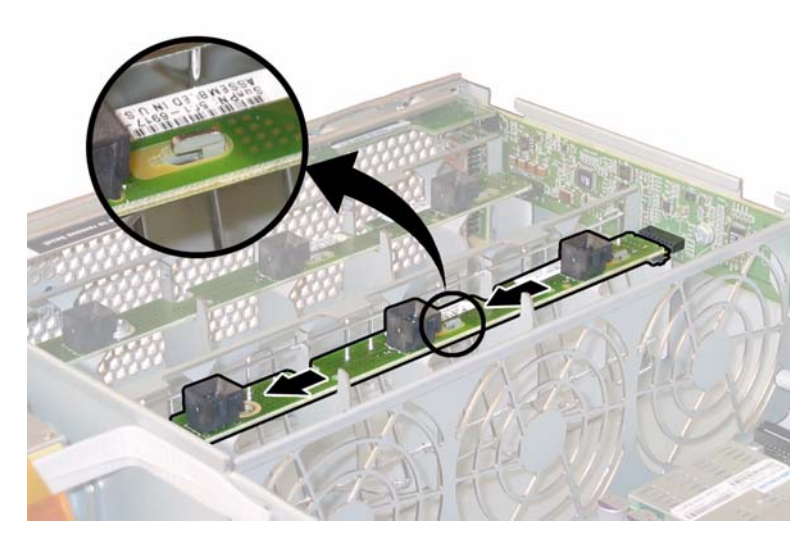

図4-24 ファンコネクタ基板の取り外し

- 8. 前面パネルインジケータ基板を取り外します。
  - a. 前面パネルインジケータ基板をシャーシに固定している 2 本のネジを緩めます。図 4-25 を参照してください。

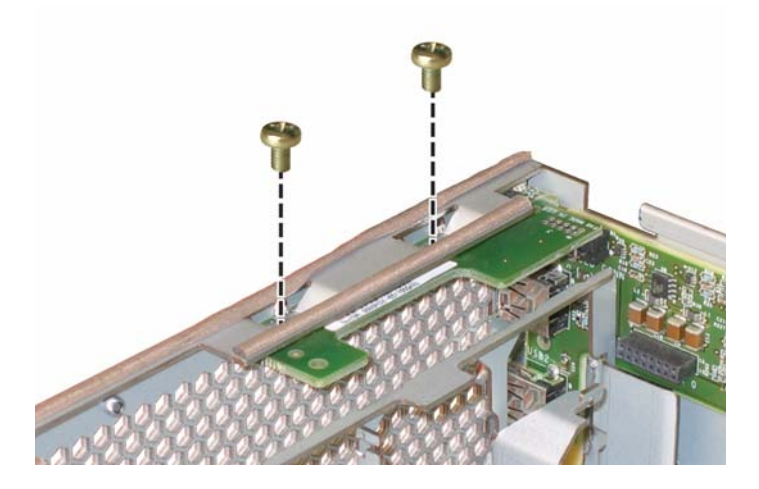

図 4-25 前面パネルインジケータ基板ネジの取り外し

b. 右手でインジケータ基板を支えながら、左手を使って静かにインジケータ基板をシャー シ中央に向けて押し、前面 I/O ボードから取り外します。図 4-26 を参照してください。

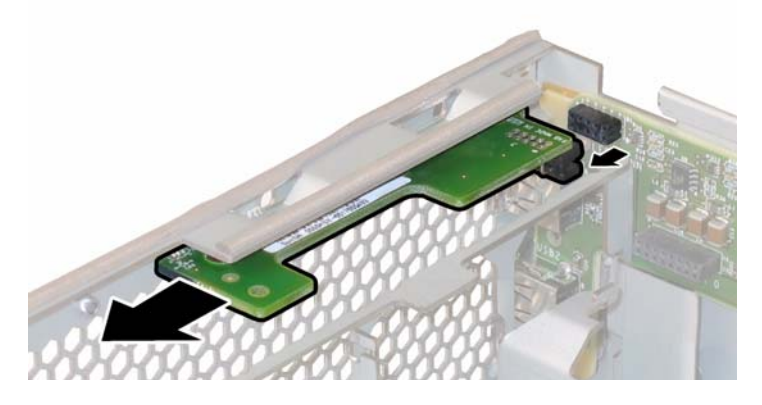

図4-26 前面パネルインジケータ基板の取り外し

- c. インジケータ基板をシャーシから取り外します。
- 9. 前面 I/O ボードの USB コネクタからすべての外部ケーブルを抜きます。
- 10. 前面 I/O ボードをマザーボードに接続している前面 I/O 相互接続ケーブルを抜きます。 図 4-27 を参照してください。

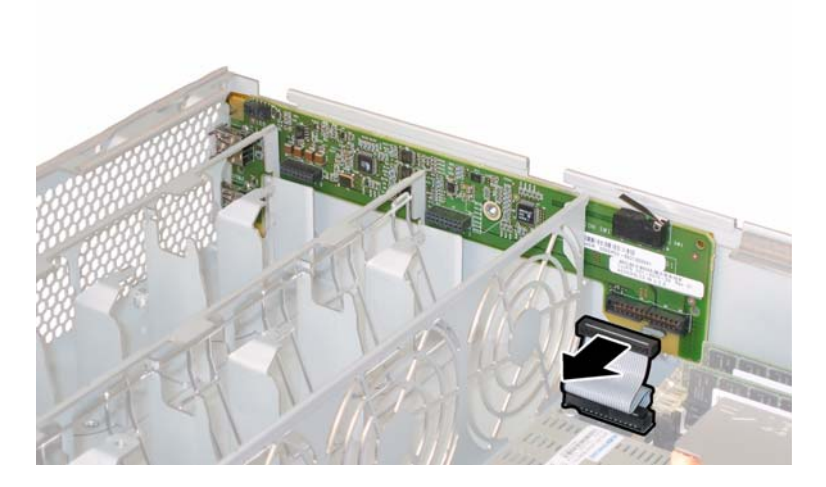

図 4-27 前面 I/O ボードからの相互接続ケーブルの取り外し

11. 前面 I/O ボードをシャーシに固定しているネジを緩めます。図 4-28 を参照してください。

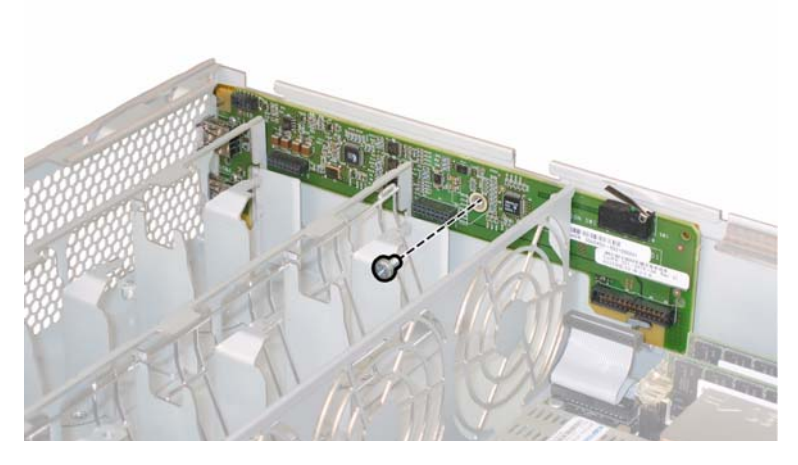

図 4-28 前面 I/O ボードのネジのシャーシからの取り外し

ご参考: 前面 I/O ボードに取り付けられている白いプラスチック製の覆いは絶縁体で、 ボードコンポーネントを保護します。前面 I/O ボードから絶縁体の覆いをはがさないでくだ さい。

12. 前面 I/O ボードをシャーシ背面に向かって約 0.25 インチ(6mm)静かに押し、左右の下隅 にある 2 つの固定タブからボードを外します。図 4-29 を参照してください。

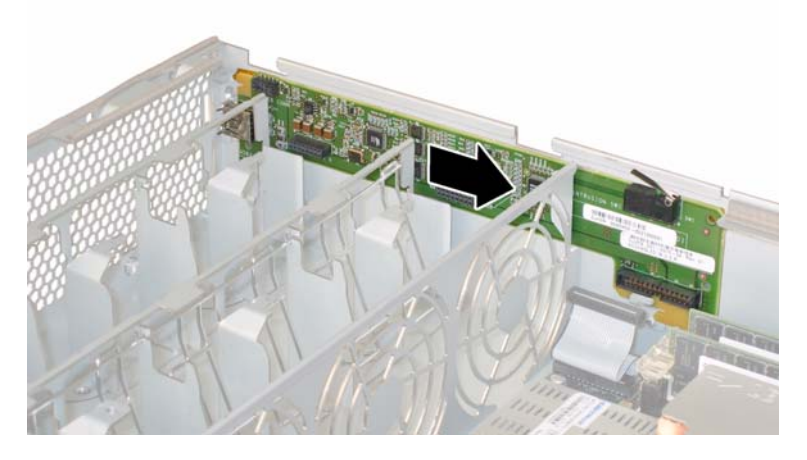

図 4-29 前面 I/O ボードのシャーシ固定タブからの取り外し

#### 13. 前面 I/O ボードを真上に持ち上げてシャーシから外します。

取り付ける場合は、上記手順を逆に行います。

# 4.4.8 GRASP (Graphics Redirect and Service Processor) 基板の交換

次の手順に従って、GRASP (Graphics Redirect and Service Processor) 基板を取り外して 交換します。

ご参考: このコンポーネントは、有資格のサービス技術者のみ交換可能な FRU です。Sun サービス担当者にお問い合わせください。

表4-8 は、このコンポーネントの正規の部品番号を示します。これらの部品番号は、時間の 経過により変更されることがあります。最新の交換可能コンポーネント、製品アップデー ト、およびダウンロード情報については、次の URL をご覧ください。 http://www.sun.com/servers/entry/x4200/index.html

**表 4-8** Sun Fire X4200 サポート GRASP 基板部品番号

| コンポーネント  | 部品番号     |
|----------|----------|
| GRASP 基板 | 501-6979 |

- 1. セクション 4.2.1、「サーバーの電源切断」(4-2 ページ)の手順に従って、システムの電源を 切断します。
- サーバーがラック内にある場合は、ラックからサーバーを十分にスライドさせ、メインカバーを取り外してください。コンポーネントの確認やアクセスを安全に行えない場合は、ラックからサーバーを取り外してください。
- 3. セクション 4.2.2、「メインカバーの取り外し」(4-3 ページ)の手順に従って、メインカバー を取り外します。

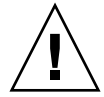

**ご注意:** GRASP 基板には電源ステータス LED (CR1) があり、3.3V スタンバイ電源が GRASP 基板に供給されているかを示します。GRASP 基板はホットスワップできず、LED 点灯時は決して取り外さないでください。

 GRASP 基板から突き出ているプラスチック製のスタンドオフをつかみ、スタンドオフの ロックタブを押します。図 4-30 を参照してください。
 地でロックタブを押してくい組合け、シンク・ブプライナーを使用してください。

指でロックタブを押しにくい場合は、シンノーズプライヤーを使用してください。

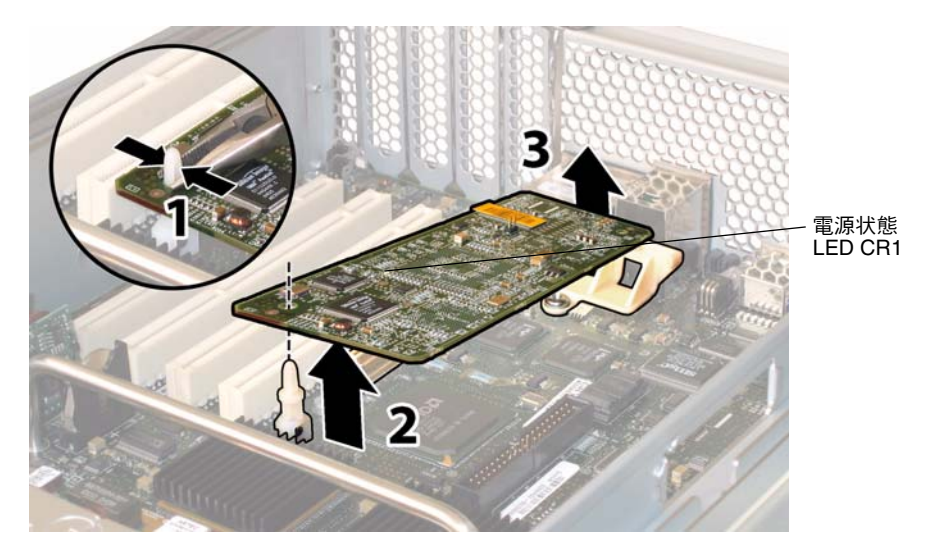

図 4-30 GRASP 基板の取り外し

- 5. GRASP 基板の隅を持ち上げて、ロックタブから完全に外します。
- 6. GRASP 基板の前面部分を引き上げ、背面のプラスチック製ブラケットから外し、マザー ボードからコネクタを取り外します。

ご参考: 取り外しまたは取り付けの際は、GRASP 基板を曲げてしまわないように注意してください。

取り付ける場合は、上記手順を逆に行います。

## 4.4.9 ハードディスクドライブの交換

ハードディスクドライブ (HDD) を取り外し、また取り付けるには、次の手順を行います。

ご参考: このコンポーネントは、誰でも交換可能でホットスワップできる CRU です。

図 4-16 は、HDD の内部システムソフトウェアの構造を示します。

| HDD 2 | HDD 3 |
|-------|-------|
| HDD 0 | HDD 1 |

**図 4-31** Sun Fire X4200 ハードディスクドライブ構成

HDD がミラー化された RAID 1 ボリューム(オプション)として構成されていると、1 台の HDD に障害が起きても、データの障害にはつながりません。HDD はホットスワップでき、新しい HDD が挿入されると、コンテンツは自動的に残りのアレイから再構築され、 RAID パラメータを再設定する必要はありません。問題のある HDD がホットスペアとして構成されていた場合は、新しい HDD は自動的に新しいホットスペアとして構成され、正常な HDD からデータをミラー化します。

このサーバーにおける RAID 実装についての情報、および LSI Logic Fusion-MPT Serial Attached SCSI (SAS) BIOS 設定 RAID 構成ユーティリティを使用してサーバーに RAID を設定する方法については、セクション F.4、「RAID 設定タスクの実行」(F-41 ページ)を参照してください。

表4-9は、このコンポーネントの正規の部品番号を示します。これらの部品番号は、時間の 経過により変更されることがあります。最新の交換可能コンポーネント、製品アップデー ト、およびダウンロード情報については、次の URL をご覧ください。 http://www.sun.com/servers/entry/x4200/index.html

**表 4-9** Sun Fire X4200 サポート HDD 部品番号

| コンポーネント                             | 部品番号     |
|-------------------------------------|----------|
| -<br>36-GB 10K RPM 2.5 インチ SAS ドライブ | 540-6358 |
| 73-GB 10K RPM 2.5 インチ SAS ドライブ      | 541-0323 |

- 1. HDD 表面の LED に注意し、故障している HDD を確認します。
  - 中央 LED がオン(黄色)の場合、ドライブに障害があり、交換が必要です。
  - 底部 LED がオン(緑色)の場合、ドライブは正常に動作しています。

ご参考: ベイにある HDD を交換する場合は、取り外されたベイと同じ位置に HDD をそれぞれ戻してください。粘着シールまたは他の方法を使用し、HDD を取り外す際に一時的に HDD にラベルを付けます。

- 2. HDD表面にあるボタンを押して、バネ式固定ラッチを外します。図4-32を参照してください。
- 3. 固定ラッチをつかみ、HDD をドライブベイから取り外します。

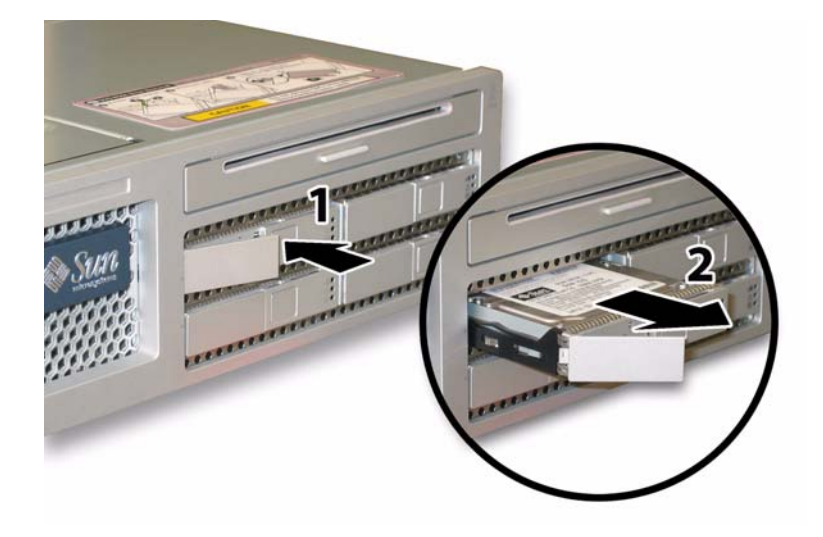

図 4-32 ハードディスクドライブラッチの開放

取り付ける場合は、上記手順を逆に行います。

ご参考: HDD が前にミラー化された RAID 1 アレイとして構成されていた場合、自動再 同期機能が働いて他のアレイから自動的にコンテンツが再構築されるため、RAID パラメー タを再設定する必要はありません。問題のある HDD がホットスペアとして構成されていた 場合は、新しい HDD は自動的に新しいホットスペアとして構成されます。

ご参考: HDD を取り付ける場合は、固定ラッチを開いてからドライブをベイに挿入して ください。停止するまで HDD をベイに挿入し、固定ラッチを閉じて完全に HDD パックプ レーンのコネクタにはめます。

## 4.4.10 ハードディスクドライブバックプレーンの交換

HDD バックプレーンを取り外し、また取り付けるには、次の手順を行います。

ご参考: このコンポーネントは、有資格のサービス技術者のみ交換可能な FRU です。Sun サービス担当者にお問い合わせください。

表4-8 は、このコンポーネントの正規の部品番号を示します。これらの部品番号は、時間の 経過により変更されることがあります。最新の交換可能コンポーネント、製品アップデー ト、およびダウンロード情報については、次の URL をご覧ください。 http://www.sun.com/servers/entry/x4200/index.html

**表 4-10** Sun Fire X4200 サポート HDD バックプレーン部品番号

| コンポーネント                                | 部品番号     |
|----------------------------------------|----------|
| ハードディスクドライブのバックプレーン (Sun Fire X4200 用) | 501-6976 |

- 1. セクション 4.2.1、「サーバーの電源切断」(4-2 ページ)の手順に従って、システムの電源を 切断します。
- サーバーがラック内にある場合は、ラックからサーバーを十分にスライドさせ、メインカバーと前面カバーを取り外してください。コンポーネントの確認やアクセスを安全に行えない場合は、ラックからサーバーを取り外してください。
- 3. セクション 4.2.2、「メインカバーの取り外し」(4-3 ページ)の手順に従って、メインカバー を取り外します。
- 4. セクション 4.2.3、「前面ベゼルの取り外し」(4-4 ページ)の手順に従って、前面ベゼルを取 り外します。

ご参考: 必ずベゼルの固定ネジを緩めてから、ベゼルを取り外してください。

- 5. セクション 4.2.4、「前面カバーの取り外し」(4-5 ページ)の手順に従って、前面カバーを取り外します。
- 6. 粘着シールまたは他の方法で HDD にラベルを付け、手順の終わりに HDD の再取り付け場 所を忘れないようにします。

ご参考: ベイにある HDD を交換する場合は、取り外されたベイと同じ位置に HDD をそれぞれ戻してください。粘着シールまたは他の方法を使用し、HDD を取り外す際に一時的に HDD にラベルを付けます。

- 7. すべての HDD をドライブベイから取り外します。
  - a. HDD 表面にあるボタンを押して、バネ式固定ラッチを外します。 図 4-33 を参照してく ださい。
  - b. 固定ラッチをつかみ、HDD をドライブベイから取り外します。

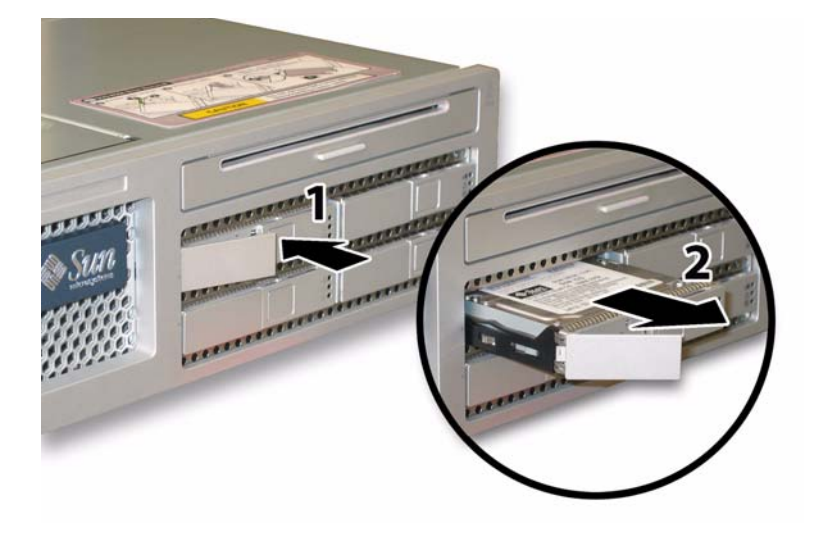

- 図 4-33 ハードディスクドライブラッチの開開放
- 8. フレックスケーブルのリテーナを固定しているバネ式チョウネジを緩め、シャーシからリ テーナを取り外します。図 4-34 を参照してください。

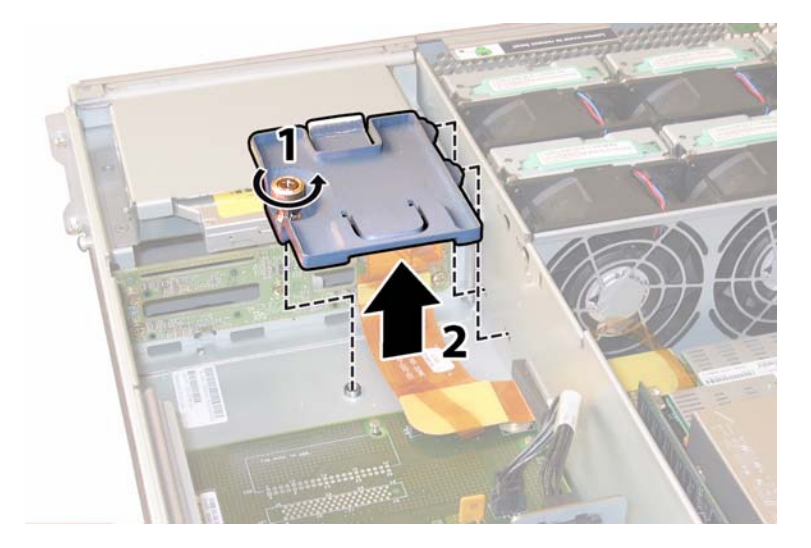

図4-34 フレックスケーブルリテーナの取り外し

9. 上部ケーブルリテーナをシャーシから取り外します。シャーシ背面に向かってリテーナを押 し、シャーシ中央の壁にある開口部から取り外します。図 4-35 を参照してください。

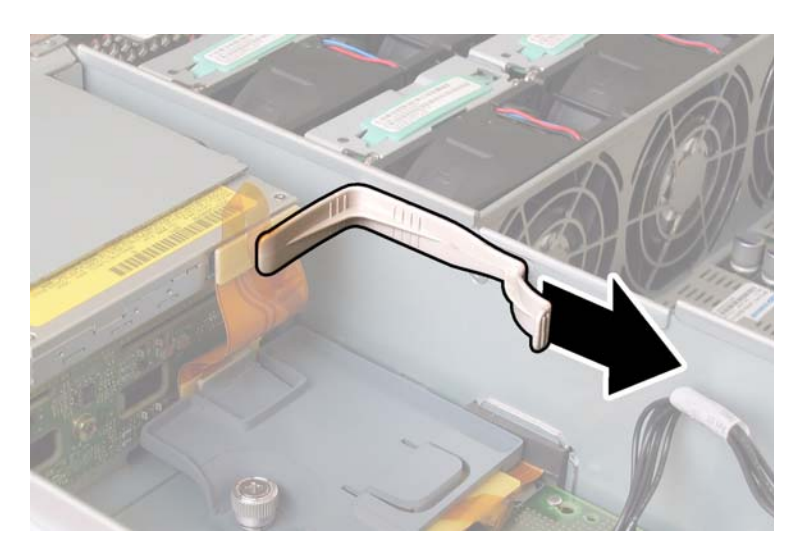

図 4-35 上部ケーブルリテーナの取り外し

**10. DVD-ROM** ドライブ背面および HDD バックプレーンからフレックスケーブルのコネクタ を外します。図 4-36 を参照してください。

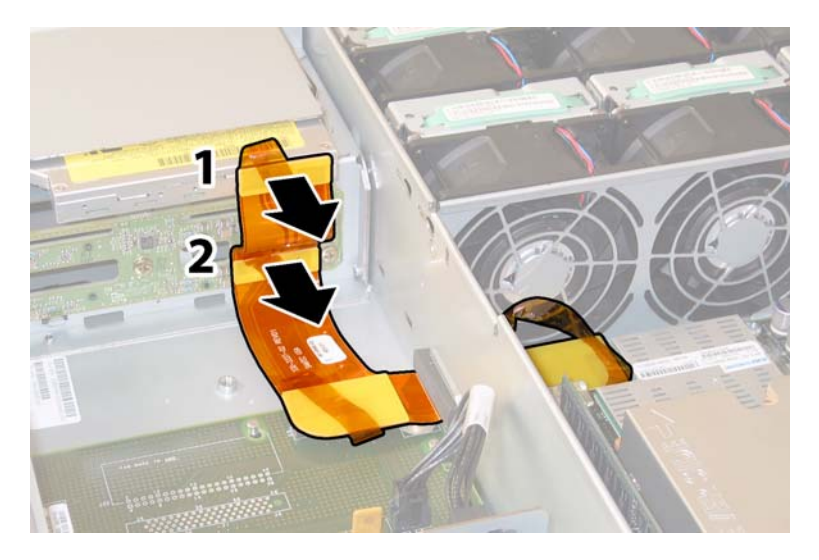

図 4-36 DVD-ROM ドライブおよび HDD バックプレーンからのフレックスケーブルの取り外し

- 11. DVD-ROM ドライブを取り外します。
  - a. DVD-ROM ドライブ前面にあるスプリングラッチを左へ引いた状態にします。図 4-37 を参照してください。
  - b. 他方の手をドライブの後ろに回し、シャーシ前面に向けて押し出します。

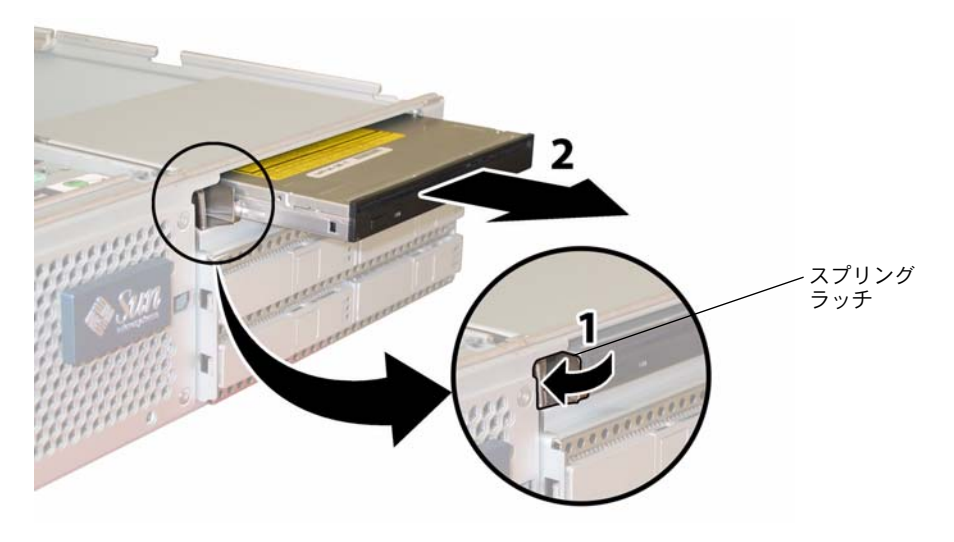

図 4-37 DVD-ROM ドライブの取り外し

- 12. HDD バックプレーンをドライブベイ背面に固定している5本のネジを緩めます。 図 4-38 を 参照してください。
- 13. HDD バックプレーンをシャーシから取り外します。

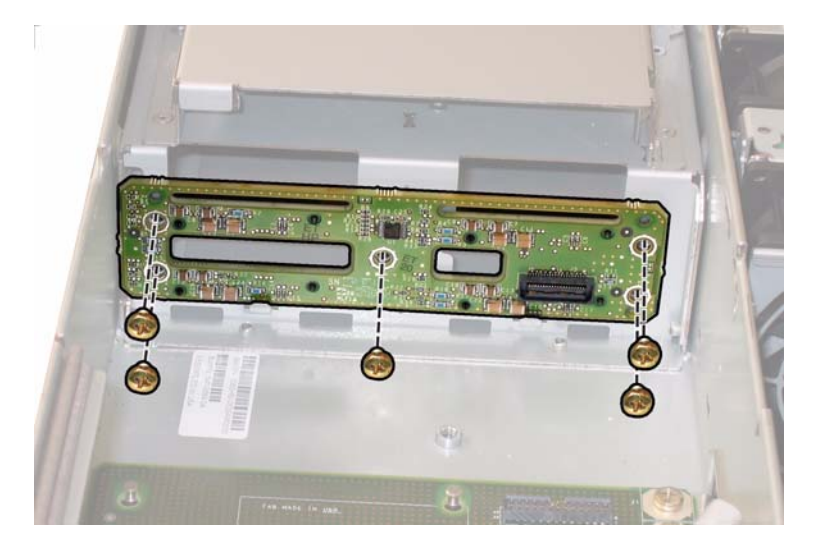

**図 4-38** HDD バックプレーンの取り外し

取り付ける場合は、上記手順を逆に行います。

ご参考: ベイにある HDD を交換する場合は、取り外されたベイと同じ位置に HDD をそれぞれ戻してください。HDD が前にミラー化された RAID 1 アレイとして構成されていた場合、自動再同期機能が働いて他のアレイから自動的にコンテンツが再構築されるため、 RAID パラメータを再設定する必要はありません。すべてのホットスペアは、構成内のホットスペアとして自動的に再設定されます。

ご参考: HDD を再び取り付ける場合は、固定ラッチを開いてからドライブをベイに挿入 してください。停止するまで HDD をベイに挿入し、固定ラッチを閉じて完全に HDD パッ クプレーンのコネクタにはめます。

## 4.4.11 メモリモジュール (DIMM) の交換

サーバーのデュアルインラインメモリモジュール (DIMM) を取り外し、また取り付けるに は、次の手順を行います。

ご参考: このコンポーネントは、誰でも交換可能な CRU です。

表 4-11 は、このコンポーネントの正規の部品番号を示します。これらの部品番号は、時間 の経過により変更されることがあります。最新の交換可能コンポーネント、製品アップデー ト、およびダウンロード情報については、次の URL をご覧ください。 http://www.sun.com/servers/entry/x4200/index.html

**表 4-11** Sun Fire X4200 サポート DIMM 部品番号

| コンポーネント                                            | 部品番号     |
|----------------------------------------------------|----------|
| 1GB (2 × 512MB DDR1/400 DIMM ペア)                   | 540-6454 |
| 2GB $(2 \times 1$ GB DDR1/400 DIMM $\checkmark 7)$ | 540-6453 |

- 1. セクション 4.2.1、「サーバーの電源切断」(4-2 ページ)の手順に従って、システムの電源を 切断します。
- サーバーがラック内にある場合は、ラックからサーバーを十分にスライドさせ、メインカバーを取り外してください。コンポーネントの確認やアクセスを安全に行えない場合は、ラックからサーバーを取り外してください。
- 3. セクション 4.2.2、「メインカバーの取り外し」(4-3 ページ)の手順に従って、メインカバー を取り外します。
- DIMM を取り付けるまたは交換するマザーボードの DIMM スロットを確認します。
  DIMM エジェクタレバーには LED が付いており、障害のある DIMM を知らせてくれます。
  - DIMM エジェクタ LED がオフの場合、DIMM は正常に動作しています。
  - DIMM エジェクタ LED がオン(黄色)の場合、DIMM に障害があり、交換が必要です。

ご参考: DIMM スロットのエジェクタレバーにある障害 LED を見るには、AC 電源コードを付けた状態でサーバーをスタンバイ電源モードに切り替えてください。セクション 4.2.1、「サーバーの電源切断」(4-2 ページ)を参照してください。

図 4-39 は、DIMM スロットの内部システムソフトウェアの構造を示します。

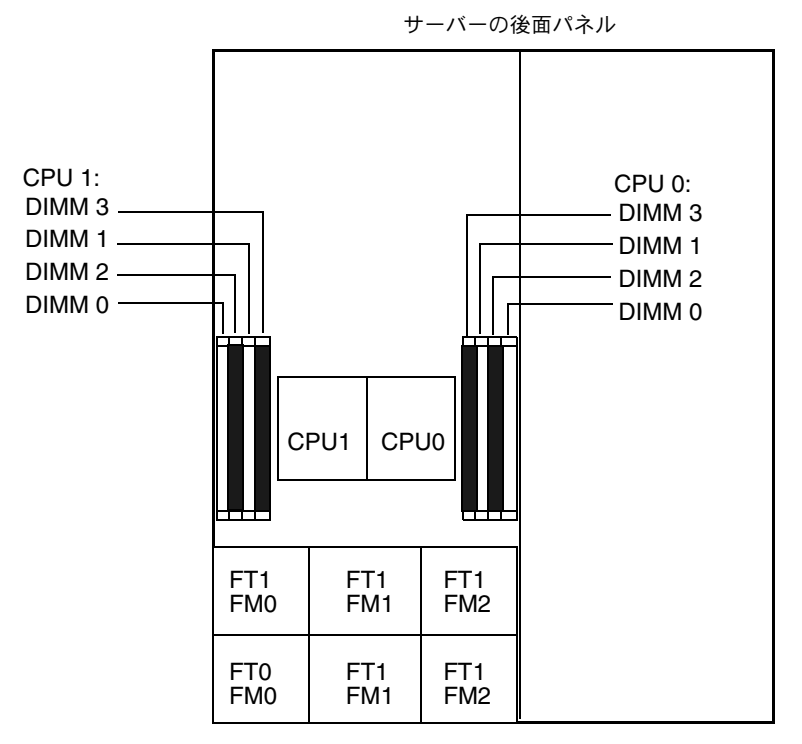

サーバーの前面パネル

図 4-39 Sun Fire X4200 の DIMM スロット構造

- 5. 次のメモリ設定ガイドラインのリスト、および表 4-12 に記載されたサポート DIMM の構成 を確認してから、いずれの DIMM の取り外しまたは取り付けを行ってください。
  - 各 CPU あたり DIMM 4 個までサポートしています。
  - DIMM スロットは対になっており、DIMM は一対ずつで取り付けてください(0と1、2と3)。図 4-39 および表 4-12 を参照してください。メモリソケットは白と黒に色分けされ、同じ色のスロット同士がペアになります。
  - CPUに DIMM を一対しか取り付けない場合は、その CPU の白い DIMM スロット(0と1) に取り付けてください。図 4-39 を参照してください。
  - PC3200 ECC および PC2700 ECC 登録済み DIMM のみがサポートされます。
  - 各一対になる DIMM には、同様のもの (同一製造元、サイズ、速度) を使用してください。

| スロット 3 | スロット1 | スロット 2 | スロット 0 | CPU ごとのメモリ総容量 |
|--------|-------|--------|--------|---------------|
| 512MB  | 0     | 512MB  | 0      | 1GB           |
| 512MB  | 512MB | 512MB  | 512MB  | 2GB           |
| 512MB  | 1GB   | 512MB  | 1GB    | 3GB           |
| 512MB  | 2GB   | 512MB  | 2GB    | 5GB           |
| 1GB    | 0     | 1GB    | 0      | 2GB           |
| 1GB    | 512MB | 1GB    | 512MB  | 3GB           |
| 1GB    | 1GB   | 1GB    | 1GB    | 4GB           |
| 1GB    | 2GB   | 1GB    | 2GB    | 6GB           |
| 2GB    | 0     | 2GB    | 0      | 4GB           |
| 2GB    | 512MB | 2GB    | 512MB  | 5GB           |
| 2GB    | 1GB   | 2GB    | 1GB    | 6GB           |
| 2GB    | 2GB   | 2GB    | 2GB    | 8GB           |

表 4-12 サポートされている DIMM 構成

- 6. DIMM を取り外すには、次の操作を行います。
  - a. 両方の DIMM スロットエジェクタを可能な限り外側に回転させます。 DIMM は一部ソ ケットから外れます。図 4-40 を参照してください。
  - b. 注意して DIMM を真上に持ち上げて、ソケットから取り外します。

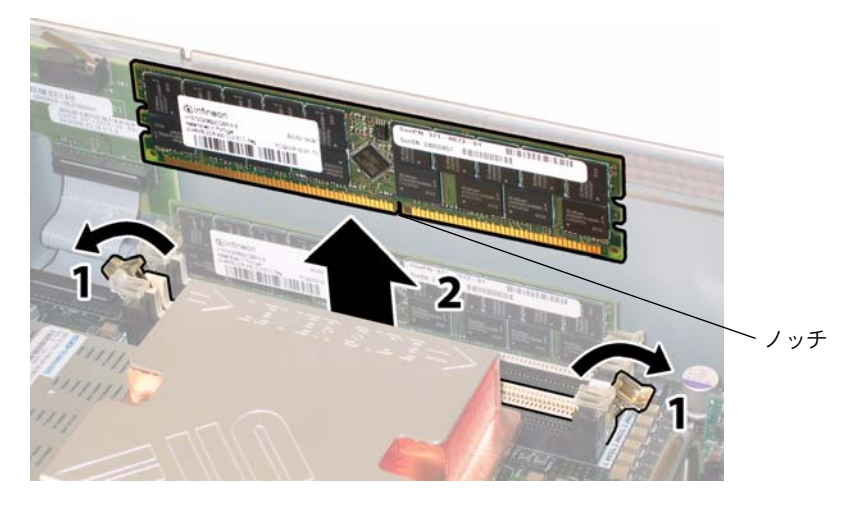

#### 図 4-40 DIMM の取り外し

- 7. DIMM を取り付けるには、次の操作を行います。
  - a. 各メモリソケット端の DIMM スロットエジェクタを (外側に回転させて) 完全に開き、 新しい DIMM を差し込めることを確認します。
  - b. DIMM 下端のノッチを DIMM ソケットのキーに合わせます。図 4-40 を参照してください。
  - c. エジェクタが DIMM の左右の両端にある切り込みにカチッとはまるまで、DIMM 両方 の角を上から均等に押し込みます。

## 4.4.12 マザーボードの交換

マザーボードを取り外し、また取り付けるには、次の手順を行います

ご参考: このコンポーネントは、有資格のサービス技術者のみ交換可能な FRU です。Sun サービス担当者にお問い合わせください。

表 4-13 は、このコンポーネントの正規の部品番号を示します。これらの部品番号は、時間 の経過により変更されることがあります。最新の交換可能コンポーネント、製品アップデー ト、およびダウンロード情報については、次の URL をご覧ください。 http://www.sun.com/servers/entry/x4200/index.html

**表 4-13** Sun Fire X4200 サポートマザーボード部品番号

| コンポーネント                    | 部品番号     |
|----------------------------|----------|
| -<br>Sun Fire X4200 マザーボード | 501-6974 |

- 1. セクション 4.2.1、「サーバーの電源切断」(4-2 ページ)の手順に従って、システムの電源を 切断します。
- 2. サーバーがラックにある場合は、ラックからサーバーを取り外します。
- 3. セクション 4.2.2、「メインカバーの取り外し」(4-3 ページ)の手順に従って、メインカバー を取り外します。
- セクション 4.2.3、「前面ベゼルの取り外し」(4-4 ページ)の手順に従って、前面ベゼルを取り外します。

ご参考: 必ずベゼルの固定ネジを緩めてから、ベゼルを取り外してください。

5. セクション 4.2.4、「前面カバーの取り外し」(4-5 ページ)の手順に従って、前面カバーを取り外します。

- 6. すべての PCI カードを取り外します。
  - a. PCI カードのすべての外部ケーブルを引き抜きます。
  - b. シャーシの背面側から作業し、各カードのラッチを回転させて PCI カードの背面を取り 外します。図 4-41 を参照してください。

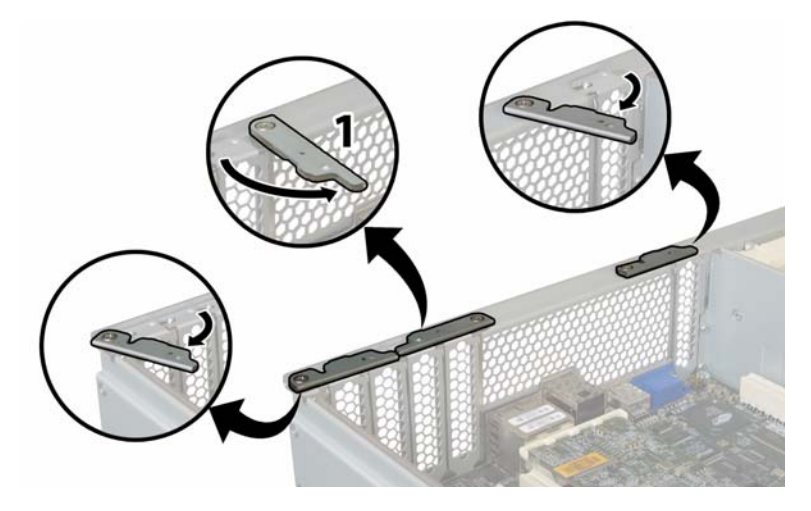

**図 4-41** PCI カードラッチの開放

- c. PCI カードを PCI スロットから引き出します。各 PCI カードの後面コネクタパネルが シャーシ後面パネルにあるタブから外れるのを確認してください。
- d. PCI カードラッチを回転させて閉じた状態に戻します。
- 7. GRASP (Graphics Redirect and Service Processor) 基板を取り外します。
  - a. GRASP ボードコネクタからすべての外部ケーブルを引き抜きます。
  - b. GRASP 基板から突き出ているプラスチック製のスタンドオフをつかみ、スタンドオフ のロックタブを押します。図 4-42 を参照してください。

指でロックタブを押しにくい場合は、シンノーズプライヤーを使用してください。

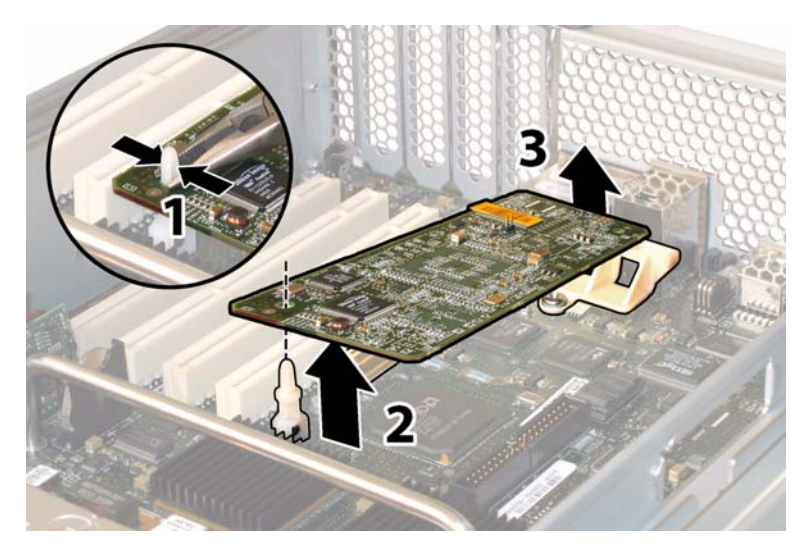

図 4-42 GRASP 基板の取り外し

- c. GRASP 基板の隅を持ち上げて、ロックタブから完全に外します。
- d. GRASP 基板の前面部分を引き上げ、背面のプラスチック製ブラケットから外し、マザー ボードからコネクタを取り外します。
- 8. すべての DIMM をマザーボードから取り外します。
  - a. 両方の DIMM スロットを可能な限り外側に回転させます。 DIMM は一部ソケットから 外れます。 図 4-43 を参照してください。
  - b. 注意して DIMM を真上に持ち上げて、ソケットから取り外します。

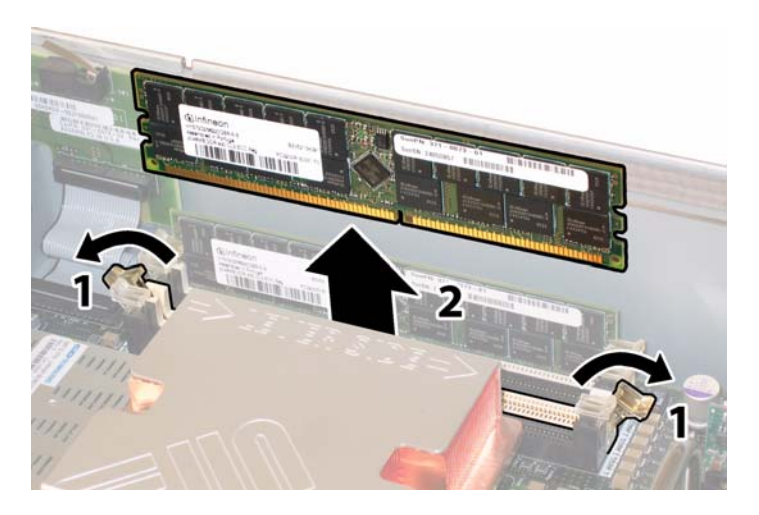

図 4-43 DIMM の取り外し

- 9. すべての CPU をマザーボードから取り外します。
  - a. ヒートシンク上部を押し下げ、傾かないように平らにしたままで、マザーボードに固定 されている2つのバネ式固定ネジを交互に緩めます。ネジを1度に180度回し、外れた らネジを取り外します。図4-44 および図4-45 を参照してください。

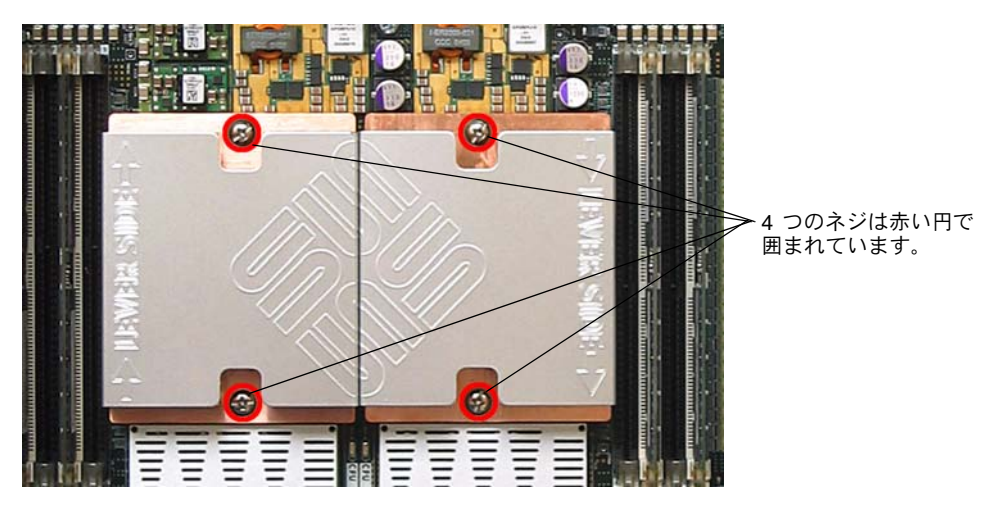

図 4-44 ヒートシンクネジの位置

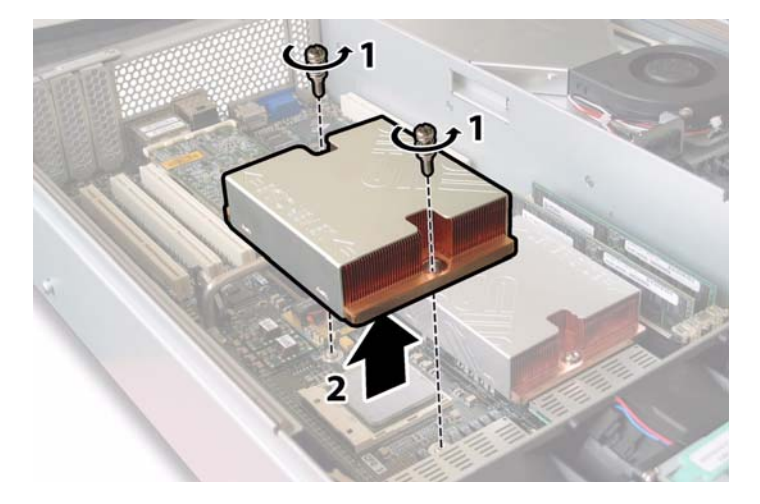

図4-45 ヒートシンクの取り外し

b. わずかにヒートシンクをねじり、CPU から持ち上げます。ヒートシンクを逆さまにして、2個の固定穴の各バネを手に落とします。

**ご参考:** ヒートシンクを逆さまにしてきれいで平らな台上に置き、耐熱グリスによってほかのコンポーネントが汚れないようにします。

c. ソケットからソケットレバーをわずかに引き出します。図 4-46 を参照してください。

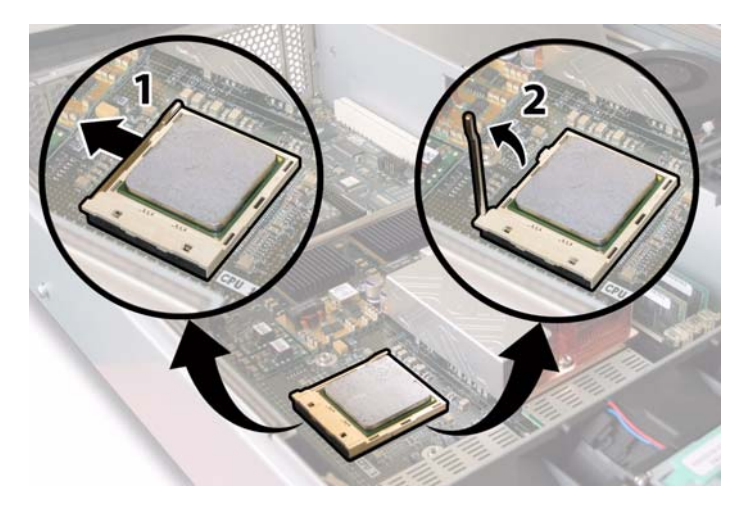

**図 4-46** CPU ソケットレバーの解除

d. レバーを引き上げて、完全に開き、レバーが垂直に立つようにします。

e. レバーを垂直の開位置にしたまま、CPU をソケットから持ち上げます。 図 4-47 を参照 してください。

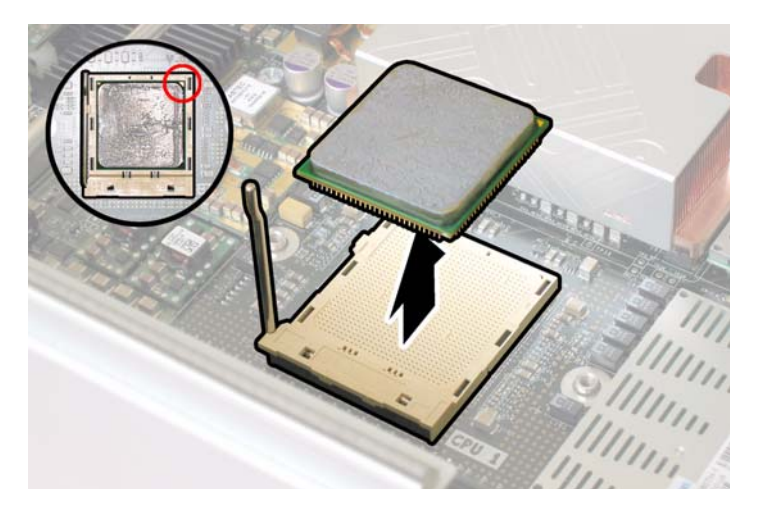

図 4-47 CPU のソケットからの取り外し

10. マザーボードおよび前面I/Oボードに接続している相互接続ケーブルを引き抜き取り外しま す。図 4-48 を参照してください。

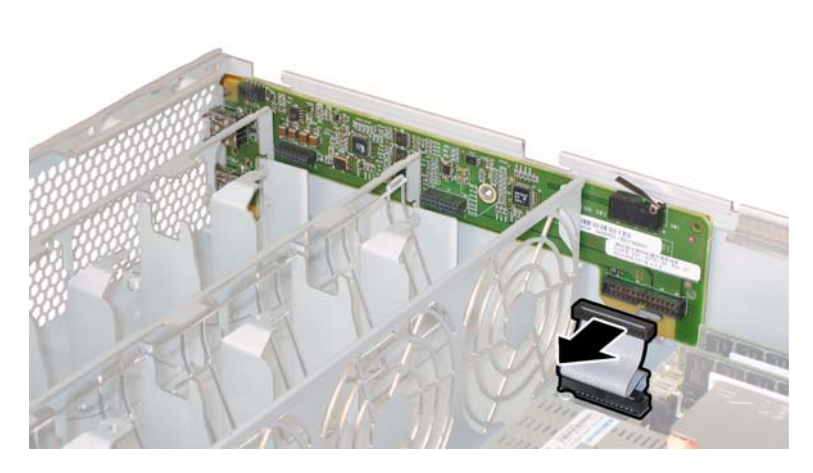

**図 4-48** 相互接続ケーブルの取り外し

11. フレックスケーブルのリテーナを固定しているバネ式チョウネジを緩め、シャーシからリ テーナを取り外します。図 4-49 を参照してください。

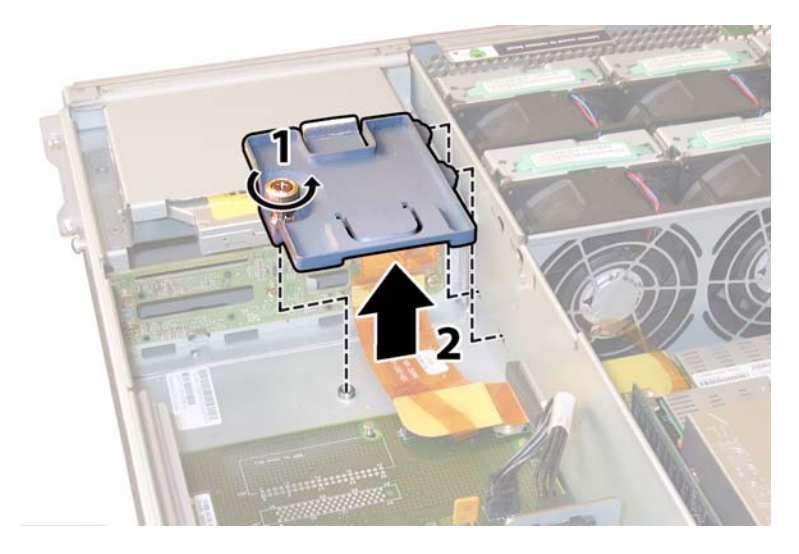

図 4-49 フレックスケーブルリテーナの取り外し

- 12. 上部ケーブルリテーナをシャーシから取り外します。シャーシ背面に向かってリテーナを押し、シャーシ中央の壁にある開口部から取り外します。図 4-50 を参照してください。

図 4-50 上部ケーブルリテーナの取り外し

- 13. 次の4箇所にあるケーブルの4個のコネクタを外し、フレックスケーブルと付属のフォーム ラバーのガスケットをシャーシ内部の壁から取り外します。図4-51を参照してください。
  - 1. DVD-ROM ドライブ
  - 2. ハードディスクドライブのバックプレーン
  - 3. 配電盤
  - 4. マザーボード

ご参考: フレックスケーブルを再び取り付ける場合は、コネクタを配電盤(3)に初めに 取り付けます。その後、残り3個のコネクタを任意の順序で取り付けます。

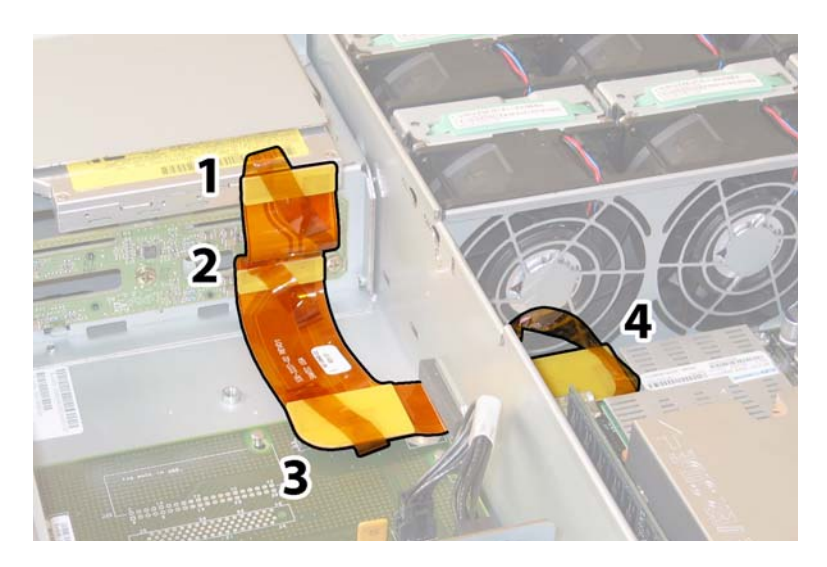

図 4-51 フレックスケーブルコネクタ 4 個の取り外し

- 14. マザーボードをシャーシ底面に固定している8本のネジを緩め取り外します。8本のネジの 位置については、図4-52を参照してください。
- **15. 8mm** のナットドライバーを使用して、マザーボードの2つのバスバーナットを取り外しま す。図 4-52 を参照してください。

ご参考: この手順の際に何らかの理由でサーバーから HDD 取り外す場合は、取り外され たべイと同じ位置に HDD をそれぞれ戻してください。粘着シールまたは他の方法を使用し、 HDD を取り外す際に一時的に HDD にラベルを付けます。

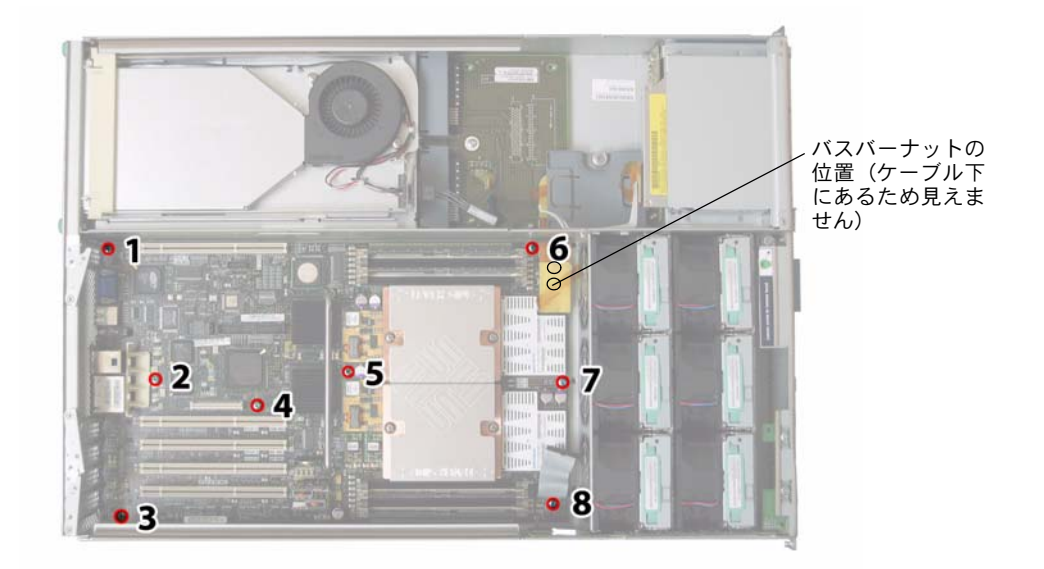

図 4-52 マザーボード固定ネジとバスバーナットの位置

16. 持ち上げ用ハンドルを使用してボードの前縁を持ち上げ、バスバーのスタッドを完全に取り 外してください。

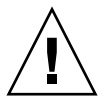

**ご注意:**ボードを持ち上げる場合は、マザーボード後方部分にあるライトパイプとコネク タを傷つけないように注意してください。

 シャーシ前面に向かってボードをスライドさせ、コネクタとライトパイプをシャーシ後面 パネルから完全に取り外します。その後、マザーボードを持ち上げてシャーシから取り外 します。

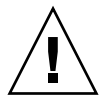

ご注意: 再び CPU を取り付ける場合は、セクション 4.4.2、「CPU とヒートシンクの交換」(4-10 ページ)の手順に従います。

取り付ける場合は、上記手順を逆に行います。

ご参考: ベイの HDD を交換する際にサーバーから HDD を取り外した場合は、取り外されたベイと同じ位置に HDD をそれぞれ戻してください。HDD が前にミラー化された RAID 1 アレイとして構成されていた場合、自動再同期機能が働くため、RAID パラメータを再設定する必要はありません。構成にホットスペアが含まれていれば、自動的にホットスペアとして再設定されます。

## 4.4.13 PCI カードの交換

PCI カードを取り外し、また取り付けるには、次の手順を行います。

#### ご参考: このコンポーネントは、誰でも交換可能な CRU です。

表 4-14 は、このコンポーネントの正規の部品番号を示します。これらの部品番号は、時間 の経過により変更されることがあります。最新の交換可能コンポーネント、製品アップデー ト、およびダウンロード情報については、次の URL をご覧ください。 http://www.sun.com/servers/entry/x4200/index.html

**表 4-14** Sun Fire X4200 サポート PCI カード部品番号

| コンポーネント                                       | 部品番号     |
|-----------------------------------------------|----------|
| Qlogic デュアルポート Fibre チャンネル 2.0                | 375-3108 |
| Sanmina-MX シングルポート Fibre チャンネル 2.0            | 370-6697 |
| QLogic 2 GB シングルポート x86 HBA                   | 594-0622 |
| Emulex 2 GB シングルポート Fibre チャンネル PCI-X<br>カード  | 594-1456 |
| Emulex 2 GB デュアルポート Fibre チャンネル PCI-X<br>カード  | 594-1457 |
| LSI シングルポート U320 SCSI HBA                     | 594-0623 |
| Intel シングルポート PCI-X カード                       | 370-6685 |
| Intel デュアルポート PCI-X カード                       | 370-6687 |
| Solectron 10 GB イーサネット PCI-X カード              | 594-1118 |
| Solectron デュアルギガビットイーサネットトランシー<br>バ PCI-X カード | 375-3301 |

- 1. セクション 4.2.1、「サーバーの電源切断」(4-2 ページ)の手順に従って、システムの電源を 切断します。
- サーバーがラック内にある場合は、ラックからサーバーを十分にスライドさせ、メインカバーを取り外してください。コンポーネントの確認やアクセスを安全に行えない場合は、ラックからサーバーを取り外してください。
- 3. セクション 4.2.2、「メインカバーの取り外し」(4-3 ページ)の手順に従って、メインカバー を取り外します。
- 4. PCI カードを取り付けるまたは交換する PCI カードスロットを確認します。

図 4-53 は、PCI スロット 5 個の内部システムソフトウェア構成と速度を示します。

PCI-X カードのスロットは、次の順序でブート中にシステム BIOS が検出します。Slot 0、 Slot 2、Slot 3、Slot 4、Slot 1

ご参考: カードを取り付ける前に、使用する PCI カードのメーカーのマニュアルで、シ ステム要件およびシステム構成情報を確認してください。

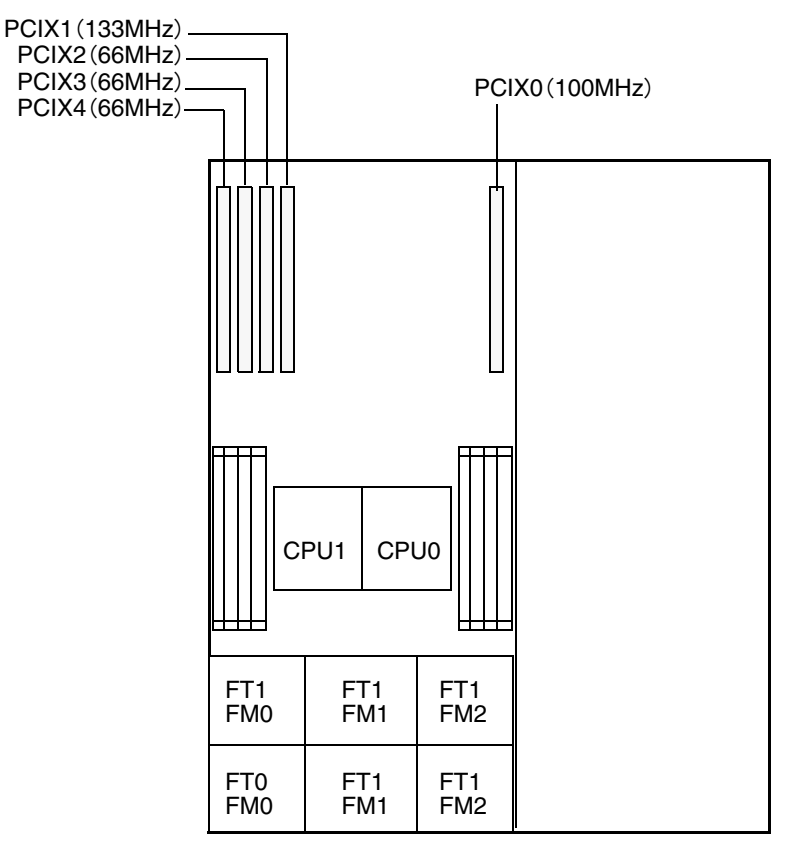

サーバーの前面パネル

**図 4-53** Sun Fire X4200PCI スロットの構成と速度

- 5. すべての既存PCIカードをスロットから取り外してください。スロットが空の場合はステップ7 に進みます。
  - a. PCI カードに取り付けられているすべての外部ケーブルを引き抜きます。
  - b. シャーシ背面から作業し、PCI カードの後面コネクタパネルを覆っている PCI カード ラッチを回転させて開きます。図 4-54 を参照してください。

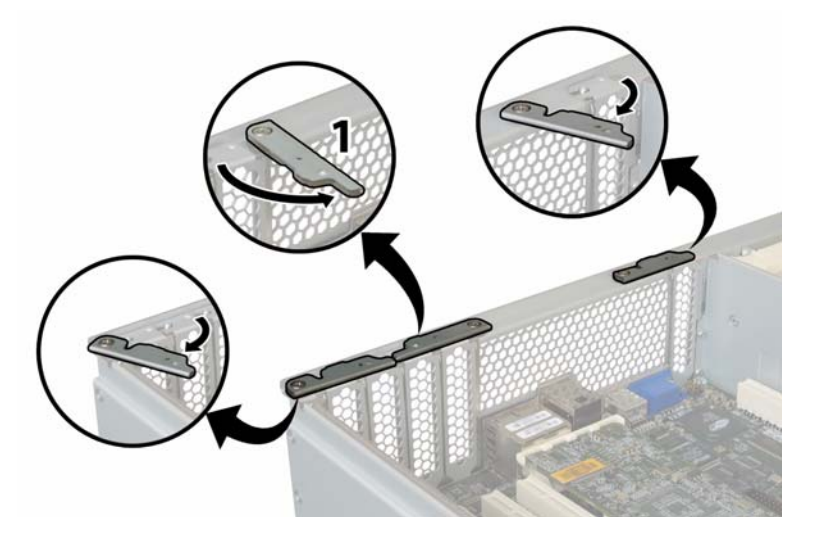

図 4-54 PCI カード固定ラッチの開放

- c. PCI カードを PCI スロットから引き出します。PCI カードの後面コネクタパネルが シャーシ後面パネルにあるタブから外れるのを確認してください。
- 6. PCI カードがスロットにない場合は、PCI カードのフィラーパネルをシャーシ後面パネル から取り外します。図 4-55 を参照してください。

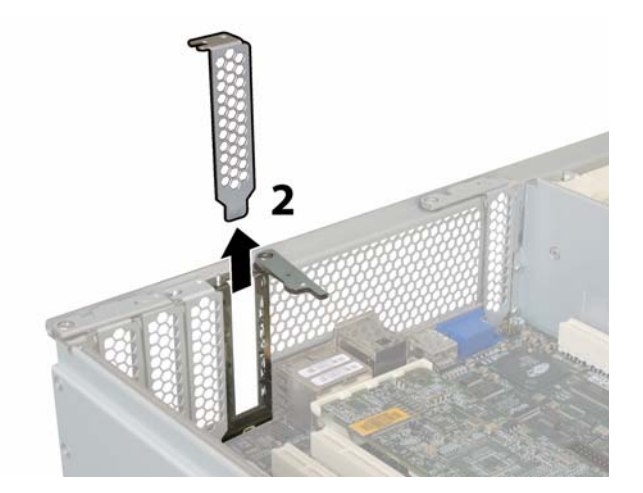

図 4-55 PCI カードフィラーパネルの取り外し

- 7. PCI カードを取り付けます。
  - a. シャーシ背面から作業し、スロットの PCI カードラッチを回転させて開き、新しい PCI カードを差し込みます。図 4-54 を参照してください。
  - b. PCI カードを PCI カードスロットに挿入します。PCI カードの後面コネクタパネルが シャーシ後面パネルにあるタブに固定されるのを確認してください。図 4-56 を参照して ください。

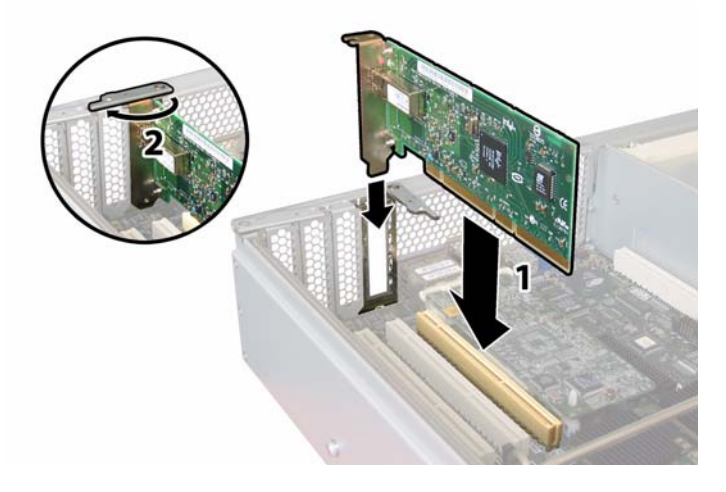

図 4-56 PCI カードの取り付け

c. PCI の後面コネクタパネルに重なるように PCI カードラッチを回転させて閉じ、完全 に固定します。図 4-56 を参照してください。

## 4.4.14 電源の交換

電源を取り外し、また取り付けるには、次の手順を行います。

ご参考: このコンポーネントは、誰でも交換可能でホットスワップできる CRU です。

表 4-15 は、このコンポーネントの正規の部品番号を示します。これらの部品番号は、時間 の経過により変更されることがあります。最新の交換可能コンポーネント、製品アップデー ト、およびダウンロード情報については、次の URL をご覧ください。 http://www.sun.com/servers/entry/x4200/index.html

**表 4-15** Sun Fire X4200 サポート電源部品番号

| コンポーネント | 部品番号     |
|---------|----------|
|         | 300-1757 |

図 4-57 は、サーバーにある2つの電源の内部システムソフトウェア構造を示します。

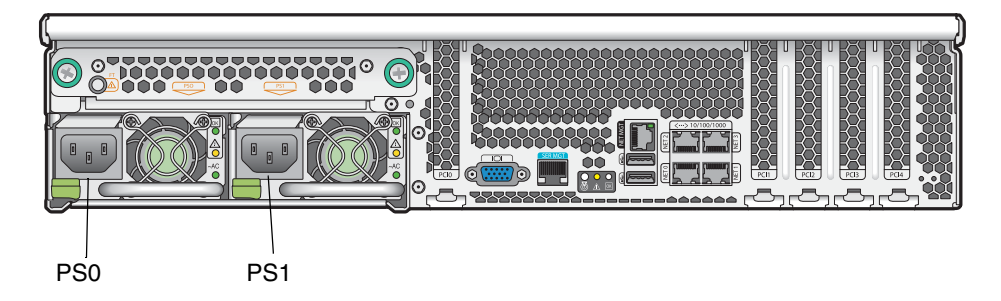

**図 4-57** Sun Fire X4200 の電源構造

#### 1. 交換する電源を確認します。各電源には3つのLEDがあり、サーバー背面から確認できます。

- 一番上の LED がオン(緑色)の場合、電源は正常に動作しています。
- 中央 LED がオン(黄色)の場合、電源に障害があり、交換が必要です。
- 底部 LED がオン(緑色)の場合、電源のAC 電源は正常に動作しています。

#### 2. AC 電源コードを交換する電源から引き抜きます。

電源はホットスワップできるため、サーバーをシャットダウンまたは第2の電源を切断す る必要はありません。

ご参考: 電源が切断されていると、前面と後面パネルにあるサービス動作必須 LED が点滅します。LED の位置と説明については、セクション C.1、「外部ステータスインジケータ LED」(C-1 ページ)を参照してください。

- 3. 電源を取り外します。
  - a. 電源のハンドルをつかみ、電源の中央に向けてサムラッチを押します。 図 4-58 を参照し てください。
  - b. ラッチを押しながら、ハンドルを使用して電源をシャーシから取り外します。

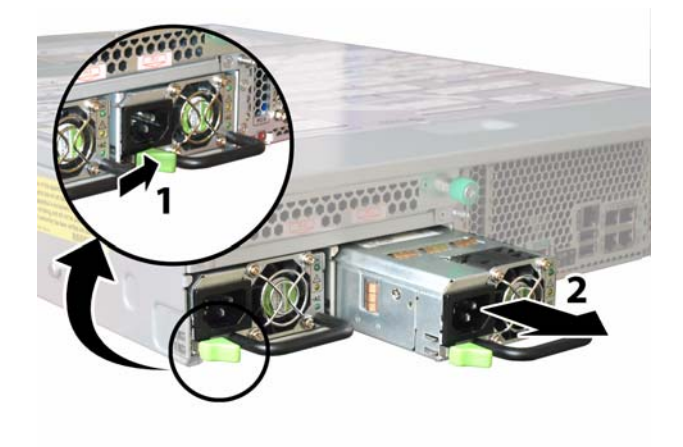

図 4-58 電源の取り外し

取り付ける場合は、上記手順を逆に行います。

**ご参考:**新しい電源を取り付ける場合は、サムラッチがカチッというまでベイに押し込んでください。

### 4.4.15 配電盤の交換

配電盤を取り外し、また取り付けるには、次の手順を行います。

ご参考: このコンポーネントは、有資格のサービス技術者のみ交換可能な FRU です。Sun サービス担当者にお問い合わせください。

表 4-16 は、このコンポーネントの正規の部品番号を示します。これらの部品番号は、時間 の経過により変更されることがあります。最新の交換可能コンポーネント、製品アップデー ト、およびダウンロード情報については、次の URL をご覧ください。 http://www.sun.com/servers/entry/x4200/index.html

**表 4-16** Sun Fire X4200 サポート配電盤部品番号

| コンポーネント | 部品番号     |
|---------|----------|
| 配電盤     | 501-6920 |

- 1. セクション 4.2.1、「サーバーの電源切断」(4-2 ページ)の手順に従って、システムの電源を 切断します。
- サーバーがラック内にある場合は、ラックからサーバーを十分にスライドさせ、メインカバーと前面カバーを取り外してください。コンポーネントの確認やアクセスを安全に行えない場合は、ラックからサーバーを取り外してください。
- 3. セクション 4.2.2、「メインカバーの取り外し」(4-3 ページ)の手順に従って、メインカバー を取り外します。
- 4. セクション 4.2.3、「前面ベゼルの取り外し」(4-4 ページ)の手順に従って、前面ベゼルを取 り外します。

ご参考: 必ずベゼルの固定ネジを緩めてから、ベゼルを取り外してください。

- 5. セクション 4.2.4、「前面カバーの取り外し」(4-5 ページ)の手順に従って、前面カバーを取り外します。
- 6. 電源を両方とも取り外します。
  - a. 電源のハンドルをつかみ、電源の中央に向けてサムラッチを押します。 図 4-59 を参照し てください。
  - b. ラッチを押しながら、ハンドルを使用して電源をシャーシから取り外します。

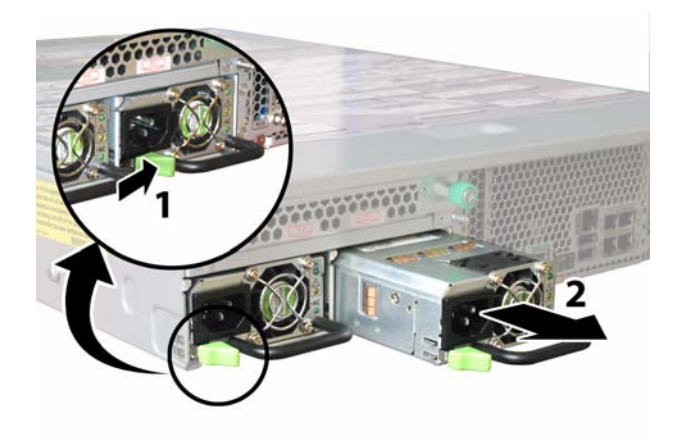

図 4-59 電源の取り外し

7. フレックスケーブルのリテーナを固定しているバネ式チョウネジを緩め、シャーシからリ テーナを取り外します。図 4-60 を参照してください。

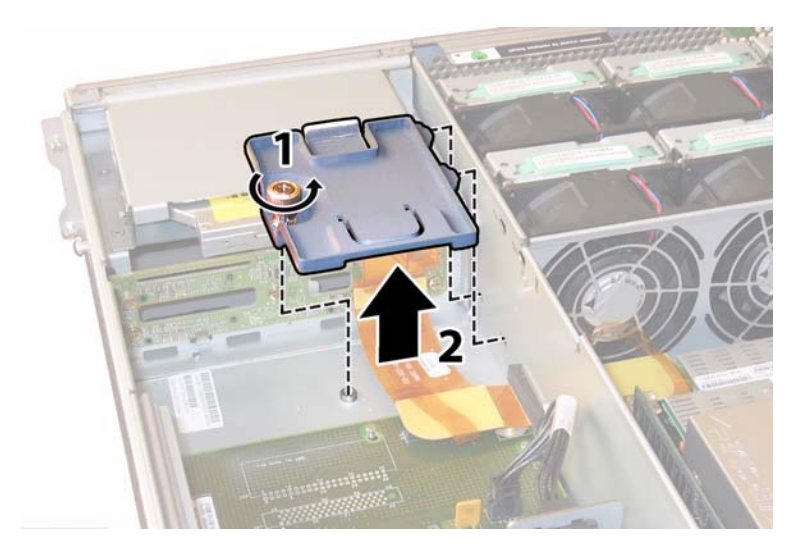

図 4-60 フレックスケーブルリテーナの取り外し

8. 上部ケーブルリテーナをシャーシから取り外します。シャーシ背面に向かってリテーナを押 し、シャーシ中央の壁にある開口部から取り外します。図 4-61 を参照してください。

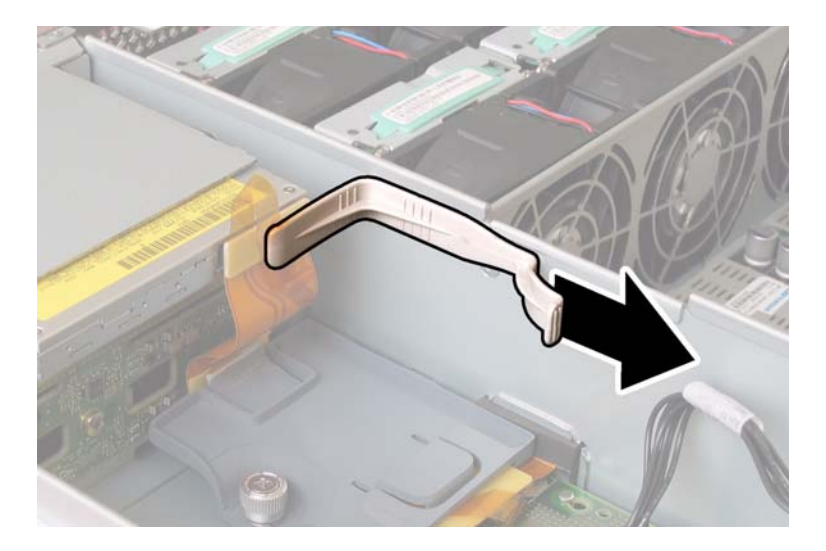

図 4-61 上部ケーブルリテーナの取り外し

- 9. 次の4箇所にあるケーブルの4個のコネクタを外し、フレックスケーブルと付属のフォーム ラバーのガスケットをシャーシ中央の壁から取り外します。図4-62を参照してください。
  - 1. DVD-ROM ドライブ
  - 2. ハードディスクドライブのバックプレーン
  - 3. 配電盤
  - 4. マザーボード

**ご参考:** フレックスケーブルを再び取り付ける場合は、コネクタを配電盤(3)に初めに 取り付けます。その後、残り3個のコネクタを任意の順序で取り付けます。

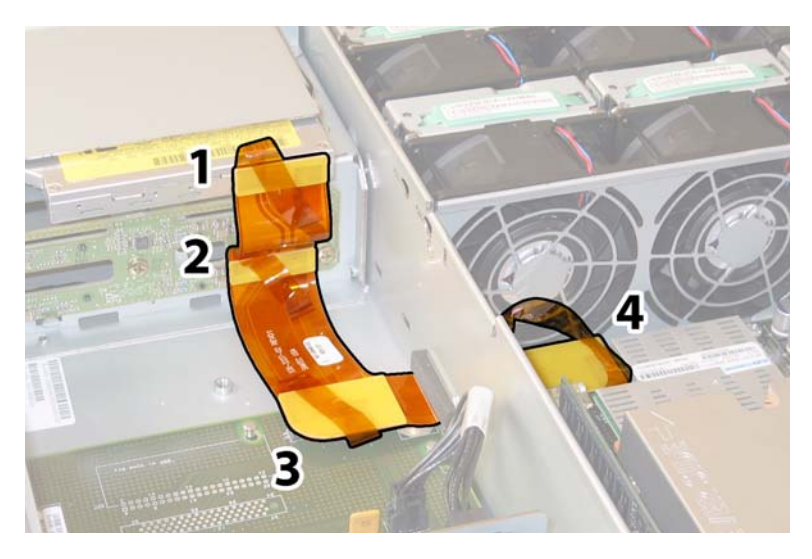

図 4-62 フレックスケーブルコネクタ4 個の取り外し

10. 後面ファントレイケーブルを配電盤のコネクタから引き抜きます。図 4-63 を参照してくだ さい。

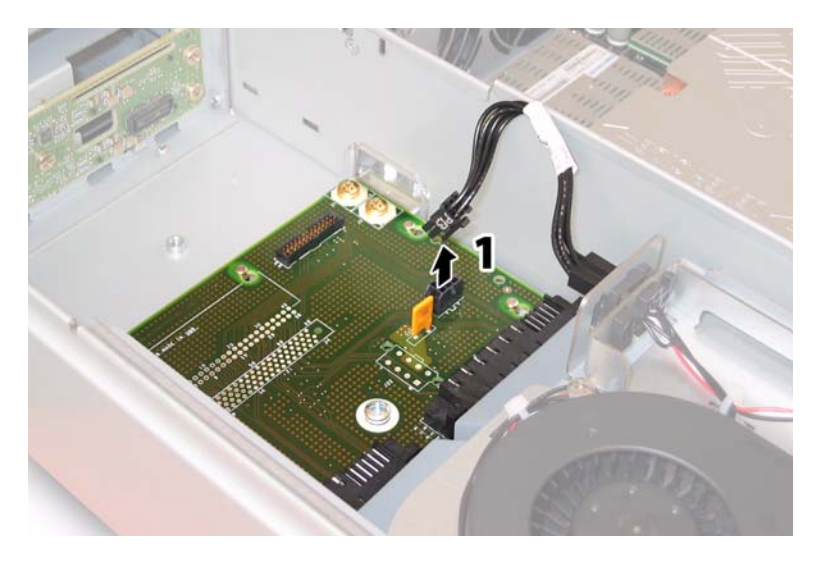

図 4-63 配電盤からの後面ファントレイの取り外し

- 11. No.2 のプラスドライバーを使って、配電盤をシャーシとバスバーに固定している 3 本のネ ジを外します。図 4-64 を参照してください。
- 12. 電源コネクタを覆っているプラスチック製のエアバッフルを、シャーシ背面に向けて持ち上 げて隙間をつくります。

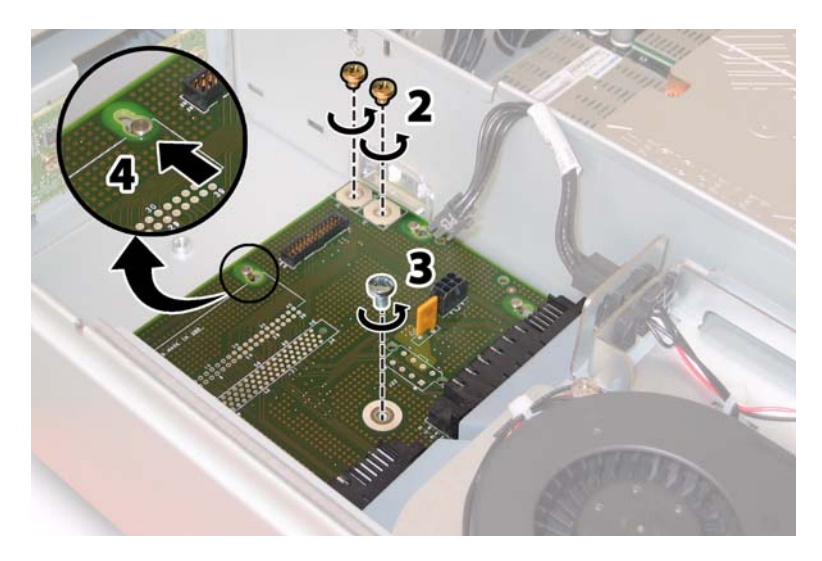

図4-64 シャーシからの配電盤の取り外し

- 13. 配電盤をシャーシ前面に向けてスライドさせ、ボードの鍵穴から5つあるシャーシのスタン ドオフを外します。
- 14. 配電盤をシャーシスタンドオフから持ち上げ、シャーシから取り外します。

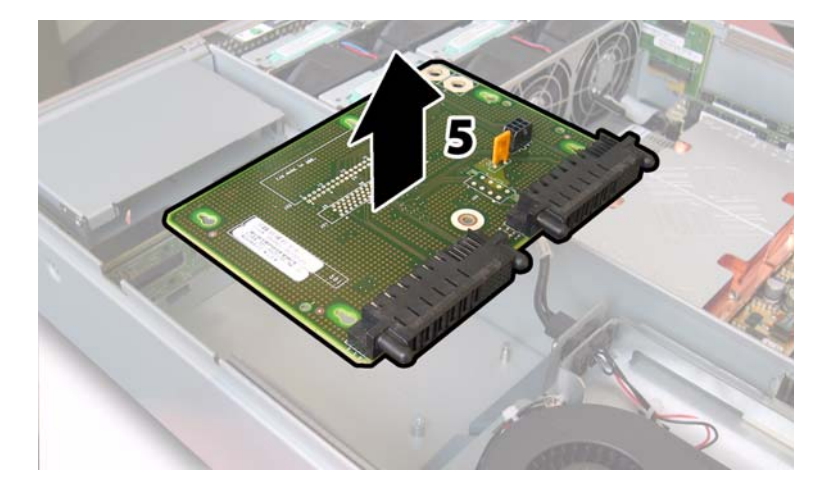

図 4-65 配電盤の取り外し

取り付ける場合は、上記手順を逆に行います。

**ご参考:** 配電盤を再び取り付ける場合は、シャーシ上のプラスチック製のエアバッフルを 完全に持ち上げ、ボード背面に隙間を確保するようにします。
### 4.4.16 後面ファントレイの交換

次の手順に従って、後面ファントレイを取り外して交換します。

ご参考: このコンポーネントは、誰でも交換可能でホットスワップできる CRU です。

表 4-17 は、このコンポーネントの正規の部品番号を示します。これらの部品番号は、時間 の経過により変更されることがあります。最新の交換可能コンポーネント、製品アップデー ト、およびダウンロード情報については、次の URL をご覧ください。 http://www.sun.com/servers/entry/x4200/index.html

**表 4-17** Sun Fire X4200 サポート後面ファントレイ(ブロアトレイ)部品番号

| コンポーネント                   | 部品番号     |
|---------------------------|----------|
| ブロアトレイアセンブリ               | 541-0645 |
| (Sun Fire X4200 後面ファントレイ) |          |

 サーバー背面から作業し、後面ファントレイ表面の2本のチョウネジを緩めます。図4-66を 参照してください。

後面ファントレイの内部システムソフトウェア構造は FT3 です。後面ファントレイの表面 には、障害 LED が1つ付いています。

- LED がオフの場合、ファントレイは正常に動作しています。
- LED がオン(黄色)の場合、ファントレイに障害があり、交換が必要です。
- 2. 後面ファントレイをシャーシから取り外します。

シャーシの内部コネクタからファントレイのケーブルコネクタを引き抜きます。

ご参考: 図 4-66 は、コンポーネントを確認できるようにカバーを外してサーバーを示します。実際の手順では、カバーを取り外さないでください。

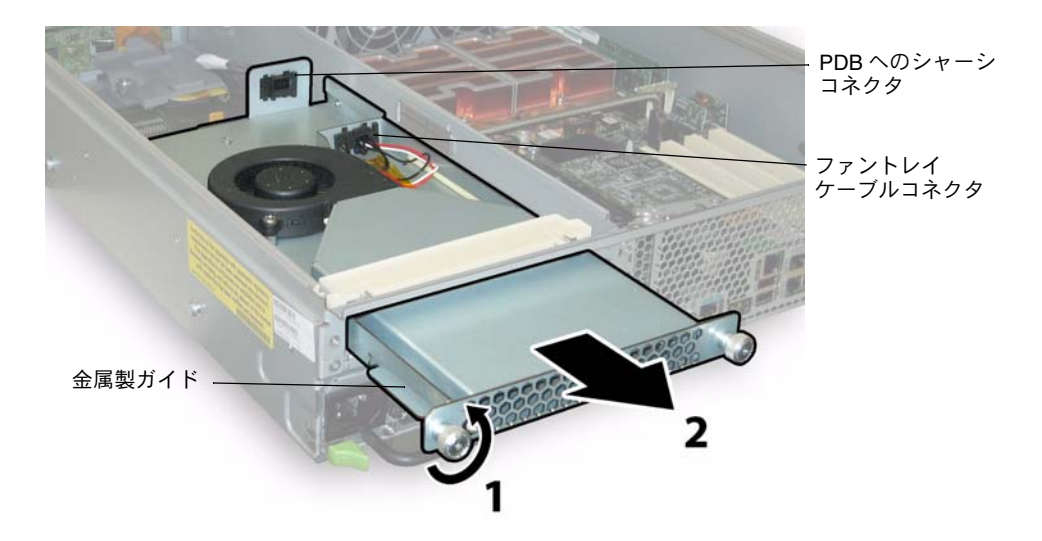

図4-66 後面ファントレイの取り外し

取り付ける場合は、上記手順を逆に行います。

ご参考: 新しい後面ファントレイを再び取り付ける場合は、ファントレイ側の金属製ガイ ドがシャーシベイ内のプラスチック製レールに均等に固定されるようにしてください(図 4-66を参照してください)。

# システム仕様

この付録では、Sun Fire X4100 サーバーおよび Sun Fire X4200 サーバーの物理的仕様、電源仕様、環境仕様、騒音放射仕様について説明します。

## A.1 Sun Fire X4100 の仕様

**表 A-1** Sun Fire X4100 の物理的仕様

| 仕様  | 值              |
|-----|----------------|
| 幅   | 17インチ (432mm)  |
| 高さ  | 1.7 インチ (44mm) |
| 奥行き | 24インチ (610mm)  |
| 重量  | 17ポンド (8Kg)    |

**表 A-2** Sun Fire X4100 の電源仕様

| 仕様            | 值                            |
|---------------|------------------------------|
| ユニバーサル AC 入力  | $100 \sim 240$ VAC, 50/60 Hz |
| 最大入力電流 200VAC | 3.5A                         |
| 最大入力電流 100VAC | 7.0A                         |
| 最大出力          | 550W                         |

| 主ょう   | Sun | Fire | <b>V</b> /100 | の晋愔仕垟 |
|-------|-----|------|---------------|-------|
| 衣 A-3 | Sun | Fire | X4100         | の堤児Ц惊 |

| <br>仕様 | 值                                                             |
|--------|---------------------------------------------------------------|
| (動作)温度 | 41 ~ 95°F(華氏)<br>5 ~ 35°C(摂氏)                                 |
| (保管)温度 | -40~158°F(華氏)<br>-40~70°C(摂氏)                                 |
| 湿度     | 10% ~ 90% 結露なきこと                                              |
| 動作海抜高度 | $0 \sim 10,000 \ 7 \ \text{m} - b \ (0 \sim 3,048 \text{ m})$ |

表 A-4 は、ISO 9296 に基づく定格騒音放射を示します。 A 特性補正、動作時、アイドル時。

#### **表 A-4** Sun Fire X4100 の騒音放射仕様

| 仕様                                          | 值    |
|---------------------------------------------|------|
| 77°F(25°C)以下でのL <sub>wAd</sub><br>(1B=10dB) | 7.8B |
| 最大温度でのL <sub>wAd</sub><br>(1B=10dB)         | 8.3B |
| 77°F (25°C) 以下での L <sub>pAm</sub> バイスタンダー   | 63dB |
| 最大温度での L <sub>pAm</sub>                     | 67dB |

# A.2 Sun Fire X4200 の仕様

| 表 A-5 | Sun Fire X4200 の物理的仕様 |  |
|-------|-----------------------|--|
| 仕様    | 值                     |  |
| 幅     | 17 インチ(432mm)         |  |
| 高さ    | 3.45 インチ (88mm)       |  |
| 奥行き   | 24 インチ(610mm)         |  |
| 重量    | 35 ポンド(16Kg)          |  |

**表 A-6** Sun Fire X4200 の電源仕様

| <br>仕様        | 値                           |
|---------------|-----------------------------|
| ユニバーサル AC 入力  | $100 \sim 240$ VAC、 50/60Hz |
| 最大入力電流 200VAC | 3.5A                        |
| 最大入力電流 100VAC | 7.0A                        |
| 最大出力          | 550W                        |

**表 A-7** Sun Fire X4200 の環境仕様

| 仕様     | 値                                                             |
|--------|---------------------------------------------------------------|
| (動作)温度 | 41 ~ 95°F(華氏)<br>5 ~ 35°C(摂氏)                                 |
| (保管)温度 | -40~158°F(華氏)<br>-40~70°C(摂氏)                                 |
| 湿度     | 10% ~ 90% 結露なきこと                                              |
| 動作海抜高度 | $0 \sim 10,000 \ 7 \ \text{f} - b \ (0 \sim 3,048 \text{ m})$ |

表 A-8 は、ISO 9296 に基づく定格騒音放射を示します。 A 特性補正、動作時、アイドル時。

| <br>仕様                                      | 值    |
|---------------------------------------------|------|
| 77°F(25°C)以下でのL <sub>wAd</sub><br>(1B=10dB) | 8.0B |
| 最大温度での L <sub>wAd</sub><br>(1B=10dB)        | 8.4B |
| 77°F(25°C)以下でのL <sub>pAm</sub> バイスタンダー      | 66dB |
| 最大温度での L <sub>pAm</sub>                     | 69dB |

#### **表 A-8** Sun Fire X4200 の騒音放射仕様

## BIOS POST コード

### B.1 電源投入時の自己診断テスト (POST)

システム BIOS は、基本的な電源投入時の自己診断テストを行います。サーバーの動作に必要な基本的デバイスのチェック、メモリのテスト、LSI 1064 ディスクコントローラとそれ に接続されたディスクの探査と列挙、および2つの Intel デュアルギガビットイーサネット コントローラの初期化が行われます。

自己診断テストの進捗状況は、一連の POST コードで表されます。

ビデオモニタを初期化できるようになるまで自己診断テストが進行すると、これらのコード がシステムの VGA 画面の右下隅に表示されます。ただし、コードは自己診断テストの実行 と同時に表示され、画面上を非常に速くスクロールしていくため、読み取ることはできませ ん。POST コードを表示するための別の方法として、コンソール出力をシリアルポートにリ ダイレクトできます(セクション B.1.2、「コンソール出力をリダイレクトする」(B-2 ペー ジ)を参照してください)。

POST 終了時には、BMC Responding というメッセージが表示されます。

### B.1.1 BIOS POST によるメモリテストの実行手順

BIOS POST によるメモリテストは、次の手順で実行されます。

- 1. BIOS コードがシャドウイング (ROM から DRAM にコピー) される前に、DRAM の 最初の1メガバイト分が BIOS によってテストされます。
- 2. DRAM から実行できるようになると、BIOS は簡単なメモリテスト(55aa55aa というパターンを使用したすべての場所への書き込みと読み取り)を実行します。

ご参考: このメモリテストは、[Boot Settings Configuration (ブート設定構成)] 画面で [Quick Boot (クイックブート)] が有効にされていない場合にのみ実行されます。[Quick Boot (クイック起動)] を有効にすると、BIOS はメモリテストを省略します。詳細につい ては、セクション B.1.3、「POST のオプションの変更」(B-3 ページ) を参照してください。

3. BIOS は、メモリコントローラに対し、修正可能なメモリエラーと修正不可能なメモリ エラーの両方を問い合わせ、それらのエラーをサービスプロセッサにログ記録します。

### B.1.2 コンソール出力をリダイレクトする

次の手順は、BIOS POST コードを読み取るために、サービスプロセッサにアクセスし、コ ンソール出力をリダイレクトする場合に使用します。

- 1. システムで電源投入時の自己診断テスト(POST)が実行されている間に、F2 キーを押し て、BIOS セットアップユーティリティを起動します。
- 2. BIOS のメインメニュー画面が表示されたら、[Advanced (詳細)]を選択します。
- 3. [Advanced (詳細)] 設定画面が表示されたら、[IPMI 2.0 Configuration (IPMI 2.0 構成)] を選択します。
- 4. [IPMI 2.0 Configuration (IPMI 2.0 構成)] 画面が表示されたら、[LAN Configuration (LAN 構成)] メニュー項目を選択します。
- 5. [IP Address (IP アドレス)] メニュー項目を選択します。 サービスプロセッサの IP アドレスが次の形式で表示されます。 Current IP address in BMC:xxx.xxx.xxx
- 6. ウェブブラウザを起動し、ブラウザの URL フィールドにサービスプロセッサの IP アドレ スを入力します。
- 7. ユーザー名とパスワードの入力を求められたら、次のように入力します。

ユーザー名:**root** パスワード:**changeme** 

- 8. ILOM サービスプロセッサの GUI 画面が表示されたら、[Remote Control (リモートコン トロール)] タブをクリックします。
- 9. [Redirection (リダイレクト)] タブをクリックします。
- 10. リダイレクトするコンソールの色深度を6ビットまたは8ビットに設定します。
- **11.** [Start Redirection (リダイレクトの開始)] ボタンをクリックします。 javaRConsoleウィンドウが表示され、再度ユーザー名とパスワードの入力が求められます。

12. ユーザー名とパスワードの入力を求められたら、次のように入力します。

ユーザー名:**root** パスワード:**changeme** 

現在の POST 画面が表示されます。

### B.1.3 POST のオプションの変更

次の手順は省略可能ですが、これらの手順を使用すると、POST テストの実行中にサーバー が実行する処理を変更できます。

- 1. システムで電源投入時の自己診断テスト(POST)が実行されている間に、F2 キーを押し て、BIOS セットアップユーティリティを起動します。
- 2. BIOS のメインメニュー画面が表示されたら、[Boot (ブート)] メニューを選択します。
- 3. [Boot Settings (ブート設定)] 画面で [Boot Settings Configuration (ブート設定構成)] を選択します。
- Boot Settings Configuration (ブート設定構成)] 画面に次のようないくつかのオプション が表示されます。これらは有効または無効に設定できます。
  - Quick Boot (クイックブート):このオプションはデフォルトでは無効になっています。
     有効にすると、BIOS が起動時に特定のテスト(広範なメモリテストなど)を省略します。これにより、システムの起動にかかる時間が短縮されます。
  - System Configuration Display (システム構成の表示): このオプションはデフォルト では無効になっています。有効にすると、ブートの開始前にシステム構成画面が表示さ れます。
  - Quiet Boot (POST コード非表示):このオプションはデフォルトでは無効になっていま す。有効にすると、POST コードの代わりに Sun Microsystems のロゴが表示されます。
  - Language (言語):このオプションは将来使用するためのものです。変更しないでください。
  - Add On ROM Display Mode (追加 ROM 表示モード):このオプションはデフォルトでは [Force BIOS (BIOS に強制)] に設定されています。このオプションは、[Quiet Boot (Post コード非表示)] オプションも有効にしている場合にのみ選択可能になり、オプション ROM からの出力を表示するかどうかを決定します。このオプションの設定は次の2種類です。
    - Force BIOS (BIOS に強制): Sun のロゴの表示が取り消され、オプション ROM の出 力が表示されます。
    - Keep Current (現在の設定を維持):Sun のロゴの表示は取り消されません。オプション ROM の出力は表示されません。
  - Boot Num-Lock (起動時の Num Lock): このオプションはデフォルトでは [On (オン)] になっています (起動時にキーボードの Num Lock がオンになります)。オフに設定すると、起動時にキーボードの Num Lock がオンになりません。

- Wait for F1 if Error (エラー発生時に F1 の押下を待機):このオプションはデフォルトでは無効になっています。有効にすると、POST 実行中にエラーが検出された場合にシステムが一次停止し、ユーザーが F1 キーを押すまで再開しません。
- Interrupt 19 のキャプチャ:このオプションは将来使用するためのものです。変更しないでください。

### B.1.4 POST コード

表 B-1 に、生成される順に POST コードを列挙し、それぞれに関する説明を示します。これ らの POST コードは、プライマリ I/O ポートである 80 番からの 2 桁の出力と、セカンダリ I/O ポートである 81 番からの 2 桁の出力を組み合わせた、4 桁の文字列として表示されま す。表 B-1 で列挙されている POST コードでは、最初の 2 桁がポート番号 81 番からの出力、 後の 2 桁がポート番号 80 番からの出力です。

**表 B-1** POST コード

| POST コード | 説明                                                                                                    |
|----------|----------------------------------------------------------------------------------------------------|
| 00d0     | POR 終了、PCI 構成領域の初期化、8111 の SMBus を有効化。                                                                                                    |
| 00d1     | キーボードコントローラの BAT、PM から起動、電源投入時の CPUID を一時書き込み CMOS に<br>保存。                                                                                 |
| 00d2     | キャッシュを無効にし、全メモリのサイズ特定を実行し、フラットモードが有効になっているこ<br>とを確認。                                                                                        |
| 00d3     | ブートブロックでのメモリの検出とサイズ特定、キャッシュの無効化、IO APIC の有効化。                                                                                               |
| 01d4     | 512KB のベースメモリをテスト。ポリシーを調整し、最初の 8MB をキャッシュ。                                                                                                  |
| 01d5     | ブートブロックのコードを ROM から下位の RAM にコピー。BIOS が RAM から実行可能になる。                                                                                       |
| 01d6     | キーシーケンスと OEM 固有のメソッドがチェックされ、BIOS の復旧を強制実行するかどうかを<br>決定。次のコードが E0 の場合、BIOS の復旧を実行。メイン BIOS のチェックサムをテスト。                                      |
| 01d7     | CPUID を再取得、ブートブロックのランタイムインターフェイスモジュールを RAM に移動、シ<br>リアルフラッシュを実行するかどうかを決定。                                                                   |
| 01d8     | ランタイムモジュールを RAM に展開。CPUID 情報をメモリに格納。                                                                                                    |
| 01d9     | メイン BIOS をメモリにコピー。                                                                                                    |
| 01da     | BIOS POST に制御を移譲。                                                                                                    |
| 0004     | CMOS の診断バイトをチェックして、バッテリー電源および CMOS チェックサムに異常がない<br>かどうか確認。CMOS チェックサムに異常がある場合は、電源投入時のデフォルト値を使用して<br>CMOS を更新。                               |
| 00c2     | POST 用にブートストラッププロセッサをセットアップ。これには、周波数の計算、BSP マイク<br>ロコードのロード、およびセットアップに関する質問である[GART Error Reporting(GART エ<br>ラーの報告)]に対するユーザーの要求値の適用が含まれます。 |
| 00c3     | エラッタの回避策を BSP に適用(#78 および #110)。                                                                                                    |

| POST コード | 説明                                                                                                    |  |  |
|----------|----------------------------------------------------------------------------------------------------|--|--|
| 00c6     | ブートストラッププロセッサ用にキャッシュを再度有効にし、必要に応じてBSPでエラッタ#106、<br>#107、#69、および #63 の回避策を適用。                                                            |  |  |
| 00c7     | HT がリンクの周波数と幅を最終値に設定。                                                                                                    |  |  |
| 000a     | 8042 互換キーボードコントローラを初期化。                                                                                                    |  |  |
| 000c     | KBC ポートにキーボードが接続されているかどうか検出。                                                                                                    |  |  |
| 000e     | さまざまな入力デバイスのテストおよび初期化。INT09h ベクタをトラップし、POST の INT09h<br>ハンドラが IRQ1 を制御可能にする。                                                            |  |  |
| 8600     | 存在するすべてのアプリケーションプロセッサに BSP のすべての内容をコピーすることにより、<br>OS レベルへのブートに向けて CPU を準備。注:AP は CLI HLT 状態を維持。                                         |  |  |
| de00     | 存在するすべてのアプリケーションプロセッサに BSP のすべての内容をコピーすることにより、<br>OS レベルへのブートに向けて CPU を準備。注:AP は CLI HLT 状態を維持。                                         |  |  |
| 8613     | Early-POST で PM レジスタと PM PCI レジスタを初期化。システムがマルチホストブリッジを<br>サポートしている場合は、これを初期化。メモリのクリアの前に、ECC オプションをセットアッ<br>プ。8131 で PCI-X のクロックラインを有効化。 |  |  |
| 0024     | プラットフォーム固有の BIOS モジュールを展開および初期化。                                                                                                    |  |  |
| 862a     | BBS ROM の初期化。                                                                                                    |  |  |
| 002a     | Generic Device Initialization Manager (DIM) -すべてのデバイスを無効化。                                                                              |  |  |
| 042a     | ISA PnP デバイス-すべてのデバイスを無効化。                                                                                                    |  |  |
| 052a     | PCIデバイス-すべてのデバイスを無効化。                                                                                                    |  |  |
| 122a     | ISA デバイス-静的なデバイスの初期化。                                                                                                    |  |  |
| 152a     | PCIデバイス-静的なデバイスの初期化。                                                                                                    |  |  |
| 252a     | PCIデバイス-出力デバイスの初期化。                                                                                                    |  |  |
| 202c     | さまざまなデバイスを初期化。オプション ROM を持つシステムにインストールされたビデオア<br>ダプタを検出および初期化。                                                                          |  |  |
| 002e     | すべての出力デバイスを初期化。                                                                                                    |  |  |
| 0033     | サイレントブートモジュールを初期化。テキスト情報表示用ウィンドウを設定。                                                                                                    |  |  |
| 0037     | サインオンメッセージ、CPU 情報、セットアップキーに関するメッセージ、および OEM 固有の<br>情報を表示。                                                                               |  |  |
| 4538     | PCI デバイス- IPL デバイスの初期化。                                                                                                    |  |  |
| 5538     | PCIデバイス-汎用デバイスの初期化。                                                                                                    |  |  |
| 8600     | 存在するすべてのアプリケーションプロセッサに BSP のすべてのコンテキストをコピーすること<br>により、OS レベルへのブートに向けて CPU を準備。注:AP は CLI HLT 状態を維持。                                     |  |  |

### B.1.5 POST コードのチェックポイント

POST コードのチェックポイントは、BIOS の起動前処理における最大のチェックポイント 群です。表 B-2 では、BIOS の POST 部分で発生する可能性のあるチェックポイントの種類 を示します。表中の 2 桁のチェックポイントは、プライマリ I/O ポートである 80 番からの 出力です。

**表 B-2** POST コードのチェックポイント

| POST コード | 説明                                                                                                    |
|----------|----------------------------------------------------------------------------------------------------|
| 03       | NMI コントローラ、パリティコントローラ、EGA 用ビデオコントローラ、および DMA コント<br>ローラを無効化。この時点では、GPNV への ROM アクセスのみを実行。BB のサイズが 64K の<br>場合、FFFF000h より下の ROM デコードを有効にする必要がある。USB は E000 セグメントで<br>実行可能になる。HT は NB 固有の初期化をプログラミングする必要がある。また、BIOS POST<br>の起動時に OEM 固有の初期化(カーネル変数のデフォルト値をオーバーライドするなど)が必<br>要な場合は、これをプログラミング可能。 |
| 04       | CMOS の診断パイトをチェックして、バッテリー電源および CMOS チェックサムに異常がない<br>かどうか確認。ストレージ領域を読み込むことにより、CMOS チェックサムを手動で検証。CMOS<br>チェックサムに異常がある場合は、電源投入時のデフォルト値を使用して CMOS を更新し、パス<br>ワードをクリア。状態レジスタAを初期化。CMOS のセットアップに関する質問を基にしたデー<br>夕変数を初期化。システム内の2つの8259互換 PIC を初期化。                                                      |
| 05       | 割り込み制御ハードウェア(通常は PIC)と割り込みベクタテーブルを初期化。                                                                                                    |
| 06       | CH-2 カウントレジスタに対して R/W テストを実施。CH-0 をシステムタイマとして初期化。<br>POSTINT1Ch のハンドラをインストール。PIC でシステムタイマの割り込み用に IRQ-0 を有効<br>化。INT1Ch ベクタを POSTINT1ChHandlerBlock にトラップ。                                                                                                    |
| C0       | 初期の CPU 初期化の開始-キャッシュの無効化-ローカル APIC の初期化。                                                                                                    |
| C1       | ブートストラッププロセッサの情報をセットアップ。                                                                                                    |
| C2       | POST 用にブートストラッププロセッサをセットアップ。これには、周波数の計算、BSP マイク<br>ロコードのロード、およびセットアップに関する質問である [GART Error Reporting (GART エ<br>ラーの報告)] に対するユーザーの要求値の適用が含まれます。                                                                                                    |
| C3       | エラッタの回避策を BSP に適用(#78 および #110)。                                                                                                    |
| C5       | アプリケーションプロセッサを列挙およびセットアップ。これには、マイクロコードのロード、<br>およびエラッタ(#78、#110、#106、#107、#69、#63)の回避策が含まれます。                                                                                                    |
| C6       | ブートストラッププロセッサ用にキャッシュを再度有効にし、必要に応じてBSPでエラッタ#106、<br>#107、#69、および #63 の回避策を適用。異なる CPU ステッピングを組み合わせて使用している<br>場合は、エラーの検索とログ記録が行われ、すべての CPU の適切な周波数を算出および適用。<br>注:AP は CLI HLT 状態を維持。                                                                                                    |
| C7       | HT がリンクの周波数と幅を最終値に設定。このルーチンは、劣悪なプログラミングを防止するため、CPU 周波数の計算後に呼び出されます。                                                                                                    |
| 0A       | 8042 互換キーボードコントローラを初期化。                                                                                                    |
| 0B       | PS/2 マウスが接続されているかどうか検出。                                                                                                    |
| 0C       | KBC ポートにキーボードが接続されているかどうか検出。                                                                                                    |

| POST ⊐−ド | 説明                                                                                                    |  |
|----------|----------------------------------------------------------------------------------------------------|--|
| 0E       | さまざまな入力デバイスのテストおよび初期化。カーネル変数の更新も行います。INT09h ベクタ<br>をトラップし、POST の INT09h ハンドラが IRQ1 を制御可能にする。すべての使用可能な言語、<br>BIOS ロゴ、およびサイレントロゴの各モジュールを展開。                                                                                                    |  |
| 13       | Early-POST で PM レジスタと PM PCI レジスタを初期化。システムがマルチホストブリッジを<br>サポートしている場合は、これを初期化。メモリのクリアの前に、ECC オプションをセットアッ<br>プ。REDIRECTION に設定すると、修正済みのデータが直ちに RAM に書き込まれる。CHIPKILL<br>に設定すると、x4 タイプのメモリに対する 4 ビットのエラー検出 / 修正を実行。8131 で PCI-X<br>のクロックラインを有効化。          |  |
| 20       | すべての CPU を固有の SMBASE アドレスに再配置。BSP は、そのエントリポイントを A000:0<br>とするよう設定。内蔵されている CPU ソケットが 5 個未満の場合は、以降の CPU のエントリポ<br>イントは 8000h バイトごとに区切られる。5 個以上の CPU ソケットがある場合は、エントリポイ<br>ントは 200h バイトごとに区切られる。CPU の正しいアドレスへの再配置は、CPU モジュールに<br>よって実施。注:AP は INIT 状態を維持。 |  |
| 24       | プラットフォーム固有の BIOS モジュールを展開および初期化。                                                                                                    |  |
| 30       | SMI (System Management Interrupt) を初期化。                                                                                                    |  |
| 2A       | DIM を通じてさまざまなデバイスを初期化。                                                                                                    |  |
| 2C       | さまざまなデバイスを初期化。オプション ROM を持つシステムにインストールされたビデオア<br>ダプタを検出および初期化。                                                                                                    |  |
| 2E       | すべての出力デバイスを初期化。                                                                                                    |  |
| 31       | ADM モジュールにメモリを割り当て、これを展開。ADM モジュールに初期化の制御を渡しま<br>す。ADM 向けの言語およびフォントのモジュールを初期化。ADM モジュールを有効化。                                                                                                    |  |
| 33       | サイレントブートモジュールを初期化。テキスト情報表示用ウィンドウを設定。                                                                                                    |  |
| 37       | サインオンメッセージ、CPU 情報、セットアップキーに関するメッセージ、および OEM 固有の<br>情報を表示。                                                                                                    |  |
| 38       | DIM を通じてさまざまなデバイスを初期化。                                                                                                    |  |
| 39       | DMAC-1 および DMAC-2 を初期化。                                                                                                    |  |
| 3A       | RTC の日付と時間を初期化。                                                                                                    |  |
| 3B       | システムに装備されている全メモリをテスト。同時に、メモリテストを制限する Del キーと Esc<br>キーもチェック。システム内の全メモリを表示。                                                                                                    |  |
| 3C       | この時点までに、RAM の読み取り/書き込みテストが完了し、メモリホールをプログラミングす<br>るか、NB に関連して RAM サイズの調整が必要な場合はこれを処理。HT モジュールがブートブ<br>ロックおよび MP 環境の CPU 互換性にエラーを検出したかどうかをテスト。                                                                                                    |  |
| 40       | システムに正常に装備されているさまざまなデバイス(パラレルポート、シリアルポート、CPU<br>のコプロセッサなど)を検出し、BDA、EBDA などを更新。                                                                                                    |  |
| 50       | メモリホール、または場合によってシステム RAM のサイズを調整する必要のある何らかの種類<br>の実装をプログラミング。                                                                                                    |  |
| 52       | メモリテストで検出されたメモリから CMOS のメモリサイズを更新。ベースメモリから EBDA<br>(Extended BIOS Data Area) にメモリを割り当て。                                                                                                    |  |

#### 表 B-2 POST コードのチェックポイント (続き)

| POST ⊐ード | 説明                                                                                                    |  |  |
|----------|----------------------------------------------------------------------------------------------------|--|--|
| 60       | <br>NUM-LOCK のステータスを初期化し、キーボードのタイプマティック速度をプログラミング。                                                                                                    |  |  |
| 75       | Int-13 を初期化し、IPL の検出に備える。                                                                                                    |  |  |
| 78       | BIOS およびオプション ROM によって制御されている IPL デバイスを初期化。                                                                                                    |  |  |
| 7A       | 残りのオプション ROM を初期化。                                                                                                    |  |  |
| 7C       | ESCD を生成し、その内容を NVRam に書き込み。                                                                                                    |  |  |
| 84       | POST 中に検出されたエラーをログ記録。                                                                                                    |  |  |
| 85       | エラーをユーザーに提示し、そのエラーに対するユーザーの対応を取得。                                                                                                    |  |  |
| 87       | 必要な場合、または要求された場合に、BIOS セットアップを実行。                                                                                                    |  |  |
| 8C       | すべてのデバイスの初期化が完了すると、NB/SB に関連するユーザーが選択できるパラメータ<br>(タイミングパラメータ、キャッシュ不可領域、シャドウ RAM にキャッシュできるかどうかなど)<br>をプログラミングし、さらに Late-POST の実行時に必要となる他の NB/SB/PCIX/OEM に固有の<br>プログラミングを実施。DRAM のバックグラウンドのスクラブが実行され、セットアップに関す<br>る質問に基づいて L1 キャッシュと L2 キャッシュがセットアップされる。DRAM スクラブの制<br>限値は各ノードから取得。ここではエラッタ #101 の回避策を適用。 |  |  |
| 8D       | ACPI テーブルを構築(ACPI がサポートされている場合)。                                                                                                    |  |  |
| 8E       | その他のパラメータをプログラミング。選択に応じて NMI を有効化または無効化。                                                                                                    |  |  |
| 90       | システム管理割り込みの Late-POST による初期化。                                                                                                    |  |  |
| A0       | ブートパスワードが設定されている場合は、これをチェック。                                                                                                    |  |  |
| A1       | OS レベルまでブートする前に必要なクリーンアップ作業。                                                                                                    |  |  |
| A2       | さまざまな BIOS モジュールのランタイムイメージを準備。F000h セグメントの空白領域を 0FFh<br>で埋める。Microsoft IRQ ルーティングテーブルを初期化。ランタイム言語モジュールを準備。必<br>要に応じてシステム構成の表示を無効化。                                                                                                    |  |  |
| A4       | ランタイム言語モジュールを初期化。                                                                                                    |  |  |
| A7       | システム構成画面が有効になっている場合は、これを表示。ブート前に CPU を初期化。これに<br>は、MTRR のプログラミングが含まれる。                                                                                                    |  |  |
| A8       | OS ブートに向けて CPU を準備(MTRR の最終値決定を含む)。                                                                                                    |  |  |
| A9       | 必要に応じて構成表示でユーザー入力を待機。                                                                                                    |  |  |
| AA       | POST INT1Ch ベクタと INT09h ベクタをアンインストール。ADM モジュールを非初期化。                                                                                                    |  |  |
| AB       | Int 19 によるブートに向けて BBS を準備。                                                                                                    |  |  |
| AC       | END-POST 実行時の、OS レベルまでブートするランタイムコードに制御を渡す直前に必要な、<br>チップセット(NB/SB)固有の何らかのプログラミング。システム BIOS(0F0000h シャドウ<br>RAM)をキャッシュできるかどうかがプログラミングされる。End-POST 実行中に必要となる<br>OEM 固有のプログラミングを処理するために移植される。OEM 固有のデータを POST_DSEG<br>から RUN_CSEG にコピー。                                                                      |  |  |

#### **表 B-2** POST コードのチェックポイント (続き)

| POST ⊐ード | 説明                                                                                                 |
|----------|----------------------------------------------------------------------------------------------------|
| B1       | ACPI のシステムコンテキストを保存。                                                                               |
| 00       | 存在するすべてのアプリケーションプロセッサに BSP のすべてのコンテキストをコピーすること<br>により、OS レベルへのブートに向けて CPU を準備。注:AP は CLIHLT 状態を維持。 |
| 61-70    | OEM POST エラー。この範囲はチップセットベンダおよびシステム製造業者のために予約されて<br>おり、この値に関連するエラーは、プラットフォームごとに異なる可能性があります。         |

**B-10** Sun Fire X4100 および Sun Fire X4200 サーバーセットアップおよび保守ガイド • 2005 年 11 月

APPENDIX C

# ステータスインジケータ LED

## C.1 外部ステータスインジケータ LED

図 C-1 と図 C-2 には、外部ステータスインジケータ LED の位置を示します。Sun Fire X4200 サーバーの図が記載されていますが、LED の位置は Sun Fire X4100 サーバーでも同様で す。LED の動作の説明については、表 C-1 と表 C-2 を参照してください。ただし、Sun Fire X4100 サーバーおよび Sun Fire X4200 サーバーでは、動作が若干異なります。

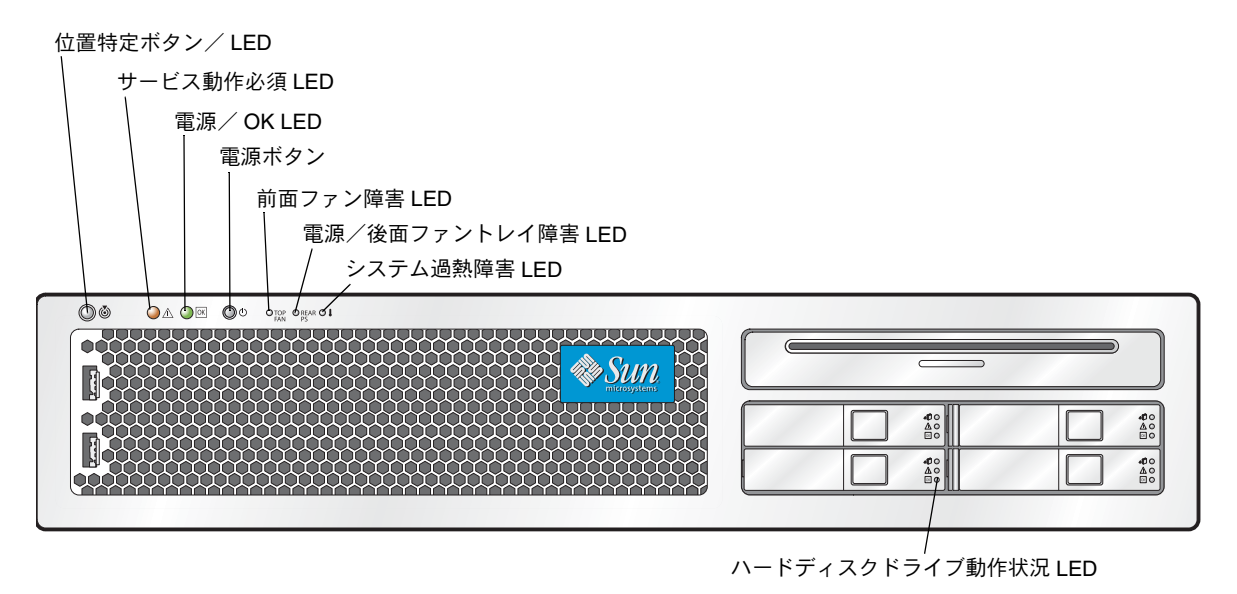

図 C-1 Sun Fire X4200 サーバー前面パネル LED

#### **表 C-1** 前面パネル LED の機能

| LED 名                   | 説明                                                                                                    |
|-------------------------|----------------------------------------------------------------------------------------------------|
| 位置特定ボタン/ LED            | この LED は、多数のラックの中から、作業中のラックのシステムを特定するのに役に立ちます。  ・ このボタンを押すと、位置特定 LED は 30 分間点滅します。                     |
|                         | <ul> <li>ボタンを5秒間押し続けると、「LED テスト」モードになります。これにより、シャーシ内部と外部両方のその他すべてのLEDが15秒間点灯します。</li> </ul>            |
| サービス動作必須 LED            | この LED には 2 つの状態があります。                                                                                 |
|                         | <ul> <li>オフ:正常な動作</li> <li>低速点滅:サービス動作が必要なイベントが検出されていま</li> </ul>                                      |
|                         | す。電源が1つしか差し込まれていない場合にも点滅します。                                                                           |
| 電源/OK LED               | この LED には 3 つの状態があります。                                                                                 |
|                         | <ul> <li>オフ:サーバーの主電源とスタンバイ電源がオフになっています。</li> </ul>                                                     |
|                         | <ul> <li>点滅:サーバーはスタンバイ電源モードになっており、AC電<br/>源がGRASP基板と電源ファンにのみ供給されています。</li> </ul>                       |
|                         | <ul> <li>オン:サーバーは主電源モードになっており、AC電源がすべてのコンポーネントに供給されています。</li> </ul>                                    |
| 前面ファン障害 LED             | この LED は、前面冷却ファンモジュールに障害がある場合に点<br>灯します。個々のファンモジュールの LED は、どのファンモ<br>ジュールに障害があるかを示します。                 |
| 電源/後面ファントレイ             | この LED は次の場合に点灯します。                                                                                    |
| 障害 LED                  | <ul> <li>システムに電源が2つあるが、1つだけがAC電源に接続されている場合。この状態を解決するには、2つ目の電源を差し込むか、シャーシから2つ目の電源を取り外してください。</li> </ul> |
|                         | <ul> <li>システムに電圧関連のイベントが発生している場合。CPU 関連の電圧エラーでは、関係する CPU 障害 LED も点灯します。</li> </ul>                     |
|                         | <ul> <li>(Sun Fire X4200 のみ)後面ファントレイに障害があるか、後面ファントレイが取り外された場合。</li> </ul>                              |
| システム過熱障害 LED            | この LED は、上限温度の制限が検出されると点灯します。                                                                          |
| ハードディスクドライブ<br>動佐出知 LED | ハードディスクドライブには 3 つの LED があります。                                                                          |
| 助日日小山 LED               | <ul> <li>一番上のLED(育): 今後の操作で使用されます。</li> <li>中央LED(昔色):ハードディスクドライブに隨害があります。</li> </ul>                  |
|                         | <ul> <li>・ 底部 LED (緑):ハードディスクドライブは正常に動作しています。</li> </ul>                                               |

後面ファントレイ障害 LED (Sun Fire X4200 のみ)

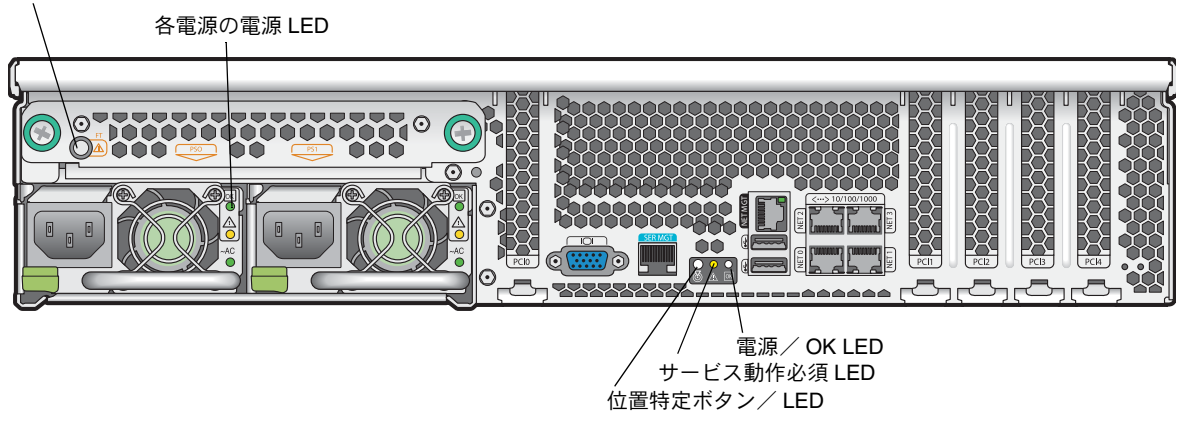

図 C-2 Sun Fire X4200 サーバーの後面パネル LED

#### **表 C-2** 後面パネル LED の機能

| LED 名                                                                  | 説明                                                                                                    |
|------------------------------------------------------------------------|----------------------------------------------------------------------------------------------------|
| 後面ファントレイ障害 LED<br>(後面ファントレイと LED は、<br>Sun Fire X4200 サーバーにのみ<br>あります) | この LED には 2 つの状態があります。<br>・ オフ:ファンモジュールは正常に動作しています。<br>・ オン(黄色):ファントレイに障害があります。                                                                                 |
| 電源動作状況 LED                                                             | <ul> <li>電源には 3 つの LED があります。</li> <li>一番上の LED (緑):電源は正常に動作しています。</li> <li>中央 LED (黄色):電源に障害があります。</li> <li>底部 LED (緑):電源に接続されている AC 電源は正常に動作しています。</li> </ul> |

| 表 C-2 | 後面パネル LED | の機能 | (続き) |
|-------|-----------|-----|------|
|-------|-----------|-----|------|

| LED 名                            | 説明                                                                                                    |
|----------------------------------|----------------------------------------------------------------------------------------------------|
| 位置特定ボタン/ LED<br>(前面パネルの場合と同様の機能) | <ul> <li>この LED は、多数のラック内で作業中のラックのシステムを特定するのに役に立ちます。</li> <li>このボタンを押すと、位置特定 LED は 30 分間点滅します。</li> <li>ボタンを 5 秒間押し続けると、「LED テスト」モードになります。これにより、シャーシ内部と外部両方のその他すべての LED が 15 秒間点灯します。</li> </ul>                 |
| サービス動作必須 LED<br>(前面パネルの場合と同様の機能) | この LED には 2 つの状態があります。<br>• オフ:正常な動作<br>• 低速点滅:サービス動作が必要なイベントが検出されています。                                                                                                    |
| 電源/OK LED<br>(前面パネルの場合と同様の機能)    | <ul> <li>この LED には 3 つの状態があります。</li> <li>オフ:サーバーの主電源とスタンバイ電源がオフになっています。</li> <li>点滅:サーバーはスタンバイ電源モードになっており、AC 電源が GRASP 基板と電源ファンにのみ供給されています。</li> <li>オン:サーバーは主電源モードになっており、AC 電源がすべてのコンポーネントに供給されています。</li> </ul> |

## C.2 内部ステータスインジケータ LED

Sun Fire X4100 サーバーおよび Sun Fire X4200 サーバーには、ファンモジュール、DIMM スロット、CPU、および GRASP 基板の内部ステータスインジケータ LED があります。図 C-3 は、内部 LED の位置を示します。表 C-3 は、LED の動作を説明します。

**ご参考:** CPU LED、GRASP 基板 LED、または DIMM スロットエジェクタレバーの LED を確認するには、サーバーをスタンバイ電源モードにしてください(前面パネルの電源ボタンでシャットダウンしますが、AC 電源コードは取り外しません)。

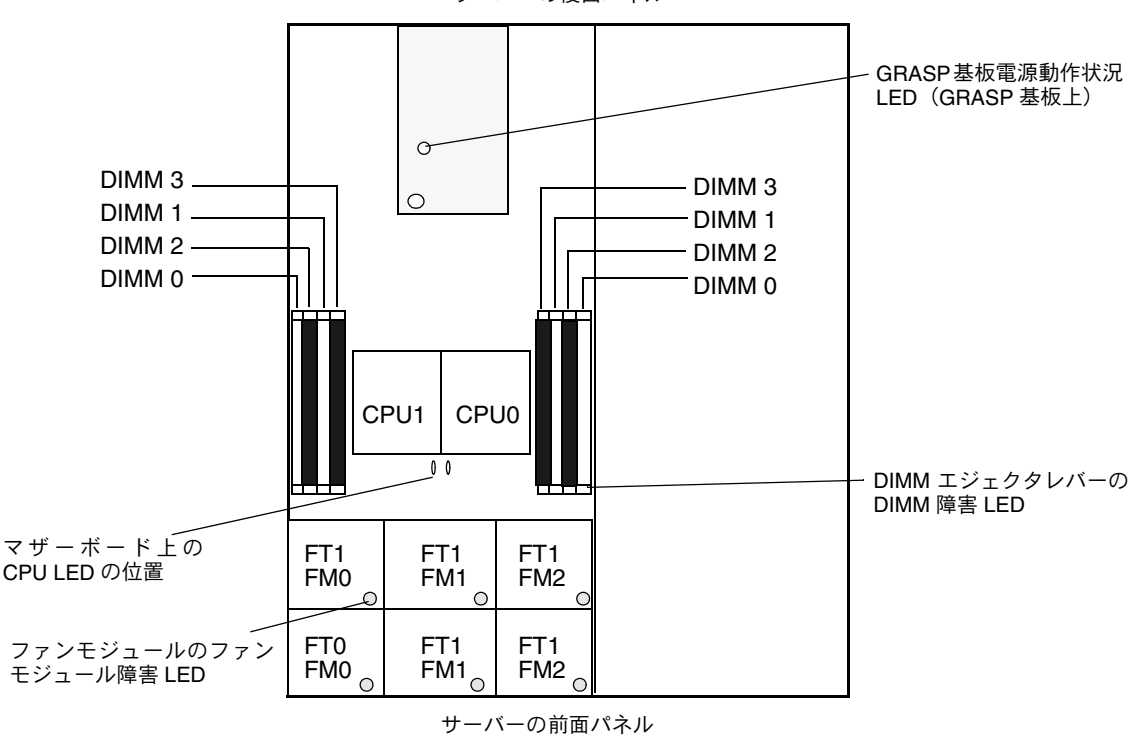

サーバーの後面パネル

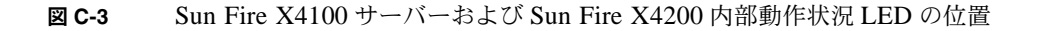

**表 C-3** 内部 LED の機能

| LED 名                                            | 説明                                                                                                    |
|--------------------------------------------------|----------------------------------------------------------------------------------------------------|
| DIMM 障害 LED<br>(DIMM スロットのエジェクタ<br>レバーは LED です。) | この LED には 2 つの状態があります。<br>・ オフ:DIMM は正常に動作しています。<br>・ オン(黄色):DIMM に障害があります。                                          |
| CPU 障害 LED<br>(マザーボード上)                          | <ul> <li>この LED には 2 つの状態があります。</li> <li>オフ: CPU は正常に動作しています。</li> <li>オン(黄色): CPU に電圧またはヒートエラー状態が発生しました。</li> </ul> |
| ファンモジュール障害 LED                                   | この LED には 2 つの状態があります。<br>・ オフ:ファンモジュールは正常に動作しています。<br>・ オン(黄色):ファンモジュールに障害があります。                                    |
| GRASP 基板電源動作状況 LED                               | この LED には 2 つの状態があります。<br>• オフ:スタンバイ電源は、GRASP 基板に供給されていません。<br>• オン (緑):3.3V スタンバイ電源は、GRASP 基板に供給され<br>ています。         |

APPENDIX **D** 

# コネクタのピンアウト

この付録では、Sun Fire X4100 サーバーおよび Sun Fire X4200 サーバーに共通のコネクタのピンアウトについて説明します。

## D.1 USB コネクタ

USB コネクタのピンと対応する説明については、このセクションの図と表で示します。

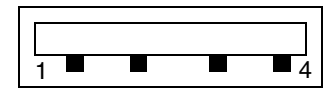

図 D-1 USB コネクタ

表 D-1 USB コネクタのピンアウト

| ピン番号 | ピン名   | 説明           |
|------|-------|--------------|
| 1    | +5V   | +5V 電源       |
| 2    | Data- | データラインのマイナス側 |
| 3    | Data+ | データラインのプラス側  |
| 4    | Gnd   | アース          |

#### D.2 シリアルコネクタ

RJ-45 シリアルコネクタのピンと対応する説明については、このセクションの図と表で示し ます。

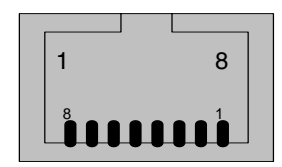

図 D-2 シリアルコネクタ

表 D-2 シリアルコネクタのピンアウト

| ピン番号 | ピン名 | 説明        |
|------|-----|-----------|
| 1    | CTS | 送信許可      |
| 2    | DCD | データキャリア検出 |
| 3    | TXD | データ送信     |
| 4    | GND | アース       |
| 5    | GND | アース       |
| 6    | RXD | データ受信     |
| 7    | DTR | データ端末レディ  |
| 8    | RTS | 送信レディ     |

# D.3 10/100BASE-T コネクタ

RJ-45 10/100BASE-T コネクタのピンと対応する説明については、このセクションの図と表 で示します。

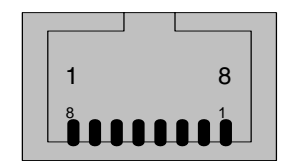

図 D-3 10/100BASE-T コネクタ

**表 D-3** 10/100BASE-T コネクタのピンアウト

| ピン番号 | ピン名 | 説明          |
|------|-----|-------------|
| 1    | TX+ | 送信データのプラス側  |
| 2    | TX- | 送信データのマイナス側 |
| 3    | RX+ | 受信データのプラス側  |
| 4    | NC  | 接続なし        |
| 5    | NC  | 接続なし        |
| 6    | RX- | 受信データのマイナス側 |
| 7    | NC  | 接続なし        |
| 8    | NC  | 接続なし        |

#### D.4 10/100/1000BASE-T コネクタ

RJ-45 10/100/1000BASE-T コネクタのピンと対応する説明については、このセクションの 図と表で示します。

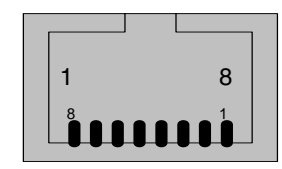

- 図 D-4 10/100/1000BASE-T コネクタ
- 表 D-4

10/100/1000BASE-T コネクタのピンアウト

| ピン番号 | ピン名  | 説明           |
|------|------|--------------|
| 1    | TP0+ | データペア0のプラス側  |
| 2    | TP0- | データペア0のマイナス側 |
| 3    | TP1+ | データペア1のプラス側  |
| 4    | TP2+ | データペア2のプラス側  |
| 5    | TP2- | データペア2のマイナス側 |
| 6    | TP1- | データペア1のマイナス側 |
| 7    | TP3+ | データペア3のプラス側  |
| 8    | TP3- | データペア3のマイナス側 |

# D.5 VGA ビデオコネクタ

VGA ビデオコネクタのピンと対応する説明については、このセクションの図と表で示します。

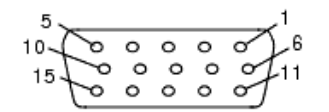

図 **D-5** VGA ビデオコネクタ

表 D-5 VGA ビデオコネクタのピンアウト

| ピン番号 | ピン名     | 説明          |
|------|---------|-------------|
| 1    | RED     | 赤ビデオ        |
| 2    | GRN     | 緑ビデオ        |
| 3    | BLU     | 青ビデオ        |
| 4    | ID2     | ID2 (アース)   |
| 5    | GND     | アース         |
| 6    | R_GND   | 赤ビデオ戻り(アース) |
| 7    | G_GND   | 緑ビデオ戻り(アース) |
| 8    | B_GND   | 青ビデオ戻り(アース) |
| 9    | KEY     | ピンなし        |
| 10   | S_GND   | 同期戻り(アース)   |
| 11   | ID0     | ID0 (アース)   |
| 12   | ID1/SDA | ID1 (接続なし)  |
| 13   | HSYNC   | 水平同期        |
| 14   | VSYNC   | 垂直同期        |
| 15   | ID3/SCL | ID3 (接続なし)  |

## D.6 固定シリアル SCSI コネクタ

固定シリアル SCSI (SAS) コネクタのピンと対応する説明については、このセクションの 図と表で示します。

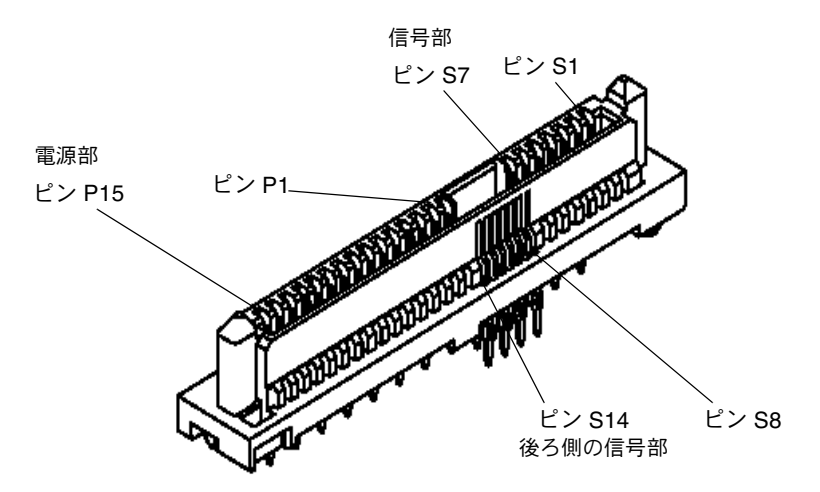

図 D-6 固定シリアル SCSI コネクタ

表 D-6 固定シリアル SCSI コネクタのピンアウト

| 部   | ピン番号       | ピン名 |                       |
|-----|------------|-----|-----------------------|
| 信号部 | S1         | Gnd | 第2アース                 |
|     | S2         | TX+ | ハードドライブへの送信データのプラス側   |
|     | <b>S</b> 3 | TX- | ハードドライブへの送信データのマイナス側  |
|     | S4         | Gnd | 第2アース                 |
|     | <b>S</b> 5 | RX- | ハードドライブからの受信データのマイナス側 |
|     | S6         | RX+ | ハードドライブからの受信データのプラス側  |
|     | <b>S</b> 7 | Gnd | 第2アース                 |
|     |            |     |                       |

| 部    | ピン番号 | ピン名   | 説明       |
|------|------|-------|----------|
| 後ろ側の | S8   | Gnd   | 第2アース    |
| 信号部  | S9   |       | 未使用      |
|      | S10  |       | 未使用      |
|      | S11  | Gnd   | 第2アース    |
|      | S12  |       | 未使用      |
|      | S13  |       | 未使用      |
|      | S14  | Gnd   | 第2アース    |
|      |      |       |          |
| 電源部  | P1   | 3.3V  | 未使用      |
|      | P2   | 3.3V  | 未使用      |
|      | P3   | 3.3V  | 未使用      |
|      | P4   | Gnd   | 第1アース    |
|      | P5   | Gnd   | 第2アース    |
|      | P6   | Gnd   | 第2アース    |
|      | P7   | 5.0V  | 第2プレチャージ |
|      | P8   | 5.0V  | 未使用      |
|      | P9   | 5.0V  | 未使用      |
|      | P10  | Gnd   | 第2アース    |
|      | P11  | 予約済み  | 未使用      |
|      | P12  | Gnd   | 第1アース    |
|      | P13  | 12.0V | 第2プレチャージ |
|      | P14  | 12.0V | 未使用      |
|      | P15  | 12.0V | 未使用      |

表 D-6 固定シリアル SCSI コネクタのピンアウト (続き)

# D.7 フレックスケーブルのマザーボードコネクタ

フレックスケーブル (フレックス回路) マザーボードコネクタのピンと対応する説明については、このセクションの図と表で示します。

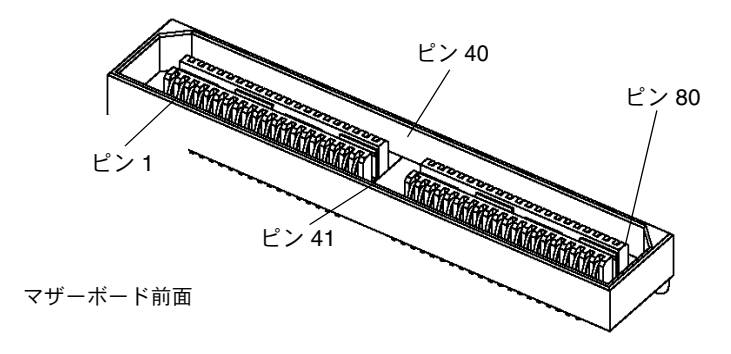

図 D-7 フレックスケーブルのマザーボードコネクタ

| <b>表 D-7</b> フレック | スケーブルのマザーオ | ドードコネクタのピンアウト |
|-------------------|------------|---------------|
|-------------------|------------|---------------|

| ピン番号 | 信号名            |
|------|----------------|
| 1    | DVD_DRST_L     |
| 2    | PS1_PRESENT_L  |
| 3    | DVD_DDATA [8]  |
| 4    | PS1_ENABLE_L   |
| 5    | DVD_DDATA [7]  |
| 6    | PS1_FAN_TACH   |
| 7    | DVD_DDATA [9]  |
| 8    | PS1_VIN_GOOD   |
| 9    | DVD_DDATA [6]  |
| 10   | PS1_POWEROK    |
| 11   | DVD_DDATA [10] |
| 12   | BMC_I2C_DAT    |
| 13   | DVD_DDATA [5]  |
| 14   | BMC_I2C_CLK    |

| ピン番号 | 信号名            |
|------|----------------|
| 15   | DVD_DDATA [11] |
| 16   | PS_FAN_CNTL    |
| 17   | DVD_DDATA [4]  |
| 18   | +3.3V AUX      |
| 19   | DVD_DDATA [12] |
| 20   | PS0_PRESENT_L  |
| 21   | DVD_DDATA [3]  |
| 22   | PS0_ENABLE_L   |
| 23   | DVD_DDATA [13] |
| 24   | PS0_FAN_TACH   |
| 25   | DVD_DDATA [2]  |
| 26   | PS0_VIN_GOOD   |
| 27   | DVD_DDATA [14] |
| 28   | PS0_POWEROK    |
| 29   | DVD_DDATA [1]  |
| 30   | DVD_DDACK_L    |
| 31   | DVD_DDATA [15] |
| 32   | DVD_DRDY       |
| 33   | DVD_DDRQ       |
| 34   | DVD_INT_L      |
| 35   | DVD_DDATA [0]  |
| 36   | GND            |
| 37   | DVD_DIOR_L     |
| 38   | SAS_DISK1_RX_P |
| 39   | DVD_DIOW_L     |
| 40   | SAS_DISK1_RX_N |
| 41   | DVD_DADDR [1]  |
| 42   | SAS_DISK3_RX_P |
| 43   | DVD_PDIAG_L    |
| 44   | SAS_DISK3_RX_N |
| 45   | DVD_DADDR [0]  |

**表 D-7** フレックスケーブルのマザーボードコネクタのピンアウト (続き)

**表 D-7** フレックスケーブルのマザーボードコネクタのピンアウト *(続き)* 

| ピン番号 | 信号名            |
|------|----------------|
| 46   | GND            |
| 47   | DVD_DADDR [2]  |
| 48   | SAS_DISK1_TX_P |
| 49   | DVD_DCS1_L     |
| 50   | SAS_DISK1_TX_N |
| 51   | DVD_DCS3_L     |
| 52   | GND            |
| 53   | DVD_DASP_L     |
| 54   | SAS_DISK3_TX_P |
| 55   | +5V            |
| 56   | SAS_DISK3_TX_N |
| 57   | GND            |
| 58   | GND            |
| 59   | SAS_DISK0_TX_N |
| 60   | +5V            |
| 61   | SAS_DISK0_TX_P |
| 62   | +5V            |
| 63   | GND            |
| 64   | +5V            |
| 65   | SAS_DISK2_TX_N |
| 66   | DISK1_FAIL_LED |
| 67   | SAS_DISK2_TX_P |
| 68   | SPINDLE_ID0    |
| 69   | GND            |
| 70   | DISK0_FAIL_LED |
| 71   | SAS_DISK0_RX_N |
| 72   | DISK3_FAIL_LED |
| 73   | SAS_DISK0_RX_P |
| 74   | DISK2_FAIL_LED |
| 75   | GND            |
| 76   | SPINDLE_ID1    |

**表 D-7** フレックスケーブルのマザーボードコネクタのピンアウト (続き)

| ピン番号 | 信号名            |
|------|----------------|
| 77   | SAS_DISK2_RX_N |
| 78   | +12V           |
| 79   | SAS_DISK2_RX_P |
| 80   | +12V           |

# D.8 フレックスケーブル配電盤コネクタ

配電盤(PDB)により、マザーボードに供給されるシャーシ電源から電源を取得します。マ ザーボードへの主電源の接続には、2つのバスバーを使用します。電源に対する PS\_KILL 信号は PDB に接地され、AUX 出力を常時有効にします。フレックスケーブル配電盤(PDB) コネクタのピンと対応する説明については、このセクションの図と表で示します。

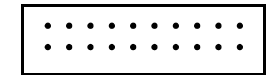

- 図 D-8 フレックスケーブル PDB コネクタ
- 表 D-8 フレックスケーブル PDB コネクタのピンアウト

| ピン番号 | 信号名           |
|------|---------------|
| 1    | PS1_PRESENT_L |
| 2    | PS1_ENABLE_L  |
| 3    | PS1_FAN_TACH  |
| 4    | PS1_VIN_GOOD  |
| 5    | 接続なし          |
| 6    | PS1_POWEROK   |
| 7    | BMC_I2C_DAT   |
| 8    | 接続なし          |
| 9    | BMC_I2C_CLK   |
| 10   | PS_FAN_CNTL   |
| 11   | GND           |
| 12   | +3.3V AUX     |
| 13   | 接続なし          |
| 14   | 接続なし          |
| 15   | PS0_PRESENT_L |
| 16   | PS0_ENABLE_L  |
| 17   | PS0_FAN_TACH  |

表 D-8 フレックスケーブル PDB コネクタのピンアウト (続き)

\_

| ピン番号 | 信号名          |
|------|--------------|
| 18   | PS0_VIN_GOOD |
| 19   | 接続なし         |
| 20   | PS0_POWEROK  |

## フレックスケーブル DVD-ROM ドライブ コネクタ

フレックスケーブル DVD-ROM ドライブ IDE コネクタのピンと対応する説明については、 このセクションの図と表で示します。

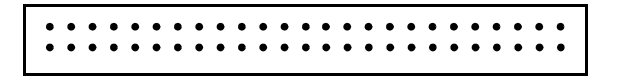

D.9

- 図 D-9 フレックスケーブル DVD-ROM ドライブ IDE コネクタ
- 表 D-9 フレックスケーブル DVD-ROM ドライブ IDE コネクタのピンアウト

| ピン番号 | 信号名          |
|------|--------------|
| 1    | Audio L-CH   |
| 2    | Audio R-CH   |
| 3    | Audio Ground |
| 4    | Ground       |
| 5    | RESET_L      |
| 6    | DD8          |
| 7    | DD7          |
| 8    | DD9          |
| 9    | DD6          |
| 10   | DD10         |
| 11   | DD5          |
| 12   | DD11         |
| 13   | DD4          |
| 14   | DD12         |
| 15   | DD3          |
| 16   | DD13         |
| 17   | DD2          |
| 18   | DD14         |
| ピン番号 | 信号名               |
|------|-------------------|
| 19   | DD1               |
| 20   | DD15              |
| 21   | DD0               |
| 22   | DMARQ             |
| 23   | Ground            |
| 24   | DIOR_L            |
| 25   | DIOW_L            |
| 26   | Ground            |
| 27   | IORDY             |
| 28   | DMACK_L           |
| 29   | INTRQ             |
| 30   | IOCS16_L          |
| 31   | DA1               |
| 32   | PDIAG_L           |
| 33   | DA0               |
| 34   | DA2               |
| 35   | CS1FX_L           |
| 36   | CS3FX_L           |
| 37   | DASP_L            |
| 38   | +5V (Motor)       |
| 39   | +5V (Motor)       |
| 40   | +5V (Motor)       |
| 41   | +5V (Logic)       |
| 42   | +5V (Logic)       |
| 43   | Ground            |
| 44   | Ground            |
| 45   | Ground            |
| 46   | Ground            |
| 47   | Dev Config (CSEL) |

表 D-9 フレックスケーブル DVD-ROM ドライブ IDE コネクタのピンアウト (続き)

表 D-9 フレックスケーブル DVD-ROM ドライブ IDE コネクタのピンアウト (続き)

| ピン番号 | 信号名           |
|------|---------------|
| 48   | Ground        |
| 49   | Vendor Unique |
| 50   | Vendor Unique |

# D.10 マザーボードバスバー電源コネクタ

主電源はバスバーを通して供給されます。+12V とアースを接続するマザーボード底面には パッドが2つあります。パッドは50A 用に設計されています。マザーボードバスバーのコ ネクタパッドと対応する説明については、このセクションの図と表で示します。

サーバーの後面パネル

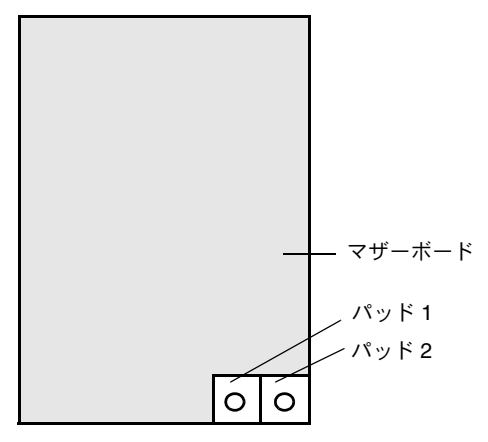

図 D-10 マザーボードバスバーコネクタ

**表 D-10** マザーボードバスバーコネクタのピンアウト

| パッド番号 | パッド名 | 説明                  |
|-------|------|---------------------|
| 1     | +12V | マザーボードへの +12V DC 電源 |
| 2     | GND  | アース                 |

# D.11 前面 I/O 相互接続ケーブルコネクタ

マザーボードから前面 I/O ボードへの接続は、ショート相互接続リボンケーブルで行われま す。各ボードには、Samtec STMM-113-02-S-D コネクタがあります。相互接続ケーブルコ ネクタのピンと対応する説明については、このセクションの図と表で示します。

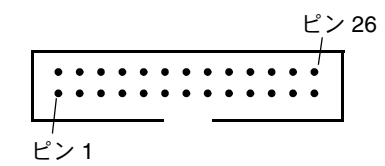

図 D-11 前面 I/O 相互接続ケーブルコネクタ

| 表 D-11 | 前面 I/O 相互接続ケ | ーブルコネク | タのピンアウト |
|--------|--------------|--------|---------|
|--------|--------------|--------|---------|

| ピン番号 | 信号名             |
|------|-----------------|
| 1    | FRONT_USB2_N    |
| 2    | FRONT_USB2_P    |
| 3    | +5V             |
| 4    | +3.3V AUX       |
| 5    | FRONT_USB3_N    |
| 6    | FRONT_USB3_P    |
| 7    | GND             |
| 8    | INTRUSION_SW    |
| 9    | BMC_I2C_CLK     |
| 10   | POWER_BUTTON_L  |
| 11   | BMC_I2C_DAT     |
| 12   | FRONT_IO_L      |
| 13   | FR_IO_PRESENT_L |
| 14   | VDD_RTC         |
| 15   | FAN_CTL (+12V)  |
| 16   | GND             |
| 17   | FAN_CTL (+12V)  |

| ピン番号 | 信号名            |
|------|----------------|
| 18   | GND            |
| 19   | FAN_CTL (+12V) |
| 20   | GND            |
| 21   | FAN_CTL (+12V) |
| 22   | GND            |
| 23   | FAN_CTL (+12V) |
| 24   | GND            |
| 25   | FAN_CTL (+12V) |
| 26   | GND            |

表 D-11 前面 I/O 相互接続ケーブルコネクタのピンアウト (続き)

# D.12 電源コネクタ

電源コネクタのピンと対応する説明については、このセクションの図と表で示します。

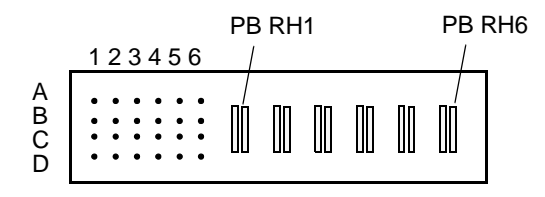

図 D-12 電源コネクタ

表 D-12 電源コネクタのピンアウト

| ピン番号   | ピン名           | 説明                    |
|--------|---------------|-----------------------|
| PB RH1 | +12V RET      | 主電源戻り                 |
| PB RH2 | +12V RET      | 主電源戻り                 |
| PB RH3 | +12V RET      | 主電源戻り                 |
| PB RH4 | +12V          | +12V 電源出力             |
| PB RH5 | +12V          | +12V 電源出力             |
| PB RH6 | +12V          | +12V 電源出力             |
| A1     | PS_KILL       | メイン出力とスタンバイ出力両方の電源のオフ |
| A2     | Current Share | Current Share 信号      |
| A3     | Return        | アース                   |
| A4     | +3.3V SB      | +3.3V スタンバイ出力         |
| A5     | PS A0         | EEPROM アドレスビット 0 入力   |
| A6     | +3.3V SB      | +3.3V スタンバイ出力         |
| B1     | Return        | アース                   |
| B2     | Fan_Cntl      | アナログファン制御電圧入力         |
| B3     | Return        | アース                   |
| B4     | +3.3V SB      | +3.3V スタンバイ出力         |
| B5     | SDA           | EEPROM シリアルデータ I/O    |
| B6     | -PS_ON        | 主電源出力の有効化             |

表 D-12 電源コネクタのピンアウト (続き)

| ピン番号 | ピン名           | 説明                              |
|------|---------------|---------------------------------|
| C1   | Return        | アース                             |
| C2   | Tach_1        | ファンタコメータ出力(1 回転当たり 2 パルス)       |
| C3   | Return        | アース                             |
| C4   | +3.3V SB      | +3.3V スタンバイ出力                   |
| C5   | SCL           | EEPROM シリアルクロック入力               |
| C6   | VIN_GOOD      | 最低電圧を超える入力電圧                    |
| D1   | -PS_Present   | 現在のアクティブロー (PU)                 |
| D2   | NC            | 接続なし(2 つのファン用に設定している場合は Tach_2) |
| D3   | Return        | アース                             |
| D4   | +3.3V SB      | +3.3V スタンバイ出力                   |
| D5   | S_INT (Alert) | 侵入スイッチの警告                       |
| D6   | РОК           | 仕様範囲内の出力電圧 (PU)                 |

## D.13 ファンモジュールコネクタ

ファンモジュールコネクタのピンと対応する説明については、このセクションの図と表で示 します。

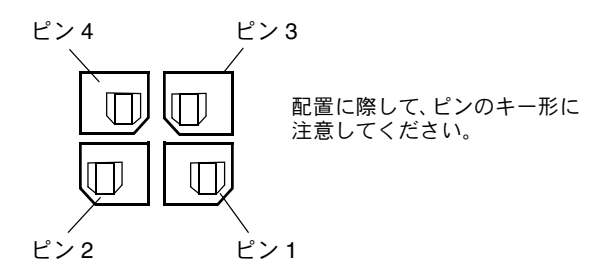

図 D-13 ファンモジュールコネクタ

ご参考: Sun Fire X4100 サーバーの個々のファンモジュールには、2 つの 40mm ファン (ファンAとファンB) が取り付けられています。また、Sun Fire X4200 サーバーの個々の ファンモジュールには、80mm ファン (ファンA) が1 つ取り付けられています。ファンモ ジュールの両種類に同一のコネクタが使用されています。ただし、表 D-13 に示すようにコ ネクタへの割り当てが若干異なります。

表 D-13 ファンモジュールコネクタのピンアウト

| ピン番号 | ピン名        | 説明                                                                                          |
|------|------------|---------------------------------------------------------------------------------------------|
| 1    | +12V       | ファン A (および Sun Fire X4100 ファンモジュールの場合はファン B)<br>への +12V 電源                                  |
| 2    | GND        | ファン A (および Sun Fire X4100 ファンモジュールの場合はファン B)<br>のアース                                        |
| 3    | Fan A Tach | ファン A のタコメータセンサ                                                                             |
| 4    | Fan B Tach | Sun Fire X4100 ファンモジュールのファン B のタコメータセンサ、<br>Sun Fire X4200 ファンモジュールの現在の(ピン 2 に接続された)<br>センサ |

# 電源リセットと初期化シーケンス

## E.1 電源オンリセットシーケンス

電源オンリセットシーケンスが開始されるのは、少なくとも1つ電源が供給され動作してお り、補助レールが通常の5%範囲以内である場合です。これらの条件が満たされた10ミリ 秒後に、電源のメイン12V出力の許可が発動されます。電源は次の順序でオンにされます。

- 1. +5V、+3.3V、および-12V
- 2. +1.8V、+2.5V、および+1.25V
- 3. プロセッサコア電圧
- 4. +1.2V

レールすべてが通常の5%範囲内であれば、電圧モニタチップは210ミリ秒待機して、起動 シーケンスを開始する ALL\_POWERGOOD 信号を解除します。

図 E-1 の図は、電源オンシーケンスを示します。表 E-1 では、図で使用される記号が定義され、電源オンシーケンスのタイミングパラメータを説明しています。

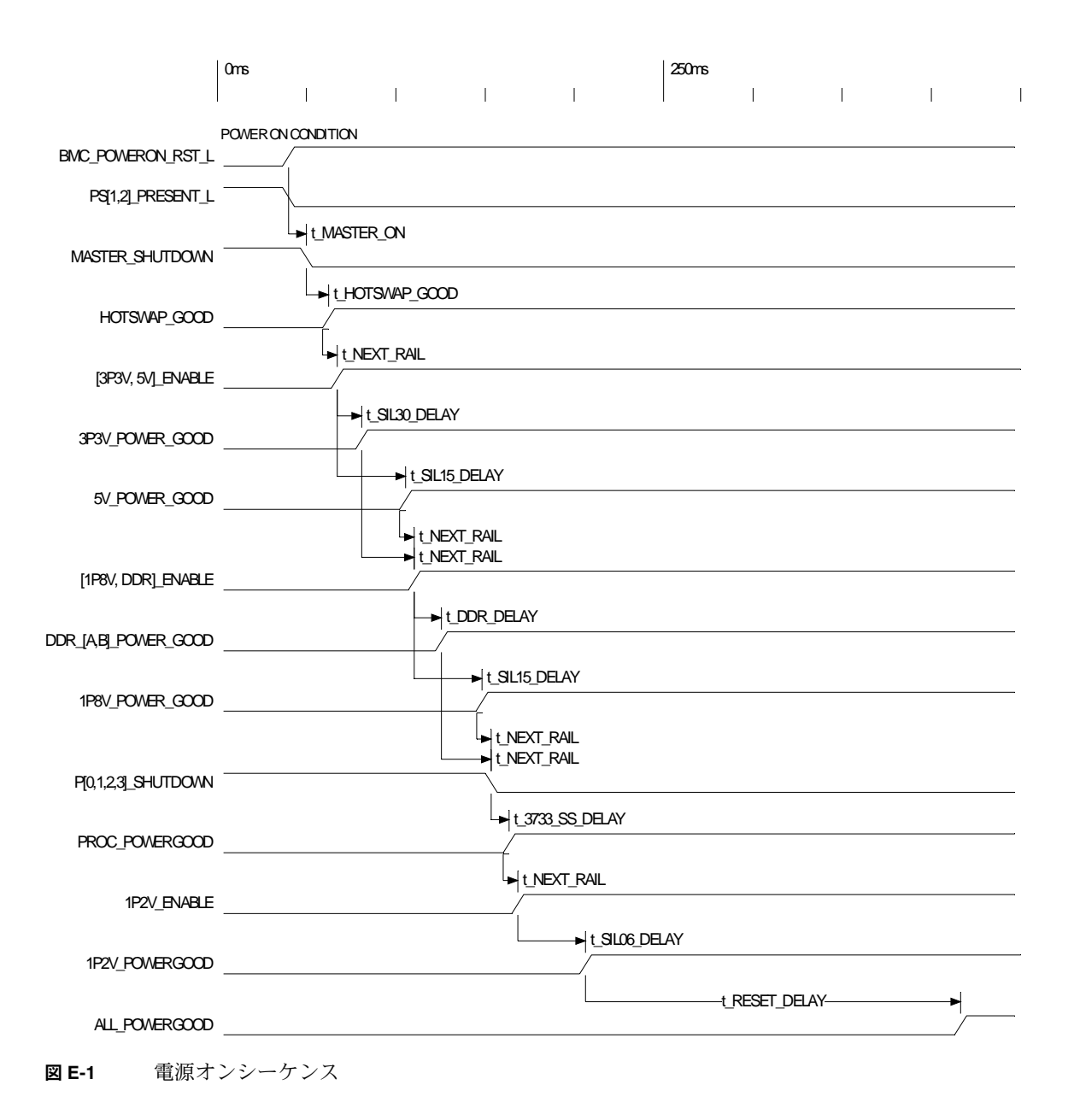

**表 E-1** 電源オンシーケンスのタイミングパラメータ

| 記号              | パラメータ                                                             | 値(ミリ秒) |
|-----------------|-------------------------------------------------------------------|--------|
| t_3733_SS_DELAY | LTC3733 のソフトスタートディレイ                                              | 10.0   |
| t_DDR_DELAY     | DDR モジュール電源オン時間および Power Good ディレイ                                | 15.1   |
| t_HOTSWAP_GOOD  | Hotswap ON から Hotswap Good までのディレイ                                | 12.4   |
| t_MASTER_ON     | 3.3V AUX Good ならびに PS Present および PS Good から<br>Master ON までのディレイ | 10.0   |
| t_NEXT_RAIL     | 1 つのレール Power Good から次のレール Enable までのディ<br>レイ                     | 5.0    |
| t_RESET_DELAY   | 仕様電圧からリセットラインの解除までのLTC2902ディレイ                                    | 210.0  |
| t_SIL06_DELAY   | SIL06 モジュール電源オン時間および Power Good ディレイ                              | 38.0   |
| t_SIL15_DELAY   | SIL15 モジュール電源オン時間および Power Good ディレイ                              | 38.0   |
| t_SIL30_DELAY   | SIL30 モジュール電源オン時間および Power Good ディレイ                              | 13.6   |

### E.2 電源オフシーケンス

電源オフシーケンスは、ボード管理コントローラ(BMC)からのリクエストまたは障害の ある状態のいずれかによって開始されます。サーバーはシャットダウンして電源モジュール をスタンバイします。

次のような状態では、シャットダウンリクエストを発行して BMC を起動します。

- 1秒を超える過熱状態
- 複数のファン障害

次のような状態では、シャットダウンを行います。

- すべての電源が停止しているか、または取り外されている状態
- 電源が100ミリ秒を超えて仕様範囲外になった状態
- ホットスワップ回路の障害
- 過熱状態の発生

ご参考: 仕様範囲外の電源によりリセットが発生しますが、シャットダウンを引き起こすのは100ミリ秒を超えて電源が仕様範囲外であった場合のみです。

図 E-2 の図は、電源オフシーケンスを示します。表 E-2 では、図で使用される記号が定義され、電源オフシーケンスのタイミングパラメータを説明しています。

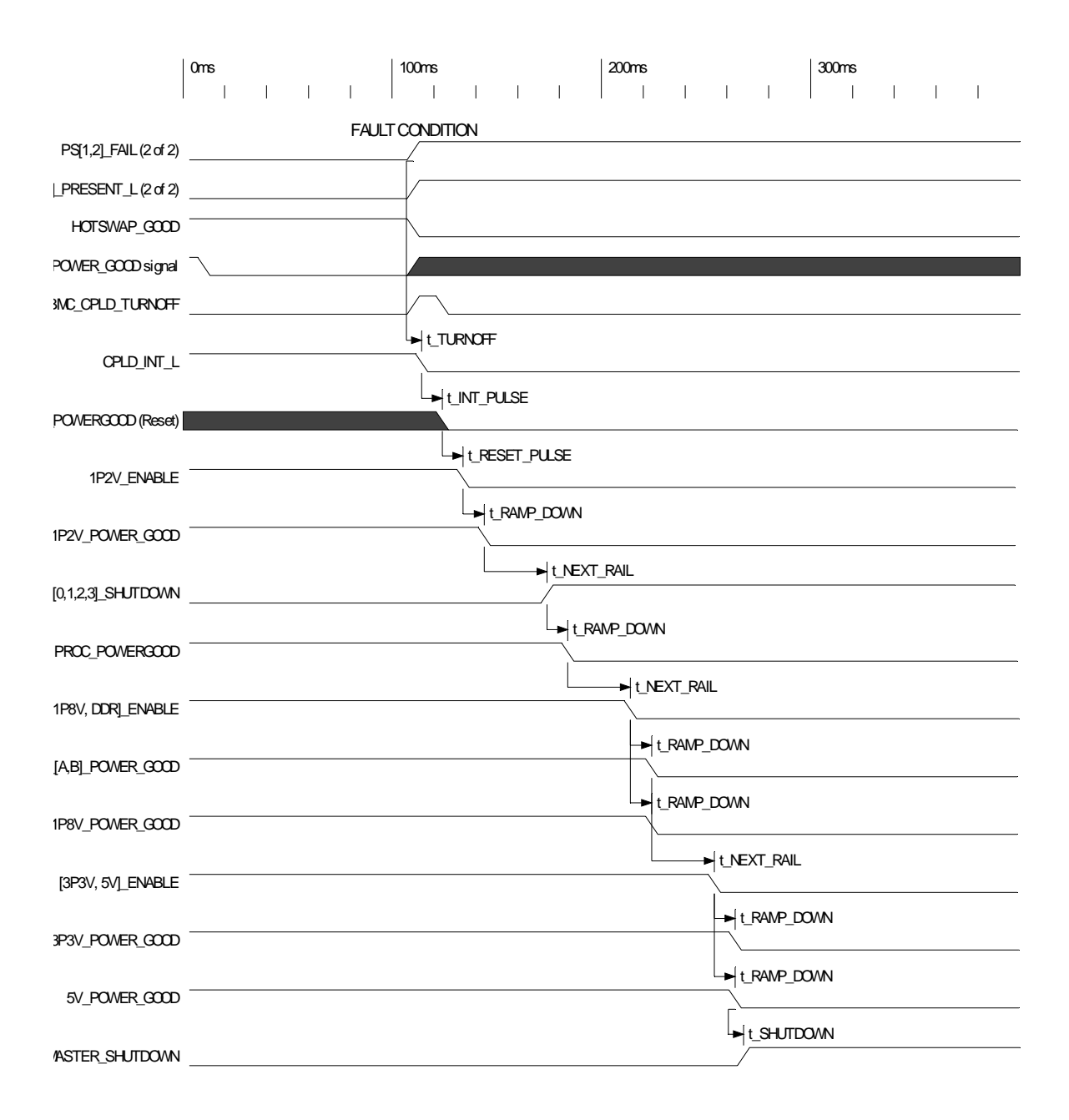

図 E-2 電源オフシーケンス

**表 E-2** 電源オフシーケンスのタイミングパラメータ

| 記号            | パラメータ                                                 | 値(ミリ秒) |
|---------------|-------------------------------------------------------|--------|
| t_TURNOFF     | 電源オフシーケンス開始の障害のある状態からのディレイ                            | 0.0    |
| t_INT_PULSE   | 割り込み表明からリセット表明までの時間                                   | 10.0   |
| t_RESET_PULSE | リセット表明から第 1 Enable 非表明までの時間                           | 10.0   |
| t_RAMP_DOWN   | 電源オフランプの見積時間                                          | 10.0   |
| t_NEXT_RAIL   | 1 つのレール Power Good 非表明から次のレール Enable 非<br>表明までのディレイ   | 30.0   |
| t_SHUTDOWN    | 最後のレール Power Good 非表明から Master Shutdown 表<br>明までのディレイ | 0.0    |

# シリアル接続 SCSI BIOS 設定 ユーティリティ

この付録では、LSI ロジック Fusion-MPT シリアル接続 SCSI (SAS) BIOS 設定ユーティリ ティの使用法について説明します。この付録には次のセクションがあります。

- セクション F.1、「Fusion-MPT SAS BIOS の概要」(F-1 ページ)
- セクション F.2、「SAS BIOS 設定ユーティリティの起動」(F-3 ページ)
- セクション F.3、「Configuration Utility(設定ユーティリティ) 画面」(F-4 ページ)
- セクション F.4、「RAID 設定タスクの実行」(F-41 ページ)

### F.1 Fusion-MPT SAS BIOS の概要

Fusion-MPT SAS BIOS の機能には次のものがあります。

- 最高 256 アダプタの設定; INT13 (bootrom) のサポートには、次の 4 つのサポートを選ぶ ことができます。
- Message Passing Technology /メッセージ受け渡しテクノロジー (MPT) のサポート
- LSI53C1064 デバイスのサポート
- SAS デバイスのサポート

ご参考: 現時点では、Sun Fire X4100 サーバーおよび Sun Fire X4200 サーバーは、 SAS1064 コントローラのみをサポートして出荷されます。現時点ではこれらのサーバーで は SATA デバイスはサポートされていません。

■ 統合 RAID 初期化のサポート(適切なファームウェア付属)

SAS BIOS は、SAS ハードウェアのリソースを管理する起動可能 ROM コードです。これ は、LSI ロジック Fusion-MPT SAS コントローラまたはプロセッサ製品群特有のものです。 Fusion-MPT SAS BIOS は、標準のシステム BIOS と統合されています。INT13h を使用す れば、標準ディスクサービスのルーチンを拡張できます。

起動時間初期化中に、SAS BIOS は、システム BIOS が IDE ドライブのような他のハード ディスクをすでにインストールしているかどうかを判断します。他のドライブがすでにイン ストールされている場合、SAS BIOS は、検出した SAS ドライブをこれらのドライブの後 ろにマップします。そうでない場合、SAS BIOS はシステムの起動ドライブで起動するドラ イブをインストールします。この場合、システムは SAS BIOS がコントロールするドライ ブから起動します。LSI ロジック SAS BIOS は、BIOS ブート仕様(BBS) をサポートして います。

#### F.1.1 BIOS ブート仕様 (BBS) による起動初期化

Fusion-MPT SAS BIOS は、BIOS ブート仕様 (BBS) をサポートしています。これにより、 優先順位の選択によってどのデバイスから起動するかを選ぶことができます。

この機能を使用するために、システム BIOS は BBS とも互換性がある必要があります。シ ステムが BBS をサポートしていれば、システム BIOS セットアップメニューを使用して起 動やドライブの順序を選択できます。システム BIOS セットアップでは、[Boot Connection Devices (ブート接続デバイス)]メニューが利用可能な起動のオプションを表示します。そ のメニューを使用して、デバイスの選択と順序の再配列を行います。その後メニューを終了 して、起動処理を続行します。

## F.2 SAS BIOS 設定ユーティリティの起動

SAS BIOS のバージョン 6.xx をお持ちで、それに Fusion-MPT SAS BIOS 設定ユーティリ ティが入っていれば、SAS ホストアダプタのデフォルト設定を変更することができます。複 数のデバイス設定に矛盾が生じた場合やシステムのパフォーマンスを最適化する必要があ る場合、これらのデフォルト値の変更を決めることがあります。

ブートアップ中コンピュータのモニタ上に表示されるバナーに、SAS BIOS のバージョン番号が表示されます。本ユーティリティが利用可能であれば、次のメッセージもブートアップ中に表示されます。

[Press Ctrl+C to start LSI Logic Configuration Utility... (Ctrl+C キーを押して、LSI ロジック設定ユーティリティを起動します...)]

このメッセージは約5秒間画面上に残るので、本ユーティリティを起動するための時間が得られます。Ctrl+Cキーを押すと、メッセージは次のように変わります。

[Please wait, invoking LSI Logic Configuration Utility... (お待ちください。LSI ロジック設定ユーティリティを呼び出しています...)]

しばらくすると、Fusion-MPT SAS BIOS 設定ユーティリティのメインメニューがコン ピュータのモニタ上に表示されます。起動処理中、次のメッセージを表示する場合があり ます。

- [Adapter removed from boot order! (アダプタが起動順に削除されました!)]
   アダプタがシステムから削除された場合や PCI ブリッジの後ろに再配置された場合に、 このメッセージを表示します。
- [Adapter configuration may have changed, reconfiguration is suggested!
   (アダプタの設定が変更された可能性があります。再設定することをお勧めします!)]

NVRAM の情報がどれも有効でない場合に、このメッセージを表示します。

■ [Updating Adapter List! (アダプタのリストを更新しています!)]

起動の順序が4アダプタより少ない場合や表示より多くのアダプタが存在する場合に、このメッセージを表示します。

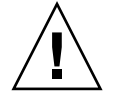

ご注意: SAS BIOS 設定ユーティリティは強力なツールです。使用中止むを得ずコント ローラをすべて無効にした場合、メモリ初期化後リブート中に Ctrl+E キー(または、5.00 以前のバージョンでは Ctrl+A キー)を押して、コントローラをもう一度有効にして再設定 してください。 ご参考: 設定ユーティリティによって検出されたデバイスの中には、SAS BIOS でコント ロールできないものもあります。テープドライブやスキャナのようなデバイスは、そのデバ イス特有のデバイスドライバをロードする必要があります。ただし、SAS BIOS 設定ユー ティリティを使えば、これらデバイスのパラメータを変更することができます。

### F.3 Configuration Utility (設定ユーティリティ) 画面

All SAS BIOS 設定ユーティリティ画面はすべて、画面上部から始まり、次のエリアに区分 されています。

- ヘッダーエリア:このエリアには、静的な情報テキストを表示します。たとえば、製品 タイトルやバージョンなどです。
- メニューエリア:このエリアには、現在の画面タイトルやコントローラ情報を表示します。これは、アダプタリスト以外が画面上にある場合です。
- メインエリア:これは、データを提供するためのメインエリアです。このエリアには、ア イテムの選択や縦横へのスクロールを行うカーソルがあります。必要な場合、ここに縦 横のスクロールバーが表示されます。
- フッターエリア:このエリアは、一般的なヘルプ情報のテキストを提供します。

**ご参考:** この付録に示されている画面が例です。なお、表示されるバージョン番号、画面 アイテム、および選択肢は、製品の使用中に切り替わることがあります。

### F.3.1 ユーザー入力キー

表 F-1 に表示されている一般的なキー入力は、SAS BIOS 設定ユーティリティのすべての画面に適用されます。

表 F-1 ユーザー入力キー

| <del>+</del> - | 定義                       | 説明                                                                                                    |
|----------------|--------------------------|----------------------------------------------------------------------------------------------------|
| F1             | ヘルプ                      | カーソルが置かれているフィールドに対する説明や注意を記載<br>したヘルプ                                                                             |
| 矢印キー           | カーソルの移動                  | カーソルを配置するための上下左右の移動                                                                                               |
| Home/End       | アイテムの選択                  | カーソルが置かれているアイテムを選択                                                                                                |
| +/-            | アイテムの変更                  | []の中に値の入ったアイテムは変更可能です。数字のキーパッ<br>ド+および-は、変更可能フィールドを次の相対値に更新します。                                                   |
| Esc            | 中止/終了                    | Esc キーは、現在のコンテキスト操作の中止や、現在の画面の<br>終了を実行します。変更が行われた場合、ユーザー確認が行わ<br>れます。                                            |
| Enter          | < <i>アイテ</i> ム > の<br>実行 | 実行可能アイテムは、テキストのハイライトや異なる背景色で<br>示されます。Enter キーを押して、そのアイテム関連機能を実行<br>します。<br>GUI の中では、現在許可されていない選択肢はグレー表示され<br>ます。 |
|                |                          | 設定ユーティリティの中では、実行可能アイテムの動作がそれ<br>ぞれ異なります。                                                                          |

| F.3.2 | Adapter List | (アダプタリスト) | 画面 |
|-------|--------------|-----------|----|
|-------|--------------|-----------|----|

Fusion-MPT SAS BIOS 設定ユーティリティを起動すると、図F-1に示されるような[Adapter List (アダプタリスト)] 画面が表示されます。この画面は、システム内の LSI ロジック SAS ホストアダプタ最高 256 までのスクロールリストと、それぞれについての情報を表示しま す。表 F-2 は、この画面のフィールドについて説明しています。

矢印キーを使用してアダプタを選択します。次に、Enter キーを押して選択したアダプタの プロパティを表示および変更します(さらに、他の画面にアクセスします)。アダプタを選 択して Enter キーを押すと、アダプタのデバイスをスキャンして、[Adapter Properties (ア ダプタのプロパティ)]画面が表示されます。図 F-3 を参照してください。

アダプタの起動の順序を変更するには、[Boot Order (起動順)] フィールド内で-、+、Insert、 および Delete キーを使用します。Insert または Delete キーを押すと、アダプタが起動順に 追加または起動順に削除されます。魔 ® よび+キーを押すと、起動順にアダプタの位置が並 べ替えられます。起動の順序を変更すると、設定ユーティリティは画面終了前に、その変更 を保存するプロンプトを表示します。

[Adapter List (アダプタリスト)] 画面から Alt+N キーを押して、[Global Properties (グ ローバルプロパティ)] 画面にアクセスすることもできます。図 F-2 を参照してください。こ の画面で、グローバルな有効範囲の設定を変更することができます。

**図 F-1** Adapter List (アダプタリスト) 画面

**表 F-2** Adapter List (アダプタリスト) 画面のフィールドの説明

| フィールド                  | 説明                                                                                                    |
|------------------------|----------------------------------------------------------------------------------------------------|
| Adapter<br>(アダプタ)      | 特定の LSI ロジック SAS コントローラの種類。                                                                                                    |
| PCI Bus<br>(PCI バス)    | システム BIOS がアダプタに割り当てた PCI バス番号 (範囲 0x00 - 0xFF、0 - 255<br>decimal)。                                                                                                    |
| PCI Dev<br>(PCIデバイス)   | システム BIOS がアダプタに割り当てた PCI デバイス(範囲 0x00 - 0x1F, 0 - 31<br>decimal)。                                                                                                    |
| PCI Fnc<br>(PCI 機能)    | システムBIOSがアダプタに割り当てたPCI機能(範囲0x00 - 0x7, 0 - 7 decimal)。                                                                                                    |
| PCI Slot<br>(PCIスロット)  | コントローラがインストールされる PCI スロット                                                                                                    |
| FW Revision<br>(FW 改訂) | Fusion MPT ファームウェアのバージョンと種類 (IR または IT)。                                                                                                    |
| Status<br>(ステータス)      | <ul> <li>[Status (ステータス)]は、アダプタが LSI ロジックソフトウェアのコントロールに適しているかどうか、または、LSI ロジックでないソフトウェアによるコントロールに指定されているかどうかを示します。</li> <li>Enabled (有効): BIOS は、現在アダプタをコントロールしているか、再ロードでアダプタをコントロールしようとしているかのいずれかです。</li> <li>Disabled (無効): BIOS は、現在アダプタをコントロールしていないか、再ロードでアダプタのコントロールを中断するかのいずれかです。有効または無効であっても、ユーザーはさらにアダプタの設定を表示して変更できます。<br/>[Adapter Properties (アダプタのプロパティ)] メニューの [Boot Support (起動のサポート)] 設定を使用して、この設定のステータスを変更できます。新しい起動のサポート設定を有効にするには、BIOS を順番に再ロードする必要があります (システムをリブートする必要があります)。</li> <li>Error (エラー): BIOS はアダプタの問題に直面しました。アダプタ設定を表示および変更することはできますが、使用できる情報や機能が制限される場合があります。</li> </ul> |
| Boot Order<br>(起動順)    | システムが 2 つ以上のアダプタで構成される場合の、アダプタが起動する順番。<br>1 システム内で最高 4 つまでのアダプタを起動可能として選択できます。起動リ<br>ストにアダプタを追加するには、[Boot Order (起動順)] フィールドの上でしば<br>らく Insert キーを押します。起動リストからアダプタを削除するには、希望アダ<br>プタの [Boot Order (起動順)] フィールドの上でしばらく Delete キーを押しま<br>す。- および+キーを押すと、起動順にアダプタの位置を変更できます。                                                                                                    |

#### F.3.3 Global Properties (グローバルプロパティ) 画面

[Global Properties (グローバルプロパティ)] 画面にアクセスするには、[Adapter List (ア ダプタリスト)] 画面上で Alt+N キーを押します。[Global Properties (グローバルプロパ ティ)] 画面から [Adapter List (アダプタリスト)] 画面に戻るには、もう一度 Alt+N キー を押します。図 F-2 は、[Global Properties (グローバルプロパティ)] 画面の例を示してい ます。表 F-3 は、この画面のフィールドについて説明しています。

```
* Adapter List Global Properties
*
*
*
*
*
    Pause When Boot Alert Displayed [No]
*
    Boot Information Display Mode [Display adapters & installed devices] *
*
    Support Interrupt
                             [Hook interrupt, the Default]
*
    Restore Defaults
*
*
* Esc = Exit Menu
                F1/Shift+1 = Help
* Alt+N = Adapter List
******
                        ********
```

**図 F-2** Global Properties (グローバルプロパティ) 画面

表 F-3 Global Properties (グローバルプロパティ) 画面のフィールドの説明

| フィールド                                                    | 説明                                                                                                    |
|----------------------------------------------------------|----------------------------------------------------------------------------------------------------|
| Pause When Boot<br>Alert Displayed<br>(起動アラート表示時<br>の休止) | このオプションは、起動中にアラートメッセージが表示された後ユーザー<br>承認のために BIOS が一時休止するかどうかを指定します。<br>メッセージ表示後も続行するには、[No(いいえ)]を選択します。ユー<br>ザーがキーを押すのを待つには、[Yes(はい)]を選択します。                                                                                                    |
| Boot Information<br>Display Mode<br>(起動情報表示モード)          | <ul> <li>このオプションは、起動中 BIOS がアダプタやデバイスについてどのくらい情報を表示するかをコントロールします。有効な変数は:</li> <li>Display adapters only (アダプタのみを表示)</li> <li>Display adapters and all devices (アダプタとすべてのデバイスを表示)</li> <li>Display minimal information (最小限の情報を表示)</li> <li>Display adapters &amp; installed devices (アダプタとインストールされたデバイスを表示)</li> </ul> |
| Support Interrupt<br>(中断のサポート)                           | 必要に応じてこのオプションを使用すると、INT40 でのフックを防ぐこと<br>ができます。有効な変数は:<br>• Hook interrupt(フック中断)(デフォルト)<br>• Bypass interrupt hooks(バイパス中断フック)                                                                                                    |
| Restore Defaults<br>(デフォルトの復元)                           | Enter キーを押すとデフォルト設定が復元されます。                                                                                                    |

### F.3.4 Adapter Properties (アダプタのプロパティ) 画面

[Adapter Properties (アダプタのプロパティ)] 画面を使用すると、アダプタ設定を表示お よび変更できます。他のすべての画面にアクセスすることもできます。図 F-3 に、[Adapter Properties (アダプタのプロパティ)] 画面の例を示します。表 F-4 は、画面のフィールドに ついての説明です。

| ******       | * * * * * * * * * * * * * * * * * * * * | *****               | * |
|--------------|-----------------------------------------|---------------------|---|
| * LSI Logic  | MPT Setup Utility v6.02.00.00           | (2005.07.08)        | * |
| * Adapter Pr | roperties SAS1064                       |                     | * |
| *            |                                         |                     | * |
| *            | Adapter                                 | SAS1064             | * |
| *            | PCI Slot                                | 00                  | * |
| *            | PCI Address(Bus/Dev/Func)               | 02:03:00            | * |
| *            | MPT Firmware Revision                   | 1.04.00.00-IR       | * |
| *            | SAS Address                             | 50003BA0:000003BA   | * |
| *            | Status                                  | Enabled             | * |
| *            | Boot Order                              | 0                   | * |
| *            | Boot Support                            | [Enabled BIOS & OS] | * |
| *            |                                         | ,                   | * |
| *            | RAID Properties                         |                     | * |
| *            |                                         | ,                   | * |
| *            | SAS Topology                            | ,                   | * |
| *            |                                         |                     | * |
| *            | Advanced Adapter Properties             |                     | * |
| *            |                                         | ,                   | * |
| *            |                                         |                     | * |
| *            |                                         |                     | * |
| *            |                                         |                     | * |
| * Esc = Exit | t Menu F1/Shift+1 = Help                |                     | * |
| * Enter = Se | elect Item -/+ = Change Item            |                     | * |
| ******       | * * * * * * * * * * * * * * * * * * * * | *****               |   |

**図 F-3** Adapter Properties (アダプタのプロパティ) 画面

| 表 <b>F-4</b> Adapter Properties | (アダプタのプロパティ | )画面のフィールドの説明 |
|---------------------------------|-------------|--------------|
|---------------------------------|-------------|--------------|

| フィールド                     | 説明                                                                                                    |
|---------------------------|----------------------------------------------------------------------------------------------------|
| Adapter(アダプタ)             | 特定の LSI ロジック SAS コントローラの種類。                                                                                                    |
| PCI Slot<br>(PCI スロット)    | コントローラがある PCI スロット。                                                                                                    |
| PCI Address<br>(PCI アドレス) | システム BIOS がアダプタに割り当てた PCI アドレス。<br>バス値には、0x00 - 0xFF、0 - 255 decimal という範囲があります。<br>デバイス値には、0x00 - 0x1F、0 -31 decimal という範囲があります。<br>機能には、0x00 - 0x7、0 - 7 decimal という範囲があります。 |

表 F-4 Adapter Properties (アダプタのプロパティ) 画面のフィールドの説明 (続き)

| フィールド                                    | 説明                                                                                                    |
|------------------------------------------|----------------------------------------------------------------------------------------------------|
| MPT Firmware Revision<br>(MPT ファームウェア改訂) | Fusion MPT ファームウェアのバージョンと種類 (IR または IT)。                                                                                                    |
| SAS Address<br>(SAS アドレス)                | このアダプタに割り当てられた SAS アドレス。                                                                                                    |
| Status<br>(ステータス)                        | アダプタが LSI ロジックソフトウェアのコントロールに適しているか<br>どうか、または、LSI ロジックでないソフトウェアによるコントロー<br>ルに指定されているかどうかを示します。<br>• Enabled (有効):BIOS は、現在アダプタをコントロールしている                                                                                                    |
|                                          | か、再ロードでアダプタをコントロールしようとしているかのいず<br>れかです。                                                                                                    |
|                                          | <ul> <li>Disabled (無効): BIOS は、現在アダプタをコントロールしていないか、再ロードでアダプタのコントロールを中断するかのいずれかです。有効または無効であっても、ユーザーはさらにアダプタの設定を表示して変更することができます。[Adapter Properties (アダプタのプロパティ)]メニューの [Boot Support (起動のサポート)]設定を使用して、この設定のステータスを変更できます。新しい[Boot Support (起動のサポート)]設定を有効にするには、BIOSを順番に再ロードする必要があります (システムをリブートする必要があります)。</li> </ul> |
|                                          | <ul> <li>Error (エラー): BIOS はアダプタの問題に直面しました。アダプ<br/>タ設定を表示および変更することはできますが、使用できる情報や<br/>機能が制限される場合があります。</li> </ul>                                                                                                    |
| Boot Order<br>(起動順)                      | システムが 2 つ以上のアダプタで構成される場合の、アダプタが起動<br>する順番。1 システム内で最高 4 つのアダプタを起動可能として選択<br>できます。                                                                                                    |
| Boot Support<br>(起動のサポート)                | アダプタがLSIロジックソフトウェアのコントロールに適しているかどう<br>か、または、LSIロジックでないソフトウェアによるコントロールに指定<br>されているかどうかを示します。オプションは、次の通りです。<br>• Enabled BIOS & OS (BIOS および OS 有効) (デフォルト): BIOS                                                                                                    |
|                                          | および OS の両方がアダプタをコントロールします。                                                                                                    |
|                                          | <ul> <li>Enabled BIOS Only (BIOS のみ有効): BIOS がアダプタをコント<br/>ロールします。OS ドライバは、コントロールしません。OS ドライバ<br/>によってはこの設定をサポートしていないものもあります。たとえ<br/>ば、Windows ドライバではアダプタを無効にする方法がありません。</li> </ul>                                                                                                    |
|                                          | <ul> <li>Enabled OS Only (OS のみ有効): BIOS はアダプタをコントロールしません。OS ドライバがアダプタをコントロールします。</li> </ul>                                                                                                    |
|                                          | <ul> <li>Disabled (無効):ロード時 BIOS はアダプタをコントロールしません。ただし、アダプタは設定プロトコルを通じて常に可視になります。</li> </ul>                                                                                                    |
|                                          | この設定への変更は、メインの [Adapter List (アダプタリスト)]メ<br>ニューの [Status (ステータス)] フィールドに反映されます。新しい<br>設定は、BIOS が再ロードされるまで(すなわち、システムがリブート<br>されるまで) 有効になりません。                                                                                                    |
| RAID Properties<br>(RAID プロパティ)          | このフィールド上で Enter キーを押すと、この画面にアクセスできます。                                                                                                    |

表 F-4 Adapter Properties(アダプタのプロパティ)画面のフィールドの説明(続き)

| フィールド                                         | 説明                                    |
|-----------------------------------------------|---------------------------------------|
| SAS Topology<br>(SAS トポロジー)                   | このフィールド上で Enter キーを押すと、この画面にアクセスできます。 |
| Advanced Adapter Properties<br>(詳細アダプタのプロパティ) | このフィールド上で Enter キーを押すと、この画面にアクセスできます。 |

### F.3.5 SAS Topology (SAS トポロジー) 画面

[SAS Topology (SAS トポロジー)] 画面は、図 F-4 に示されるようなアダプタの SAS 階層 を表示します。右にスクロールすると、デバイスについての追加情報を表示することができ ます (図 F-5 から図 F-8 を参照してください)。表 F-5 に、フィールドの説明を示します。

[SAS Topology (SAS トポロジー)] 画面は、次のオブジェクトおよびその重要なプロパ ティを表示します。

- アダプタ
- PHY
- 接続されているデバイス
- エキスパンダ/エンクロージャ

| *****                                   | *************************************** |           |          |  |  |
|-----------------------------------------|-----------------------------------------|-----------|----------|--|--|
| * LSI Logic MPT Setu                    | p Utility v6.02.00.00 (2005.07.         | 08)       | *        |  |  |
| * SAS Topology SAS                      | S1064                                   |           | *        |  |  |
| *                                       | Device Identifier                       | Discovery | Device * |  |  |
| * SAS1064(02:03:00)                     |                                         | Status    | Info *   |  |  |
| * * PHY 0                               |                                         | Good      | *        |  |  |
| * * PHY 1                               |                                         | Good      | *        |  |  |
| * * PHY 2                               | SEAGATE ST936701LSUN36G 0456            | Good      | SAS *    |  |  |
| * * PHY 3                               | SEAGATE ST973401LSUN72G 0356            | Good      | SAS *    |  |  |
| *                                       |                                         |           | *        |  |  |
| *                                       |                                         |           | *        |  |  |
| *                                       |                                         |           | *        |  |  |
| *                                       |                                         |           | *        |  |  |
| *                                       |                                         |           | *        |  |  |
| *                                       |                                         |           | *        |  |  |
| *                                       |                                         |           | *        |  |  |
| *                                       |                                         |           | *        |  |  |
| *                                       |                                         |           | *        |  |  |
| *                                       |                                         |           | *        |  |  |
| *                                       |                                         |           | *        |  |  |
| *                                       |                                         |           | *        |  |  |
| *                                       |                                         |           | *        |  |  |
| * Esc=Exit F1=Help                      | Alt+M=More Keys                         |           | *        |  |  |
| * Alt+D=Device Prope:                   | rties Alt+E=Expander Propertie          | S         | *        |  |  |
| *************************************** |                                         |           |          |  |  |

図 F-4 SAS Topology (SAS トポロジー) 画面

[SAS Topology (SAS トポロジー)] 画面を拡張するには、エキスパンダまたはエンクロージャを選択して Enter キーを押して、すべての PHY /デバイス/ベイを表示します。この表示を閉じるには、もう一度 Enter キーを押します。

カーソルが Device Identifier (デバイス識別子)上にある間、次のアクションを実行することができます。

- Alt+Eキーを押して特定の [Expander Properties (エキスパンダのプロパティ)] 画面に アクセスするか、または Alt+D キーを押して特定の [Device Properties (デバイスのプ ロパティ)] 画面にアクセスします。
- エキスパンダまたはエンクロージャ上で Enter キーを押して、表示を拡大または閉じます。
- いずれかのデバイス上で Enter キーを押し、位置特定 LED をアクティブにします。

この画面上で C キーを押すと、随時、存在しないデバイスのデバイスマッピングをクリア できます。カーソルを右にスクロールすると、さらに情報が表示されます(図 F-5 から図 F-8 を参照してください)。

| ***************************************            | * * * * * * * * * * * * * * * * * * * * |
|----------------------------------------------------|-----------------------------------------|
| * SAS Topology SAS1064                             | *                                       |
| * Device Identifier                                | Negotiated Link *                       |
| * SAS1064(02:03:00)                                | Speed(Gbps) *                           |
| * * PHY 0                                          | Unknown *                               |
| * * PHY 1                                          | Unknown *                               |
| * * PHY 2 SEAGATE ST936701LSUN36G 0456             | 3.0 *                                   |
| * * PHY 3 SEAGATE ST973401LSUN72G 0356             | 3.0 *                                   |
| *                                                  | *                                       |
| *                                                  | *                                       |
| *                                                  | *                                       |
| *                                                  | *                                       |
| *                                                  | *                                       |
| *                                                  | *                                       |
| *                                                  | *                                       |
| *                                                  | *                                       |
| *                                                  | *                                       |
| *                                                  | *                                       |
| *                                                  | *                                       |
| *                                                  | *                                       |
| *                                                  | *                                       |
| * Esc=Exit F1=Help Alt+M=More Keys                 | *                                       |
| * Alt+D=Device Properties Alt+E=Expander Propertie | es *                                    |
| ***************************************            | * * * * * * * * * * * * * * * * * * * * |

**図 F-5** SAS Topology (SAS トポロジー) 画面 2、Negotiated Link Speed (ネゴシエーションが行われ たリンク速度)

\* SAS Topology -- SAS1064 Device Identifier Maximum Link \* \* SAS1064(02:03:00) \* Speed(Gbps) \* \* PHY 0 3.0 \* \* \* PHY 1 3.0 
 SEAGATE
 ST936701LSUN36G
 0456
 3.0

 SEAGATE
 ST973401LSUN72G
 0356
 3.0
 \* \* \* PHY 2 \* \* PHY 3 \* Esc=Exit F1=Help Alt+M=More Keys \* Alt+D=Device Properties Alt+E=Expander Properties 

図 F-6 SAS Topology (SAS トポロジー) 画面 3、Maximum Link Speed (最高リンク速度)

\* SAS Topology -- SAS1064 \* Device Identifier Target \* SAS1064(02:03:00) Capabilities \* \* \* PHY 0 \* \* \* PHY 1 SEAGATE ST936701LSUN36G 0456 SEAGATE ST973401LSUN72G 0356 \* \* PHY 2 SSP \* \* PHY 3 SSP \* Esc=Exit F1=Help Alt+M=More Keys \* Alt+D=Device Properties Alt+E=Expander Properties 

**図 F-7** SAS Topology (SAS トポロジー) 画面 4、Target Capabilities (ターゲット機能)

| * *     | **               | ****  | * * * * *     | * * * * * * * *      | *******         | * * * * * * * * * * * * * * * * * * | ******  | * * * * * * * * * * * * * * * * * * * *    | * * |
|---------|------------------|-------|---------------|----------------------|-----------------|-------------------------------------|---------|--------------------------------------------|-----|
| *       | SP               | AS TO | polog         | gy SA                | AS1064          |                                     |         |                                            | *   |
| *       |                  |       |               |                      | Device          | Identifier                          |         | Initiator                                  | *   |
| *       | SZ               | AS106 | 4(02          | :03:00)              |                 |                                     |         | Capabilities                               | *   |
| *       | *                | PHY   | 0             |                      |                 |                                     |         |                                            | *   |
| *       | *                | PHY   | 1             |                      |                 |                                     |         |                                            | *   |
| *       | *                | PHY   | 2             |                      | SEAGATE         | ST936701LSUN36G 0                   | 456     |                                            | *   |
| *       | *                | PHY   | 3             |                      | SEAGATE         | ST973401LSUN72G 0                   | 356     |                                            | *   |
| *       |                  |       |               |                      |                 |                                     |         |                                            | *   |
| *       |                  |       |               |                      |                 |                                     |         |                                            | *   |
| *       |                  |       |               |                      |                 |                                     |         |                                            | *   |
| *       |                  |       |               |                      |                 |                                     |         |                                            | *   |
| *       |                  |       |               |                      |                 |                                     |         |                                            | *   |
| *       |                  |       |               |                      |                 |                                     |         |                                            | *   |
| *       |                  |       |               |                      |                 |                                     |         |                                            | *   |
| *       |                  |       |               |                      |                 |                                     |         |                                            | *   |
| *       |                  |       |               |                      |                 |                                     |         |                                            | *   |
| *       |                  |       |               |                      |                 |                                     |         |                                            | *   |
| *       |                  |       |               |                      |                 |                                     |         |                                            | *   |
| *<br>+  |                  |       |               |                      |                 |                                     |         |                                            | *   |
| ÷       | F                |       |               | E1 Holy              | - <u>7</u> 1+.M | Marca Kaura                         |         |                                            | ÷   |
| -<br>+  | <b>丘</b> と<br>スコ | + D 1 | LL<br>Dorri / | TTHETT               | AIL+M           | =MOLE Reys                          | nortio  | _                                          | ÷   |
| ^<br>** | н<br>**          | +D=1  | ∪ev⊥(<br>**** | .e rrope<br>******** | **********      | AIL+E=Expander Pro                  | ******* | ;<br>; * * * * * * * * * * * * * * * * * * | *   |
|         |                  |       |               |                      |                 |                                     |         |                                            |     |

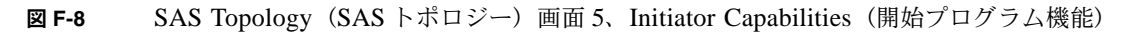

| フィールド                                             | 説明                                                                                                    |
|---------------------------------------------------|----------------------------------------------------------------------------------------------------|
| Device Identifier<br>(デバイス識別子)                    | デバイスの問い合わせデータから抽出された ASCII デバイスの識別子スト<br>リング。                                                                                                    |
| Discovery Status<br>(発見ステータス)                     | このじかに接続された PHY またはエキスパンダでの SAS トポロジー発見<br>の動作状況。このフィールドは、発生したエラーのインジケータにすぎま<br>せん。詳細やエラー値については、エキスパンダは [Expander Properties<br>(エキスパンダのプロパティ)] ページ、直接接続された PHY は [PHY<br>Properties (PHY のプロパティ)] ページを参照してください。 |
| Device Info<br>(デバイス情報)                           | デバイスが SAS か SATA か、そのデバイスが起動のデバイスとして選択<br>されているかどうかを示します。<br>(現時点では、Sun Fire X4100 または Sun Fire X4200 サーバーでは SATA<br>はサポートされていません)。                                                                             |
| Negotiated Link Speed<br>(ネゴシエーションが<br>行われたリンク速度) | このPHYに対してネゴシエーションが行われたリンク速度(単位Gbits/s)。<br>このフィールドも PHY が無効となっているかどうかを示します。                                                                                                    |

**表 F-5** SAS Topology (SAS トポロジー) 画面のフィールドの説明

**表 F-5** SAS Topology (SAS トポロジー) 画面のフィールドの説明 (続き)

| フィールド                                 | 説明                                                                                                    |
|---------------------------------------|----------------------------------------------------------------------------------------------------|
| Maximum Link Speed<br>(最高リンク速度)       | この PHY に可能なハードウェアの最高リンク速度(単位 Gbits/s)。                                                                                             |
| Target Capabilities<br>(ターゲット機能)      | このデバイスのターゲット機能。次の略語が使われます。<br>• SSP - Serial SCSI Protocol(シリアル SCSI プロトコル)<br>• SMP - Serial Management Protocol(シリアル管理プロトコル)     |
| Initiator Capabilities<br>(開始プログラム機能) | このデバイスの開始プログラム機能。次の略語が使われます。<br>• SSP - Serial SCSI Protocol (シリアル SCSI プロトコル)<br>• SMP - Serial Management Protocol (シリアル管理プロトコル) |

#### F.3.6 Device Properties(デバイスのプロパティ)画面

[Device Properties (デバイスのプロパティ)] 画面は、図 F-9 に示されるように、特定のデ バイスについての情報を表示します。この画面にアクセスするには、[SAS Topology (SAS トポロジー)] 画面上でカーソルがデバイスの [Device Identifier (デバイス識別子)] フィー ルドにある時に Alt+D キーを押します。

この画面上で Alt+N キーまたは Alt+P キーを押すと、次のデバイスまたは前のデバイスを 切り替えられます。

```
* LSI Logic MPT Setup Utility v6.02.00.00 (2005.07.08)
                                                                 *
* Device Properties -- SAS1064
                                                                 *
                                                                 *
*
*
         Device Identifier SEAGATE ST936701LSUN36G 0456
                                                                 *
*
         Scan Order
                         2
                                                                 *
         Device Information SAS

        SAS Address
        5000C500:001047C9

        Serial Number
        39000SZC
        3LC

         Verify
                                                                 *
                                                                 *
                                                                 *
*
                                                                 *
                                                                 +
                                                                 *
* Esc=Exit F1=Help Alt+M=More Keys
* Alt+N = Next Device Alt+P = Previous Device Enter = Select Item
                                                                 *
```

**図 F-9** Device Properties (デバイスのプロパティ) 画面

**表 F-6** Device Properties(デバイスのプロパティ)画面のフィールドの説明

| フィールド                          | 説明                                                                                                    |
|--------------------------------|----------------------------------------------------------------------------------------------------|
| Device Identifier<br>(デバイス識別子) | デバイスの問い合わせデータから抽出された ASCII デバイスの識別子スト<br>リング。                                                                                                    |
| Scan Order<br>(スキャン順)          | このデバイスのスキャンの順番。これは、パラレル SCSI の SCSI ID と同<br>じです。                                                                                                    |
| Device Information<br>(デバイス情報) | デバイスが SAS か SATA かを示します。<br>(現時点では、 Sun Fire X4100 または Sun Fire X4200 サーバーに SATA は<br>サポートされていません)。                                                                                                    |
| SAS Address<br>(SAS アドレス)      | このデバイスの SAS アドレス。                                                                                                    |
| Serial Number<br>(シリアルナンバー)    | このデバイスのシリアルナンバー。                                                                                                    |
| Verify<br>(確認)                 | Enter キーを押して、[Verify All Sectors (全セクタ確認)] 画面にアクセス<br>します。この画面から、そのデバイスのすべてのセクタの確認を開始でき<br>ます (セクション F.3.7、「Device Verify (デバイス確認) 画面」(F-19 ペー<br>ジ) を参照してください)。表 F-7 に続くテキストに示されているように、<br>必要な場合には、欠陥のある Logical Block Address (LBA) /ロジカルブ<br>ロックアドレス (LBA) を割り当て直すことができます。 |

#### F.3.7 Device Verify(デバイス確認) 画面

[Device Verify (デバイス確認)] 画面にアクセスするには、[Device Properties (デバイス のプロパティ)] 画面の該当するフィールド上で Enter キーを押します。この画面には、 [Elapsed Time (経過時間)] とステータスバーが表示されます。これらは、操作が始まると 増加し、現行操作の進行状況を示します。

[Device Verify (デバイス確認)] 画面が表示されている時に (図 F-10 を参照) Enter キーを 押すと、確認プロセスが開始されます。Esc キーを押すといつでも、確認プロセスをキャン セルできます。表 F-7 は、その画面のフィールドについて説明しています。

```
*****
*****
* Device Verify -- SAS1064
    Device Identifier SEAGATE ST936701LSUN36G 0456
*
    SAS Address 5000C500:001047C9
    Serial Number
               39000SZC
                            3LC
   All sectors on the device will be verified.
    Press Enter to continue or any other key to cancel.
    Elapsed Time: 00:00:00
    Percent
    Complete
           0%
                                        100%
           * Esc=Exit F1=Help Alt+M=More Keys
```

図 F-10 Device Verify (デバイス確認) 画面

| 表 F-7 | Device Verify | (デバイス確認) | 画面のフィール | /ドの説明 |
|-------|---------------|----------|---------|-------|
|-------|---------------|----------|---------|-------|

| フィールド                          | 説明                                            |
|--------------------------------|-----------------------------------------------|
| Device Identifier<br>(デバイス識別子) | デバイスの問い合わせデータから抽出された ASCII デバイスの識別子スト<br>リング。 |
| SAS Address<br>(SAS アドレス)      | このデバイスの SAS アドレス。                             |

表 F-7 Device Verify (デバイス確認) 画面のフィールドの説明 (続き)

| フィールド                         | 説明                         |
|-------------------------------|----------------------------|
| Serial Number<br>(シリアルナンバー)   | このデバイスのシリアルナンバー。           |
| Elapsed Time<br>(経過時間)        | フォーマットや確認操作が始まってから経過した総時間。 |
| Percent Complete<br>(完了パーセント) | 操作の現行完了状況を示すステータスバー。       |

ロジカルブロックアドレス(LBA)を再割り当てできる場合、または再割り当てする必要がある場合、次のプロンプトが表示されます。

Reassign the block? (そのブロックを再割り当てしますか?) (Yes, No, All, nonE, Cancel) /(はい、いいえ、すべて、実行せず、キャンセル)

再割り当てのオプションは次の通りです。

- Yes (はい):このブロックのみ再割り当てします。今後別のブロックに再割り当てが必要な場合、もう一度プロンプトを表示します。
- No (いいえ):このブロックを再割り当てしません。今後別のブロックに再割り当てが必要な場合、もう一度プロンプトを表示します。
- All (すべて):現行ブロックを再割り当てし、プロンプトを再度表示せずに、そのブロックを必要とする他のブロックの再割り当てを自動的に行います。
- nonE (実行せず):現行ブロックの再割り当てを行いません。さらに、そのブロックを必要とする他のブロックの自動再割り当ても行いません。プロンプトも表示しません。
- Cancel (キャンセル):何も再割り当てせずに、確認プロセスを中止します。

F.3.8 Advanced Adapter Properties (詳細アダプタのプロパ ティ) 画面

> [Advanced Adapter Properties (詳細アダプタのプロパティ)] 画面(図 F-11 を参照)では、 あまりアクセスしないアダプタの設定を表示、変更できます。表 F-8 は、その画面のフィー ルドについて説明しています。

> [Advanced Adapter Properties (詳細アダプタのプロパティ)] 画面から、[Advanced Device Properties (詳細デバイスのプロパティ)] や [PHY Properties (PHY のプロパティ] にア クセスできます。[Link Error Settings (リンクエラー設定)] の [Threshold Count (しきい 値カウント)] や [Threshold Time (しきい値時間)] を変更するには、カーソルが希望フィー ルドにある間に Enter キーを押し、新しい値を入力します。

| ******   | ******************************* | *********               | ******              | ******      |
|----------|---------------------------------|-------------------------|---------------------|-------------|
| * LSI Lo | gic MPT Setup Utility v6.02.00  | 0.00 (2005.07           | 7.08)               | *           |
| * Advanc | ed Adapter Properties SAS106    | 54                      |                     | *           |
| *        |                                 |                         |                     | *           |
| *        | IRQ                             | 0B                      |                     | *           |
| *        | NVM                             | Yes                     |                     | *           |
| *        | IO Port Address                 | A800                    |                     | *           |
| *        | Chip Revision ID                | 02                      |                     | *           |
| *        |                                 |                         |                     | *           |
| *        | Spinup Delay (Secs)             | [2]                     |                     | *           |
| *        | CHS Mapping                     | [SCSI Plug              | g and Play Mapping] | *           |
| *        |                                 |                         |                     | *           |
| *        | Link Error                      | Threshold               | Threshold           | *           |
| *        | Settings                        | Count                   | Time(Secs)          | *           |
| *        | Invalid DWORDs                  | 0                       | 0                   | *           |
| *        | Loss of DWORD Sync              | 0                       | 0                   | *           |
| *        | Running Disparity Errors        | 0                       | 0                   | *           |
| *        | PHY Reset Errors                | 0                       | 0                   | *           |
| *        |                                 |                         |                     | *           |
| *        | Advanced Device Properties      |                         |                     | *           |
| *        | PHY Properties                  |                         |                     | *           |
| *        | Restore Defaults                |                         |                     | *           |
| * Esc =  | Exit Menu F1/Shift+1 = He       | elp                     |                     | *           |
| * Enter  | = Select Item -/+ = Change It   | em                      |                     | *           |
| ******   | *****                           | * * * * * * * * * * * * | *****               | * * * * * * |

**図 F-11** Advanced Adapter Properties (詳細アダプタのプロパティ) 画面

| 表 F-8 | Advanced Adapter Properties | (詳細アダプタのブ | ゜ロパティ) | 画面のフィ | ールドの |
|-------|-----------------------------|-----------|--------|-------|------|
|       | 説明                          |           |        |       |      |

| フィールド                             | 説明                                                                                                    |
|-----------------------------------|----------------------------------------------------------------------------------------------------|
| IRQ                               | アダプタが使用する中断要求行。 システム BIOS がこの値を割り当てます。                                                                                                    |
| NVM                               | アダプタが、関連する非揮発性メモリ(NVM)を持っているかどうかを示<br>します。アダプタの設定は、その関連する NVM に保存されます。                                                                                                    |
| IO Port Address<br>(IO ポートアドレス)   | アダプタとの通信に使用される I/O ポートアドレス。システム BIOS がこ<br>の数字を割り当てます。                                                                                                    |
| Chip Revision ID<br>(チップ改訂 ID)    | このアダプタの改訂 ID。                                                                                                    |
| Spinup Delay<br>(スピンアップ遅延)        | このアダプタに接続された複数のデバイスのスピンアップ間に待つ秒数。<br>時間を少しずつずらしたスピンアップは、起動中システムに供給される<br>トータルの電流と釣り合います。デフォルト値は2秒です。1~10秒の間<br>で選択可能。                                                                                              |
| CHS Mapping<br>(CHS マッピング)        | 事前に存在するパーティション情報なしで、シリンダヘッドセクタ値を<br>ディスク上にどのようにマップするかを定義します。CHSマッピングでは、<br>2 通りの設定が可能です。                                                                                                    |
|                                   | <ul> <li>まず、SCSI プラグ&amp;プレイのマッピング(デフォルト)は、自動的に<br/>もっとも能率がよく、互換性のあるマッピングを決定します。</li> </ul>                                                                                                    |
|                                   | <ul> <li>それに代わる CHS マッピングは、既存のものの代わりにはなりますが、<br/>効率がやや劣るマッピングを利用します。異なる製造業者からのアダプ<br/>夕間でデバイスを移動させる場合に必要となることがあるマッピング<br/>です。</li> </ul>                                                                           |
|                                   | 注:ディスクが FDISK コマンドを使用してパーティションで区切られた<br>後は、これらのオプションはどれも有効でなくなります。パーティション<br>で区切られたディスク上で CHS マッピングを変更するには、FDISK コマ<br>ンドを使用してすべてのパーティションを削除します。次に、システムを<br>リブートしてメモリをクリアします。この操作を行わないと、古いパーティ<br>ションデータが再び使用されます。 |
| Link Error Settings<br>(リンクエラー設定) | <ul> <li>Invalid DWORDs (無効な DWORD): PHY リンクエラーの最終リセットから、PHY リセットシーケンスの外で受信された無効な dword の数。</li> </ul>                                                                                                    |
|                                   | <ul> <li>Loss of DWORD Sync (DWORD 同期の損失): PHY リンクエラーの<br/>最終リセットから、DWORD 同期が失われ、リンクリセットのシーケ<br/>ンスが発生した回数。</li> </ul>                                                                                             |
|                                   | <ul> <li>Running Disparity Errors (不一致エラーの実行): PHY リンクエラーの最終リセットから、PHY リセットシーケンスの外で受信された不一致エラーの実行に伴う DWORD の数。</li> </ul>                                                                                          |
|                                   | <ul> <li>PHY Reset Errors (PHY リセットエラー): PHY リンクエラーの最終<br/>リセットから、PHY リセットシーケンスにエラーが生じた回数。</li> </ul>                                                                                                    |
| フィールド                                            | 説明                                                                                                    |
|--------------------------------------------------|----------------------------------------------------------------------------------------------------|
| Threshold Count<br>(しきい値カウント)                    | リンクエラーカウントのしきい値。しきい値時間(秒)内にリンクエラー<br>カウントがしきい値カウントを上回ってしまう場合、Fusion-MPT FW が<br>リンク速度を下げることがあります。これらのフィールドのいずれかの上<br>で Enter キーを押し、値を変更します。   |
| Threshold Time (secs)<br>(しきい値時間(秒))             | しきい値カウントを適用する時間(秒)。しきい値時間(秒)内にリンクエ<br>ラーカウントがしきい値カウントを上回ってしまう場合、Fusion-MPT FW<br>がリンク速度を下げることがあります。これらのフィールドのいずれかの<br>上で Enter キーを押し、値を変更します。 |
| Advanced Device<br>Properties (詳細デバイ<br>スのプロパティ) | Enter キーを押し、詳細デバイスのプロパティを表示して変更します(セク<br>ション F.3.9、「Advanced Device Properties (詳細デバイスのプロパティ)<br>画面」(F-24 ページ)を参照してください)。                     |
| PHY Properties<br>(PHY のプロパティ)                   | Enter キーを押し、PHY のプロパティを表示して変更します(セクション<br>F.3.10、「PHY Properties (PHY のプロパティ)画面」(F-28 ページ)を参<br>照してください)。                                     |
| Restore Defaults<br>(デフォルトの復元)                   | Enter キーを押すと、この画面のすべてのアイテムのデフォルト値が復元されます。                                                                                                    |

**表 F-8** Advanced Adapter Properties (詳細アダプタのプロパティ) 画面のフィールドの 説明*(続き)* 

# F.3.9 Advanced Device Properties (詳細デバイスのプロパ ティ) 画面

Advanced Device Properties (詳細デバイスのプロパティ画面) (図 F-12) で、あまりアクセスしないデバイスの設定を表示して変更することができます。表 F-9 は、その画面のフィールドについて説明しています。

| * LSI Logic MPT Setup Utility v6.02.00.00 (2005.07.08) * |
|----------------------------------------------------------|
| * Advanced Device Properties SAS1064 *                   |
| * *                                                      |
| * Maximum INT 13 devices for this adapter 24 *           |
| * Maximum Target device spinups 1 *                      |
| * *                                                      |
| * IO Timeout for Block Devices 10 *                      |
| * IO Timeout for Block Devices(Removable) 10 *           |
| * IO Timeout for Sequential Devices 10 *                 |
| * IO Timeout for Other devices 10 *                      |
| * *                                                      |
| * LUNs to Scan for Block Devices [All] *                 |
| * LUNs to Scan for Block Devices(Removable) [All] *      |
| * LUNs to Scan for Sequential Devices [All] *            |
| * LUNs to Scan for Other Devices [All] *                 |
| * *                                                      |
| * Removable Media support [None] *                       |
| * *                                                      |
| * Restore Defaults *                                     |
| *                                                        |
| * *                                                      |
| * Esc = Exit Menu F1/Shift+1 = Help *                    |
| * Enter = Select Item -/+ = Change Item *                |

**図 F-12** Advanced Device Properties (詳細デバイスのプロパティ) 画面

**表 F-9** Advanced Device Properties (詳細デバイスのプロパティ) 画面のフィールドの説明

| フィールド                                                                                | 説明                                                                                                    |
|--------------------------------------------------------------------------------------|----------------------------------------------------------------------------------------------------|
| Maximum INT 13<br>devices for this adapter<br>(このアダプタに接続<br>できる INT 13 デバイ<br>スの最大数) | 前の OS I/O インターフェイスをインストールするアダプタに接続するデ<br>バイスの最大数。アダプタのデバイススキャンの順序リストにある指定数<br>のデバイスは、1 つの I/O インターフェイスをインストールします。(イン<br>ストールされた I/O インターフェイスは INT 13H と定義されます)。X86<br>プラットフォームでは、システムにつき最大 24 の INT 13h デバイスの使用<br>が可能です。したがって、インストールされるのが NT 13h デバイスの指定<br>数より少ない場合があります。X86 のデフォルトは 24 デバイス。0 ~ 24 の<br>範囲が可能です。                                                                                                    |
| Maximum target device<br>spinups (スピンアップ<br>の最大ターゲットデバ<br>イス数)                       | 同時にスピンアップすることができるターゲットの最大数。次のターゲッ<br>トセットのスピンアップを開始する前に、IOCは[spin-up delay(スピン<br>アップ遅延)]フィールドに指定されている時間を遅延させる必要がありま<br>す。このフィールドの0の値は、1の値と同じ扱いとなります。                                                                                                    |
| IO Timeout for Block<br>Devices (ブロックデバ<br>イスのIOタイムアウト)                              | <ul> <li>ホストがリムーバブルでないメディアで次のデバイスの I/O タイムアウト<br/>を実行するのに使用する時間(単位:秒、0~999、0=タイムアウトなし)</li> <li>SCSI Device Type 00h - Direct Access (SCSI デバイスの種類 00h -<br/>ダイレクトアクセス)</li> <li>SCSI Device Type 04h - Write Once (SCSI デバイスの種類 04h - 書き<br/>込み 1回)</li> <li>SCSI Device Type 07h ñ Optical (SCSI デバイスの種類 07h - オプティ<br/>カル)</li> <li>SCSI Device Type 0Eh - Simplified Direct Access (SCSI デバイスの<br/>種類 0Eh - 簡略化ダイレクトアクセス)</li> </ul>                                                                       |
| IO Timeout for Block<br>Devices (Removable)<br>/ブロックデバイスの<br>IO タイムアウト<br>(リムーバブル)   | <ul> <li>ホストがリムーバブルメディアで次のデバイスの I/O タイムアウトを実行<br/>するのに使用する時間(単位:秒、0~999、0=タイムアウトなし)</li> <li>SCSI Device Type 00h - Direct Access (SCSI デバイスの種類 00h -<br/>ダイレクトアクセス)</li> <li>SCSI Device Type 04h - Write Once (SCSI デバイスの種類 04h - 書き<br/>込み 1 回)</li> <li>SCSI Device Type 05h - CD-ROM (SCSI デバイスの種類 05h - CD-<br/>ROM)</li> <li>SCSI Device Type 07h ñ Optical (SCSI デバイスの種類 07h - オプティ<br/>カル)</li> <li>SCSI Device Type 0Eh - Simplified Direct Access (SCSI デバイスの<br/>種類 0Eh - 簡略化ダイレクトアクセス)</li> </ul> |
| IO Timeout for<br>Sequential Devices<br>(シーケンシャルデバイ<br>スの IO タイムアウト)                 | <ul> <li>ホストが次のデバイスのI/Oタイムアウトを実行するのに使用する時間(単位:秒、0~999、0=タイムアウトなし)</li> <li>SCSI Device Type 00h - Sequential Access (SCSI デバイスの種類 00h<br/>-シーケンシャルアクセス)</li> </ul>                                                                                                    |

| 表 F-9 | Advanced Device Properties | (詳細デバイスのプロパティ) | 画面のフィールド |
|-------|----------------------------|----------------|----------|
|       | の説明 <i>(続き)</i>            |                |          |

| フィールド                                                                                | 説明                                                                                                    |
|--------------------------------------------------------------------------------------|----------------------------------------------------------------------------------------------------|
| IO Timeout for Other<br>Devices (他のデバイス<br>の IO タイムアウト)                              | ホストが次のデバイス以外のデバイスの I/O タイムアウトを実行するのに<br>使用する時間(単位:秒、0 ~ 999、0 = タイムアウトなし)                                  |
|                                                                                      | • SCSI Device Type 00h - Direct Access (SCSI デバイスの種類 00h - ダイレクトアクセス)                                      |
|                                                                                      | <ul> <li>SCSI Device Type 01h - Sequential Access (SCSI デバイスの種類 01h<br/>ーシーケンシャルアクセス)</li> </ul>           |
|                                                                                      | • SCSI Device Type 04h - Write Once (SCSI デバイスの種類 04h - 書き<br>込み 1 回)                                      |
|                                                                                      | • SCSI Device Type 05h - CD-ROM(SCSI デバイスの種類 05h - CD-ROM)                                                 |
|                                                                                      | <ul> <li>SCSI Device Type 07h ñ Optical (SCSI デバイスの種類 07h - オプティ<br/>カル)</li> </ul>                        |
|                                                                                      | <ul> <li>SCSI Device Type 0Eh - Simplified Direct Access (SCSI デバイスの<br/>種類 0Eh - 簡略化ダイレクトアクセス)</li> </ul> |
| LUNs to Scan for Block<br>Devices (ブロックデバ                                            | リムーバブルでないメディアを使用して、次のデバイスの LUN スキャン<br>をコントロールします。                                                         |
| イス用 LUN スキャン)                                                                        | • SCSI Device Type 00h - Direct Access (SCSI デバイスの種類 00h - ダイレクトアクセス)                                      |
|                                                                                      | • SCSI Device Type 04h - Write Once (SCSI デバイスの種類 04h - 書き<br>込み 1 回)                                      |
|                                                                                      | • SCSI Device Type 07h ñ Optical (SCSI デバイスの種類 07h - オプティ<br>カル)                                           |
|                                                                                      | <ul> <li>SCSI Device Type 0Eh - Simplified Direct Access (SCSI デバイスの<br/>種類 0Eh - 簡略化ダイレクトアクセス)</li> </ul> |
|                                                                                      | LUN 0 Only (LUN 0 のみ) LUN 0 のみ、スキャンします。                                                                    |
|                                                                                      | All(すべて):すべての LUN をスキャンします。                                                                                |
| LUNs to Scan for Block<br>Devices (Removable)<br>/ブロックデバイス用<br>LUN スキャン (リムー<br>バブル) | リムーバブルメディアを使用して、次のデバイスの LUN スキャンをコン<br>トロールします。                                                            |
|                                                                                      | • SCSI Device Type 00h - Direct Access (SCSI デバイスの種類 00h -<br>ダイレクトアクセス)                                   |
|                                                                                      | • SCSI Device Type 04h - Write Once (SCSI デバイスの種類 04h - 書き<br>込み 1 回)                                      |
|                                                                                      | • SCSI Device Type 05h - CD-ROM(SCSI デバイスの種類 05h - CD-ROM)                                                 |
|                                                                                      | <ul> <li>SCSI Device Type 07h ñ Optical (SCSI デバイスの種類 07h - オプティ<br/>カル)</li> </ul>                        |
|                                                                                      | <ul> <li>SCSI Device Type 0Eh - Simplified Direct Access (SCSI デバイスの<br/>種類 0Eh - 簡略化ダイレクトアクセス)</li> </ul> |
|                                                                                      | LUN 0 Only (LUN 0 のみ) LUN 0 のみ、スキャンします。                                                                    |
|                                                                                      | All(すべて):すべての LUN をスキャンします。                                                                                |

フィールド 説明 LUNs to Scan for 次のデバイスの LUN スキャンをコントロールします。 Sequential Devices • SCSI Device Type 01h - Sequential Access (SCSI デバイスの種類 01h -(シーケンシャルデバ シーケンシャルアクセス) イス用 LUN スキャン) LUN 0 Only (LUN 0 のみ) LUN 0 のみ、スキャンします。 All (すべて): すべての LUN をスキャンします。 LUNs to Scan for Other 次のデバイス以外のすべてのデバイスの LUN スキャンをコントロールし Devices (他のデバイス ます。 用 LUN スキャン) • SCSI Device Type 00h - Direct Access (SCSI デバイスの種類 00h -ダイレクトアクセス) • SCSI Device Type 01h - Sequential Access (SCSI デバイスの種類 01h -シーケンシャルアクセス) • SCSI Device Type 04h - Write Once (SCSI デバイスの種類 04h - 書き 込み1回) • SCSI Device Type 05h - CD-ROM (SCSI デバイスの種類 05h - CD-ROM) SCSI Device Type 07h - Optical (SCSI デバイスの種類 07h ーオプティ カル) • SCSI Device Type 0Eh - Simplified Direct Access (SCSI デバイスの 種類 0Eh - 簡略化ダイレクトアクセス) LUN 0 Only (LUN 0 のみ) LUN 0 のみ、スキャンします。 All (すべて): すべての LUN をスキャンします。 • None (なし): どのダイレクトアクセスのリムーバブルメディアデバイ Removable Media Support (リムーバブル スにも INT 13H インターフェイスをインストールしません。 メディアのサポート) • Boot Device Only(起動デバイスのみ): BIOS 初期化時メディアがデ バイス内に存在する場合、および存在する場合のみ、ダイレクトアクセ スのリムーバブルデバイスに INT 13H インターフェイスをインストー ルします。システムについては、次のいずれかです。 BBS System (BBS システム):デバイスが起動デバイスとして選択さ れています (BBS の説明については、「BIOS Boot Specification (BIOS ブート仕様)」を参照してください)。 • Non-BBS System (BBS でないシステム):デバイスが起動デバイスと してセットアップされています。デバイスが接続されているアダプタ は、起動アダプタリストの一番目のアダプタ(すなわち、0)に指定さ れています。デバイスは、アダプタのデバイススキャン順リストの一番 目のデバイスに指定されています。 • With Media Installed (インストール済みメディア使用): BIOS 初期化 時メディアがデバイスに存在するなら、ダイレクトアクセスのリムーバ ブルデバイスに INT 13H インターフェイスをインストールします。 Restore Defaults Enter キーを押すと、この画面のすべてのアイテムのデフォルト値が復元さ

(デフォルトの復元)

れます。

| 表 F-9 | Advanced Device Properties | (詳細デバイスのプロパティ) | 画面のフィールド |
|-------|----------------------------|----------------|----------|
|       | の説明 <i>(続き)</i>            |                |          |

# F.3.10 PHY Properties (PHY のプロパティ) 画面

[PHY Properties (PHY のプロパティ)] 画面(図 F-13)で、PHY 関連の設定を表示、変更できます。表 F-10 は、その画面のフィールドについて説明しています。

**ご参考:** この画面の Link Error Settings(リンクエラー設定値)は、この PHY の現在の 値を表示するだけで、変更はできません。しきい値を変更するには、 [Advanced Adapter Properties (詳細アダプタのプロパティ)] 画面に戻ってください。

| ***************************************              | *******                       | * * * * * * * * * * * | * * * * * * * * * * * * * | * * * * |
|------------------------------------------------------|-------------------------------|-----------------------|---------------------------|---------|
| LSI Logic MPT Setup Utility v6.02.00.00 (2005.07.08) |                               |                       | *                         |         |
| * PHY Properties SAS1064                             |                               |                       | *                         |         |
| *                                                    |                               |                       |                           | *       |
| * PHY                                                | 2 (3rd of 4                   | PHYs)                 |                           | *       |
| * SAS Port                                           | 2                             |                       |                           | *       |
| * Link Status                                        | Enabled, 3.                   | 0 Gbps                |                           | *       |
| * Discovery Status                                   | 00000000                      |                       |                           | *       |
| *                                                    |                               |                       |                           | *       |
| * Device Identifier                                  | FUJITSU MAV                   | 2073RCSUN72           | G 0301                    | *       |
| * Scan Order                                         | 2                             |                       |                           | *       |
| * Device Information                                 | SAS                           |                       |                           | *       |
| * SAS Address                                        | SAS Address 500000E0:10D26642 |                       |                           | *       |
| *                                                    |                               |                       |                           | *       |
| * Link Error                                         | Link Error                    | Threshold             | Threshold                 | *       |
| Settings Count Count Time(Secs)                      |                               | *                     |                           |         |
| * Invalid DWORDs                                     | Invalid DWORDs 0 0 0          |                       | *                         |         |
| Loss of DWORD Sync 0 0 0                             |                               | *                     |                           |         |
| Running Disparity Errors 0 0 0                       |                               | 0                     | *                         |         |
| PHY Reset Errors 0 0 0                               |                               | 0                     | *                         |         |
| * Reset Link Error Counts                            |                               |                       |                           | *       |
| *                                                    |                               |                       |                           | *       |
| * Esc = Exit Menu F1/Shift+1 = Hel                   | р                             |                       |                           | *       |
| * Enter = Reset Phy error logs Alt+N                 | = Next Phy                    | Alt+P = P             | revious Phy               | *       |
| *********                                            | ******                        | * * * * * * * * * * * | *****                     | * * *   |

図 F-13 PHY Properties (PHY のプロパティ) 画面

表 F-10 PHY Properties (PHY のプロパティ) 画面のフィールドの説明

| フィールド                          | 説明                                                                                                    |
|--------------------------------|----------------------------------------------------------------------------------------------------|
| РНҮ                            | この情報があてはまる PHY の数。                                                                                                    |
| SAS Port (SASポート)              | このアダプタに設定された、関連のある SAS ポート(0 ~ N)                                                                                                    |
| Link Status<br>(リンクのステータス)     | <ul> <li>PHY リンクの動作状況。有効な変数は:</li> <li>Enabled, Unknown Link Rate(有効、不明のリンク速度)</li> <li>PHY Disabled (PHY 無効)</li> <li>Enabled, negotiation failed (有効、ネゴシエーション失敗)</li> <li>Enabled, 1.5Gbps (有効、1.5Gbps)</li> <li>Enabled, 3.0 Gbps (有効、3.0 Gbps)</li> </ul>                                                                                                    |
| Discovery Status<br>(発見ステータス)  | <ul> <li>PHY またはエキスパンダの発見状況を示す 32 ビット 16 進数の値。現在定義されている値は次の通りです。</li> <li>Discovery Completed Successfully (発見がうまく完了) 0x00000000</li> <li>Loop Detected (ループ検出) 0x00000001</li> <li>Unaddressable Device Exists (アドレスで呼び出せないデバイスが存在) 0x00000002</li> <li>Multiple Ports (複数のポート) 0x0000004</li> <li>Expander Error (エキスパンダのエラー) 0x00000008</li> <li>SMP Timeout (SMP タイムアウト) 0x00000010</li> <li>Out of Route Entries (ルートエントリー外) 0x00000020</li> <li>SMP Response Index Does Not Exist (SMP 応答索引が存在しない) 0x00000040</li> <li>SMP Response Function Failed (SMP 応答機能が失敗) 0x0000080</li> <li>SMP CRC Error (SMP CRC エラー) 0x0000100</li> </ul> |
| Device Identifier<br>(デバイス識別子) | デバイスの問い合わせデータから抽出された ASCII デバイスの識別子スト<br>リング。                                                                                                    |
| Scan Order<br>(スキャン順)          | このデバイスのスキャンの順番。これは、パラレル SCSI の SCSI ID と同<br>じです。                                                                                                    |
| Device Information<br>(デバイス情報) | デバイスが SAS か SATA かを示します。<br>(現時点では、 Sun Fire X4100 または Sun Fire X4200 サーバーに SATA は<br>サポートされていません)。                                                                                                    |
| SAS Address<br>(SAS アドレス)      | このデバイスの SAS アドレス。                                                                                                    |

| באי זמ                                                                                                    |
|----------------------------------------------------------------------------------------------------|
| <ul> <li>Invalid DWORDs (無効な DWORD): PHY リンクエラーの最終リセットから、PHY リセットシーケンスの外で受信された無効な DWORD の数。数が最大値に達するとカウントが止まります。</li> </ul>                                                                                                    |
| <ul> <li>Loss of DWORD Sync (DWORD 同期の損失): PHY リンクエラーの<br/>最終リセットから、DWORD 同期が失われ、リンクリセットのシーケ<br/>ンスが発生した回数。数が最大値に達するとカウントが止まります。</li> </ul>                                                                                                    |
| <ul> <li>Running Disparity Errors (不一致エラーの実行): PHY リンクエラー<br/>の最終リセットから、PHY リセットシーケンスの外で受信された不一<br/>致エラーの実行に伴う DWORD の数。数が最大値に達するとカウント<br/>が止まります。</li> </ul>                                                                                                    |
| <ul> <li>PHY Reset Errors (PHY リセットエラー): PHY リンクエラーの最終<br/>リセットから、PHY リセットシーケンスにエラーが生じた回数。数が<br/>最大値に達するとカウントが止まります。</li> </ul>                                                                                                    |
| PHY リンクエラーの最終リセットからの実際のリンクエラーカウント値。<br>最大値に達するとカウントが止まります。                                                                                                    |
| リンクエラーカウントのしきい値。しきい値時間(秒)内にリンクエラー<br>カウントがしきい値カウントを上回ってしまう場合、Fusion-MPT FW が<br>リンク速度を下げることがあります。                                                                                                    |
| しきい値カウントを適用する時間(秒)。しきい値時間(秒)内にリンクエ<br>ラーカウントがしきい値カウントを上回ってしまう場合、Fusion-MPT FW<br>がリンク速度を下げることがあります。                                                                                                    |
| Enter キーを押すと、この PHY またはすべての PHY のリンクエラーカウ<br>ントがリセットされます。この操作により、PHY Link Error Reset - SAS<br>IO Unit Control Request Message.0 (PHY リンクエラーリセット - SAS<br>IO ユニットコントロール要求メッセージ) が発行されます。<br>注: Enter キーを押すと、次のプロンプトが表示されます。<br>Are you sure you want to reset Phy error counts?<br>(Phy エラーカウントをリセットしますか?)<br>Reset error counts for this Phy only<br>(この Phy だけのリセットエラーカウント)<br>Reset error counts for all Phys<br>(すべての Phy のリセットエラーカウント)<br>Cancel<br>(ナッシャナリ) |
|                                                                                                    |

**表 F-10** PHY Properties (PHY のプロパティ) 画面のフィールドの説明 (続き)

## F.3.11 Integrated RAID Configuration and Management (統合 RAID の設定および管理) 画面

統合 RAID の設定および管理は多くの画面と関連しています。[Adapter Properties (アダプ タのプロパティ)] 画面の [RAID Properties (RAID のプロパティ)] を選択すると、すべ ての画面にアクセスできます (図F-3 を参照してください)。

- RAID ボリュームが現在設定されていなければ、RAID ボリュームを作成するかどうかを 尋ねられます。
- 現在少なくとも1つ RAID ボリュームが設定されていれば、管理目的で現在のボリューム が表示されます。

RAID 設定および管理の画面は次の通りです。

- Select New Array Type (新規アレイの種類を選択)
- Create New Array (新規アレイの作成)
- View Array (アレイの表示)
- Manage Array (アレイの管理)

#### F.3.11.1 Select New Array Type(新規アレイの種類を選択)画面

図 F-14 に示すように、作成するアレイの種類を選択します。

画面に表示されるテキスト内に、2つの新規アレイの種類オプションが表示されます。それ 以上の説明は必要ありません。

図 F-14 Select New Array Type (新規アレイの種類を選択) 画面

#### F.3.11.2 Create New Array (新規アレイの作成) 画面

[Create New Array (新規アレイの作成)] 画面では、新規アレイのディスクを選択できま す。図 F-15 は、この画面を示したものです。表 F-11 では、この画面のフィールドについて 説明しています。

IM ボリュームに最初のディスクが追加されると、ディスク上のデータについて問いかけられます。それには、2つのオプションがあります。

- Mキーを押し、既存データを保持して IM アレイに移行します。ディスクの同期が行われます。
- Dキーを押し、既存データを上書きして新規IMアレイを作成します。*アレイの中の全ディスク上のすべてのデータが削除されます。*同期は行われません。

ボリュームが設定された後、Cキーを押してアレイを作成します。アレイを作成する変更を 保存するかと問いかけられます。アレイ作成後、ユーティリティは [Adapter Properties (ア ダプタのプロパティ)] 画面に戻ります。

\*\*\*\*\* \* LSI Logic MPT Setup Utility v6.02.00.00 (2005.07.08) \* Create New Array -- SAS1064 Array Type: \* ТΜ Array Size(MB): 69618 RAID Hot Drive \* Scan Device Identifier Pred Size Disk Spr Status \* ID Fail (MB) 2 FUJITSU MAV2073RCSUN72G 0301 [Yes] [No] Primary --- 70007 3 FUJITSU MAV2073RCSUN72G 0301 [Yes] [No] Secondary ---70007 \* \* Esc = Exit Menu F1/Shift+1 = Help \* Space/+/- = Select disk for array or hot spare C = Create array 

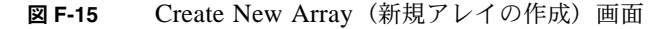

**表 F-11** Create New Array (新規アレイの作成) 画面のフィールド説明

| フィールド                          | 説明                                                                                                    |
|--------------------------------|----------------------------------------------------------------------------------------------------|
| Array Type<br>(アレイの種類)         | 作成されているアレイの種類です。IM または IS                                                                                                    |
| Array Size<br>(アレイのサイズ)        | アレイのサイズ(単位:メガバイト)です。                                                                                                    |
| Scan ID<br>(スキャン ID)           | デバイスがスキャンされる順番です。                                                                                                    |
| Device Identifier<br>(デバイス識別子) | デバイスの問い合わせデータから抽出された ASCII デバイスの識別子スト<br>リング。                                                                                                    |
| RAID Disk<br>(RAID ディスク)       | <ul> <li>ディスクが RAID アレイの一部であるかどうかを指定します (Yes または No)。このフィールドは次の条件下ではグレー表示されます。</li> <li>ディスクが RAID アレイ使用に対する最小要求を満たしていない。</li> <li>ディスクがプライマリドライブの既存データをミラー化するほど大き くない。</li> </ul>                                                                                                    |
| Hot Spr<br>(ホットスペア)            | <ul> <li>・ このディスクが RAID アレイのホットスペア どして選択されている。</li> <li>ディスクが RAID アレイのホットスペアであるかどうかを指定します (Yes または No)。複数の RAID アレイが 1 つのホットスペアを持つ必要はありません。RAID アレイごとに 1 つのホットスペアだけ許可されています。</li> <li>アレイが 2 つ以下のディスクで構成される場合、アレイ作成時または作成後いつでも、ホットスペアを定義できます。このフィールドは次の条件下ではグレー表示されます。</li> <li>・ ディスクが RAID アレイ使用に対する最小要求を満たしていない。</li> <li>・ アレイがすでにホットスペアを持っている。</li> <li>・ アレイが最大数 (3) のディスクで構成されている。</li> <li>・ ディスクがプライマリドライブの既存データをミラー化するほど大きくない。</li> <li>・ 統合されたストライピングファームウェアが使用されている。(ストライプドアレイはホットスペアをサポートしていません)</li> </ul> |

**表 F-11** Create New Array (新規アレイの作成) 画面のフィールド説明 (続き)

| フィールド                                       | 説明                                                                                                    |
|---------------------------------------------|----------------------------------------------------------------------------------------------------|
| <u>ノイールト</u><br>Drive Status<br>(ドライブステータス) | <ul> <li> <b>取明</b> </li> <li>Ok:ディスクはオンライン状態で十分機能します。 </li> <li>Missing (応答なし):ディスクが応答しません。 </li> <li>Failed (故障):ディスクは故障しています。 </li> <li>Initing (初期化):ディスクは初期化しています。 </li> <li>CfgOffln (オフライン設定):ディスクはホストの要求でオフラインです。 </li> <li>UserFail (ユーザー故障):ディスクはホストの要求で故障と記されています。 </li> <li>Offline (オフライン):ディスクはその他の何らかの理由でオフラインです。 </li> <li>Inactive (インアクティブ):ディスクはインアクティブに設定されています。 </li> <li>Not Syncd (同期せず):ディスク上のデータがアレイの残りのデータと同期しません。 </li> <li>Primary (プライマリ):ディスクは2ディスクミラーのプライマリディスクで、適切に動作しています。 </li> </ul> |
|                                             | <ul> <li>Secondary (セカンダリ):ディスクは 2 ディスクミラーのセカンダリ<br/>ディスクで、適切に動作しています。</li> <li>Wrg Type (誤った種類):デバイスは RAID アレイの一部としての使用<br/>に互換性がありません。</li> <li>Too Small (小さすぎ):ディスクは小さすぎて既存データをミラー化で<br/>きません。</li> <li>Max Dsks (最大ディスク):この種類のアレイに許される最大ディスク<br/>数に到達しました。または、コントローラ上のトータルの IR ディスク<br/>最大数に到達しました。</li> <li>No SMART (SMART なし):ディスクは SMART をサポートしていま<br/>せん。アレイの中で使用できません。</li> <li>Wrg Intfc (誤ったインターフェイス):デバイスのインターフェイス</li> </ul>                                                                             |
| Pred Fail<br>(故障予測)                         | (SAS) か既存の IK ティスクと異なります。<br>SMART がデバイスの故障を予測しているかどうかを示します(Yes また<br>は No)。                                                                                                    |
| Size (MB) /サイズ<br>(メガバイト)                   | デバイスのサイズ(単位:メガバイト)(1 メガバイト = (1024 x 1024) =<br>1,048,576 バイト)デバイスが2ディスクアレイの一部なら、このフィー<br>ルドは個々のディスクのサイズではなく、アレイのサイズに反映します。<br>デバイスが3つ以上のディスクアレイの一部なら、このフィールドはその<br>アレイ内でディスクが構成するサイズです。<br>注:ストライプドアレイ作成時、アレイの使用可能サイズは、ドライブ数<br>にアレイの中で一番小さなドライブのサイズを掛けたもので決定されま<br>す。異なるサイズのドライブで構成されるアレイでは、大きい方のドライ<br>ブ上の余分なスペースは使用できません。                                                                                                    |

## F.3.11.3 View Array (アレイの表示) 画面

[View Array (アレイの表示)] 画面では、図 F-16 に示されるように、現在のアレイの設定 を表示できます。Alt+N キーを押すと、次のアレイが表示されます。C キーを押すと、新規 アレイが作成されます。表 F-12 は、この画面のフィールドについて説明しています。

\* LSI Logic MPT Setup Utility v6.02.00.00 (2005.07.08) \* \* View Array -- SAS1064 \* \* 1 of 1 \* Array \* Identifier LSILOGICLogical Volume 3000 \* \* Type IM \* \* Scan Order 2 4 Size(MB) 69618 \* Status Optimal \* \* Manage Array \* \* Scan Device Identifier RAID Hot Drive Pred Size Disk Spr Status Fail (MB) \* ID \* 3 FUJITSU MAV2073RCSUN72G 0301 Yes No Secondary No 69618 \* \* 4 FUJITSU MAV2073RCSUN72G 0301 Yes No Primary No \* \* 69618 \* \* \* \* \* \* \* \* \* Esc = Exit Menu F1/Shift+1 = Help \* Enter=Select Item Alt+N=Next Array C=Create an array 

図 F-16 View Array (アレイの表示) 画面

**表 F-12** View Array (アレイの表示) 画面のフィールド説明

| フィールド                   | 説明             |
|-------------------------|----------------|
| Array (アレイ)             | アレイの数。         |
| Identifier (識別子)        | アレイの識別子。       |
| Type(種類)                | アレイの RAID の種類。 |
| Scan Order<br>(スキャン順)   | アレイのスキャン順。     |
| Size(MB)/サイズ<br>(メガバイト) | アレイのサイズ。       |
| Status<br>(ステータス)       | アレイの動作状況。      |

表 F-12 View Array (アレイの表示) 画面のフィールド説明 (続き)

| フィールド                          | 説明                                                                                                    |
|--------------------------------|----------------------------------------------------------------------------------------------------|
| Scan ID<br>(スキャン ID)           | デバイスがスキャンされる順番です。                                                                                                    |
| Device Identifier<br>(デバイス識別子) | デバイスの問い合わせデータから抽出された ASCII デバイスの識別子スト<br>リング。                                                                                                    |
| RAID Disk<br>(RAID ディスク)       | <ul> <li>ディスクが RAID アレイの一部であるかどうかを指定します(Yes または<br/>No) このフィールドは次の条件下ではグレー表示されます。</li> <li>ディスクが RAID アレイ使用に対する最小要求を満たしていない。</li> <li>ディスクがプライマリドライブの既存データをミラー化するほど大き<br/>くない。</li> <li>このディスクが RAID アレイのホットスペアとして選択されている。</li> </ul>                                                                                                    |
| Hot Spr<br>(ホットスペア)            | <ul> <li>ディスクが RAID アレイのホットスペアであるかどうかを指定します(Yes<br/>または No)。複数の RAID アレイが1つのホットスペアをもつ必要はあり<br/>ません。RAID アレイごとに1つのホットスペアだけ許可されています。<br/>アレイが2つ以下のディスクで構成される場合、アレイ作成時または作成<br/>後いつでも、ホットスペアを定義できます。このフィールドは次の条件下<br/>ではグレー表示されます。</li> <li>ディスクが RAID アレイ使用に対する最小要求を満たしていない。</li> <li>アレイがすでにホットスペアを持っている。</li> <li>アレイが最大数(3)のディスクで構成されている。</li> <li>ディスクがプライマリドライブの既存データをミラー化するほど大き<br/>くない</li> </ul> |
|                                | <ない。 <ul> <li>統合されたストライピングファームウェアが使用されている。(ストラ<br/>イプドアレイはホットスペアをサポートしていません)。</li> </ul>                                                                                                    |

| フィールド                       | 説明                                                                                                    |
|-----------------------------|----------------------------------------------------------------------------------------------------|
| Drive Status<br>(ドライブステータス) | <ul> <li>Ok:ディスクはオンライン状態で正常に機能しています。</li> <li>Missing(応答なし):ディスクが応答しません。</li> <li>Failed(故障):ディスクは故障しています。</li> <li>Initing(初期化):ディスクは初期化しています。</li> <li>CfgOffln(オフライン設定):ディスクはホストの要求でオフラインです。</li> </ul>                                                                                                    |
|                             | <ul> <li>UserFail (ユーザー故障):ディスクはホストの要求で故障と記されています。</li> <li>Offline (オフライン):ディスクはその他の何らかの理由でオフラインです。</li> </ul>                                                                                                    |
|                             | • Inactive (インアクティブ):ディスクはインアクティブに設定されています。                                                                                                    |
|                             | • Not Syncd (同期せず):ディスク上のデータがアレイの残りのデータ<br>と同期しません。                                                                                                    |
|                             | <ul> <li>Primary (プライマリ):ディスクは2ディスクミラーのプライマリディ<br/>スクで、適切に動作しています。</li> </ul>                                                                                                    |
|                             | <ul> <li>Secondary (セカンダリ):ディスクは2 ディスクミラーのセカンダリ<br/>ディスクで、適切に動作しています。</li> </ul>                                                                                                    |
|                             | • Wrg Type (誤った種類):デバイスは RAID アレイの一部としての使用<br>に互換性がありません。                                                                                                    |
|                             | <ul> <li>Too Small (小さすぎ):ディスクは小さすぎて既存データをミラー化で<br/>きません。</li> </ul>                                                                                                    |
|                             | <ul> <li>Max Dsks (最大ディスク):この種類のアレイに許される最大ディスク数に到達しました。または、コントローラ上のトータルの IR ディスク最大数に到達しました。</li> </ul>                                                                                                    |
|                             | • No SMART (SMART なし):ディスクは SMART をサポートしていま<br>せん。アレイの中で使用できません。                                                                                                    |
|                             | • Wrg Intfc (誤ったインターフェイス):デバイスのインターフェイス<br>(SAS) が既存の IR ディスクと異なります。                                                                                                    |
| Pred Fail<br>(故障予測)         | SMART がデバイスの故障を予測しているかどうかを示します(Yes また<br>は No)。                                                                                                    |
| Size (MB) /サイズ<br>(メガバイト)   | デバイスのサイズ(単位:メガバイト)(1 メガバイト = (1024 x 1024) =<br>1,048,576 バイト)デバイスが2ディスクアレイの一部なら、このフィー<br>ルドは個々のディスクのサイズではなく、アレイのサイズに反映します。<br>デバイスが3つ以上のディスクアレイの一部なら、このフィールドはその<br>アレイ内でディスクが構成するサイズです。<br>注:ストライプドアレイ作成時、アレイの使用可能サイズは、ドライブ数<br>にアレイの中で一番小さなドライブのサイズを掛けたもので決定されま<br>す。異なるサイズのドライブで構成されるアレイでは、大きい方のドライ<br>ブ上の余分なスペースは使用できません。 |

表 F-12 View Array (アレイの表示) 画面のフィールド説明 (続き)

## F.3.11.4 Manage Array (アレイの管理) 画面

図 F-17 に示すように、 [Manage Array (アレイの管理)] 画面は現在のアレイを管理するために使用します。表 F-13 は、この画面のフィールドについて説明しています。

[Manage Hot Spare (ホットスペアの管理)] を選ぶと、ユーティリティは [Create New Array (新規アレイの作成)] 画面と同じレイアウトの [Manage Hot Spare (ホットスペアの管理)] 画面を表示します。

[Synchronize Array (アレイの同期)]、[Activate Array (アレイの有効化)]、または [Delete Array (アレイの削除)] を選ぶと、「はい」には Y、「いいえ」には N を押して選択の確認 を促すプロンプトが表示されます。

| *************************************** |                         |                             |   |  |
|-----------------------------------------|-------------------------|-----------------------------|---|--|
| * LSI                                   | Logic MPT Setup Utility | v6.02.00.00 (2005.07.08)    | * |  |
| * Mana                                  | age Array SAS1064       |                             | * |  |
| *                                       |                         |                             | * |  |
| *                                       | Identifier              | LSILOGICLogical Volume 3000 | * |  |
| *                                       | Туре                    | IM                          | * |  |
| *                                       | Scan Order              | 2                           | * |  |
| *                                       | Size(MB)                | 69618                       | * |  |
| *                                       | Status                  | Optimal                     | * |  |
| *                                       |                         |                             | * |  |
| *                                       | Manage Hot Spare        |                             | * |  |
| *                                       |                         |                             | * |  |
| *                                       | Synchronize Array       |                             | * |  |
| *                                       |                         |                             | * |  |
| *                                       | Activate Array          |                             | * |  |
| *                                       |                         |                             | * |  |
| *                                       | Delete Array            |                             | * |  |
| *                                       |                         |                             | * |  |
| *                                       |                         |                             | * |  |
| *                                       |                         |                             | * |  |
| *                                       |                         |                             | * |  |
| *                                       |                         |                             | * |  |
| * Esc                                   | = Exit Menu F1/Shif     | t+1 = Help                  | * |  |
| * Ente                                  | er = Select Item        |                             | * |  |
| *************************************** |                         |                             |   |  |
| 図 F-17                                  | Manage Array (アレイの      | 管理)画面                       |   |  |

**表 F-13** Manage Array (アレイの管理) 画面のフィールド説明

| フィールド                 | 説明             |
|-----------------------|----------------|
| Identifier (識別子)      | アレイの識別子。       |
| Type (種類)             | アレイの RAID の種類。 |
| Scan Order<br>(スキャン順) | アレイのスキャン順。     |

| フィールド                           |                                                                                                    |
|---------------------------------|----------------------------------------------------------------------------------------------------|
| Size(MB)/サイズ<br>(メガバイト)         | アレイのサイズ。                                                                                                    |
| Status (ステータス)                  | アレイの動作状況。                                                                                                    |
| Manage Hot Spare<br>(ホットスペアの管理) | <ul> <li>Enter キーを押すと、アレイホットスペアの設定を変更できます。このフィールドは次の条件下ではグレー表示されます。</li> <li>アレイがインアクティブ。</li> <li>アレイがデバイスの最大数である。</li> <li>統合されたストライピングファームウェアが使用されている。ストライプドアレイはホットスペアをサポートしていません。そのため、一度作成されると、アレイを修正することはできません。</li> </ul> |
| Synchronize Array<br>(アレイの同期)   | <ul> <li>Enter キーを押すと、RAID アレイが同期されます。このフィールドは次の条件下ではグレー表示されます。</li> <li>アレイがインアクティブ。</li> <li>アレイを再び同期させる必要がない。</li> <li>アダプタの MPT FW がその機能をサポートしていない。</li> <li>統合されたストライピングファームウェアが使用されている。</li> </ul>                        |
| Activate Array<br>(アレイの有効化)     | このフィールドは RAID アレイの有効化に使用します。                                                                                                    |
| Delete Array<br>(アレイの削除)        | このフィールドは現在表示されている RAID アレイの削除に使用します。                                                                                                    |

表 F-13 Manage Array (アレイの管理) 画面のフィールド説明 (続き)

## F.3.11.5 Exit (終了) 画面

加えた変更は終了時に有効になるので、SAS BIOS 設定ユーティリティを正しく終了することが重要です。

[Adapter List (アダプタリスト)]から、Esc キーを押して終了します。

また、ほとんどの他の画面を終了する時も同じ [Exit(終了)] 画面が表示されるので、設定の保存に使用できます。図 F-18 は、[Exit(終了)] 画面を示しています。[Exit(終了)] 画面のいくつかのオプションはグレー表示され、現時点では利用できないことを示される場合があります。

**図 F-18** Exit (終了) 画面

# F.4 RAID 設定タスクの実行

このセクションでは、RAID のセットアップに設定ユーティリティを使用するための情報や 手順について説明します。

- セクション F.4.1、「RAID の実装とサポート」(F-41 ページ)
- セクション F.4.2、「RAID 0 ボリュームの作成」(F-44 ページ)
- セクション F.4.3、「RAID 1 ボリュームの作成」(F-45 ページ)
- セクション F.4.5、「2 番目の RAID ボリュームの作成」(F-46 ページ)
- セクション F.4.6、「RAID ボリュームプロパティの表示」(F-47 ページ)
- セクション F.4.4、「ホットスペアの管理」(F-46 ページ)
- セクション F.4.7、「アレイの同期」(F-47 ページ)
- セクション F.4.8、「アレイの有効化」(F-47 ページ)
- セクション F.4.9、「アレイの削除」(F-48 ページ)
- セクション F.4.10、「ディスクドライブの位置特定」(F-48 ページ)

ご参考: ハードウェア RAID はサポートしていません。サポートしているのはソフトウェア RAID のみです。

**ご参考:** RAID ファームウェアはメタデータを保存するために、各ドライブの終わりに最低 64MB の未使用のディスクスペースを必要とします。

## F.4.1 RAID の実装とサポート

LSISAS1064 コントローラは、統合 RAID ハードウェアソリューションをサポートしてい ます。これは高度に統合された、低コストの RAID ソリューションです。冗長性と高可用性 を必要とするシステムに対して考案されたものですが、フル機能の RAID 実装を必要としま せん。

統合 RAID には、Integrated Mirroring /統合ミラー化(IM または RAID 1)および Integrated Striping /統合ストライピング(IS または RAID 0)があります。統合 RAID は OS と独立 したものなので、インストールや設定が簡単で、特殊なドライバを必要としません。RAID ボリュームは、ホスト BIOS や OS によって単一のドライ起動みなされます。

LSISAS1064 コントローラは、Fusion-MPT (Message Passing Technology /メッセージ受け渡しテクノロジー)のアーキテクチャを基本としています。Fusion-MPT のアーキテクチャは、I/O バスと独立している薄いデバイスドライバだけを必要とします。LSI ロジックがさまざまな操作環境にそのデバイスドライバを提供します。

ILOM サービスプロセッサは、SAS1064 コントローラから GPIO をモニタします。コント ローラが故障を示すと、サービスプロセッサは該当するディスクドライブ上の故障 LED を 点灯させ、SP イベントログにエラーを記録します。

## F.4.1.1 データの自動再同期とホットスペア

RAID ボリュームの設定などの SCSI パラメータは、起動処理中に CTRL+C キーを押して アクセスできるLSI BIOS 設定ユーティリティを使用してセットアップされます。LSI RAID ファームウェアと BIOS は OS と独立したものなので、RAID のセットアップは OS に起動 を行う前 MPTBIOS POST のうちに行います。

このパラメータは NVRAM とディスクドライブ両方に保存されます。RAID ファームウェ アはメタデータを保存するために、各ドライブの終わりに 64MB の未使用のディスクスペー スを必要とします。

ディスクドライブに保存されたメタデータには、NVRAM が失われた場合(たとえば、マ ザーボードを取り替える時)に RAID ボリュームを復元および再び有効にする十分な情報が 含まれています。しかし、削除された場合、ディスクドライブ再インストール時にはその ディスクドライブが削除された同じディスクベイに戻されていることを確認するため、最初 にラベルを付ける必要があります。システムに電源が投入されると、RAID ボリュームが自 動的に有効となり、再同期が自動的に行われます。

RAID 1 (ミラー化) ボリュームがすでにセットアップされていれば、ディスクドライブの 1 つをホットスペアディスクとしてセットアップすることができます。RAID 1 ボリューム に使用された 2 つのディスクの1 つが故障した場合、ホットスペアドライブがそのボリュー ム内で自動的に置き換わり、再同期がすぐに実行されます。

再同期が完了するまで、フルデータの冗長性にはまだ到達しないので、今の「プライマリ」 ディスク(元のミラー化されたボリュームから残されたディスク)の故障にシステムが無防 備であることに留意する必要があります。不良ディスクを交換する場合、新しいディスクは 自動的にミラー化されたボリュームの新しいホットスペアディスクになります。

#### F.4.1.2 RAID レベルのサポート

次の項目は、これらのサーバーに対する RAID レベルのサポートについて述べたものです。

- RAID1 (ミラー化) がサポートされています。
- RAID 0 (ストライピング) がサポートされています。
- これらのサーバーの最初のリリースでは、LSI RAID 1E または IME(2 つ以上のドライブ のミラー化) はサポートされていません。
- RAID 0+1 および 1+0 は、SAS1064 コントローラにサポートされていません。

## F.4.1.3 RAID ボリュームのサポート

次の項目は、これらのサーバーに対する RAID ボリュームのサポートについて述べたもの です。

- システムごとに最高 2 つまでの RAID ボリュームがサポートされています (RAID 0、 RAID 1 または両方)。
- ストライプドボリューム (RAID 0) は最高4つのディスクドライブを収容することができます。
- ミラー化ボリューム (RAID 1) は最高 2 つのディスクドライブを収容することができ ます。
- 1つのディスクドライブはRAID1アレイのホットスペアとしてセットアップすることが できます(最大コントローラごとに1つのホットスペア)。
- ボリュームは OS には見えないので、どれだけ多くのドライブを収容していても、物理的には単一のディスクドライ起動みなされます。

## F.4.1.4 RAID の組み合わせサポート

4つの HDD で可能な RAID の組み合わせを次に列挙します。

- 2 ドライブ RAID 0 + 2 ドライブ RAID なし
- 2 ドライブ RAID 1 + 2 ドライブ RAID なし
- 2 ドライブ RAID 0 + 2 ドライブ RAID 1
- 2 ドライブ RAID 0 + 2 ドライブ RAID 0
- 2 ドライブ RAID 1 + 2 ドライブ RAID 1
- 3 ドライブ RAID 0 + 1 ドライブ RAID なし
- 4 ドライブ RAID 0
- 2ドライブ RAID 1+1ホットスペアドライブ+1ドライブ RAID なし
- 4ドライブ RAID なし

## F.4.2 RAID 0 ボリュームの作成

Integrated Striping /統合ストライピング(IS) とも呼ばれる RAID 0 ボリュームには、複数のハードディスクにわたってデータをストライプする機能があります。複数のディスクを1つの論理ボリュームに結合することによって、ストレージ容量を増やし、パフォーマンスを向上させることができます。

ご参考: RAID 0 の使用には注意してください。RAID 0 の唯一の利点は、いくつかのディ スクドライブにわたってデータをストライプすることによってディスクのパフォーマンス 全体を向上させることです。これを行うことによって、信頼性は低下します。というのも、 ストライプされたボリューム内のいずれかのドライブが故障を起こすと、データが完全に失 われてしまうからです。また、RAID 0 ボリュームに収容されるどのディスクドライブも、 ホットスワップできなくなります。

次の手順に従って、現在ボリュームを設定していないアダプタに RAID 0 ボリュームを作成 します。

- 1. 設定ユーティリティで、[Adapter List (アダプタリスト)]からアダプタを選択します。
- 2. [RAID Properties (RAID のプロパティ)]のオプションを選択します。
- 3. IS ボリュームか IM ボリュームのいずれかを作成するようプロンプトが表示されたら、 [Create IS Volume (IS ボリュームの作成)]を選択します。

次の画面はボリュームに追加できるディスクのリストを示します。

4. RAID ディスクのカラムにカーソルを移動します。そのボリュームにディスクを追加するに は、+ キー、- キー、またはスペースバーを押して「No」から「Yes」に変更します。

ディスクが追加されると、[Array Size (アレイのサイズ)]フィールドは新しいボリュームのサイズを反映して変わります。RAID 0 ボリュームを作成する際にはいくつかの制限 事項があります。

- ディスクはすべて(SMART をサポートした)SAS であること。
- ディスクには 512 バイトのブロックが必要です。リムーバブルメディアではいけません。
- 有効なボリュームには少なくとも2つのドライブがあること。
- 1つのボリュームには8つのドライブしか許可されません。
- RAID 0 ボリュームには、ホットスペアドライブは許可されません。

ご参考: 万一ディスクが故障しても、RAID 0 はデータを保護しません。主に、速度アップに使用されます。

ご参考: いったん RAID ボリュームのディスク数が設定されると、変更できません。

5. ボリュームが設定されたら、C キーを押して [Save changes (変更を保存)] を選択します。 次に、このメニューを終了して、変更を実行します。

設定ユーティリティは、アレイを作成している間休止します。

## F.4.3 RAID 1 ボリュームの作成

Integrated Mirroring /統合ミラー化 (IS) とも呼ばれる RAID 1 ボリュームには、1 つの ハードディスクから別のハードディスクにデータをミラー化する機能があります。複数の ディスクを1つの論理ボリュームに結合することによって、信頼性を向上させることができ ます。次の手順に従って、現在ボリュームを設定していないアダプタに RAID 1 ボリューム を作成します。

- 1. 設定ユーティリティで、[Adapter List (アダプタリスト)]からアダプタを選択します。
- 2. [RAID Properties (RAID のプロパティ)]のオプションを選択します。
- 3. IS ボリュームか IM ボリュームのいずれかを作成するようプロンプトが表示されたら、 [Create IS Volume (IS ボリュームの作成)]を選択します。

次の画面はボリュームに追加できるディスクのリストを示します。

4. RAID ディスクのカラムにカーソルを移動します。そのボリュームにディスクを追加するに は、+キー、-キー、またはスペースバーを押して「No」から「Yes」に変更します。

最初のディスクが追加されると、ユーティリティは、既存データを保存するか、既存デー タを上書きするかを尋ねるプロンプトを表示します。

5. M キーを押すと最初のディスク上に既存データが保存され、D キーを押すと既存データが 上書きされます。

既存データを保存する場合をマイグレーションと呼びます。最初のディスクは二番目の ディスクにミラー化されるので、保存したいデータはボリュームに追加された最初のディ スク上に存在する*必要があります*。他のすべてのディスク上のデータは失われます。

ディスクが追加されると、[Array Size (アレイサイズ)]フィールドは新しいボリューム のサイズを反映して変わります。RAID 1 ボリュームを作成する際にはいくつかの制限事 項があります。

- ディスクはすべて (SMART をサポートした) SAS であること。
- ディスクには512バイトのブロックが必要です。リムーバブルメディアではいけません。
- 有効なボリュームには2つのドライブがあること。
- 6. (オプション) カーソルを Hot Spare (ホットスペア) のカラムに移動して、+ キー、- キー、 またはスペースバーを押してボリュームにホットスペアを追加します。
- 7. ボリュームの設定が十分行われたら、Cキーを押して [Save changes (変更を保存)]を選 択します。次に、このメニューを終了して、変更を実行します。 設定ユーティリティは、アレイを作成している間休止します。

ご参考: RAID1は、1つのディスクの故障を保護します。ディスクが故障すると、1つが利用できれば、ホットスペアに再構築されます。これにより、RAID1が提供する保護レベルを大幅に高めることができます。

ご参考: 複数のボリュームを作成できるとしても、そのホットスペアはグローバルホット スペアです。すべてのボリュームに、アクティブなホットスペアは1つだけ許可されます。

## F.4.4 ホットスペアの管理

次の手順に従って、RAID1ボリュームにホットスペアを追加します。

- 1. [Manage Hot Spare (ホットスペアの管理)] を選択します。
- 2. + キー、- キー、またはスペースバーを押して、リストからディスクを1つ選択します。

ご参考: セクション F.4.3、「RAID 1 ボリュームの作成」(F-45 ページ) で定義されてい るように、ホットスペアは有効な RAID ディスクである必要があります。

- 3. ホットスペアディスクを選択した後、C キーを押します。
- 4. [Save changes (変更を保存)]を選択し、このメニューを終了して変更を実行します。 設定ユーティリティは、ホットスペアが追加されている間休止します。 次の手順に従って、RAID1ボリュームからホットスペアを削除します。
- 1. [Manage Hot Spare (ホットスペアの管理)] を選択します。
- キキー、キー、またはスペースバーを押して、リストから現在のホットスペアディスクを 削除します。
- 3. ホットスペアをクリアした後、Cキーを押します。
- 4. [Save changes (変更を保存)]を選択し、このメニューを終了して変更を実行します。 設定ユーティリティは、ホットスペアが削除されている間休止します。

## F.4.5 2番目の RAID ボリュームの作成

LSI ロジック SAS コントローラは、2 つのアクティブな RAID ボリュームをサポートしま す。1 つのボリュームがすでに設定されていれば、次の手順に従って 2 番目のボリュームを 追加します。

- 1. 設定ユーティリティで、[Adapter List (アダプタリスト)] からアダプタを選択します。
- 2. [RAID Properties (RAID のプロパティ)]のオプションを選択します。

現在のボリュームを表示します。

- 3. C キーを押して新しいボリュームを作成します。
- 4. 新しいボリュームの作成:
  - 2番目の RAID 0 ボリュームを作成するには、セクション F.4.2、「RAID 0 ボリュームの作成」(F-44 ページ)のステップ 2 から続けます。
  - 2番目の RAID 1 ボリュームを作成するには、セクション F.4.3、「RAID 1 ボリュームの作成」(F-45 ページ)のステップ 2 から続けます。

## F.4.6 RAID ボリュームプロパティの表示

次の手順に従って RAID ボリュームプロパティを表示します。

- 1. 設定ユーティリティで、[Adapter List (アダプタリスト)] からアダプタを選択します。
- 2. [RAID Properties (RAID のプロパティ)]のオプションを選択します。 現在のボリュームのプロパティが表示されます。
- 3. 2つ以上のボリュームを設定するなら、Alt+Nキーを押して次のアレイを表示します。
- 4. 現在のアレイを管理するには、[Manage Array (アレイの管理)] アイテムが選択されてい る時に Enter キーを押します。

## F.4.7 アレイの同期

アレイの同期とは、ファームウェアが、セカンダリディスク上のデータとミラーのプライマ リディスク上のデータを同期させるという意味です。次の手順に従って、RAID1ボリュー ムの同期を開始します。

- 1. [Synchronize Array (アレイの同期)] を選択します。
- 2. Y キーを押して同期を開始します。あるいは、N キーを押して同期をキャンセルします。

**ご参考:** ボリュームの同期完了前にサーバーがリブートされれば、サーバー起動時に再同 期が再開されます。

## F.4.8 アレイの有効化

たとえば、アレイが1つのコントローラまたはコンピュータから削除され、別のものに移動 されると、インアクティブになることがあります。[Activate Array (アレイの有効化)]オ プションを使用すると、システムに追加されたインアクティブなアレイを再び有効にするこ とができます。このオプションが利用できるのは、選択されたアレイが現在インアクティブ な時だけです。

- 1. [Activate Array (アレイの有効化)] を選択します。
- 2. Y キーを押して有効化に進みます。または、N キーを押して有効化を取り消します。 少し間をおいて、アレイがアクティブになります。

## F.4.9 アレイの削除

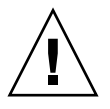

**ご注意:** アレイを削除する前に、必ず保存したいアレイ上のすべてのデータのバックアップをとります。

次の手順に従って選択したアレイを削除します。

- 1. [Delete Array (アレイの削除)] を選択します。
- 2. Y キーを押してそのアレイを削除します。あるいは、N キーを押して削除を取り消します。 少し間をおいて、ファームウェアがそのアレイを削除します。

**ご参考:** いったんボリュームが削除されると、回復させることはできません。RAID 1 ボ リュームが削除されると、データはプライマリディスク上に保存されます。そのアレイの他 のディスクの master boot record /マスター起動レコード(MBR) は削除されます。他の RAID の種類の場合、すべてのディスクのマスター起動レコードが削除されます。

## F.4.10 ディスクドライブの位置特定

物理的にディスクドライブの場所を探すにはいくつかの方法があります。ただし、これは、 ファームウェアが正しく設定されていて、ドライブがディスクの場所探しをサポートしてい る場合に限ります。

- RAID 作成中、ディスクが RAID ボリュームの一部として Yes に設定されている時は、位置特定 LED が有効です。No にセットし直されている、またはその RAID ボリュームが作成されている時には、位置特定 LED はクリアされます。
- [SAS Topology (SAS トポロジー)] 画面からもディスクの場所を探すことができます。 ディスクの場所を探すには、カーソルをそのディスクに移動して Enter キーを押します。 そのディスク上の位置特定 LED は、次のキーが押されるまで有効になっています。

# 索引

## 数字

10/100/1000BASE-T コネクタのピンアウト、D-4 10/100BASE-T コネクタのピンアウト、D-3 300-1757, 3-55, 4-56 370-6685, 3-52, 4-52 370-6687, 3-52, 4-52 370-6697, 3-52, 4-52 370-7272, 3-10, 4-10 370-7711, 3-10, 4-10 370-7799、3-10, 4-10 370-7800, 3-10, 4-10 370-7938, 3-10, 4-10 370-7962, 3-10, 4-10 375-3108, 3-52, 4-52 375-3301, 3-52, 4-52 501-6916, 3-24, 4-24 501-6917, 3-21, 4-21 501-6918, 3-26 501-6919, 3-35 501-6920, 3-58, 4-58 501-6974, 4-43 501-6976, 4-35 501-6978, 4-26 501-6979, 3-31, 4-31 501-7261, 3-43 540-6358, 3-33, 4-33

540-6368、3-16, 4-16 540-6453、3-40, 4-40 540-6454、3-40, 4-40 540-6497、3-40, 4-40 541-0266、3-19 541-0269、4-19 541-0323、3-33, 4-33 541-0645、4-63 594-0622、3-52, 4-52 594-0623、3-52, 4-52 594-1118、3-52, 4-52 594-1456、3-52, 4-52

### В

BIOS PCI-X スロットの優先度、2-6 POST オプション、B-3 POST コード、B-4 POST コードのチェックポイント、B-6 POST の概要、B-1 POST のコンソール出力のリダイレクト、B-2 SAS RAID、F-1 SAS のブート仕様、F-2 アップデート、2-32 オプション ROM のサイズ、2-6 概要、2-5 設定、2-5 セットアップ画面のサマリー、2-7 セットアップメニュー画面の例、2-9 特別考慮点、2-6 パスワードリセット、2-27 メニュー設定の変更、2-5 メニューツリー、2-8 BIOS セットアップ画面の例、2-9 BIOS の設定、2-5 BMC 電源切断シーケンスの開始、2-4

## С

CPU Sun Fire X4100、3-10 Sun Fire X4200、4-10 障害 LED、C-6

## D

DIMM Sun Fire X4100、3-40 Sun Fire X4100 でサポートされる構成、3-41 Sun Fire X4100 のポピュレーションルール、 3-41 Sun Fire X4200、4-40 Sun Fire X4200 でサポートされる構成、4-41 Sun Fire X4200 のポピュレーションルール、 4-41 障害 LED、C-6 DVD ドライブ Sun Fire X4100、3-16 Sun Fire X4200、4-16

### F

Fusion-MPT SAS BIOS、「SAS BIOS」参照

### G

GRASP (Graphics Redirect and Service Processor) 基板、GRASP 基板を参照 GRASP 基板 Sun Fire X4100、3-31 Sun Fire X4200、4-31

電源動作状況 LED、C-6

#### L

LED CPU 障害、C-6 DIMM 障害、C-6 GRASP 基板電源動作状況、C-6 位置特定、C-2 外部の、C-1 後面パネル定義、C-3 後面パネルの位置、C-3 後面ファントレイ障害、C-3 サービス動作必須、C-2 システム過熱障害、C-2 前面パネル定義、C-2 前面パネルの位置、C-1 前面ファン障害、C-2 電源/OK、C-2 電源/後面ファントレイ障害、C-2 電源動作状況、C-3 内部の、C-5 ハードディスクドライブ動作状況、C-2 ファンモジュール障害、C-6

#### Ρ

P4 ジャンパ、2-27
P5 ジャンパ、2-30
PCI-X

スロット BIOS の優先度、2-6
スロットの速度、Sun Fire X4100、3-53
スロットの速度、Sun Fire X4200、4-53

PCI-X カード

Sun Fire X4100、3-52
Sun Fire X4200、4-52

POST

オプションの変更、B-3
概要、B-1
コードのチェックポイント、B-6
コード表、B-4
コンソール出力のリダイレクト、B-2

## R

RAID
2番目の RAID ボリュームの作成、F-46
RAID 0ボリュームの作成、F-44
RAID 1ボリュームの作成、F-45
RAID ボリュームプロパティの表示、F-47
アレイの削除、F-48
アレイの同期、F-47
アレイの有効化、F-47
ディスクドライブの位置特定、F-48
ホットスペアの管理、F-46

## S

SAS BIOS 2番目の RAID ボリュームの作成、F-46 BIOS ブート仕様による初期化、F-2 **RAID**0ボリュームの作成、F-44 **RAID1**ボリュームの作成、F-45 RAID アレイの削除、F-48 RAID アレイの同期、F-47 RAID アレイの有効化、F-47 RAID ホットスペアの管理、F-46 RAID ボリュームプロパティの表示、F-47 概要、F-1 設定タスク、F-41 設定ユーティリティの画面、F-4 設定ユーティリティの起動、F-3 設定ユーティリティの終了、F-40 ディスクドライブの位置特定、F-48 SAS BIOS の設定ユーティリティ画面、F-4 SCSI コネクタのピンアウト、D-6 SP パスワードリセット、2-27 Sun Fire X4100 CPU 交換、3-10 DIMM 構成、3-41 DIMM の交換、3-40 DIMM ポピュレーションルール、3-41 DVD ドライブの交換、3-16 GRASP 基板の交換、3-31 PCI-X カードの交換、3-52 PCI-X スロットの速度、3-53 概要図、3-6

環境仕様、A-2 交換可能なコンポーネントの位置、3-6 後面パネル図、1-3 コンポーネント概要図、1-4 前面 I/O ボードの交換、3-26 前面カバーの取り外し、3-5 前面パネルインジケータ基板の交換、3-24 前面パネル図、1-3 前面ベゼルの取り外し、3-4 騒音放射仕様、A-2 耐熱グリスの塗布、3-14 電源仕様、A-1 電源の交換、3-55 電源ボタン、2-2 ハードディスクドライブの交換、3-33 ハードディスクドライブのバックプレーン、 3-35 配電盤の交換、3-58 バッテリの交換、3-8 ヒートシンク交換、3-10 必要なツール、3-1 ファンコネクタ基板の交換、3-21 ファンモジュールの交換、3-19 物理的仕様、A-1 保守のための電源切断、3-2 マザーボードの交換、3-43 メインカバーの取り外し、3-3 メモリの交換、3-40 Sun Fire X4200 CPU 交換、4-10 DIMM 構成、4-41 DIMM の交換、4-40 DIMM ポピュレーションルール、4-41 DVD ドライブの交換、4-16 GRASP 基板の交換、4-31 PCI-X カードの交換、4-52 PCI-X スロットの速度、4-53 概要図、1-7 環境仕様、A-3 交換可能なコンポーネントの位置、4-6 後面パネル図、1-6 後面ファントレイの交換、4-63 コンポーネント概要図、1-7

前面 I/O ボードの交換、4-26 前面カバーの取り外し、4-5 前面パネルインジケータ基板の交換、4-24 前面パネル図、1-5 前面ベゼルの取り外し、4-4 騒音放射仕様、A-4 耐熱グリスの塗布、4-15 電源仕様、A-3 電源の交換、4-56 電源ボタン、2-2 ハードディスクドライブの交換、4-33 ハードディスクドライブのバックプレーン、 4-35 配電盤の交換、4-58 バッテリの交換、4-8 ヒートシンク交換、4-10 必要なツール、4-1 ファンコネクタ基板の交換、4-21 ファンモジュールの交換、4-19 物理的仕様、A-3 保守のための電源切断、4-2 マザーボードの交換、4-43 メインカバーの取り外し、4-3 メモリの交換、4-40

### Т

TP51/TP52 ジャンパ、2-31

### U

USB 1.1 コネクタのピンアウト、D-1

### V

VGA ビデオコネクタのピンアウト、D-5

### あ

アクセサリキットの内容、1-8 安全ガイドライン、xi

### い

イーサネット 10/100/1000 コネクタのピンアウト、 D-4 イーサネット 10/100 コネクタのピンアウト、D-3 位置特定 LED とボタン、C-2

#### お

オプション ROM のサイズ、2-6 オプション ROM のサイズ限度、2-6 オプション利用可能、1-8

### か

外部 LED、C-1 環境仕様 Sun Fire X4100、A-2 Sun Fire X4200、A-3 関連ドキュメント、xii

### き

機能サマリー、1-1 強制回復ジャンパ、2-30 緊急シャットダウン、2-3

## <

クリア CMOS ジャンパ、2-31

## こ

交換可能コンポーネントリスト、1-8 交換可能なコンポーネントの位置 Sun Fire X4100, 3-6 Sun Fire X4200, 4-6 後面パネル LED 定義、C-3 LED の位置、C-3 Sun Fire X4100, 1-3 Sun Fire X4200, 1-6 後面ファントレイ Sun Fire X4200, 4-63 障害 LED、C-3 固定シリアル SCSI コネクタのピンアウト、D-6 コネクタのピンアウト 10/100/1000BASE-T, D-4 10/100BASE-T, D-3 USB 1.1, D-1 VGA ビデオ、D-5 イーサネット 10/100、D-3 イーサネット 10/100/1000、D-4 固定シリアル SCSI、D-6

シリアル、D-2
前面 I/O 相互接続ケーブル、D-18
電源、D-20
ファンモジュール、D-22
フレックスケーブル DVD-ROM ドライブ、D-14
フレックスケーブル配電盤、D-12
フレックスケーブルマザーボード、D-8
マザーボードバスバー電源、D-17
コメントと提案、xiv
コンソール出力のリダイレクト、B-2
コンポーネント概要図
Sun Fire X4100、1-4
Sun Fire X4200、1-7

## t

サーバー機能リスト、1-1
サーバーのシャットダウン、2-3
サーバーの電源切断、2-3
サーバーの電源投入、2-1
サービス動作必須 LED、C-2
サービスプロセッサ基板、「GRASP 基板」参照

## し

システム過熱障害 LED、C-2
システム仕様、A-1
自動電源切断イベント、2-4
ジャンパ P4、2-27 P5、2-30 TP51/TP52、2-31 強制回復、2-30 クリア CMOS、2-31 配置図、2-29 パスワードクリア、2-27
仕様、システム、A-1
シリアルコネクタのピンアウト、D-2
シリアル接続 SCSI BIOS、「SAS BIOS」参照

#### せ

前面 I/O 相互接続ケーブルコネクタのピンアウト、 D-18 前面 I/O ボード Sun Fire X4100, 3-26 Sun Fire X4200, 4-26 前面カバー Sun Fire X4100, 3-5 Sun Fire X4200, 4-5 前面パネル LED 定義、C-2 LED の位置、C-1 Sun Fire X4100, 1-3 Sun Fire X4200, 1-5 前面パネルインジケータ基板 Sun Fire X4100、 3-24 Sun Fire X4200, 4-24 前面ファン障害 LED、C-2 前面ベゼル Sun Fire X4100, 3-4 Sun Fire X4200, 4-4

## そ

騒音放射仕様 Sun Fire X4100、A-2 Sun Fire X4200、A-4

## た

耐熱グリスの塗布 Sun Fire X4100、3-14 Sun Fire X4200、4-15

## τ

適切な順序でのシャットダウン、2-3<</li>
電源
Sun Fire X4100、3-55
Sun Fire X4200、4-56
コネクタのピンアウト、D-20
動作状況 LED、C-3
電源/OK LED、C-2
電源オフ
シーケンス、E-4

電源オンリセットシーケンス、E-1
電源/後面ファントレイ障害 LED、C-2
電源仕様
Sun Fire X4100、A-1
Sun Fire X4200、A-3
電源切断
Sun Fire X4200 の保守手順、4-2
自動イベント、2-4
Sun Fire X4100 の保守手順、3-2
電源投入時の自己診断テスト、「POST」参照
電源ボタンの位置、2-2

## ح

ドキュメント、関連、xii 特別考慮点、BIOS、2-6

### な

内部 LED、C-5

#### は

ハードディスクドライブ Sun Fire X4100、3-33 Sun Fire X4200、4-33 動作状況 LED、C-2
ハードディスクドライブのバックプレーン Sun Fire X4100、3-35 Sun Fire X4200、4-35
配電盤 Sun Fire X4200、4-35
配電盤 Sun Fire X4200、4-58
パスワードのリセット、2-27
パスワード、リセット、2-27
バッテリ Sun Fire X4100、3-8 Sun Fire X4100、3-8 Sun Fire X4200、4-8

#### ひ

ヒートシンク Sun Fire X4100、3-10 Sun Fire X4200、4-10 必要なツール Sun Fire X4100、3-1 Sun Fire X4200、4-1 ピンアウト コネクタのピンアウトを参照

#### ふ

ファンコネクタ基板 Sun Fire X4100, 3-21 Sun Fire X4200, 4-21 ファンモジュール Sun Fire X4100, 3-19 Sun Fire X4200, 4-19 コネクタのピンアウト、D-22 障害 LED、C-6 物理的仕様 Sun Fire X4100, A-1 Sun Fire X4200, A-3 部品番号、この索引の最初にある「数字」の項に ある番号参照 フレックスケーブル DVD-ROM ドライブコネクタのピンアウト、 D-14 配電盤コネクタのピンアウト、D-12 マザーボードコネクタのピンアウト、D-8 ブロアアセンブリ、「後面ファントレイ」参照

#### く

ベゼル Sun Fire X4100、3-4 Sun Fire X4200、4-4

### ほ

ボード管理コントローラ (BMC) を参照 ホットスペア、F-46

## ま

マザーボード Sun Fire X4100、3-43 Sun Fire X4200、4-43 バスバー電源コネクタのピンアウト、D-17

## め

メインカバー Sun Fire X4100、3-3 Sun Fire X4200、4-3 メニューツリー、BIOS セットアップ画面、2-8 メモリ Sun Fire X4100、3-40 Sun Fire X4200、4-40

## IJ

リダイレクト、コンソール出力、B-2 利用可能オプション、1-8

索引-8 Sun Fire X4100 および Sun Fire X4200 サーバーセットアップおよび保守ガイド • 2005 年 11 月